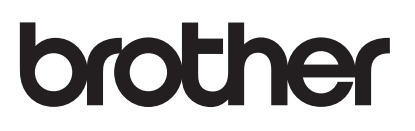

# **คู่**มือผู้ใช้

## เครื่องพิมพ์เลเซอร์ Brother

## HL-L8250CDN HL-L8350CDW

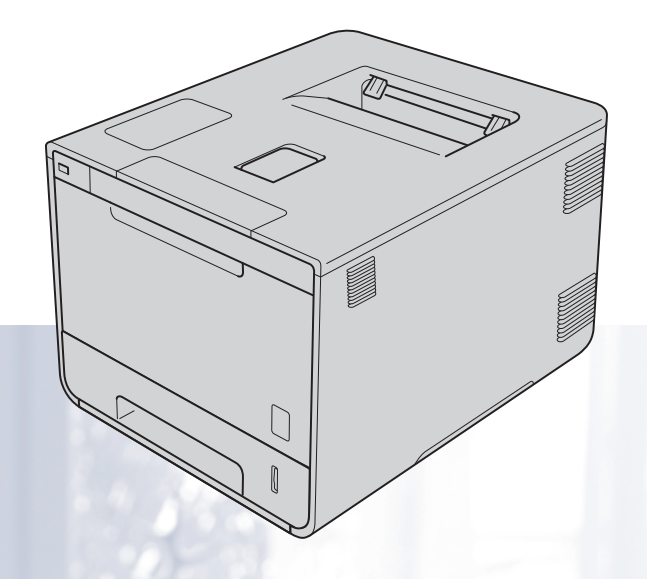

## **สำหรับผู้ใช้ที่มีความบกพร่องในการมองเห็น** คุณสามารถอ่านคู่มือนี้โดยใช้ซอฟต์แวร์ `สังเคราะห์เสียง (text-to-speech)′ ในโปรแกรมอ่านหน้าจอ (Screen Reader)

**คุณต้องติดตั้งฮาร์ดแวร์และติดตั้งไดรเวอร์ก่อนใช้งานเครื่อง** 

โปรดใช้คู่มือการติดตั้งเครื่องอย่างง่ายเพื่อทำการติดตั้งเครื่อง ซึ่งคุณสามารถอ่านคู่มือดังกล่าวได้จากสำเนาคู่มือที่มีให้มาในกล่อง โปรดอ่านคู่มือผู้ใช้นี้อย่างละเอียดก่อนใช้งานเครื่อง

โปรดเข้าไปที่ <u>http://solutions.brother.com/</u> เพื่อขอรับการสนับสนุนด้านผลิตภัณฑ์ การปรับปรุงไดรเวอร์และโปรแกรมอรรถประโยชน์ล่าสุด และอ่านคำตอบในส่วนคำถามที่พบบ่อย (FAQ) และคำถามด้านเทคนิค หมายเหตุ: ผลิตภัณฑ์บางรุ่นมีจำหน่ายในบางประเทศเท่านั้น

> ฉบับที่ A THA

## คู่มือผู้ใช้และวิธีค้นหาคู่มือผู้ใช้

| หนังสือคู่มือ                              | การใช้คู่มือ                                                                                                    | ค้นหาคู่มือ                          |
|--------------------------------------------|----------------------------------------------------------------------------------------------------|--------------------------------------|
| คู่มือเกี่ยวกับความปลอดภัยขอ<br>งผลิตภัณฑ์ | อ่านคู่มือนี้ก่อน<br>ให้อ่านคำแนะนำเพื่อความปลอดภัยก่อนตั้งค่าเครื่องของคุณ<br>อ่านคู่มือนี้สำหรับเครื่องหมายการค้าและข้อจำกัดทางกฎหมาย                                                                                                    | เอกสาร / ในกล่อง                     |
| ี คู่มือการติดตั้งเครื่องอย่างง่าย         | ทำตามคำแนะนำเพื่อตั้งค่าเครื่องของคุณ<br>และติดตั้งไดรเวอร์และซอฟด์แวร์ระบบปฏิบัติการและประเ<br>ภทการเชื่อมต่อที่คุณใช้งาน                                                                                                    | เอกสาร / ในกล่อง                     |
| ู คู่มือผู้ใช้                             | ศึกษาการใช้งานเครื่องพิมพ์ วิธีการเปลี่ยนวัสดุการพิมพ์<br>และการบำรุงรักษาตามระยะเวลา<br>อ่านคำแนะนำวิธีแก้การแก้ไข                                                                                                    | ไฟล์ PDF / แผ่นชีดีรอม /<br>ในกล่อง  |
| คู่มือเน็ทเวิร์คสำหรับผู้ใช้               | ้คู่มือนี้มีข้อมูลที่เป็นประโยชน์เกี่ยวกับการตั้งค่าเครือข่ายแบบใ<br>ช้สายและไร้สาย<br>และการตั้งค่าความปลอดภัยในการใช้งานเครื่องพิมพ์ Brother<br>นอกจากนี้ยังมีข้อมูลโพรโทคอลที่สนับสนุนการใช้งานเครื่องข<br>องคุณและคำแนะนำวิธีแก้การแก้ไขโดยละเอียด | ไฟล์ HTML / แผ่นซีดีรอม /<br>ในกล่อง |

## การใช้เอกสารคู่มือ

ขอบคุณที่เลือกซื้อเครื่องพิมพ์ Brother! การอ่านเอกสารคู่มือนี้จะช่วยให้คุณใช้งานเครื่องพิมพ์ของคุณได้อย่างมีประสิทธิภาพสูงสุด

## สัญลักษณ์และรูปแบบที่ใช้ในเอกสารคู่มือ

สัญลักษณ์และรูปแบบที่ใช้ในเอกสารคู่มือมีดังนี้:

| 🗚 คำเตือน   | <u>เดือน</u><br>ดงสถานการณ์ที่อาจเกิดอันตรายซึ่งหากไม่หลีกเลี่ยงอาจส่งผลให้เสียชีวิตหรือบา<br>เ็บร้ายแรง                                   |  |
|-------------|----------------------------------------------------------------------------------------------------|--|
| ข้อควรจำ    | <u>ข้อควรจำ</u><br>แสดงสถานการณ์ที่อาจเกิดอันตรายซึ่งหากไม่หลีกเลี่ยงอาจส่งผลให้ทรัพย์สินเสียหา<br>ยหรือสูญเสียฟังก์ชั่นการใช้งานผลิดภัณฑ์ |  |
| หมายเหตุ    | หมายเหตุจะอธิบายวิธีแก้ไขสถานการณ์ที่อาจเกิดขึ้นหรือให้คำแนะนำเกี่ยวกับวิธีการใ<br>ชังานคุณลักษณะอื่นๆ                                     |  |
| A           | ไอคอนอันตรายจากระบบไฟฟ้า<br>แจ้งเดือนให้คุณระวังอันตรายจากไฟฟ้าช็อตที่อาจเกิดขึ้น                                                          |  |
|             | ไอคอนอันตรายจากไฟไหม้ แจ้งเดือนให้คุณระวังอันตรายจากไฟไหม้                                                                                 |  |
|             | ไอคอนพื้นผิวร้อน แจ้งเดือนการห้ามสัมผัสชิ้นส่วนของเครื่องที่ร้อน                                                                           |  |
| $\otimes$   | ไอคอนห้าม แสดงการห้ามดำเนินการ                                                                                                    |  |
| ด้วหนา      | แบบอักษรดัวหนา แสดงปุ่มบนแผงควบคุมของเครื่องพิมพ์หรือหน้าจอคอมพิวเตอร์                                                                     |  |
| ตัวเอียง    | แบบอักษรดัวเอียง เน้นประเด็นสำคัญหรือแนะนำให้คุณอ่านหัวข้อที่เกี่ยวข้อง                                                                    |  |
| Courier New | แบบอักษร Courier New ใช้กับข้อความที่แสดงบนหน้าจอแสดงผลแบบ LCD<br>ของเครื่อง                                                               |  |

## การเข้าถึงโปรแกรมอรรถประโยชน์ของ Brother (Windows<sup>®</sup>)

Brother Utilities 👬 เป็นตัวเปิดใช้แอพพลิเคชั่นที่ช่วยให้เข้าถึงแอพพลิเคชั่นทั้งหมดของ Brother ที่ติดตั้งอยู่บนอุปกรณ์ของคุณได้โดยสะดวก

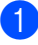

(1) (Windows<sup>®</sup> XP, Windows Vista<sup>®</sup>, Windows<sup>®</sup> 7, Windows Server<sup>®</sup> 2003, Windows Server<sup>®</sup> 2008 ແລະ Windows Server<sup>®</sup> 2008 R2)

คลิก 🚳 Start (เริ่ม) > All Programs (โปรแกรมทั้งหมด) > Brother > 🔂 Brother Utilities

(Windows<sup>®</sup> 8 และ Windows Server<sup>®</sup> 2012)

แตะหรือคลิก 🛜 🛱 (Brother Utilities) บนหน้าจอ Start (เริ่มดัน) หรือเดสก์ท็อป

(Windows<sup>®</sup> 8.1 ແລະ Windows Server<sup>®</sup> 2012 R2)

้เลื่อนเมาส์ของคุณไปที่มุมขวาล่างของหน้าจอ เริ่ม และคลิก 🚺 (ถ้าคุณกำลังใช้อุปกรณ์ระบบสัมผัส ้ให้รูดขึ้นจากด้านล่างของหน้าจอ เริ่ม เพื่อแสดงหน้าจอ โปรแกรม) เมื่อหน้าจอ โปรแกรม ปรากฏขึ้น ให้แตะหรือคลิก 👷 ี (Brother Utilities)

เลือกเครื่องของคุณ

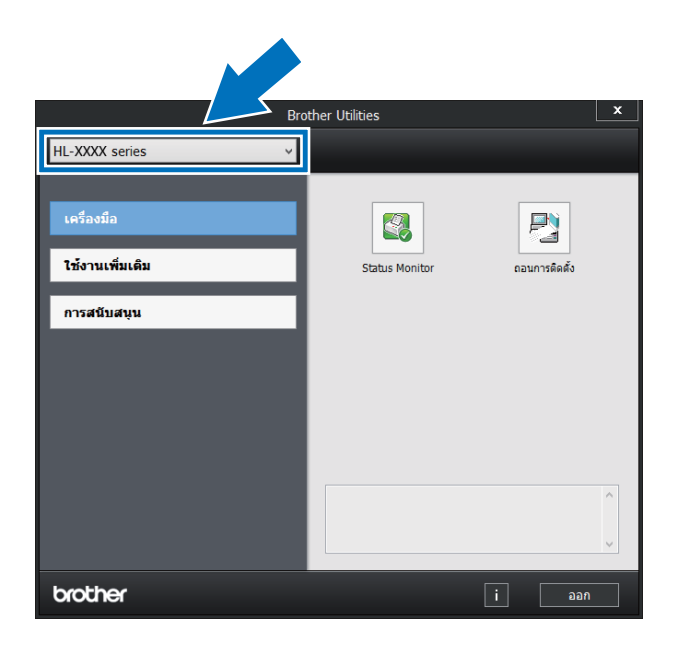

เลือกการทำงานที่คุณต้องการใช้

## สารบัญ

| วิธีการพิมพ์                                                                          | 1       |
|---------------------------------------------------------------------------------------|---------|
| เกี่ยวกับเครื่องพิมพ์นี้                                                              | 1       |
| มมมองจากด้านหน้าและด้านหลัง                                                           | 1       |
| กระด <sup>้</sup> าษและสื่อสิ่งพิมพ์อื่นๆ ที่ใช้ร่วมกับเครื่องพิมพ์ได้                | 2       |
| ชนิดและขนาดกระดาษ                                                                     | 2       |
| การจัดการและการใช้กระดาษแบบพิเศษ                                                      | 4       |
| บริเวณที่ไม่สามารถพิมพ์ได้เมื่อพิมพ์จากคอมพิวเตอร์                                    | 7       |
| การบรรจกระดาษ                                                                         | 8       |
| การบรรจกระดาษและสื่อสิ่งพิมพ์                                                         | 8       |
| การบรรจุกระดาษในถาดกระดาษมาตรฐานและถาดป้อนกระดาษเสริมด้านล่าง                         | 8       |
| การบรรจุกระดาษในถาดป้อนกระดาษอเนกประสงค์ (ถาด MP)                                     |         |
| การพิมพ์ 2 ด้าน                                                                       |         |
| คำแนะนำในการพิมพ์กระดาษแบบสองด้าน                                                     |         |
| การพิมพ์ 2 ด้านอัตโนมัติ                                                              |         |
| การพิมพ์ 2 ด้านด้วยตนเอง                                                              |         |
| การพิมพ์จากแฟลชไดรฟ์ USB หรือกล้องถ่ายรูปดิจิตอลที่สนับสนุนการจัดเก็บข้อมูลจำนวนมาก   |         |
| การสร้างไฟล์ PRN สำหรับการพิมพ์โดยตรง                                                 |         |
| การพิมพ์โดยตรงจากแฟลชไดรฟ์ USB หรือกล้องถ่ายรูปดิจิตอลที่สนับสนุนการจัดเก็บข้อมูลจำนว | มมาก 26 |

### 2 ไดรเวอร์และชอฟต์แวร์

| ใดรเวอร์เครื่องพิมพ์                                                                                                    |    |
|----------------------------------------------------------------------------------------------------|----|
| การพิมพ์เอกสาร                                                                                                    |    |
| การตั้งค่าไดรเวอร์เครื่องพิมพ์                                                                                                    |    |
| Windows®                                                                                                    |    |
| การเข้าถึงการตั้งค่าไดรเวอร์เครื่องพิมพ์                                                                                                 | 32 |
| คุณลักษณะในไดรเวอร์เครื่องพิมพ์ Windows <sup>®</sup>                                                                                     | 32 |
| ยุเฉลาย เฉอเมือง เมือง เมือง เมือง เมือง เมือง เมือง เมือง เมือง เมือง เมือง เมือง เมือง เมือง เมือง เมือง เมือ<br>แท็บการตั้งค่าพื้บธาบ |    |
| แท็บการทำงานขั้นสง                                                                                                    |    |
| แท็บข้อมูลการพิมพ์                                                                                                    |    |
| แท็บการตั้งค่าอปกรณ์                                                                                                    |    |
| การสนับสนน . ่                                                                                                    |    |
| คุณลักษณะของไดรเวอร์เครื่องพิมพ์ BR-Script 3 (การจำลองภาษา PostScript <sup>®</sup> 3™)                                                   |    |
| ก <sup>่</sup> ารถอนการติดตั้งไดรเวอร์เครื่องพิมพ์                                                                                       | 63 |
| Status Monitor                                                                                                    | 64 |
| แม็คอินทอช                                                                                                    |    |
| คณลักษณะในไดรเวอร์เครื่องพิมพ์ (แม็คอินทอช)                                                                                              |    |
| ก <sup>่</sup> ารเลือกตัวเลือกในการตั้งค่าหน้าเอ <sup>ิ</sup> กสาร                                                                       |    |
| คณลักษณะในไดรเวอร์เครื่องพิมพ์ BR-Script3 (การจำลองภาษา PostScript <sup>®</sup> 3™)                                                      |    |
| ก <sup>่</sup> ารลบไดรเวอร์เครื่องพิมพ์                                                                                                  |    |
| Status Monitor                                                                                                    |    |
| <br>ฑ <sub>ั</sub> คฟต์แวร์                                                                                                    |    |
| ซเลฟต์แาร์สำหรับเครือข่าย                                                                                                    | 84 |
|                                                                                                    |    |

## 3 ข้อมูลทั่วไป

| แผงควบคม                             | 85  |
|--------------------------------------|-----|
| ภาพร <sup>้</sup> วมของแผงควบคุม     |     |
| ไฟ LED                               |     |
| ข้อความแสดงสถานะเครื่องพิมพ์         |     |
| ตารางการตั้งค่า                      |     |
| การป้อนข้อความสำหรับการตั้งค่าไร้สาย | 104 |
| การพิมพ์เอกสารที่ปลอดภัย             | 105 |
| เอกสารที่ปลอดภัย                     | 105 |
| วิธีพิมพ์เอกสารที่ปลอดภัย            | 105 |
| คุณลักษณะความปลอดภัย                 | 106 |
| ์ การตั้งค่าการล็อคการทำงาน          | 106 |
| Secure Function Lock 3.0             | 107 |
| IPSec                                | 108 |
| คุณลักษณะด้านสิ่งแวดล้อม             | 109 |
| ์ รูปแบบการประหยัดผงหมึก (โทนเนอร์)  | 109 |
| เวลาพัก                              | 109 |
| โหมดพักลึก                           | 109 |
| ปิดเครื่องอัตโนมัติ                  | 110 |
| คุณลักษณะโหมดเงียบ                   | 111 |
| ้การเปิด/ปิดโหมดเงียบ                | 111 |
| การแก้ไขสี                           | 112 |
| การปรับแต่งค่าของสี                  | 112 |
| การจัดตำแหน่งการพิมพ์สี              | 113 |
| การแก้ไขอัตโนมัติ                    | 113 |
|                                      |     |

## 4 ตัวเลือก

| ถาดป้อนกระดาษด้านล่าง (LT-320CL) | 115 |
|----------------------------------|-----|
| SO-DIMM                          |     |
| ชนิดของ SO-DIMM                  |     |
| การติดตั้งหน่วยความจำเพิ่มเติม   | 117 |

## 5 การบำรุงรักษาตามปกติ

| การเปลี่ยนวัสดการพิมพ์                                       | 119 |
|--------------------------------------------------------------|-----|
| การเปลี่ยน <sup>์</sup> ตลับผงหมึก (โทนเนอร์)                | 123 |
| การเปลี่ยนชดแม่แบบสร้างภาพ (ด <i>์</i> รัม)                  | 129 |
| การเปลี่ยนช <sup>ุ</sup> ดสายพานลำเลียงกร <sup>ิ</sup> ะดาษ์ | 136 |
| การเปลี่ยนก <sup>ุ</sup> ่ล่องใส่ผงหมึกโทนเนอร์ที่ใช้แล้ว    | 142 |
| การทำความสะอาดและตรวจสอบเครื่อง                              | 149 |
| การทำความสะอาดด้านนอกเครื่องพิมพ์                            | 149 |
| การทำความสะอาดด้านในเครื่องพิมพ์                             |     |
| การทำความสะอาดสายโคโรนา                                      | 155 |
| การทำความสะอาดชดแม่แบบสร้างภาพ (ดรัม)                        | 158 |
| การทำความสะอาดลุ่กกลิ้งป้อนกระดาษ                            | 165 |
| การเปลี่ยนชิ้นส่วนตามระยะเวลาการบำรงรักษา                    |     |
| การบรรจหีบห่อและการขนส่งเครื่องพิมพ์                         |     |
|                                                              |     |

## 119

114

## 6 การแก้ไขปัญหา

| ้การระบปัณหา                                       | 171 |
|----------------------------------------------------|-----|
| ข้อความแส้ดงความผิดพลาดและข้อความแจ้งการบำรุงรักษา | 172 |
| กระดาษติด                                          | 178 |
| หากคุณประสบปัญหากับเครื่องพิมพ์                    | 190 |
| การปรับปรุงคุณภาพการพิมพ์                          | 194 |
| ข้อมูลเครื่องพิ่มพ์                                | 202 |
| ้การตรวจสอบหมายเลขของตัวเครื่อง                    | 202 |
| การตั้งค่าเริ่มดัน                                 | 202 |
|                                                    |     |

#### A ภาคผนวก

#### 204

| ข้อกำหนดของเครื่องพิมพ์                                             |     |
|---------------------------------------------------------------------|-----|
| ทั่วไป                                                              |     |
| สื่อสิ่งพิมพ์                                                       |     |
| เครื่องพิมพ์                                                        |     |
| อินเตอร์เฟส                                                         |     |
| เครือข่าย (LAN)                                                     |     |
| คุณ์ลักษณะ Direct Print (การพิมพ์โดยตรง)                            |     |
| ข้อกำหนดของคอมพิวเตอร์์                                             | 209 |
| ข้อมูลสำคัญในการเลือกกระดาษของคุณ                                   | 210 |
| วัสดุ๊การพิมพ์์                                                     | 211 |
| ข้อม <sup>ู</sup> ่ลสำคัญสำหรับอายการใช้งานของตลับผงหมึก (โทนเนอร์) |     |
| หมายเล <sup>็</sup> ขติดต่อ ้Brother                                |     |
|                                                                     |     |

### B ดัชนี

## เกี่ยวกับเครื่องพิมพ์นี้

## มุมมองจากด้านหน้าและด้านหลัง

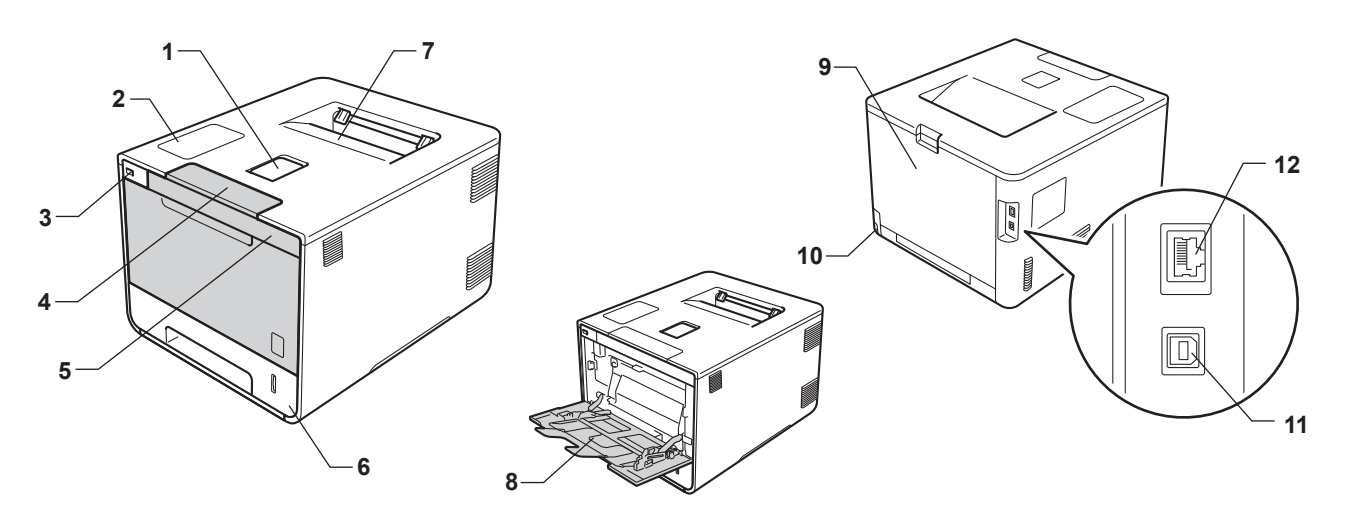

- 1 แผ่นรองถาดกระดาษของถาดรองรับเอกสารออกแบบควำหน้า (แผ่นรองถาดกระดาษ)
- 2 แผงควบคุมพร้อมหน้าจอแสดงผลแบบ LCD
- 3 อินเตอร์เฟสการพิมพ์โดยตรงจาก USB
- 4 ปุ่มปล่อยฝาครอบด้านหน้า
- 5 ฝาครอบด้านหน้า
- 6 ถาดใส่กระดาษ
- 7 ถาดรองรับเอกสารออกแบบคว่ำหน้า
- 8 ถาดป้อนกระดาษอเนกประสงค์ (ถาด MP)
- 9 ฝาครอบด้านหลัง (ถาดรองรับเอกสารออกแบบหงายหน้า เมื่อเปิดฝา)
- 10 อุปกรณ์เชื่อมต่อไฟ AC
- 11 อุปกรณ์เชื่อมต่อ USB
- 12 พอร์ต 10BASE-T/100BASE-TX

#### หมายเหตุ

ภาพประก<sup>้</sup>อบส่วนใหญ่ในคู่มือผู้ใช้นี้เป็นรุ่น HL-L8350CDW

## กระดาษและสื่อสิ่งพิมพ์อื่นๆ ที่ใช้ร่วมกับเครื่องพิมพ์ได้

คุณภาพการพิมพ์อาจแตกต่างกันขึ้นอยู่กับชนิดของกระดาษที่คุณใช้

ชนิดของสื่อสิ่งพิมพ์ที่คุณสามารถใช้ร่วมกับเครื่องพิมพ์ได้มีดังต่อไปนี้ กระดาษธรรมดา กระดาษชนิดบาง กระดาษชนิดหนา กระดาษชนิดหนาพิเศษ กระดาษปอนด์ กระดาษรีไซเคิล ฉลาก ซองจดหมาย หรือกระดาษเคลือบมัน (ดูที่ *สื่อสิ่งพิมพ์* ≻≻ หน้า 206)

เพื่อให้ได้คุณภาพการพิมพ์ที่ดีที่สุด ทำตามคำแนะนำด้านล่างนี้:

- ห้ามบรรจุกระดาษต่างชนิดในถาดใส่กระดาษพร้อมกัน เนื่องจากอาจทำให้กระดาษติดหรือการป้อนกระดาษผิดพลาด
- เพื่อให้ผลการพิมพ์ถูกต้อง คุณต้องเลือกขนาดกระดาษในซอฟต์แวร์แอพพลิเคชันของคุณเป็นขนาดเดียวกันกับกระดาษในถาด
- หลีกเลี่ยงการสัมผัสพื้นผิวกระดาษส่วนที่พิมพ์หลังจากพิมพ์ออกทันที
- ก่อนซื้อกระดาษจำนวนมาก ทดลองใส่กระดาษจำนวนเล็กน้อยเพื่อตรวจสอบว่ากระดาษที่ใช้เหมาะสมในการใช้งานกับเครื่อง

#### ชนิดและขนาดกระดาษ

เครื่องพิมพ์จะป้อนกระดาษจากถาดกระดาษมาตรฐาน ถาดป้อนกระดาษอเนกประสงค์ หรือถาดป้อนกระดาษเสริมด้านล่างที่ได้รับการติดตั้งไว้

ชื่อถาดกระดาษในไดรเวอร์เครื่องพิมพ์และในคู่มือนี้มีดังนี้:

| ถาด                           | ชื่อ     |
|-------------------------------|----------|
| ถาดใส่กระดาษ                  | ถาดที่ 1 |
| ชุดถาดป้อนกระดาษเสริมด้านล่าง | ถาดที่ 2 |
| ถาดป้อนกระดาษอเนกประสงค์      | ถาด MP   |

#### ความจุของถาดใส่กระดาษ

|                            | ขนาดกระดาษ                                   | ชนิดของกระดาษ                       | จำนวนแผ่น              |
|----------------------------|----------------------------------------------|-------------------------------------|------------------------|
| ถาดใส่กระดาษ<br>(กาดที่ 1) | A4, Letter, Legal, B5 (JIS),<br>Executive A5 | กระดาษธรรมดา<br>กระดาษชบิดบางและ    | สูงสุด 250 แผ่น        |
|                            | A5 (Long Edge), A6, Folio <sup>1</sup>       | กระดาษรีไซเคิล                      | 80 แกรม                |
| ถาดป้อนกระดาษอเนก          | ความกว้าง:                                   | กระดาษธรรมดา กระดาษชนิดบาง          | สูงสุด 50 แผ่น         |
| ประสงค์ (ถาด MP)           | 76.2 ถึง 215.9 มม.                           | กระดาษขนิดหนา<br>กระดาษชนิดหมาพิเศษ | 80 แกรม                |
|                            | ความยาว:<br>127 ถึง 355 6 บบ                 | กระดาษรีไซเคิล กระดาษปอนด์          | ชองจดหมาย 3 ชอง        |
|                            | 127 60 333.0 AA.                             | ฉลาก ซองจดหมาย<br>ชองจดหมายชนิดบาง  | กระดาษเคลือบมัน 1 แผ่น |
|                            |                                              | ซองจดหมายชนิดหนา                    |                        |
|                            |                                              | และกระดาษเคลือบมัน <sup>2</sup>     |                        |
| ถาดป้อนกระดาษเสริม         | A4, Letter, Legal, B5(JIS),                  | กระดาษธรรมดา                        | สูงสุด 500 แผ่น        |
| ด้านล่าง (ถาดที 2)         | Executive, A5, Folio <sup>1</sup>            | ุกระดาษชนิดบางและ<br>กระดาษรีไซเคิล | 80 แกรม                |

<sup>1</sup> ขนาดของ Folio คือ 215.9 x 330.2 มม.

<sup>2</sup> บรรจุกระดาษเคลือบมันเพียงหนึ่งแผ่นในถาด MP

สำหรับข้อกำหนดกระดาษทั้งหมด *สื่อสิ่งพิมพ์* ≻≻ หน้า 206.

### ข้อกำหนดกระดาษที่แนะนำให้ใช้

ข้อกำหนดกระดาษที่เหมาะสำหรับใช้ร่วมกับเครื่องพิมพ์นี้มีดังนี้:

| น้ำหนักมาตรฐาน         | 75-90 แกรม                                 |
|------------------------|--------------------------------------------|
| ความหนา                | 80-110 μm                                  |
| ความเรียบผิว           | สูงกว่า 20 วินาที                          |
| ความเหนียว             | 90-150 cm <sup>3</sup> /100                |
| แนวเส้นใย              | ตามแนวยาว                                  |
| ความด้านทานไฟฟ้าสถิตย์ | 10e <sup>9</sup> -10e <sup>11</sup> ohm    |
| ความต้านทานพื้นผิว     | 10e <sup>9</sup> -10e <sup>12</sup> ohm-cm |
| ด้วเดิม                | CaCO <sub>3</sub> (เป็นกลาง)               |
| ปริมาณเถ้า             | ต่ำกว่า 23 wt%                             |
| ความขาว                | สูงกว่า 80%                                |
| ความทึบแสง             | สูงกว่า 85%                                |

ใช้กระดาษธรรมดาที่เหมาะสำหรับใช้กับเครื่องพิมพ์เลเซอร์ในงานถ่ายเอกสาร

■ ใช้กระดาษหนา 75 ถึง 90 แกรม

ใช้กระดาษตามแนวที่มีค่า Ph เป็นกลาง และมีปริมาณความชื้นประมาณ 5%

■ เครื่องพิมพ์นี้สามารถใช้กระดาษรีไซเคิลที่ตรงตามข้อกำหนดจากมาตรฐาน DIN 19309

(ก่อนบรรจุกระดาษในเครื่องพิมพ์นี้ ให้ดู *ข้อมูลสำคัญในการเลือกกระดาษของคุณ* >> หน้า 210)

### การจัดการและการใช้กระดาษแบบพิเศษ

เครื่องพิมพ์นี้ออกแบบมาให้ทำงานได้ดีกับชนิดกระดาษถ่ายสำเนาและกระดาษปอนด์ อย่างไรก็ตาม ความแตกต่างของกระดาษบางชนิดอาจส่งผลต่อคุณภาพการพิมพ์หรือการจัดการกระดาษ ทดสอบตัวอย่างกระดาษก่อนซื้อกระดาษทุกครั้งเพื่อให้มั่นใจในคุณภาพการพิมพ์ที่ต้องการ จัดเก็บกระดาษในกล่องบรรจุกระดาษและปิดกล่องให้สนิท จัดเก็บกระดาษบนพื้นราบเรียบและห่างจากความชื้น แสงแดดส่องตรงและความร้อน

ทำตามคำแนะนำที่สำคัญต่อไปนี้เมื่อเลือกกระดาษ:

- อย่าใช้กระดาษอิงค์เจ็ทเนื่องจากอาจทำให้กระดาษติดหรือทำให้เครื่องพิมพ์เกิดความเสียหาย
- กระดาษที่นำกลับมาใช้ใหม่ต้องใช้น้ำหมึกที่ทนต่ออุณหภูมิการทำงานของตัวทำความร้อนของเครื่องที่ 200 °C ได้
- หากคุณใช้กระดาษปอนด์ กระดาษผิวหยาบ หรือกระดาษที่มีรอยย่นหรือรอยยับ คุณภาพของกระดาษในการพิมพ์อาจลดลง

## ชนิดของกระดาษที่ควรหลีกเลี่ยง

#### ข้อควรจำ

กระดาษบางชนิดอาจมีคุณภาพต่าหรืออาจทำให้เครื่องพิมพ์เกิดความเสียหาย

ห้ามใช้กระดาษต่อไปนี้:

- กระดาษที่มีลวดลายมาก
- กระดาษที่เรียบลื่นหรือมันเงาเกินไป
- กระดาษที่มัวนหรือมีรอยพับ

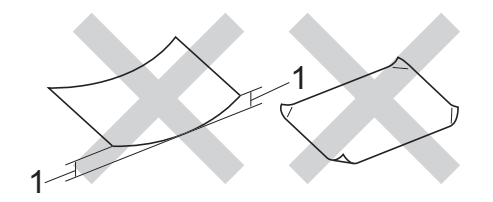

#### 1 กระดาษที่ม้วน 2 มม. ขึ้นไปอาจทำให้กระดาษติด

- กระดาษที่มีการเคลือบผิวหรือกระดาษที่มีการตกแต่งทางเคมี
- กระดาษที่ขาด มีรอยยับหรือรอยพับ
- กระดาษที่มีน้ำหนักเกินกว่าข้อกำหนดในคู่มือนี้
- กระดาษที่เย็บด้วยลวดเย็บกระดาษ
- กระดาษที่มีหัวจดหมายที่ใช้สีย้อมอุณหภูมิต่ำหรือมีการถ่ายภาพด้วยความร้อน
- กระดาษต่อเนื่องหรือไม่มีคาร์บอน
- กระดาษที่ออกแบบสำหรับการพิมพ์อิงค์เจ็ท

หากคุณใช้ชนิดของกระดาษตามรายการข้างต้น อาจส่งผลให้เครื่องพิมพ์เกิดความเสียหาย ความเสียหายนี้ไม่อยู่ภายใต้การรับประกันหรือข้อตกลงของเกี่ยวกับการให้บริการของ Brother

#### ชองจดหมาย

ซองจดหมายส่วนใหญ่สามารถใช้งานได้กับเครื่องพิมพ์ของคุณ อย่างไรก็ตาม ซองจดหมายบางชนิดอาจประสบปัญหาการป้อนและคุณภาพการพิมพ์เนื่องจากวิธีการผลิต ซองจดหมายควรมีขอบตรงและรอยพับเรียบร้อย ซองจดหมายควรจะแบนราบ ไม่โป่งพองหรือบอบบางจนเกินไป ควรใช้งานเฉพาะซองจดหมายคุณภาพดีจากผู้จำหน่ายที่มีความเข้าใจว่าคุณจะใช้ซองจดหมายนั้นกับเครื่องเลเซอร์

ขอแนะนำให้ทดสอบพิมพ์ซองจดหมายเพื่อให้มั่นใจว่าคุณภาพการพิมพ์ที่ได้เป็นที่น่าพึงพอใจ

### ชนิดของชองจดหมายที่ควรหลีกเลี่ยง

#### ข้อควรจำ

ห้ามใช้ซองจดหมายต่อไปนี้:

- ซองจดหมายที่ขาด ม้วน มีรอยย่นหรือผิดรูป
- ซองจดหมายที่มันเงาหรือมีลวดลายมากเกินไป
- ซองจดหมายที่ติดหมุด เย็บด้วยลวดเย็บกระดาษ มีการยึดหรือผูกด้วยเชือก
- ซองจดหมายแบบลอกแถบกาว
- ซองจดหมายที่โป่งพอง
- ซองจดหมายที่มีรอยยับชัดเจน
- ชองจดหมายที่มีตัวนูน (มีอักษรนูนประทับบนซอง)
- ซองจดหมายที่ผ่านการพิมพ์ด้วยเครื่องพิมพ์เลเซอร์แล้ว
- ซองจดหมายที่ผ่านการพิมพ์ด้านในแล้ว
- ซองจดหมายที่ไม่สามารถจัดเรียงให้เป็นระเบียบเมื่อวางซ้อนกัน
- ซองจดหมายที่ผลิตจากกระดาษที่มีน้ำหนักมากกว่าข้อกำหนดน้ำหนักกระดาษที่สามารถใช้ร่วมกับเครื่องพิมพ์ได้
- ชองจดหมายที่มีขอบบิดเบี้ยวหรือไม่เป็นทรงสี่เหลี่ยมเสมอกัน
- ซองจดหมายแบบมีช่อง มีรู มีรอยตัด หรือถูกเจาะรู
- ซองจดหมายที่มีแถบกาวสำหรับลอกปิดซอง ดังแสดงในภาพด้านล่าง

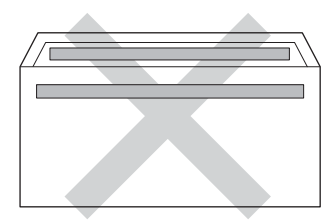

• ซองจดหมายแบบสองปากซอง ดังแสดงในภาพด้านล่าง

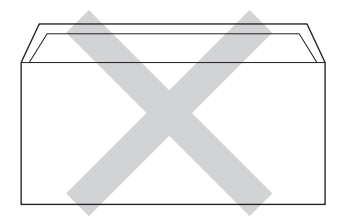

- ชองจดหมายที่ปากซองแบบซีลปิดไม่พับลงขณะซื้อ
- ซองจดหมายที่มุมซองแต่ละด้านพับเข้า ดังแสดงในภาพด้านล่าง

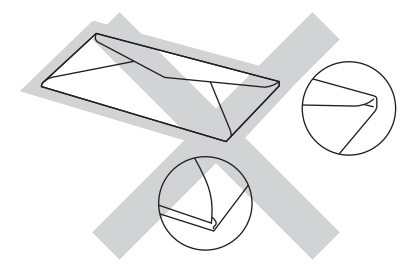

หากคุณใช้ชนิดของซองจดหมายตามรายการข้างต้น อาจส่งผลให้เครื่องพิมพ์เกิดความเสียหาย ความเสียหายนี้อาจไม่อยู่ภายใต้การรับประกันหรือข้อตกลงเกี่ยวกับการให้บริการของ Brother

#### ฉลาก

ฉลากส่วนใหญ่สามารถใช้งานได้กับเครื่องพิมพ์ของคุณ ฉลากควรมีแถบกาวแบบอะคริลิก เนื่องจากวัสดุนี้จำเป็นต้องทนต่ออุณหภูมิสูงในชุดทำความร้อนได้ แถบกาวของฉลากต้องไม่สัมผัสกับส่วนใดๆ ของเครื่อง เนื่องจากอาจเป็นสาเหตุทำให้ส่วนของฉลากติดกับชุดแม่แบบสร้างภาพ (ดรัม) หรือลูกกลึง จนส่งผลให้ฉลากติดและคุณภาพการพิมพ์ลดลง ทั้งนี้ ต้องไม่มีส่วนกาวเปิดออกระหว่างฉลาก จัดวางฉลากให้เหมาะสมเพื่อให้ครอบคลุมความยาวและความกว้างของกระดาษทั้งหมด การใช้ฉลากที่มีพื้นที่ว่างอาจส่งผลให้ฉลากลอกหลุดออกและทำให้เกิดฉลากติดแน่นหรือเกิดปัญหาในการพิมพ์

ฉลากทุกชนิดที่ใช้กับเครื่องพิมพ์นี้ต้องทนต่ออุณหภูมิ 200 °C ภายในระยะเวลา 0.1 วินาทีได้

#### ชนิดของฉลากที่ควรหลีกเลี่ยง

ห้ามใช้ฉลากที่ขาด ม้วน มีรอยย่นหรือผิดรูป

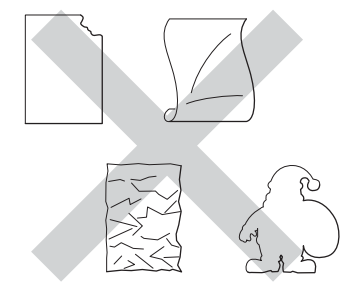

### ข้อควรจำ

- ห้ามป้อนแผ่นฉลากที่ใช้แล้วบางส่วนหรือแผ่นกระดาษฉลากที่ลอกฉลากแล้ว เนื่องจากอาจทำให้เครื่องพิมพ์เกิดความเสียหาย
- ห้ามนำฉลากที่ใช้แล้วมาใช้ใหม่หรือใส่ฉลากที่ใช้แล้วหรือมีบางฉลากถูกลอกออกแล้วบนแผ่นฉลาก
- แผ่นฉลากต้องมีน้ำหนักไม่เกินข้อกำหนดน้ำหนักกระดาษที่อธิบายไว้ในคู่มือผู้ใช้นี้ ฉลากที่มีน้ำหนักเกินข้อกำหนดอาจไม่สามารถป้อนเข้าเครื่องพิมพ์ได้หรืออาจเกิดการผิดพลาดในการพิมพ์ และอาจทำให้เครื่องพิมพ์เกิดความเสียหาย

## บริเวณที่ไม่สามารถพิมพ์ได้เมื่อพิมพ์จากคอมพิวเตอร์

ภาพตัวอย่างทางด้านล่าง จะแสดงให้คุณทราบถึงบริเวณสูงสุดที่ไม่สามารถทำการพิมพ์ได้ บริเวณที่ไม่สามารถพิมพ์ได้อาจแตกต่างกันขึ้นอยู่กับขนาดกระดาษหรือการตั้งค่าในแอพพลิเคชันที่คุณใช้

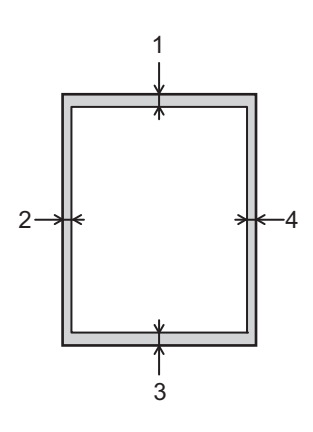

| การใช้งาน | ขนาดเอกสาร | าร ด้านบน (1)<br>ด้านล่าง (3) | ด้านช้าย (2)<br>ด้านขวา (4) |
|-----------|------------|-------------------------------|-----------------------------|
|           |            |                               |                             |
| พิมพ์     | Letter     | 4.23 ນນ.                      | 4.23 มม.                    |
|           | A4         | 4.23 ນນ.                      | 4.23 มม.                    |
|           | Legal      | 4.23 ນນ.                      | 4.23 มม.                    |

## การบรรจุกระดาษ

### การบรรจุกระดาษและสื่อสิ่งพิมพ์

เครื่องพิมพ์สามารถป้อนกระดาษจากถาดกระดาษมาตรฐาน ถาดป้อนกระดาษอเนกประสงค์ หรือถาดป้อนกระดาษเสริมด้านล่าง

เมื่อคุณบรรจุกระดาษในถาดใส่กระดาษ โปรดสังเกตดังนี้:

หากซอฟต์แวร์แอพพลิเคชั่นของคุณสนับสนุนการเลือกขนาดกระดาษจากเมนูการพิมพ์ คุณสามารถเลือกขนาดกระดาษจากซอฟต์แวร์ได้หากซอฟต์แวร์แอพพลิเคชั่นไม่สนับสนุนการเลือกขนาดกระดาษ คุณสามารถตั้งค่าขนาดกระดาษในไดรเวอร์เครื่องพิมพ์หรือโดยใช้ปุ่มบนแผงควบคุมได้

### การบรรจุกระดาษในถาดกระดาษมาตรฐานและถาดป้อนกระดาษเสริมด้านล่าง

บรรจุกระดาษได้สูงสุด 250 แผ่นในถาดกระดาษมาตรฐาน (ถาดที่ 1) คุณยังสามารถบรรจุกระดาษได้สูงสุด 500 แผ่นในถาดป้อนกระดาษเสริมด้านล่างด้วย (ถาดที่ 2) สามารถบรรจุกระดาษได้สูงสุดถึงระดับเครื่องหมายแสดงจำนวนกระดาษสูงสุด (▼ ▼ ▼) ซึ่งแสดงอยู่ทางด้านขวาของถาดใส่กระดาษ (สำหรับกระดาษที่แนะนำให้ใช้ ดูที่ *กระดาษและสื่อสิ่งพิมพ์อื่นๆ* ที่ใช้ร่วมกับเครื่องพิมพ์ได้ **>>** หน้า 2)

#### การพิมพ์บนกระดาษธรรมดา กระดาษชนิดบางหรือกระดาษรีไซเคิลจากถาด 1 และถาด 2

ดึงถาดใส่กระดาษแยกออกจากเครื่อง

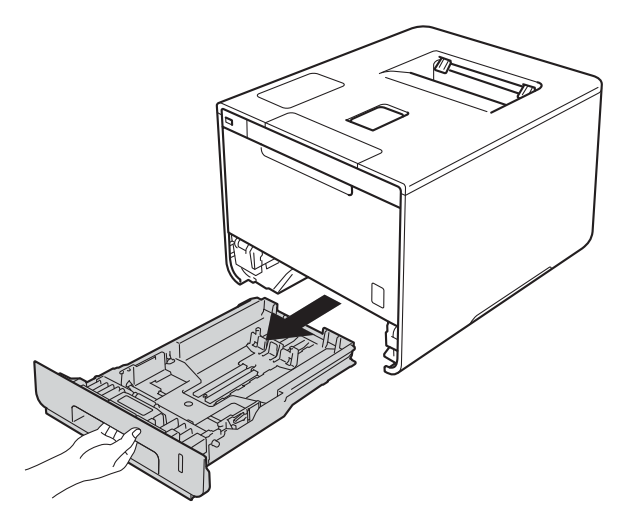

ในขณะที่กดคันปลดแคร่ปรับกระดาษสีฟ้า (1) ให้เลือนแคร่ปรับกระดาษให้พอดีกับกระดาษที่คุณบรรจุเข้าในถาด ตรวจสอบให้แน่ใจว่าร่องนำยึดอยู่ในช่องเสียบแน่นดีแล้ว

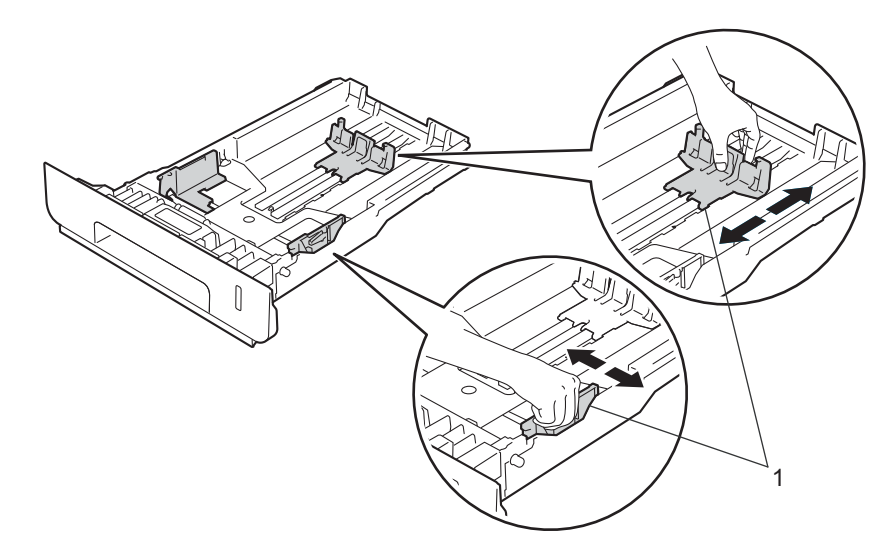

ดลี่กระดาษที่ตั้งข้อนออกเป็นรูปพัดเพื่อป้องกันกระดาษติดและป้อนกระดาษผิดพลาด

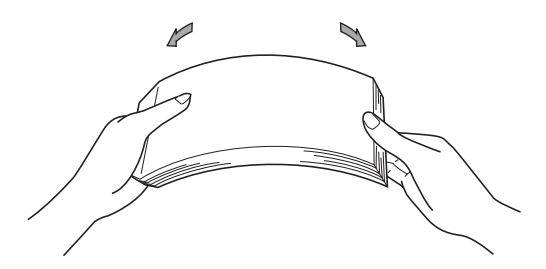

- 4 บรรจุกระดาษในถาดและตรวจสอบให้แน่ใจว่า:
  - กระดาษอยู่ต่ำกว่าเครื่องหมายแสดงจำนวนกระดาษสูงสุด (▼ ▼ ▼) (1)
    - การใส่กระดาษจำนวนมากเกินไปในถาดใส่กระดาษจะส่งผลให้เกิดปัญหากระดาษติด
  - คว่ำกระดาษด้านที่จะพิมพ์ลง
  - แคร่ปรับกระดาษสัมผัสกับด้านข้างของกระดาษเพื่อให้ป้อนกระดาษได้อย่างถูกต้อง

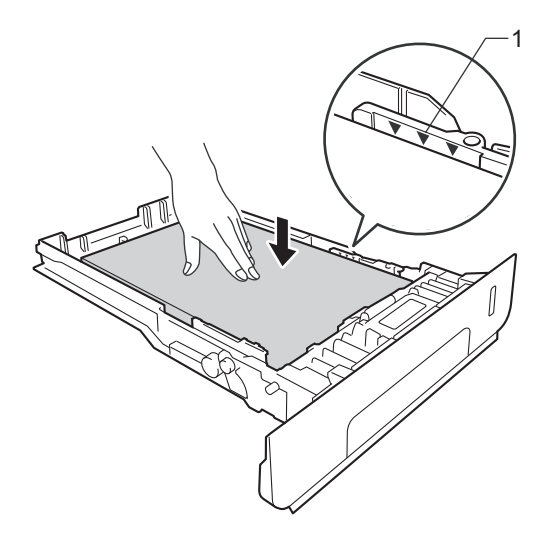

- (5) เสียบถาดใส่กระดาษกลับเข้าในเครื่องพิมพ์ให้แน่น ตรวจสอบให้แน่ใจว่าเสียบถาดกระดาษเข้าในเครื่องโดยสมบูรณ์แล้ว
- 6 ยกแผ่นรองกระดาษ (1) ขึ้นเพื่อป้องกันไม่ให้กระดาษเลื่อนออกจากถาดรองรับเอกสารออกแบบคว่ำหน้า หรือหยิบกระดาษแต่ละแผ่นออกทันทีที่ออกจากเครื่องพิมพ์

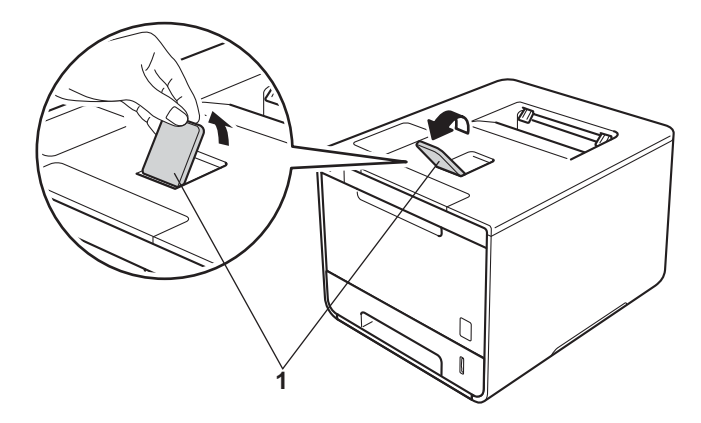

1

(7) เปลี่ยนการตั้งค่าไดรเวอร์เครื่องพิมพ์สำหรับระบบปฏิบัติการของคุณ (สำหรับรายละเอียด ดูที่ บทที่ 2: ไดรเวอร์และซอฟต์แวร์)

เลือกตัวเลือกที่คุณต้องการจากรายการแบบดึงลงแต่ละรายการต่อไปนี้:

| ขนาดกระดาษ                                                               |
|--------------------------------------------------------------------------|
| A4                                                                       |
| Letter                                                                   |
| ลี่กัล                                                                   |
| Executive                                                                |
| A5                                                                       |
| JIS B5                                                                   |
| Folio                                                                    |
| A5 ขอบยาว                                                                |
| A6                                                                       |
| สำหรับขนาดกระดาษที่สามารถใช้ได้ ดูที่ <i>ชนิดและขนาดกระดาษ</i> ≻≻ หน้า 2 |
|                                                                          |
| ชนิดกระดาษ                                                               |

กระดาษธรรมดา กระดาษบาง กระดาษรีไชเคิล

```
■ แหล่งกระดาษ
ถาด 1
```

**ถาด 2** (ถ้ามี)

สำหรับการตั้งค่าอื่นๆ ดูที่ *บทที่ 2: ไดรเวอร์และซอฟต์แวร์* 

#### หมายเหตุ

้ชื่อตัวเลือกในรายการแบบดึงลงอาจแตกต่างกันขึ้นอยู่กับระบบปฏิบัติการและเวอร์ชั่นของระบบปฏิบัติการของคุณ

8 ส่งงานพิมพ์ไปยังเครื่องพิมพ์

1

## การบรรจุกระดาษในถาดป้อนกระดาษอเนกประสงค์ (ถาด MP)

้คุณสามารถบรรจซองจดหมายได้สูงสุดสามซอง กระดาษเคลือบมันหนึ่งแผ่น สื่อสิ่งพิมพ์พิเศษอื่นๆ ้หรือกระดาษธรรมดาได้สงสด 50 แผ่นในถาด MP ใช้ถาดนี้เพื่อพิมพ์บนกระดาษชนิดหนา กระดาษปอนด์ ฉลาก ซองจดหมาย หรือกระด<sup>้</sup>าษเคลือบมัน (สำหรับกระดาษที่แนะนำให้ใช้ดูที่ *กระดาษและสื่อสิ่งพิมพ์อื่นๆ ที่ใช้ร่วมกับเครื่องพิมพ์ได้* **>>** หน้า 2)้

#### การพิมพ์บนกระดาษธรรมดา กระดาษชนิดบาง กระดาษรีไชเคิล กระดาษปอนด์ หรือกระดาษเคลือบมันจากถาด MP

หากคณประสบปัญหากระดาษติดหรือปัญหาการพิมพ์เมื่อใช้กระดาษเคลือบมัน ให้ไปที่หน้า 15 และพิมพ์เมื่อฝาคร้อบด้านหลังเปิดลง

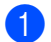

เปิดถาด MP และค่อยๆ ลดถาดลง

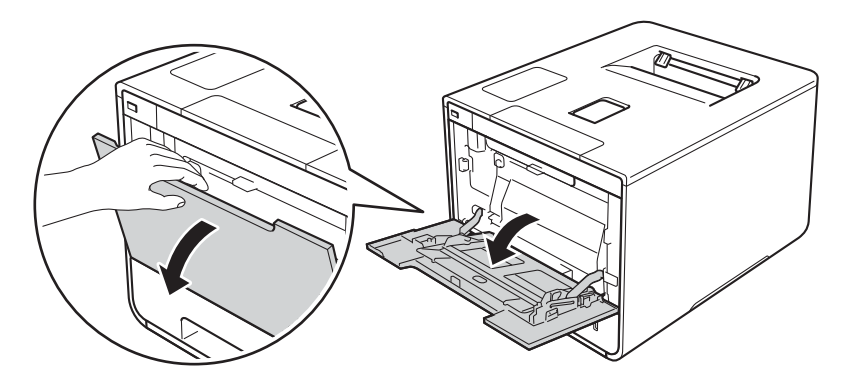

2 ดึงแผ่นรองถาด MP (1) ออกมา และกางส่วนขยายแผ่นรองถาด (2) ออกมา

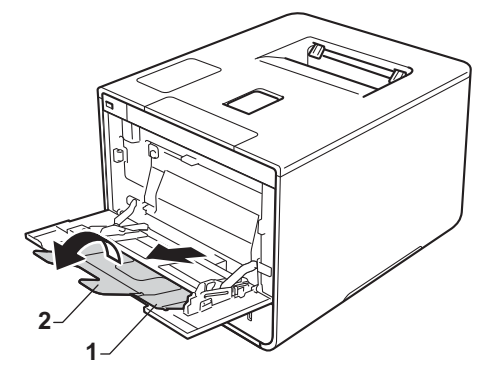

- 3 บรรจุกระดาษในถาด MP และตรวจสอบให้แน่ใจว่า:
  - กระดาษอยู่ด่ำกว่าแถบแสดงจำนวนกระดาษสูงสุด (1)
  - 🔳 ขอบนำของกระดาษ (ด้านบนของกระดาษ) อยู่ในตำแหน่งระหว่างลูกศร 🔶 และ 🔻 (2)
  - ด้านที่จะพิมพ์ต้องหงายหน้าขึ้นโดยให้ขอบนำเข้าไปก่อน
  - แคร่ปรับกระดาษสัมผัสกับด้านข้างของกระดาษเพื่อให้ป้อนกระดาษได้อย่างถูกต้อง

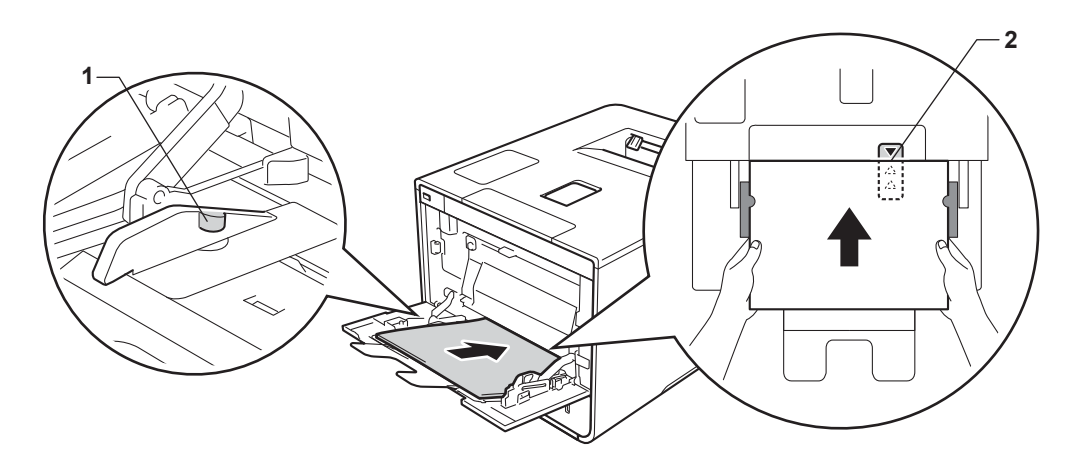

#### หมายเหตุ

เมื่อคุณใช้กระดาษเคลือบมัน ให้บรรจุกระดาษเพียงครั้งละหนึ่งแผ่นในถาด MP เพื่อป้องกันกระดาษติด

ยกแผ่นรองกระดาษขึ้นเพื่อป้องกันไม่ให้กระดาษเลื่อนออกจากถาดรองรับเอกสารออกแบบคว่ำหน้า หรือหยิบกระดาษแต่ละแผ่นออกทันทีที่ออกจากเครื่องพิมพ์

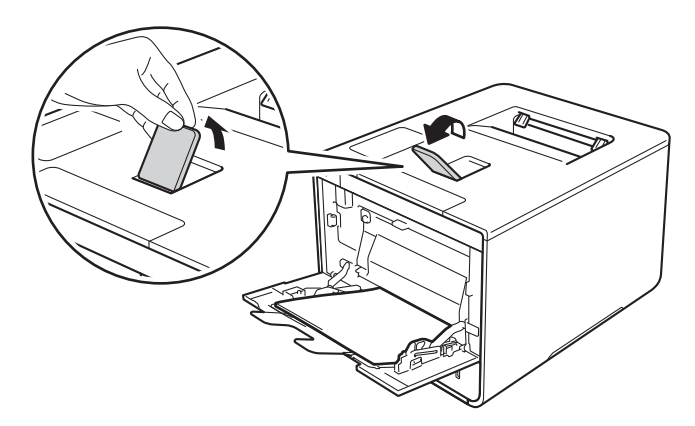

(5) เปลี่ยนการตั้งค่าไดรเวอร์เครื่องพิมพ์สำหรับระบบปฏิบัติการของคุณ (สำหรับรายละเอียด ดูที่ บทที่ 2: ไดรเวอร์และซอฟต์แวร์)

เลือกตัวเลือกที่คุณต้องการจากรายการแบบดึงลงแต่ละรายการต่อไปนี้:

|  | ขนาดกระดาษ                                                                                                    |  |  |
|--|----------------------------------------------------------------------------------------------------|--|--|
|  | A4                                                                                                    |  |  |
|  | Letter                                                                                                    |  |  |
|  | ลีกัล                                                                                                    |  |  |
|  | Executive                                                                                                    |  |  |
|  | A5                                                                                                    |  |  |
|  | A5 ขอบยาว                                                                                                    |  |  |
|  | A6                                                                                                    |  |  |
|  | B5                                                                                                    |  |  |
|  | JIS B5<br>3 x 5                                                                                                    |  |  |
|  |                                                                                                    |  |  |
|  | Folio                                                                                                    |  |  |
|  | ขนาดกระดาษที่กำหนดเอง <sup>1</sup><br><sup>1</sup> คุณสามารถกำหนดขนาดกระดาษตามที่ต้องการได้โดยเลือก ผู้ใช้กำหนด ในไดรเวอร์เครื่องพิมพ์ Windows <sup>®</sup><br>PostScript Custom Page Size ในไดรเวอร์เครื่องพิมพ์ BR-Script สำหรับ Windows <sup>®</sup> หรือ Manage Custom Sizes<br>(จัดการขนาดกระดาษที่กำหนดเอง) ในไดรเวอร์เครื่องพิมพ์แม็คอินทอช |  |  |
|  |                                                                                                    |  |  |
|  | สำหรับขนาดกระดาษที่สามารถใช้ได้ ดูที่ <i>ชนิดและขนาดกระดาษ</i> ≻≻ หน้า 2                                                                                                    |  |  |
|  |                                                                                                    |  |  |

■ ชนิดกระดาษ

กระดาษธรรมดา

กระดาษบาง

กระดาษรีไซเคิล

กระดาษปอนด์

กระดาษแบบมันวาว

แหล่งกระดาษ ถาดป้อนกระดาษเอนกประสงค์ (MP Tray)

สำหรับการตั้งค่าอื่นๆ ดูที่ *บทที่ 2: ไดรเวอร์และซอฟต์แวร์* 

#### หมายเหตุ

ชื่อตัวเลือกในรายการแบบดึงลงอาจแตกต่างกันขึ้นอยู่กับระบบปฏิบัติการและเวอร์ชั่นของระบบปฏิบัติการของคุณ

6 ส่งงานพิมพ์ไปยังเครื่องพิมพ์

#### การพิมพ์บนกระดาษชนิดหนา ฉลาก และชองจดหมายจากถาด MP

เมื่อฝาครอบด้านหลัง (ถาดรองรับเอกสารออกแบบหงายหน้า) ถูกดึงลง เครื่องพิมพ์จะมีแนวการเคลื่อนที่ของกระดาษเป็นแนวตรงจากถาด MP ไปสู่ด้านหลังของตัวเครื่อง ใช้ถาดป้อนกระดาษและวิธีรับเอกสารออกนี้เมื่อคุณพิมพ์บนกระดาษชนิดหนา ฉลาก หรือชองจดหมาย (สำหรับกระดาษที่แนะนำให้ใช้ ดูที่ *กระดาษและสื่อสิ่งพิมพ์อื่นๆ ที่ใช้ร่วมกับเครื่องพิมพ์ได้* >> หน้า 2 และ *ชองจดหมาย* >> หน้า 5)

ก่อนบรรจุกระดาษ ให้กดที่มุมและด้านข้างของซองจดหมายให้แบนราบที่สุดเท่าที่จะเป็นไปได้

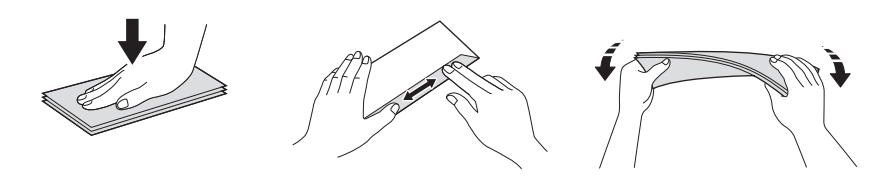

เปิดฝาครอบด้านหลัง (ถาดรองรับเอกสารออกแบบหงายหน้า)

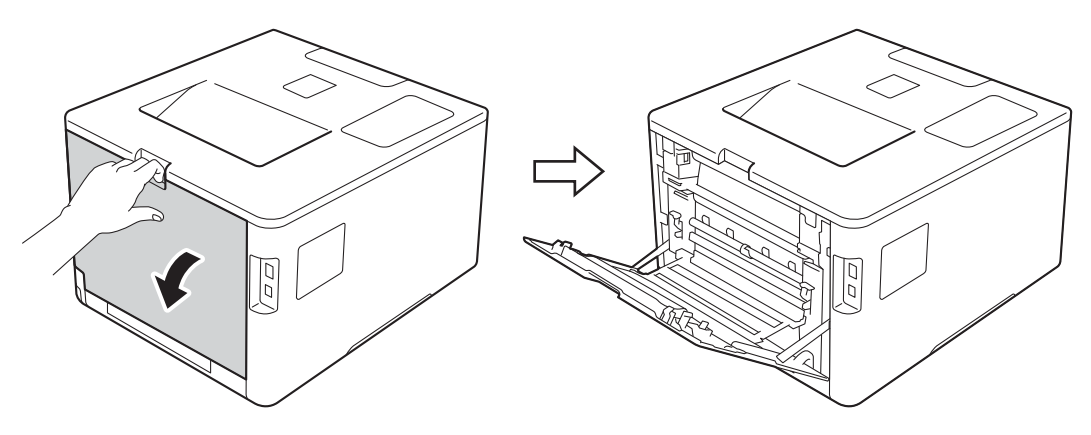

(สำหรับการพิมพ์ซองจดหมายเท่านั้น) ดึงคันโยกสีเทาทั้งสองคันที่อยู่ด้านซ้ายและด้านขวาลงเข้าหาตัวคุณ ดังแสดงในภาพประกอบนี้

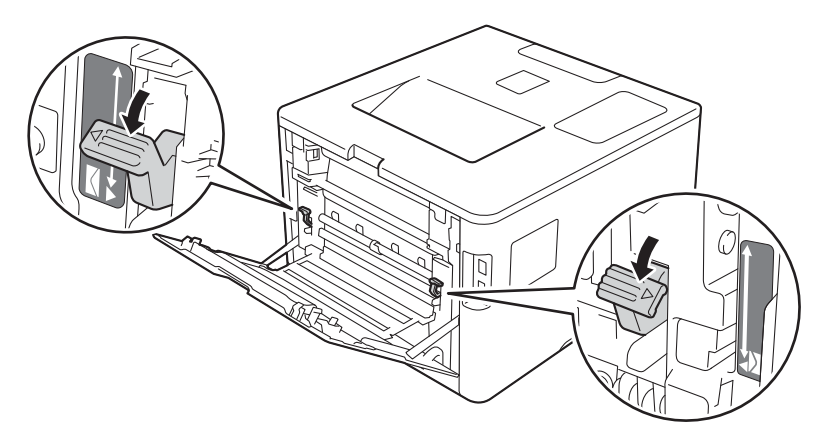

3

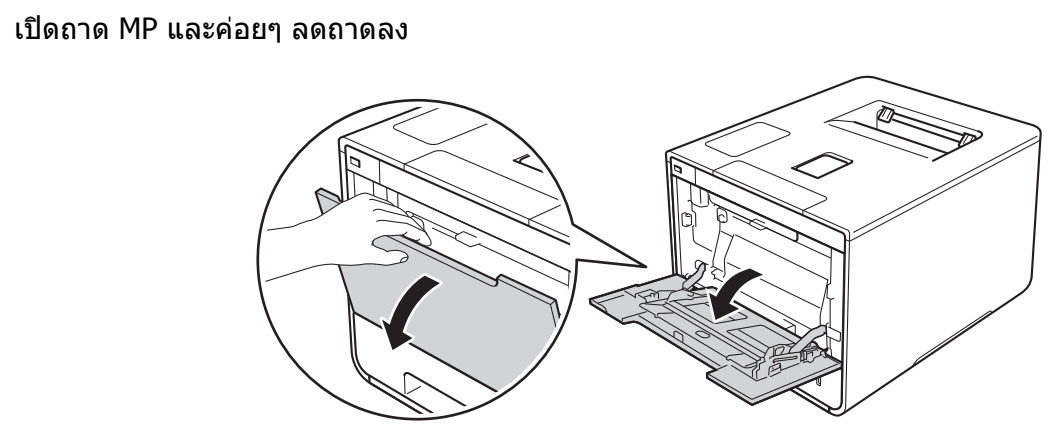

4 ดึงแผ่นรองถาด MP (1) ออกมา และกางส่วนขยายแผ่นรองถาด (2) ออกมา

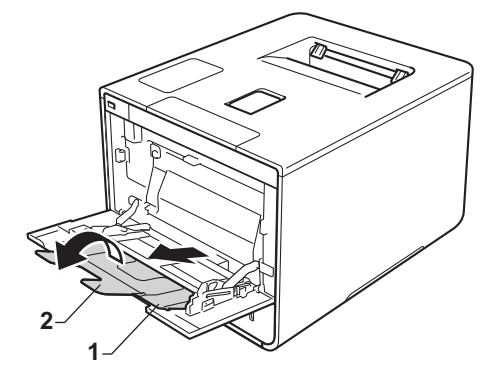

- 5 บรรจุกระดาษ ฉลาก หรือซองจดหมายในถาด MP และตรวจสอบให้แน่ใจว่า:
  - ฃองจดหมายในถาด MP มีจำนวนไม่เกินสามซอง
  - กระดาษ ฉลาก หรือซองจดหมายอยู่ด่ำกว่าแถบแสดงจำนวนกระดาษสูงสุด (1)
  - ขอบนำของกระดาษ (ด้านบนของกระดาษ) อยู่ในตำแหน่งระหว่างลูกศร 📥 และ 

     (2)
  - ด้านที่จะพิมพ์หงายหน้าขึ้น

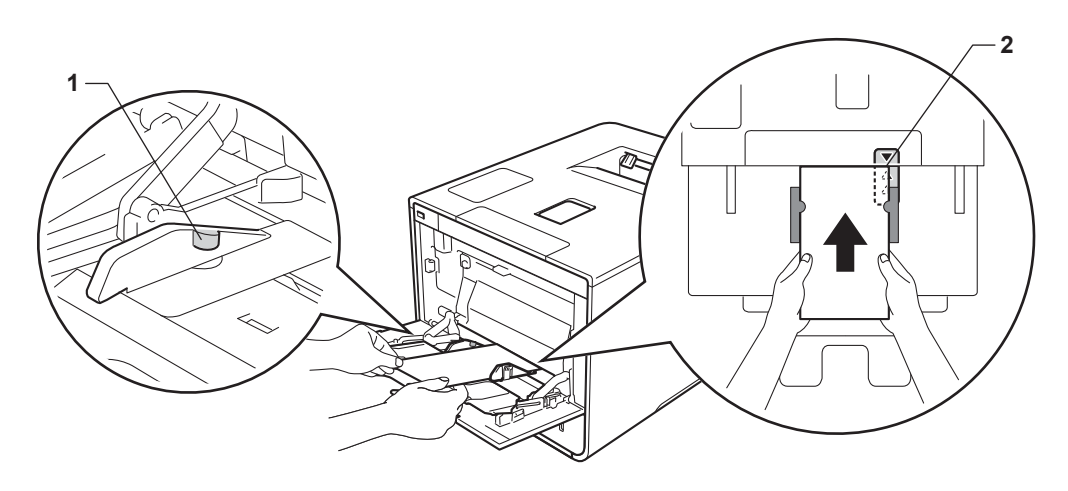

6 เปลี่ยนการตั้งค่าไดรเวอร์เครื่องพิมพ์สำหรับระบบปฏิบัติการของคุณ (สำหรับรายละเอียด ดูที่ บทที่ 2: ไดรเวอร์และซอฟต์แวร์)

เลือกตัวเลือกที่คุณต้องการจากรายการแบบดึงลงแต่ละรายการต่อไปนี้:

ขนาดกระดาษ สำหรับการพิมพ์กระดาษชนิดหนาหรือฉลาก Δ4 Letter ลีกัล Executive Α5 A5 ขอบยาว **A6 B5** JIS B5 3 x 5 Folio ขนาดกระดาษที่กำหนดเอง <sup>1</sup> สำหรับการพิมพ์ซองจดหมาย **Com-10** DL **C5** Monarch ขนาดกระดาษที่กำหนดเอง <sup>1</sup>

<sup>1</sup> คุณสามารถกำหนดขนาดกระดาษตามที่ต้องการได้โดยเลือก ผู้ใช้กำหนด... ในไดรเวอร์เครื่องพิมพ์ Windows<sup>®</sup> PostScript Custom Page Size ในไดรเวอร์เครื่องพิมพ์ BR-Script สำหรับ Windows<sup>®</sup> หรือ Manage Custom Sizes... (จัดการขนาดกระดาษที่กำหนดเอง...) ในไดรเวอร์เครื่องพิมพ์แม็คอินทอช

สำหรับขนาดกระดาษที่สามารถใช้ได้ ดูที่ *ชนิดและขนาดกระดาษ* ▶▶ หน้า 2

∎ ชนิดกระดาษ

สำหรับการพิมพ์กระดาษชนิดหนา

กระดาษหนา

กระดาษที่มีความหนามาก

สำหรับการพิมพ์ฉลาก **ฉลาก** 

สำหรับการพิมพ์ซองจดหมาย ชองจดหมาย ชองชนิดบาง ชองชนิดหนา

■ แหล่งกระดาษ

ถาดป้อนกระดาษเอนกประสงค์ (MP Tray)

สำหรับการตั้งค่าอื่นๆ ดูที่ *บทที่ 2: ไดรเวอร์และซอฟต์แวร์* 

#### หมายเหตุ

- ชื่อตัวเลือกในรายการแบบดึงลงอาจแตกต่างกันขึ้นอยู่กับระบบปฏิบัติการและเวอร์ชั่นของระบบปฏิบัติการของคุณ
- เมื่อคุณใช้ Envelope #10 ให้เลือก Com-10 (สำหรับ Windows<sup>®</sup>) หรือ Envelope #10 (สำหรับแม็คอินทอช) จากรายการแบบดึงลงของ ขนาดกระดาษ
- สำหรับซองจดหมายอื่นๆ ที่ไม่อยู่ในรายการในไดรเวอร์เครื่องพิมพ์ เช่น Envelope #9 หรือ Envelope C6 ให้เลือก ผู้ใช้กำหนด... (สำหรับไดรเวอร์เครื่องพิมพ์ Windows<sup>®</sup>) PostScript Custom Page Size (สำหรับไดรเวอร์เครื่องพิมพ์ BR-Script สำหรับ Windows<sup>®</sup>) หรือ Manage Custom Sizes... (จัดการขนาดกระดาษที่กำหนดเอง...) (สำหรับไดรเวอร์เครื่องพิมพ์แม็คอินทอช)

#### 7 ส่งงานพิมพ์ไปยังเครื่องพิมพ์

#### หมายเหตุ

- นำซองจดหมายแต่ละซองออกทันทีที่พิมพ์ออกมา การปล่อยให้ซองจดหมายวางซ้อนกันอาจทำให้กระดาษติดหรือม้วน
- หากของจดหมายหรือกระดาษชนิดหนามีรอยเปื้อนในระหว่างการพิมพ์ ให้ตั้งค่า ชนิดกระดาษ เป็น ชองชนิดหนา หรือ กระดาษที่มีความหนามาก เพื่อเพิ่มอุณหภูมิการยึดติด
- หากซองจดหมายมีรอยยับหลังจากพิมพ์ออกมา ดูที่ *การปรับปรุงคุณภาพการพิมพ์* >> หน้า 194
- หากกระดาษชนิดหนาของคุณม้วนงอในระหว่างการพิมพ์ ให้บรรจุกระดาษเพียงครั้งละหนึ่งแผ่นในถาด MP
- รอยต่อของซองจดหมายที่ซีลปิดมาโดยผู้ผลิตควรแน่นหนา
- ทุกด้านของซองจดหมายควรถูกพับอย่างถูกต้องโดยไม่มีรอยย่นหรือรอยยับ

(สำหรับการพิมพ์ซองจดหมายเท่านั้น) เมื่อการพิมพ์เสร็จสิ้นแล้ว ให้ตั้งค่าใหม่สำหรับคันโยกสีเทาทั้งสองคันโยกที่คุณดึงลงในขั้นตอน กลับสู่ตำแหน่งเดิม

9 ปิดฝาครอบด้านหลัง (ถาดรองรับเอกสารออกแบบหงายหน้า)

## การพิมพ์ 2 ด้าน

้ ใดรเวอร์เครื่องพิมพ์ที่ให้มาสามารถเปิดใช้งานการพิมพ์ 2 ด้านได้ทั้งหมด (ผู้ใช้ Windows<sup>®</sup>) สำหรับข้อมูลเพิ่มเติมเกี่ยวกับวิธีการเลือกการตั้งค่า ให้ดูที่ข้อความ **ความช่วยเหลือ** ในไดรเวอร์เครื่องพิมพ์

### คำแนะนำในการพิมพ์กระดาษแบบสองด้าน

- หากกระดาษเป็นชนิดบาง อาจเกิดรอยย่น
- หากกระดาษถูกม้วน ยืดกระดาษให้ตรงและใส่กลับเข้าในถาดใส่กระดาษ หากกระดาษยังคงม้วนอยู่ เปลี่ยนกระดาษใหม่
- หากป้อนกระดาษเข้าไม่ถูกต้อง อาจทำให้กระดาษม้วนงอ หยิบกระดาษออกและยืดกระดาษให้ตรง หากกระดาษยังคงม้วนอยู่ เปลี่ยนกระดาษใหม่
- เมื่อคุณใช้การตั้งค่าการพิมพ์ 2 ด้านด้วยตนเอง อาจเกิดปัญหากระดาษติดหรือคุณภาพการพิมพ์ต่ำ (หากกระดาษติด ดูที่ *กระดาษติด* >> หน้า 178 หากคุณประสบปัญหาเกี่ยวกับคุณภาพการพิมพ์ ดูที่ *การปรับปรุงคุณภาพการพิมพ์* >> หน้า 194)

#### หมายเหตุ

ตรวจสอบให้แน่ใจว่าเสียบถาดใส่กระดาษเข้าในเครื่องโดยสมบูรณ์แล้ว

## การพิมพ์ 2 ด้านอัตโนบัติ

```
หากคุณใช้ไดรเวอร์เครื่องพิมพ์แม็คอินทอช ดูที่ การพิมพ์ 2 ด้าน ▶▶ หน้า 75
```

#### การพิมพ์ 2 ด้านอัตโนมัติโดยใช้ไดรเวอร์เครื่องพิมพ์ Windows<sup>®</sup>

เปลี่ยนการตั้งค่าไดรเวอร์เครื่องพิมพ์สำหรับระบบปฏิบัติการของคุณ (สำหรับรายละเอียด) ดูที่ *บทที่ 2: ไดรเวอร์และซอฟต์แวร์*)

เลือกตัวเลือกที่คุณต้องการจากรายการแบบดึงลงแต่ละรายการต่อไปนี้:

```
ขนาดกระดาษ
 Δ4
```

```
ชนิดกระดาษ
 กระดาษธรรมดา
 กระดาษรีไซเคิล
 กระดาษบาง
 ึกระดาษเคลือบมัน (ถาด MP เท่านั้น)
```

```
🔳 แหล่งกระดาษ
  ถาด 1
  ถาดป้อนกระดาษเอนกประสงค์ (MP Tray)
  ถาด 2 (ถ้ามี)
```

- 2 หน้า/จุลสาร (หนังสือเล่มเล็ก) 2 หน้า
- ชนิดการพิมพ์แบบ 2 หน้า ใน การตั้งค่าการพิมพ์แบบ 2 หน้า

ีมีสี่ตัวเลือกสำหรับแต่ละทิศทางการวางกระดาษพิมพ์ (ดู *การพิมพ์ 2 ด้าน/การพิมพ์จุลสาร (หนังสือเล่มเล็ก)* ▶ > หน้า 38)

```
การเข้าเล่มแบบออฟเซ็ท ใน การตั้งค่าการพิมพ์แบบ 2 หน้า
```

กำหนดระยะออฟเซ็ตสำหรับการเข้าเล่ม (ดู *การพิมพ์ 2 ด้าน/การพิมพ์จุลสาร (หนังสือเล่มเล็ก)* ▶▶ หน้า 38)

#### หมายเหตุ

- ห้ามใช้กระดาษปอนด์
- ชื่อตัวเลือกในรายการแบบดึงลงอาจแตกต่างกันขึ้นอยู่กับระบบปฏิบัติการและเวอร์ชั่นของระบบปฏิบัติการของคุณ

สำหรับการตั้งค่าอื่นๆ ดูที่ *บทที่ 2: ไดรเวอร์และซอฟต์แวร์* 

ส่งงานพิมพ์ไปยังเครื่องพิมพ์ เครื่องจะพิมพ์บนกระดาษสองด้านโดยอัตโนมัติ

```
วิธีการพิมพ์
```

```
การพิมพ์ 2 ด้านอัตโนมัติโดยใช้ไดรเวอร์เครื่องพิมพ์ BR-Script สำหรับ Windows®

    เปลี่ยนการตั้งค่าไดรเวอร์เครื่องพิมพ์สำหรับระบบปฏิบัติการของคณ (สำหรับรายละเอียด)

    ดูที่ บทที่ 2: ไดรเวอร์และซอฟต์แวร์)
    เลือกตัวเลือกที่คุณต้องการจากรายการแบบดึงลงแต่ละรายการต่อไปนี้:
     🔳 ขนาดกระดาษ
       Δ4
     ชนิดกระดาษ
       กระดาษธรรมดา
       กระดาษรีไซเดิล
       กระดาษบาง
       ึกระดาษเคลือบมัน (ถาด MP เท่านั้น)
     🔳 แหล่งกระดาษ
       ถาด 1
       ถาดป้อนกระดาษเอนกประสงค์ (MP Tray)
       ถาด 2 (ถ้ามี)
     ■ พิมพ์สองด้าน
       กลับด้านตามแนวกว้าง
       กลับด้านตามแนวยาว
     ลำดับหน้า
       เริ่มจากหน้าแรก
       เริ่มจากหน้าสดท้าย
หมายเหต

    ห้ามใช้กระดาษปอนด์

    ชื่อตัวเลือกในรายการแบบดึงลงอาจแตกต่างกันขึ้นอยู่กับระบบปฏิบัติการและเวอร์ชั่นของระบบปฏิบัติการของคุณ

    สำหรับการตั้งค่าอื่นๆ ดูที่ บทที่ 2: ไดรเวอร์และซอฟต์แวร์
2 ส่งงานพิมพ์ไปยังเครื่องพิมพ์ เครื่องจะพิมพ์บนกระดาษสองด้านโดยอัตโนมัติ
```

1

### การพิมพ์ 2 ด้านด้วยตนเอง

ไดรเวอร์เครื่องพิมพ์ BR-Script สำหรับ Windows<sup>®</sup> ไม่สนับสนุนการพิมพ์ 2 ด้านด้วยตนเอง หากคุณใช้ไดรเวอร์เครื่องพิมพ์แม็คอินทอช ดูที*่การพิมพ์ 2 ด้านด้วยตนเอง* ▶▶ หน้า 75

#### การพิมพ์ 2 ด้านด้วยตนเองโดยใช้ไดรเวอร์เครื่องพิมพ์ Windows<sup>®</sup>

 เปลี่ยนการตั้งค่าไดรเวอร์เครื่องพิมพ์สำหรับระบบปฏิบัติการของคุณ (สำหรับรายละเอียด ดูที่ บทที่ 2: ไดรเวอร์และซอฟต์แวร์)

เลือกตัวเลือกที่คุณต้องการจากรายการแบบดึงลงแต่ละรายการต่อไปนี้:

ขนาดกระดาษ คุณสามารถใช้กระดาษได้ทุกขนาดตามที่กำหนดสำหรับถาดที่คุณใช้

#### 🔳 ชนิดกระดาษ

้คุณสามารถใช้สื่อสิ่งพิมพ์ได้ทุกชนิดที่กำหนดสำหรับถาดที่คุณใช้ ยกเว้นซองจดหมายและฉลากที่มีด้านพิมพ์เพียงด้านเดียว

🔳 แหล่งกระดาษ

```
ถาด 1
ถาดป้อนกระดาษเอนกประสงค์ (MP Tray)
ถาด 2 (ถ้ามี)
```

2 หน้า/จุลสาร (หนังสือเล่มเล็ก)
 2 หน้า (กำหนดเอง)

#### ชนิดการพิมพ์แบบ 2 หน้า ใน การตั้งค่าการพิมพ์แบบ 2 หน้า

มีสี่ตัวเลือกสำหรับแต่ละทิศทางการวางกระดาษพิมพ์ (ดู *การพิมพ์ 2 ด้าน/การพิมพ์จุลสาร (หนังสือเล่มเล็ก)* ▶▶ หน้า 38)

■ การเข้าเล่มแบบออฟเซ็ท ใน การตั้งค่าการพิมพ์แบบ 2 หน้า กำหนดระยะออฟเซ็ตสำหรับการเข้าเล่ม (ดู การพิมพ์ 2 ด้าน/การพิมพ์จลสาร (หนังสือเล่มเล็ก) >> หน้า 38)

สำหรับการตั้งค่าอื่นๆ ดูที่ *บทที่ 2: ใดรเวอร์และซอฟต์แวร์* 

ส่งงานพิมพ์ไปยังเครื่องพิมพ์ เครื่องจะพิมพ์หน้าทั้งหมดที่มีเลขหน้าคู่ที่ด้านหนึ่งของกระดาษก่อน จากนั้น ไดรเวอร์ Windows<sup>®</sup> จะแนะนำ (โดยแสดงข้อความป็อปอัพ) ให้คุณใส่กระดาษอีกครั้งเพื่อพิมพ์หน้าที่มีเลขหน้าคี

#### หมายเหตุ

ี่ก่อนใส่กระดาษอีกครั้ง ยืดกระดาษออกให้ตรง ไม่เช่นนั้นกระดาษอาจติด ไม่แนะนำให้ใช้กระดาษชนิดบางหรือหนามาก

23

## การพิมพ์จากแฟลชไดรฟ์ USB หรือกล้องถ่ายรูปดิจิตอลที่สนับสนุนการจัดเก็บข้อมูลจำนวนมาก

ด้วยคุณลักษณะ Direct Print คุณไม่จำเป็นต้องใช้คอมพิวเตอร์สำหรับการพิมพ์ คุณสามารถพิมพ์โดยการแค่เสียบแฟลชไดรฟ์ USB ของคุณเข้าในอินเตอร์เฟส USB Direct ของเครื่องพิมพ์ คุณยังสามารถเชื่อมต่อและพิมพ์โดยตรงจากกล้องถ่ายรูปที่ตั้งค่าเป็นโหมด USB Mass Storage ได้ด้วย

้คุณสามารถใช้แฟลชไดรฟ์ USB ที่มีข้อกำหนดดังต่อไปนี้:

| USB Class                                    | USB Mass Storage Class             |  |
|----------------------------------------------|------------------------------------|--|
| USB Mass Storage Sub Class                   | SCSI หรือ SFF-8070i                |  |
| โพรโทคอลการถ่ายโอนข้อมูล (Transfer protocol) | การถ่ายโอนข้อมูลจำนวนมากเท่านั้น   |  |
| รูปแบบ <sup>1</sup>                          | FAT12/FAT16/FAT32                  |  |
| ขนาดเซกเตอร์                                 | สูงสุด 4096 ไบต์                   |  |
| การเข้ารหัส                                  | ไม่สนับสนุนอุปกรณ์ที่มีการเข้ารหัส |  |

<sup>1</sup> ไม่สนับสนุนรูปแบบ NTFS

#### หมายเหตุ

- แฟลชไดรฟ์ USB บางชนิดไม่สามารถใช้งานร่วมกับเครื่องพิมพ์นี้ได้
- หากกล้องถ่ายรูปของคุณอยู่ในโหมด PictBridge คุณจะไม่สามารถพิมพ์จากกล้องนั้นได้ ดูเอกสารคู่มือที่ให้มากับกล้องถ่ายรูปของคุณเพื่อสลับจากโหมด PictBridge เป็นโหมดการจัดเก็บข้อมูลจำนวนมาก (Mass Storage)

## การสร้างไฟล์ PRN สำหรับการพิมพ์โดยตรง

#### หมายเหตุ

หน้าจอในส่วนนี้อาจแตกต่างกันขึ้นอยู่กับแอพพลิเคชั่นและระบบปฏิบัติการของคุณ

(1) จากแถบเมนูของแอพพลิเคชั่น **ไฟล์** แล้วคลิก พิมพ์

2 เลือก Brother HL-XXXX Printer (1) และเลือกช่องทำเครื่องหมาย Print to file(พิมพ์ไปที่แฟ้ม) (2) คลิก พิมพ์

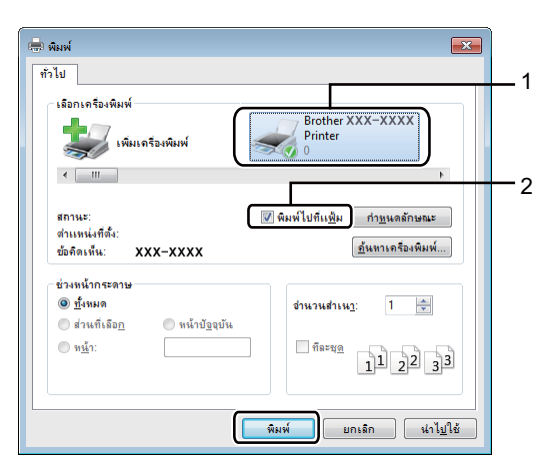

เลือกโฟลเดอร์ที่คุณต้องการบันทึกไฟล์และพิมพ์ชื่อไฟล์ถ้าได้รับพร้อมท์ ถ้าคุณได้รับพร้อมท์ให้ใส่ชื่อไฟล์เท่านั้น คุณสามารถระบุโฟลเดอร์ที่คุณต้องการบันทึกไฟล์โดยการพิมพ์ชื่อไดเรกทอรีได้ด้วย ตัวอย่างเช่น: C:\Temp\FileName.prn ถ้าแฟลชไดรฟ์ USB เชื่อมต่อกับคอมพิวเตอร์ของคุณ คุณสามารถบันทึกไฟล์ไปยังแฟลชไดรฟ์ USB นั้นโดยตรงได้

## การพิมพ์โดยตรงจากแฟลชไดรฟ์ USB หรือกล้องถ่ายรูปดิจิตอลที่สนับสนุนการจัดเก็บข้อมูลจำนวนมาก

#### หมายเหตุ

- ตรวจสอบให้แน่ใจว่ากล้องถ่ายรูปดิจิตอลของคุณเปิดทำงาน
- กล้องถ่ายรูปดิจิตอลของคุณต้องสลับจากโหมด PictBridge เป็นโหมดการจัดเก็บข้อมูลจำนวนมาก
- 1 เชื่อมต่อแฟลชไดรฟ์ USB หรือกล้องถ่ายรูปดิจิตอลของคุณเข้ากับอินเตอร์เฟส USB Direct (1) ที่ด้านหน้าของเครื่องพิมพ์

หน้าจอแสดงผลแบบ LCD จะแสดงข้อความ Checking Device (กำลังตรวจสอบอุปกรณ์)

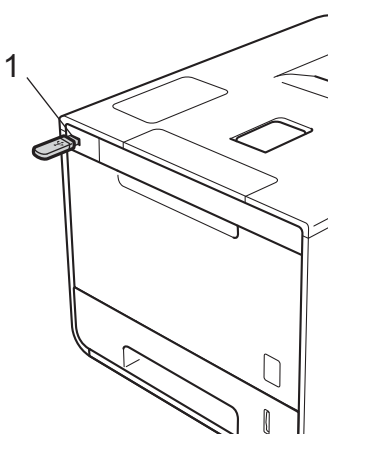

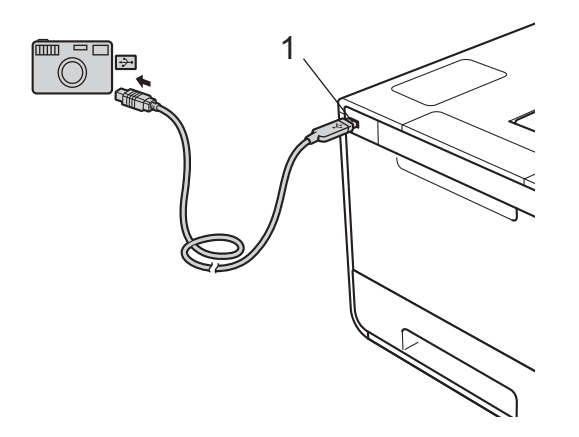

#### หมายเหตุ

- เมื่อเครื่องอยู่ในโหมดพักลึก (Deep Sleep) หน้าจอแสดงผลแบบ LCD จะไม่แสดงข้อมูลใดๆ ้แม้ว่าคุณจะเชื่อมต่อแฟลชไดรฟ์ USB เข้ากับอุปกรณ์เชื่อมต่ออินเตอร์เฟส USB Direct ก็ตาม กดปุ่มใดๆ ของ เมนู เพื่อเรียกคืนการทำงานของเครื่องพิมพ์
- ถ้าเครื่องพิมพ์ของคุณตั้งค่าเป็น Secure Function Lock On (เปิด) คุณอาจไม่สามารถเข้าถึง Direct Print (▶▶ คู่มือเน็ทเวิร์คสำหรับผู้ใช้) ได้

2 กด ▲ หรือ ▼ ( + หรือ -) เพื่อเลือกชื่อโฟลเดอร์หรือชื่อไฟล์ที่คุณต้องการพิมพ์ ถ้าคุณเลือกชื่อโฟลเดอร์แล้ว ให้กด OK(ตกลง) กด ▲ หรือ ▼ ( + หรือ -) เพื่อเลือกชื่อไฟล์ จากนั้นกด OK(ตกลง)

#### หมายเหตุ

3 เลือกทำอย่างใดอย่างหนึ่งต่อไปนี้:

- 🔳 ถ้าต้องการเปลี่ยนการดั้งค่าปัจจุบัน ให้ไปที่ขั้นตอน 4
- 🔳 ถ้าคุณไม่ต้องการเปลี่ยนการตั้งค่าปัจจุบัน ให้กด Go(ไป) ไปที่ขั้นตอน 🚯
- 4 กด ▲ หรือ ▼ ( + หรือ -) เพื่อแสดงการตั้งค่าที่คุณต้องการเปลี่ยน จากนั้นกด OK(ตกลง) กด ▲ หรือ ▼ ( + หรือ -) เพื่อเลือกตัวเลือกที่คุณต้องการ จากนั้นกด OK(ตกลง)

#### หมายเหตุ

คุณสามารถเลือกการตั้งค่าต่อไปนี้:

```
Paper Size (ขนาดกระดาษ)
Media Type (ชนิดสื่อสิ่งพิมพ์)
Multiple Page (หลายหน้า)
Orientation (ทิศทางการวางกระดาษพิมพ์)
2-sided (2 ด้าน)
Collate (เรียงชุด)
Tray Use (การใช้ถาด)
Print Quality (คุณภาพการพิมพ์)
PDF Option (ดัวเลือก PDF)
Output Color (สีที่พิมพ์ออกมา)
• การตั้งค่าเหล่านี้บางค่าอาจไม่ปรากฏ ขึ้นอยู่กับชนิดไฟล์
```

5 เลือกทำอย่างใดอย่างหนึ่งต่อไปนี้:

- ถ้าต้องการเปลี่ยนการตั้งค่าอื่น ให้ทำซ้าขั้นตอน 4
- 🔳 ถ้าคุณไม่ต้องการเปลี่ยนการตั้งค่าอื่น ให้กด Go(ไป) และไปที่ขั้นตอน 🚯
- 6 กด 🛦 หรือ ▼ ( + หรือ -) เพื่อป้อนจำนวนสำเนาที่คุณต้องการ

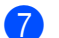

#### 7 กด OK(ตกลง) หรือ Go(ไป) เพื่อเริ่มการพิมพ์

#### ข้อควรจำ

- เพื่อป้องกันความเสียหายที่อาจเกิดกับเครื่องพิมพ์ ้ห้ามเชื่อมต่ออุปกรณ์อื่นใดนอกเหนือจากกล้องถ่ายรูปดิจิตอลหรือแฟลชไดรฟ์ USB เข้าในอินเตอร์เฟส USB Direct
- ห้ามถอดแฟลชไดรฟ์ USB หรือกล้องถ่ายรูปดิจิตอลออกจากอินเตอร์เฟส USB Direct จนกว่าเครื่องพิมพ์จะพิมพ์เสร็จสิ้นแล้ว

#### หมายเหตุ

้คุณสามารถเปลี่ยนการตั้งค่าเริ่มต้นสำหรับ Direct Print ได้โดยใช้แผงควบคุม เมื่อเครื่องพิมพ์ไม่ได้อยู่ในโหมด Direct Print กด ▲ หรือ ▼ ( + หรือ -) เพื่อเข้าสู่เมนู Direct Print (การพิมพ์โดยตรง) (ดูที่ Direct Print *(การพิมพ์โดยตรง)* **>>** หน้า 103)

## ไดรเวอร์และซอฟต์แวร์

## ไดรเวอร์เครื่องพิมพ์

้ไดรเวอร์เครื่องพิมพ์คือซอฟต์แวร์ที่แปลข้อมูลจากรูปแบบที่ใช้โดยคอมพิวเตอร์เป็นรูปแบบที่จำเป็นต้องใช้กับเครื่องพิมพ์ เฉพาะรุ่น โดยทั่วไป รูปแบบนี้จะเป็นภาษาอธิบายหน้า (PDL)

ไดรเวอร์เครื่องพิมพ์สำหรับเวอร์ชั่นที่สนับสนุนของ Windows<sup>®</sup> และแม็คอินทอช มีอยู่ในแผ่นซีดีรอมที่ให้มา (Windows<sup>®</sup> เท่านั้น) หรือในเว็บไซต์ Brother Solutions Center ที่ <u>http://solutions.brother.com/</u> ดิดตั้งไดรเวอร์โดยทำตามขั้นดอนในคู่มือการดิดตั้งเครื่องอย่างง่าย ไดรเวอร์เครื่องพิมพ์ล่าสุดสามารถดาวน์โหลดได้จากเว็บไซต์ Brother Solutions Center ที่:

## http://solutions.brother.com/

#### สำหรับ Windows<sup>®</sup>

- ไดรเวอร์เครื่องพิมพ์ Windows<sup>®</sup> (ไดรเวอร์เครื่องพิมพ์ที่แนะนำสำหรับเครื่องพิมพ์นี้)
- ไดรเวอร์เครื่องพิมพ์ BR-Script (การจำลองภาษา PostScript<sup>®</sup> 3™) <sup>1</sup>
- <sup>1</sup> ติดตั้งไดรเวอร์โดยใช้การดิดตั้งแบบกำหนดเองจากแผ่นซีดีรอม

#### สำหรับแม็คอินทอช <sup>1</sup>

ไดรเวอร์เครื่องพิมพ์แม็คอินทอช (ไดรเวอร์เครืองพิมพ์ที่แนะนำสำหรับเครื่องพิมพ์นี้)

### ■ ใดรเวอร์เครื่องพิมพ์ BR-Script (การจำลองภาษา PostScript<sup>®</sup> 3™) <sup>2</sup>

- <sup>1</sup> หากต้องการดาวน์โหลดไดรเวอร์เครื่องพิมพ์สำหรับแม็คอินทอช โปรดเข้าไปที่หน้ารุ่นเครื่องพิมพ์ของคุณที่ <u>http://solutions.brother.com/</u>
- <sup>2</sup> สำหรับคำแนะนำในการติดตั้งไดรเวอร์ ให้เข้าไปที่ <u>http://solutions.brother.com/</u>

#### สำหรับ Linux<sup>® 1 2</sup>

- ไดรเวอร์เครื่องพิมพ์ LPR
- ไดรเวอร์เครื่องพิมพ์ CUPS
- <sup>1</sup> สำหรับข้อมูลเพิ่มเติมและการดาวน์โหลดไดรเวอร์เครื่องพิมพ์สำหรับ Linux โปรดเข้าไปที่หน้ารุ่นเครื่องพิมพ์ของคุณที่ <u>http://solutions.brother.com/</u> หรือใช้ลิงค์ในแผ่นซีดีรอมที่ให้มา
- <sup>2</sup> อาจไม่มีไดรเวอร์ให้มาหรืออาจรีลีสหลังจากที่เครื่องพิมพ์รุ่นของคุณออกสู่ตลาดแล้ว
# การพิมพ์เอกสาร

เมื่อเครื่องพิมพ์ได้รับข้อมูลจากคอมพิวเตอร์ของคุณ เครื่องจะเริ่มพิมพ์โดยการดึงกระดาษจากถาดใส่กระดาษ ถาดป้อนกระดาษอเนกประสงค์ หรือถาดป้อนกระดาษเสริมด้านล่าง

ถาดป้อนกระดาษอเนกประสงค์สามารถป้อนกระดาษและซองจดหมายได้หลายชนิด (ดูที่ *ความจุของถาดใส่กระดาษ* ▶▶ หน้า 2)

- จากแอพพลิเคชั่นของคุณ เลือกคำสั่งพิมพ์ หากมีไดรเวอร์เครื่องพิมพ์อื่นติดตั้งอยู่ในคอมพิวเตอร์ ให้เลือก Brother HL-XXXX series (โดย XXXX คือชื่อรุ่นของคุณ) เป็นไดรเวอร์เครื่องพิมพ์ของคุณจากเมนู พิมพ์ หรือ การตั้งค่าการพิมพ์ ในซอฟต์แวร์แอพพลิเคชั่น แล้วคลิก ตกลง หรือ พิมพ์ เพื่อเริ่มการพิมพ์
- คอมพิวเตอร์ของคุณจะส่งงานพิมพ์ไปยังเครื่องพิมพ์ ไฟ LED Data(ข้อมูล) จะกะพริบและหน้าจอแสดงผลแบบ LCD จะแสดง Printing (กำลังพิมพ์)
- เมื่อเครื่องพิมพ์พิมพ์งานทั้งหมดเสร็จสิ้นแล้ว ไฟ LED Data(ข้อมูล) จะสิ้นสุดการกะพริบ

#### หมายเหตุ

- เลือกขนาดกระดาษและทิศทางการวางกระดาษพิมพ์ในซอฟต์แวร์แอพพลิเคชั่นของคุณ
- หากซอฟต์แวร์แอพพลิเคชันของคุณไม่สนับสนุนขนาดกระดาษที่คุณกำหนดเอง เลือกขนาดกระดาษถัดไปที่ใหญ่ที่สุด
- จากนั้นปรับพื้นที่พิมพ์โดยเปลี่ยนระยะขอบขวาและซ้ายในซอฟต์แวร์แอพพลิเคชันของคุณ

# การตั้งค่าไดรเวอร์เครื่องพิมพ์

คุณสามารถเปลี่ยนการตั้งค่าเครื่องพิมพ์ต่อไปนี้เมื่อพิมพ์จากคอมพิวเตอร์ของคุณ:

|                                          | ไดรเวอร์เครื่องพิมพ์<br>Windows <sup>®</sup> | ไดรเวอร์เครื่องพิมพ์<br>BR-Script สำหรับ<br>Windows <sup>®</sup> | ไดรเวอร์เครื่องพิมพ์<br>แม็คอินทอช | ไดรเวอร์เครื่องพิมพ์<br>BR-Script<br>สำหรับแม็คอินทอช |
|------------------------------------------|----------------------------------------------|------------------------------------------------------------------|------------------------------------|-------------------------------------------------------|
| ขนาดกระดาษ                               | ✓                                            | ✓                                                                | $\checkmark$                       | ✓                                                     |
| ทิศทางการวางกระดาษพิมพ์                  | ✓                                            | $\checkmark$                                                     | $\checkmark$                       | ✓                                                     |
| สำเนา                                    | 1                                            | 1                                                                | $\checkmark$                       | 1                                                     |
| ชนิดสื่อสิ่งพิมพ์                        | 1                                            | ✓                                                                | 1                                  | ✓                                                     |
| คุณภาพการพิมพ์                           | 1                                            | ,<br>,                                                           | ,<br>,                             | <b>1</b>                                              |
| ประเภทเอกสาร                             | · ·                                          |                                                                  | · · · · ·                          |                                                       |
| สี/สีเดียว                               | ,<br>,                                       | 1                                                                | 1                                  | 1                                                     |
| หลายหน้า                                 | · ·                                          | · ·                                                              | · ·                                | ✓<br>✓                                                |
| 2 ด้าน <sup>1</sup> / จุลสาร             | · ·                                          | · ·                                                              | ,<br>,                             | ✓<br>✓                                                |
| (หนังสือเล่มเล็ก) <sup>2</sup>           | •                                            | •                                                                | •                                  |                                                       |
| แหล่งกระดาษ                              | ✓                                            | ✓                                                                | $\checkmark$                       | ✓                                                     |
| การย่อ/ขยาย                              | ✓                                            | $\checkmark$                                                     | $\checkmark$                       | $\checkmark$                                          |
| การพิมพ์กลับด้าน                         | 1                                            |                                                                  | $\checkmark$                       | 1                                                     |
| ใช้ลายน้ำ                                | 1                                            |                                                                  |                                    |                                                       |
| การพิมพ์หัวกระดาษ-ท้ายกระดาษ             | ✓<br>✓                                       |                                                                  |                                    |                                                       |
| โหมดรูปแบบการประหยัดผงหมึก<br>(โทนเนอร์) | ✓                                            | ✓                                                                | ~                                  | ✓                                                     |
| การพิมพ์โดยการใช้การรักษาความปลอดภัย     | ✓                                            | ✓                                                                | ✓                                  | ✓                                                     |
| ผู้ดูแลระบบ                              | ✓                                            |                                                                  |                                    |                                                       |
| การตรวจสอบ Authentication<br>ของผู้ใช้   | ~                                            |                                                                  |                                    |                                                       |
| การปรับแต่งค่าของสี                      | ✓                                            |                                                                  |                                    |                                                       |
| เวลาพัก                                  | ✓                                            | $\checkmark$                                                     | $\checkmark$                       | ✓                                                     |
| ปรับปรุงคุณภาพการพิมพ์                   | ✓                                            | $\checkmark$                                                     | $\checkmark$                       | ✓                                                     |
| ข้ามหน้าว่าง                             | ✓                                            |                                                                  | $\checkmark$                       |                                                       |
| พิมพ์ข้อความเป็นสีดำ                     | ✓                                            |                                                                  |                                    |                                                       |
| การเก็บถาวรงานพิมพ์                      | ✓ <b>→</b>                                   |                                                                  |                                    |                                                       |
| ข้อมูลการพิมพ์                           | ✓<br>✓                                       |                                                                  |                                    |                                                       |

<sup>1</sup> การพิมพ์ 2 ด้านด้วยตนเองไม่สามารถใช้ได้กับไดรเวอร์เครื่องพิมพ์ BR-Script สำหรับ Windows<sup>®</sup>

<sup>2</sup> การพิมพ์จุลสาร (หนังสือเล่มเล็ก) ไม่สามารถใช้ได้กับไดรเวอร์เครื่องพิมพ์แม็คอินทอช และไดรเวอร์เครื่องพิมพ์ BR-Script สำหรับแม็คอินทอช

2

# **Windows**<sup>®</sup>

# การเข้าถึงการตั้งค่าไดรเวอร์เครื่องพิมพ์

(สำหรับ Windows<sup>®</sup> XP และ Windows Server<sup>®</sup> 2003)
 คลิก Start (เริ่ม) > Printers and Faxes (เครื่องพิมพ์และแฟกซ์)
 (สำหรับ Windows Vista<sup>®</sup> และ Windows Server<sup>®</sup> 2008)

คลิกปุ่ม 🌈 (Start (เริ่ม)) > Control Panel (แผงควบคุม) > Hardware and Sound

(ฮาร์ดแวร์และเสียง) > Printers (เครื่องพิมพ์)

(สำหรับ Windows<sup>®</sup> 7 และ Windows Server<sup>®</sup> 2008 R2)

คลิกปุ่ม 🌈 (เริ่ม) > อุปกรณ์และเครื่องพิมพ์

(สำหรับ Windows<sup>®</sup> 8 และ Windows Server<sup>®</sup> 2012) เลื่อนเมาส์ไปที่มุมขวาล่างของเดสก์ท็อป เมื่อแถบเมนูปรากฏขึ้น ให้คลิก การตั้งค่า > แผงควบคุม ในกลุ่ม ฮาร์ดแวร์และเสียง (ฮาร์ดแวร์) ให้คลิก ดูอุปกรณ์และเครื่องพิมพ์ (สำหรับ Windows Server<sup>®</sup> 2012 R2) คลิก แผงควบคุม บนหน้าจอ **Start** ในกลุ่ม ฮาร์ดแวร์ ให้คลิก ดูอุปกรณ์และเครื่องพิมพ์

- คลิกขวาที่ไอคอน Brother HL-XXXX series (โดย XXXX คือชื่อรุ่นของคุณ) และเลือก คุณสมบัติเครื่องพิมพ์ (Properties (คุณสมบัติ)) และ Brother HL-XXXX series ถ้าจำเป็น กล่องข้อความคุณสมบัติเครื่องพิมพ์จะปรากฏ
- (3) คลิกแท็บ ทั่วไป แล้วคลิก กำหนดลักษณะ... (Printing Preferences... (การตั้งค่าเครื่องพิมพ์...)) เพื่อกำหนดค่าถาดกระดาษ คลิกแท็บ การตั้งค่าอุปกรณ์

# คุณลักษณะในไดรเวอร์เครื่องพิมพ์ Windows<sup>®</sup>

สำหรับข้อมูลเพิ่มเติม ดูที่ข้อความ **ความช่วยเหลือ** ในไดรเวอร์เครื่องพิมพ์

#### หมายเหตุ

- หน้าจอในส่วนนี้มาจาก Windows<sup>®</sup> 7 หน้าจอบนคอมพิวเตอร์ของคุณอาจแตกต่างออกไป ทั้งนี้ขึ้นอยู่กับระบบปฏิบัติการที่คุณใช้
- เพื่อเข้าถึงการตั้งค่าไดรเวอร์เครื่องพิมพ์ ดูที่ การเข้าถึงการตั้งค่าไดรเวอร์เครื่องพิมพ์ >> หน้า 32

# แท็บการตั้งค่าพื้นฐาน

เปลี่ยนการตั้งค่าโครงหน้าเอกสารโดยคลิกภาพประกอบที่ด้านซ้ายของแท็บ พื้นฐาน

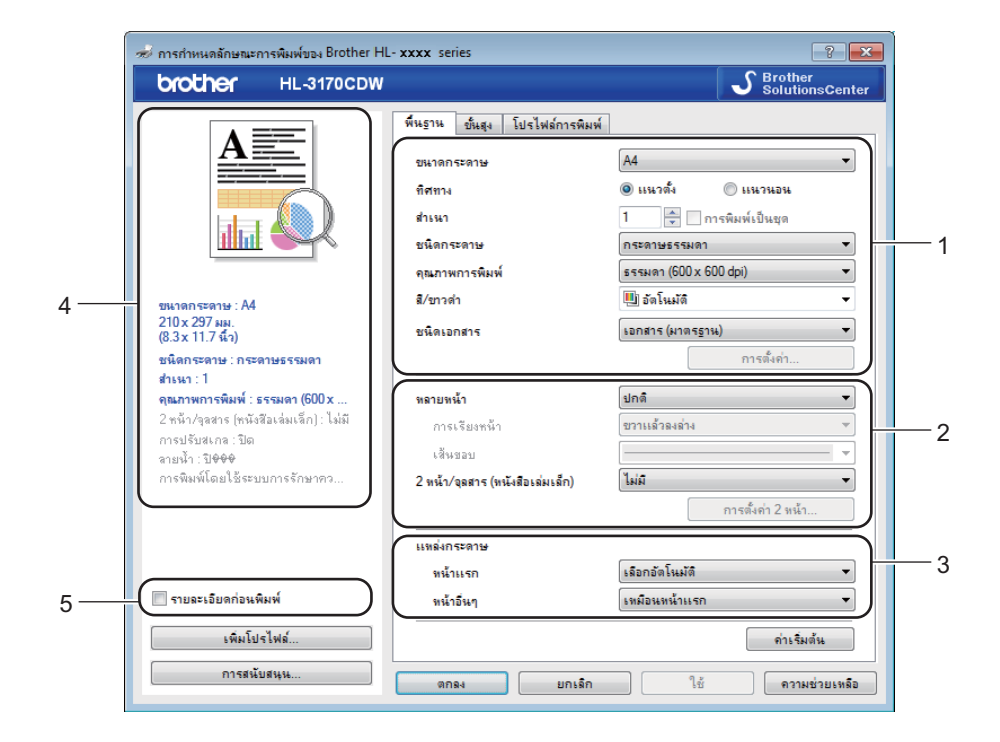

- 1 เลือก ขนาดกระดาษ, ทิศทาง, สำเนา, ชนิดกระดาษ, คุณภาพการพิมพ์, สี/ขาวดำ และ ชนิดเอกสาร (1)
- (2) เลือก หลายหน้า และ 2 หน้า/จุลสาร (หนังสือเล่มเล็ก) (2)
- (3) เลือก แหล่งกระดาษ (3)
- 4 ทบทวนดูรายการการตั้งค่าที่แสดง (4)
- 6 คลิก ตกลง เพื่อยืนยันการตั้งค่า เพื่อกลับไปที่การตั้งค่าเริ่มต้น คลิก ค่าเริ่มต้น จากนั้น ตกลง

#### หมายเหตุ

หากคุณต<sup>ั</sup>องการเรียกดูตัวอย่างเอกสารก่อนพิมพ์ ให้เลือกช่องทำเครื่องหมาย **รายละเอียดก่อนพิมพ์** (5)

#### ขนาดกระดาษ

จากรายการแบบดึงลง ให้เลือกขนาดกระดาษที่คุณใช้

## ทิศทางการวางกระดาษพิมพ์

ทิศทางการวางกระดาษพิมพ์จะเลือกตำแหน่งการพิมพ์เอกสารของคุณ (แนวตั้ง หรือ แนวนอน)

| แนวตั้ง (แนวตั้ง) | แนวนอน (แนวนอน) |
|-------------------|-----------------|
|                   |                 |

## สำเนา

#### ■ การพิมพ์เป็นชุด

เมื่อเลือกช่องใส่เครื่องหมาย เรียงชุด เครื่องพิมพ์จะพิมพ์สำเนาเอกสารจนครบหนึ่งชุด จากนั้นจึงเริ่มพิมพ์ช้ำชุดถัดไปตามจำนวนสำเนาที่เลือก หากไม่ได้เลือกช่องทำเครื่องหมาย เรียงชุด เครื่องพิมพ์จะพิมพ์สำเนาแต่ละหน้าครบตามจำนวนสำเนาทั้งหมด จากนั้นจึงเริ่มพิมพ์หน้าถัดไปของเอกสาร

เลือกเรียงชุด

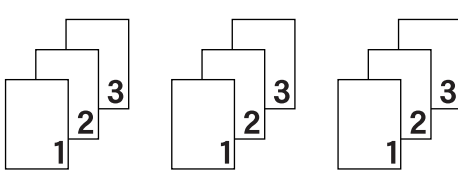

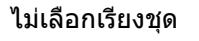

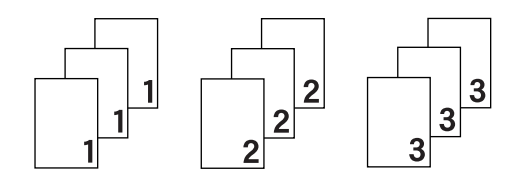

# ชนิดสื่อสิ่งพิมพ์

คุณสามารถใช้ชนิดสื่อต่อไปนี้ในเครื่องของคุณได้ เพื่อให้ได้คุณภาพการพิมพ์ที่ดีที่สุด ให้เลือกชนิดสื่อสิ่งพิมพ์ให้ตรงกับกระดาษที่คุณกำลังใช้งาน

- กระดาษธรรมดา
- กระดาษบาง
- กระดาษหนา
- กระดาษที่มีความหนามาก
- กระดาษปอนด์
- 🔳 ชองจดหมาย
- 🔳 ชองชนิดหนา
- 🔳 ชองชนิดบาง
- 🔳 กระดาษรีไซเคิล
- 🔳 ฉลาก
- กระดาษแบบมันวาว

## หมายเหตุ

- เมื่อใช้กระดาษธรรมดา 60 ถึง 105 แกรม ให้เลือก กระดาษธรรมดา
   เมื่อใช้กระดาษที่มีน้ำหนักเกินกว่าหรือกระดาษผิวหยาบมากกว่า ให้เลือก กระดาษหนา หรือ กระดาษที่มีความหนามาก สำหรับกระดาษปอนด์ ให้เลือก กระดาษปอนด์
- เมื่อใช้ชองจุดหมาย ให้เลือก ของจุดหมาย หากเลือก ของจุดหมาย แล้ว แต่ผงหมึกไม่ติดที่ชองอย่างถูกต้อง ให้เลือก ของชนิดหนา หรือหากซองจุดหมายมีรอยยับย่นเมื่อเลือก ของจุดหมาย ให้คุณเปลี่ยนไปเลือก ของชนิดบาง แทน สำหรับข้อมูลเพิ่มเดิม ให้ดูที่ ความจุของถาดใส่กระดาษ ≻> หน้า 2
- เมื่อเลือก ฉลาก ในไดรเวอร์เครื่องพิมพ์ เครื่องพิมพ์จะป้อนกระดาษจากถาด MP แม้ว่าจะไม่ได้เลือก ถาดป้อนกระดาษเอนกประสงค์ (MP Tray) เป็นแหล่งป้อนกระดาษก็ตาม

## คุณภาพการพิมพ์

เลือกการตั้งค่าคุณภาพการพิมพ์ต่อไปนี้:

■ ธรรมดา (600 x 600 dpi)

600ื600 dpi แนะนำให้ใช้สำหรับการพิมพ์ธรรมดา ใช้โหมดนี้เพื่อคุณภาพการพิมพ์ที่ดีด้วยความเร็วในการพิมพ์พอสมควร

## ∎ ละเอียด (ชั้น 2400 dpi)

ระดับ 2400 dpi โหมดการพิมพ์ที่ละเอียดที่สุด ใช้งานโหมดนี้เพื่อพิมพ์ภาพที่ต้องการความถูกต้องเช่นภาพถ่าย เนื่องจากข้อมูลการพิมพ์มีขนาดใหญ่กว่าโหมดปกติอย่างมาก ระยะเวลาการประมวลผล/ระยะเวลาการส่งข้อมูล และระยะเวลาการพิมพ์จะยาวนานกว่า

## หมายเหตุ

ความเร็วในการพิมพ์อาจเปลี่ยนแปลงได้ขึ้นอยู่กับการตั้งค่าคุณภาพการพิมพ์ที่คุณเลือกเมื่อเลือกคุณภาพการพิมพ์สูง การพิมพ์จะใช้เวลานานขึ้น เมื่อเลือกคุณภาพการพิมพ์ต่ำ การพิมพ์จะใช้เวลาน้อยลง

# สี/สีเดียว

้คุณสามารถเปลี่ยนการตั้งค่า สี/สีเดียว ในไดรเวอร์เครื่องพิมพ์ได้ดังนี้:

#### ∎ อัตโนมัติ

เครื่องพิมพ์จะตรวจสอบเนื้อหาของเอกสารว่ามีสีหรือไม่ หากตรวจพบสีที่ตำแหน่งใดๆ ในเอกสาร เครื่องพิมพ์จะพิมพ์เอกสารทั้งฉบับโดยใช้สีทั้งหมด กล่าวอีกอย่างคือ เครื่องพิมพ์จะผสมผงหมึก (โทนเนอร์) บางสีเพื่อช่วยให้ได้เฉดสีทุกเฉดที่ตรวจพบในเอกสาร จึงเพิ่มความหนาแน่นของผงหมึก (โทนเนอร์) ที่ใช้กับหน้าเอกสาร หากตรวจพบว่าไม่มีเนื้อหาที่เป็นสี เครื่องจะพิมพ์เอกสารแบบสีเดียว การตั้งค่าเริ่มต้นสำหรับเครื่องพิมพ์ของคุณคือ **อัตโนมัติ** 

## 🔳 สี

ไม่ว่าเอกสารจะมีสีหรือเป็นสีเดียว เครื่องพิมพ์ของคุณจะพิมพ์เอกสารโดยใช้สีทั้งหมด

#### 🔳 ขาวดำ

เลือก **ขาวดำ** ถ้าเอกสารมีเฉพาะข้อความและวัตถุสีดำและระดับสีเทาเท่านั้น หากเอกสารของคุณมีสี โหมดนี้จะพิมพ์เอกสารเป็นสีเทา 256 ระดับสี โดยใช้ผงหมึก (โทนเนอร์) สีดำ

#### หมายเหตุ

- เซนเซอร์ตรวจจับสีของเครื่องพิมพ์มีความอ่อนไหวมาก และอาจรับรู้ข้อความสีดำซีดหรือพื้นหลังสีขาวนวลว่าเป็นสี หากคุณทราบว่าเอกสารของคุณเป็นสีขาวดำและคุณต้องการประหยัดผงหมึก (โทนเนอร์) สี ให้เลือกโหมด ขาวดำ
- หากผงหมึก (โทนเนอร์) สีฟ้า สีชมพู หรือสีเหลืองหมดอายุการใช้งานระหว่างการพิมพ์เอกสารสี งานพิมพ์จะไม่สามารถเสร็จสมบูรณ์ได้ คุณสามารถยกเลิกงานพิมพ์ของคุณและเลือกที่จะเริ่มงานพิมพ์อีกครั้งในโหมด ขาวดำ ได้ตราบใดที่ผงหมึก (โทนเนอร์) สีดำยังมีอยู่

#### ประเภทเอกสาร

ใช้ **ชนิดเอกสาร** เพื่อเลือกการตั้งค่าที่ดีที่สุดสำหรับการพิมพ์ข้อมูลประเภทที่เกี่ยวข้อง

■ เอกสาร (มาตรฐาน)

ใช้งานโหมดนี้สำหรับพิมพ์เอกสารที่ผสมระหว่างภาพกราฟฟิกและข้อความ

■ รูปถ่าย / รูปภาพ

ใช้งานโหมดนี้สำหรับพิมพ์ภาพถ่ายหรือรูปภาพ

■ เอกสาร (ผสม)

ใช้งานโหมดนี้สำหรับพิมพ์เอกสารที่ผสมระหว่างภาพกราฟฟิก/ข้อความ และภาพถ่าย/รูปภาพ

#### หมายเหตุ

**โหมดนี้จะใช้เวลาพิมพ์ข้อมูลนานขึ้น** 

#### 🔳 กำหนดเอง

เลือก **กำหนดเอง** เพื่อให้คุณสามารถเลือกการตั้งค่าด้วยตนเอง หรือโดยการคลิกปุ่ม **การตั้งค่า** 

# กล่องข้อความการตั้งค่า

หากต้องการเปลี่ยนการตั้งค่าต่อไปนี้ ให้คลิก **การตั้งค่า...** ในแท็บ พื้นฐาน

#### ∎ โหมดสื

ทางเลือกต่อไปนี้มีให้เลือกในโหมดการเทียบสี:

• ปกติ

เป็นค่าปกติสำหรับโหมดสี

• สดใส

้สีขององค์ประกอบต่างๆ จะถูกปรับให้มีสีที่สดใสมากขึ้น

อัตโนมัติ

ไดรเวอร์ของเครื่องพิมพ์จะทำการเลือกประเภทของ **โหมดส**ี

#### หมายเหตุ

เมื่อเลือกตัวเลือกนี้ อาจใช้เวลาในการพิมพ์ข้อมูลนานขึ้น

• ไม่มี

# ∎ นำเข้า...

เพื่อปรับเปลี่ยนการกำหนดค่าการพิมพ์เฉพาะภาพใดๆ ให้คลิกที่ **การตั้งค่า** เมื่อคุณปรับพารามิเตอร์ของภาพ เช่น ความสว่าง คอนทราสต์ เสร็จสิ้นแล้ว ให้ทำการนำเข้าค่าเหล่านี้เป็นไฟล์การกำหนดค่าการพิมพ์ ใช้ตัวเลือก **ส่งออก...** เพื่อสร้างไฟล์การกำหนดค่าการพิมพ์จากการตั้งค่าปัจจุบัน

## ■ ส่งออก...

เพื่อปรับเปลี่ยนการกำหนดค่าการพิมพ์เฉพาะภาพใดๆ ให้คลิกที่ **การตั้งค่า** เมื่อคุณปรับพารามิเตอร์ของภาพ เช่น ความสว่าง คอนทราสต์ เสร็จสิ้นแล้ว ให้ทำการส่งออกค่าเหล่านี้เป็นไฟล์การกำหนดค่าการพิมพ์ ใช้ตัวเลือก **นำเข้า...** เพื่อโหลดไฟล์การกำหนดค่าการพิมพ์ที่ส่งออกไว้ก่อนหน้านี้

## 🔳 เพิ่มประสิทธิภาพสีเทา

คุณสามารถปรับปรุงคุณภาพของภาพในส่วนเงามืดได้

## เพิ่มประสิทธิภาพในการพิมพ์สีดำ

หากภาพกราฟฟิกสีดำพิมพ์ออกมาโดยไม่ถูกต้อง ให้เลือกการตั้งค่านี้

## ■ ปรับปรุงรูปแบบในการพิมพ์เส้นบาง

คุณสามารถปรับปรุงคุณภาพภาพส่วนลายเส้นบางได้

## 🔳 ปรับปรุงรูปแบบในการพิมพ์

้ เลือกตัวเลือกนี้ถ้าหากลวดลายและการเติมลวดลายที่พิมพ์ออกมามีลักษณะแตกต่างจากลวดลายและการเติมลวดลายที่เห็นบนคอมพิวเตอร

## หลายหน้า

#### ้ตัวเลือกหลายหน้าใช้ในการลดขนาดภาพในหน้าหนึ่งเพื่อพิมพ์หลายหน้าบนกระดาษแผ่นเดียว หรือขยายขนาดของหน้าเพื่อพิมพ์หนึ่งหน้าบนกระดาษหลายแผ่น

# ■ การเรียงหน้า

เมื่อเลือกตัวเลือก N in 1 (การจัดหน้ากระดาษในหน้าเดียว) สามารถเลือกลำดับหน้าได้จากรายการแบบดึงลง

## ■ เส้นขอบ

เมื่อใช้งานการพิมพ์แบบหลายหน้า เพื่อพิมพ์หลายหน้าบนกระดาษหนึ่งแผ่น คุณสามารถเลือกพิมพ์เส้นขอบทึบ เส้นประหรือ ไม่พิมพ์เส้นขอบรอบแต่ละหน้าในแผ่นกระดาษ

## พิมพ์เส้นตัด

เมื่อทางเลือกการพิมพ์ NxN หน้า ถูกเลือกอยู่ จะสามารถเลือกทางเลือก พิมพ์เส้นตัด ได้ ตัวเลือกนี้ช่วยให้คุณสามารถพิมพ์เส้นรอยตัดบางๆ รอบบริเวณที่สามารถพิมพ์ได้

# การพิมพ์ 2 ด้าน/การพิมพ์จุลสาร (หนังสือเล่มเล็ก)

เมื่อต้องการพิมพ์จุลสาร (หนังสือเล่มเล็ก) หรือพิมพ์ 2 ด้าน ให้ใช้ตัวเลือกนี้

# ∎ ไม่มี

ปิดใช้งานการพิมพ์ 2 ด้าน

■ 2 หน้า / 2 หน้า (กำหนดเอง)

เมื่อต้องการพิมพ์ 2 ด้าน ให้ใช้ตัวเลือกนี้

• 2 หน้า

เครื่องพิมพ์จะพิมพ์บนกระดาษสองด้านโดยอัตโนมัติ

• 2 หน้า (กำหนดเอง)

เครื่องพิมพ์จะพิมพ์หน้าที่มีเลขหน้าคู่ทั้งหมดก่อน จากนั้นไดรเวอร์เครื่องพิมพ์จะหยุดและแสดงคำแนะนำให้คุณใส่กระดาษอีกครั้ง เมื่อคุณคลิก **ตกลง** หน้าที่มีเลขหน้าคี่จะเริ่มพิมพ์

เมื่อคุณเลือก 2 หน้า หรือ 2 หน้า (กำหนดเอง) ปุ่ม การตั้งค่า 2 หน้า... จะปรากฏให้คุณเลือก คุณสามารถเลือกจากตัวเลือกต่อไปนี้ในกล่องข้อความ การตั้งค่าการพิมพ์แบบ 2 หน้า:

• ชนิดการพิมพ์แบบ 2 หน้า

มีทิศทางการเข้าเล่มของการพิมพ์ 2 ด้านให้เลือกได้สี่ประเภทสำหรับทิศทางการวางกระดาษพิมพ์แต่ละแบบ

แนวตั้ง

ขอบยาว (ข้าย)

ขอบยาว (ขวา)

ขอบสั้น (บน)

ขอบสั้น (ล่าง)

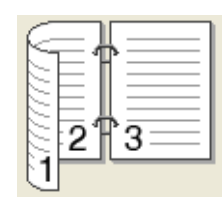

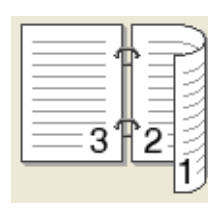

|   |        | i      |                  |
|---|--------|--------|------------------|
| 2 | _      | ~      |                  |
| 3 |        | ¢      | -                |
|   |        |        |                  |
|   |        |        | :                |
|   | 2<br>3 | 2<br>3 | 1<br>2<br>5<br>3 |

|   | 2 |    |  |
|---|---|----|--|
|   | 2 | ¢  |  |
| E | _ | 10 |  |

แนวนอน ขอบยาว (บน)

ขอบยาว (ล่าง)

ขอบสั้น (ขวา)

ขอบสั้น (ข้าย)

| C |   | <b>=1</b> A) |
|---|---|--------------|
|   | 2 |              |
|   | 3 |              |
|   |   |              |
|   |   |              |

|   | 3 |  |
|---|---|--|
| ĺ | 2 |  |

|  | 31 | 2 |    |
|--|----|---|----|
|  |    |   | 19 |

|     |       | _ ] |
|-----|-------|-----|
|     | î 🗌 🚃 | =   |
| 2 2 | 273   | =   |
|     |       | _   |

# การเข้าเล่มแบบออฟเซ็ท

เมื่อคุณเลือกทำเครื่องหมาย **การเข้าเล่มแบบออฟเซ็ท** คุณยังสามารถระบุออฟเซตสำหรับการเข้าเล่มหน่วยเป็นนิ้วหรือ มิลลิเมตร ได้

# ■ จุลสาร (หนังสือเล่มเล็ก) / จุลสาร (กำหนดเอง)

ใช้ตัวเลือกนี้เพื่อพิมพ์เอกสารในรูปแบบจุลสาร (หนังสือเล่มเล็ก) โดยใช้การพิมพ์ 2 ด้าน ซึ่งจะจัดเรียงเอกสารตามหมายเลขหน้าที่ถูกต้องและให้คุณพับที่กึ่งกลางของงานพิมพ์ที่ออกมา โดยไม่ต้องเปลี่ยนลำดับหมายเลขหน้า

จุลสาร (หนังสือเล่มเล็ก)

เครื่องพิมพ์จะพิมพ์บนกระดาษสองด้านโดยอัตโนมัติ

• จุลสาร (กำหนดเอง)

เครื่องพิมพ์จะพิมพ์ด้านที่มีหมายเลขหน้าคู่ทั้งหมดก่อน จากนั้นไดรเวอร์เครื่องพิมพ์จะหยุดและแสดงคำแนะนำให้คุณบรรจุกระดาษอีกครั้ง เมื่อคุณคลิก **ตกลง** ด้านที่มีหมายเลขหน้าคี่จะเริ่มพิมพ์

เมื่อคุณเลือก **จุลสาร (หนังสือเล่มเล็ก)** หรือ **จุลสาร (กำหนดเอง)** ปุ่ม <mark>การตั้งค่า 2 หน้า...</mark> จะปรากฏให้คุณเลือก คุณสามารถเลือกการตั้งค่าต่อไปนี้ในกล่องข้อความ **การตั้งค่าการพิมพ์แบบ 2 หน้า** 

#### • ชนิดการพิมพ์แบบ 2 หน้า

มีทิศทางการเข้าเล่มของการพิมพ์ 2 ด้านให้เลือกได้สองประเภทสำหรับทิศทางการวางกระดาษพิมพ์แต่ละแบบ

แนวตั้ง เย็บด้านช้าย

เย็บด้านขวา

แนวนอน เย็บด้านบน

เย็บด้านล่าง

| F     |   |      |
|-------|---|------|
|       | · | h    |
|       |   |      |
|       |   |      |
| 1 2 3 | · |      |
| 1-12  |   | 5    |
| 25    | 4 | - 21 |
| 2     | _ |      |

|          | E           |
|----------|-------------|
| E        | 3           |
| <u> </u> | <u>4</u> >2 |

|   | 2        |
|---|----------|
| Ę | <u> </u> |
|   | <u> </u> |
|   | (        |
| L | 5        |

|   | 5                |
|---|------------------|
| } | 4                |
|   | <u>3</u> Ę/<br>2 |

## วิธีการพิมพ์จุลสาร (หนังสือเล่มเล็ก)

#### เมื่อเลือก **การพิมพ์แบบแบ่งเป็นชุด**:

ตัวเลือกนี้ให้คุณพิมพ์จุลสาร (หนังสือเล่มเล็ก) ทั้งเล่มเป็นชุดจุลสาร (หนังสือเล่มเล็ก) ชุดเล็กแต่ละชุด และให้คุณพับที่กึ่งกลางของชุดจุลสาร (หนังสือเล่มเล็ก) ชุดเล็กแต่ละชุดโดยไม่ต้องเปลี่ยนลำดับหมายเลขหน้า คุณสามารถระบุจำนวนแผ่นในจุลสาร (หนังสือเล่มเล็ก) ชุดเล็กแต่ละชุดได้ตั้งแต่ 1 ถึง 15 ตัวเลือกนี้มีประโยชน์ในการพับงานพิมพ์จุลสาร (หนังสือเล่มเล็ก) ที่มีจำนวนหน้ามาก

การเข้าเล่มแบบออฟเซ็ท

เลือกทำเครื่องหมาย **การเข้าเล่มแบบออฟเซ็ท** เพื่อระบุออฟเซตสำหรับการเข้าเล่มหน่วยเป็นนี้วหรือ มิลลิเมตร

#### แหล่งกระดาษ

#### คุณสามารถเลือก **เลือกอัตโนมัติ, ถาด 1, ถาด 2** <sup>1</sup> หรือ **ถาดป้อนกระดาษเอนกประสงค์ (MP Tray)** และระบุถาดแยกกันสำหรับการพิมพ์หน้าแรกและสำหรับการพิมพ์ดั้งแต่หน้าที่สองเป็นต้นไป

<sup>1</sup> สามารถใช้ได้ถ้ามีการติดตั้งถาดป้อนกระดาษเสริมไว้

# เรียกดูตัวอย่างการพิมพ์

เรียกดูตัวอย่างเอกสารก่อนที่จะพิมพ์ หากคุณเลือกช่องใส่เครื่องหมาย **รายละเอียดก่อนพิมพ์** หน้าต่างเรียกดูตัวอย่างการพิมพ์จะเปิดขึ้นก่อนเริ่มต้นการพิมพ์

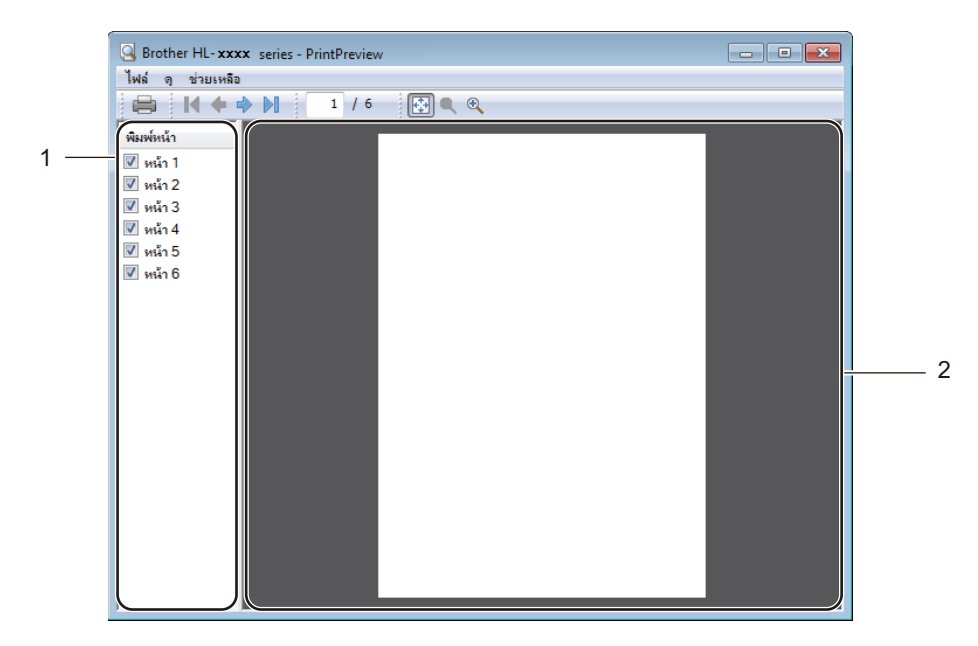

## ■ (1) บริเวณแสดงรายการหน้าเอกสาร

บริเวณแสดงรายการหน้าเอกสารจะแสดงเลขหน้าของเอกสารที่จะพิมพ์จริง หากคุณเลือกหน้าใดหน้าหนึงในรายการนี้ ตัวอย่างงานพิมพ์ของหน้านั้นจะแสดงขึ้นในบริเวณเรียกดูตัวอย่าง หากคุณไม่ต้องการพิมพ์หน้านั้น ให้ล้างช่องทำเครื่องหมาย

#### ■ (2) บริเวณเรียกดูตัวอย่าง

้บริเวณเรียกดูตัวอย่างจะแสดงภาพตัวอย่างของการพิมพ์ของหน้าที่เลือกในบริเวณแสดงรายการหน้าเอกสาร

#### หมายเหตุ

- หากการตั้งค่า จุลสาร (หนังสือเล่มเล็ก) ถูกเลือกไว้ในการตั้งค่าไดรเวอร์เครื่องพิมพ์ คุณจะไม่สามารถใช้ตัวเลือกเรียกดูตัวอย่างการพิมพ์ได้
- หากการตั้งค่า 2 หน้า ถูกเลือกไว้ในการตั้งค่าของใดรเวอร์ของเครื่องพิมพ์ คุณจะไม่สามารถลบหน้าต่างๆ ผ่านทางบริเวณแสดงรายการหน้าเอกสาร

# แท็บการทำงานขั้นสูง

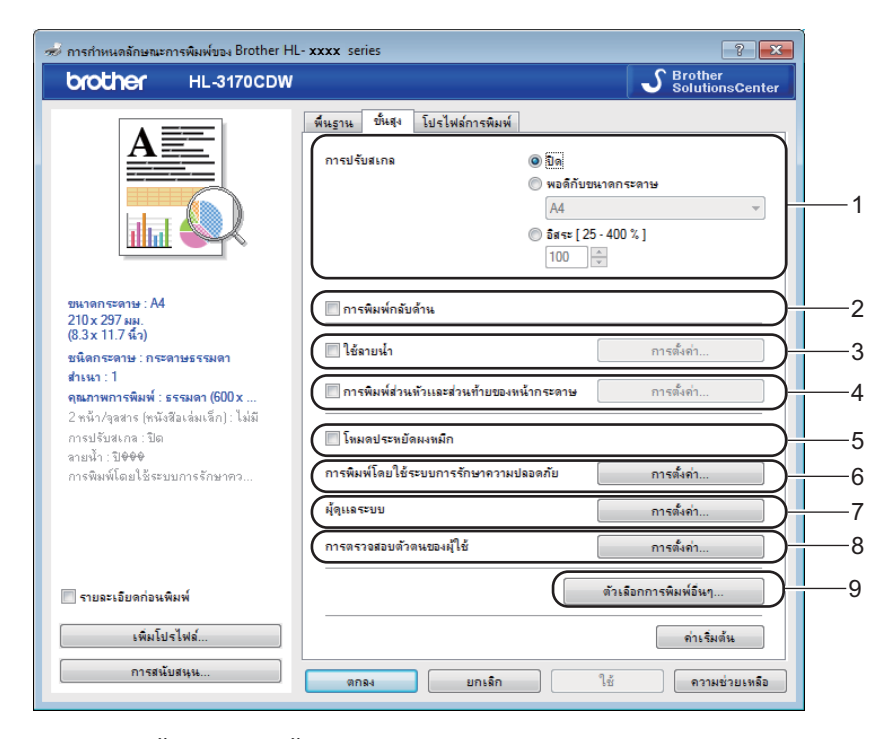

เปลี่ยนการตั้งค่าแท็บโดยคลิกการตั้งค่าต่อไปนี้:

- (1) การปรับสเกล
- (2) การพิมพ์กลับด้าน
- (3) ใช้ลายน้ำ
- (4) การพิมพ์ส่วนหัวและส่วนท้ายของหน้ากระดาษ
- (5) โหมดประหยัดผงหมึก
- (6) การพิมพ์โดยใช้ระบบการรักษาความปลอดภัย
- (7) ผู้ดูแลระบบ
- (8) การตรวจสอบตัวตนของผู้ใช้
- (9) ตัวเลือกการพิมพ์อื่นๆ...

# การย่อ/ขยาย

เลือกตัวเลือกเพื่อเปลี่ยนแปลงระดับการย่อ/ขยายของภาพที่พิมพ์

# การพิมพ์กลับด้าน

เลือก **การพิมพ์กลับด้าน** เพื่อหมุนหน้าเอกสารกลับ 180 องศา

# ใช้ลายน้ำ

ี้เพิ่มโลโก้หรือข้อความลงในเอกสารของคุณเป็นลายน้ำ เลือกลายน้ำที่ตั้งค่าไว้ล่วงหน้าลายใดลายหนึ่ง หรือใช้ไฟล์ภาพที่คุณสร้างขึ้น เลือก **ใช้ลายน้ำ** แล้วคลิกปุ่ม **การตั้งค่า...** 

# การตั้งค่าลายน้ำ

| การตั้งด่าลายน้ำ                                                                 |                                                                                              | ×                                |
|----------------------------------------------------------------------------------|----------------------------------------------------------------------------------------------|----------------------------------|
|                                                                                  | เลือกลายน้ำ<br>เอกะกรรับ<br>สำเนา<br>ณับร่าง<br>■ นำมาไว้ด้านหน้าสุด<br>■ ในเรือกามโออะเร่าง | <b>เพิ่ม</b><br>การตั้งก่า<br>อบ |
| การตั้งค่าแบบกำหนดเอง<br>พล้าแรก<br>ได้ไม่มีว<br>เอกสารอื่น<br>สำเหา<br>ฉบับร่าง | าหัวอีนๆ<br>ที่ผู้ว่อีนๆ<br>เอกลารลับ<br>สำเนา<br>ฉบับร่าง                                   |                                  |
| ตกรง                                                                             | ยกเลิก ด่าเริ่มต้น                                                                           | ความช่วยเหลือ                    |

# ■ นำมาไว้ด้านหน้าสุด

เลือกช่องทำเครื่องหมายนี้เพื่อวางอักขระหรือภาพที่เลือกซ้อนลงบนเอกสารที่คุณพิมพ์

■ ในข้อความโครงร่าง

เลือกช่องทำเครื่องหมายนี้ถ้าคุณต้องการพิมพ์เฉพาะเส้นร่างของข้อความลายน้ำเท่านั้น

# ■ การตั้งค่าแบบกำหนดเอง

เลือกช่องทำเครื่องหมายนี้ถ้าคุณต้องการพิมพ์ลายน้ำลายหนึ่งในหน้าแรกและพิมพ์ลายน้ำอีกลายหนึ่งในหน้าอื่นๆ ถัดไป

# ■ แก้ไขลายน้ำ

้คลิกปุ่ม เพิ่ม... เพื่อเพิ่มการตั้งค่าลายน้ำแล้วเลือก **ใช้ข้อควา**ม หรือ **ใช้ไฟล์ภาพ** ใน **สไตล์ของลายน้ำ** 

| แก้ไขลายน้ำ                                |                                                  | <b>—</b>         |
|--------------------------------------------|--------------------------------------------------|------------------|
|                                            | สไตล์ของลายน้ำ<br><ul> <li>ไข้ข้อความ</li> </ul> | 🔿 ใช้ไฟล์ภาพ     |
| 561                                        | ชื่อ<br>ข้อความ                                  |                  |
| ial <sup>1</sup>                           | ข้อความ                                          | เอกสารลับ        |
|                                            | ฟอนต์                                            | ▼                |
|                                            | สไตล์                                            | ทั่วไป 🔻         |
| ตำแหน่ง                                    | ขนาด                                             | 72 🛫             |
| 🔲 จัดไว้ตรงกลางโดยอัตโนมัติ                | เลือกสี                                          |                  |
| x [-100 - 100 ] 0 🚖<br>y [-100 - 100 ] 0 🚖 | <b>ไฟล์ภาพ</b><br>ใฟล์                           |                  |
| ыл [0-359°] 45 📩                           |                                                  | เรียกดู          |
|                                            | การบรบสเกล [25                                   | 2355 % J 100 👻 % |

# • ชื่อ

พิมพ์ชื่อที่เหมาะสมสำหรับลายน้ำ

• ข้อความ

พิมพ์ข้อความลายน้ำของคุณลงในช่อง **ข้อความ** แล้วเลือก ฟ**อนต์, สไตล์, ขนาด** และ เ**ลือกสี...** 

• ไฟล์ภาพ

พิมพ์ชื่อไฟล์และตำแหน่งที่ตั้งของไฟล์ภาพที่คุณต้องการใช้เป็นลายน้ำใน **ไฟล์** หรือคลิก <mark>เรียกดู...</mark> เพื่อค้นหาไฟล์ รูปแบบไฟล์ที่สนับสนุนคือ บิตแมป, JPEG และ PNG การย่อ/ขยายภาพสามารถปรับค่าได้ระหว่าง 25 - 999%

• ตำแหน่ง

ใช้การตั้งค่านี้เพื่อควบคุมตำแหน่งลายน้ำบนหน้า

# การพิมพ์หัวกระดาษ-ท้ายกระดาษ

| การตั้งด่าการพิมพ์ส่วนหัวและส่วนท้ายข | องหน้ากระดาษ                                 | ×                      |
|---------------------------------------|----------------------------------------------|------------------------|
|                                       | รูปแบบ<br>วันที่                             | จ. 15 เพ.ย. 2013 💌     |
|                                       | เวลา                                         | 19:49:43 💌             |
|                                       | <b>การพิมพ์บัตรประช</b> ำ<br>ด้ว<br>กำหนดเอง | า ไม่มี                |
| [วันที่] [เวลา]                       | ตำแหน่ง                                      |                        |
| พื้นหลัง<br>๏ิโปร่งใส<br>ฺ© ทีบ       | © ข้าย                                       | © กลาง ๏ิขวา<br>๏ิล่าง |
| ā                                     | ฟอนต์                                        | ฟอนต์                  |
| ตกลง                                  | มกเฉิก ด่าเ                                  | ริมด้น ความช่วยเหลือ   |

เมื่อเปิดใช้งานคุณลักษณะนี้ เครื่องพิมพ์จะพิมพ์วันที่และเวลาบนเอกสารจากนาพึกาของระบบคอมพิวเตอร์ของคุณ และชื่อผู้ใช้สำหรับการเข้าสู่ระบบคอมพิวเตอร์หรือข้อความที่คุณพิมพ์ คลิก **การตั้งค่า** เพื่อกำหนดค่า

#### การพิมพ์บัตรประจำตัว

เลือก **ชื่อผู้ใช้ในการเข้าสู่ระบบ** เพื่อพิมพ์ชื่อผู้ใช้สำหรับการเข้าสู่ระบบคอมพิวเตอร์ของคุณ หากต้องการพิมพ์ชื่อที่ต่างออกไป ให้เลือก **กำหนดเอง** แล้วพิมพ์ชื่อลงในกล่องข้อความ **กำหนดเอง** 

# โหมดรูปแบบการประหยัดผงหมึก (โทนเนอร์)

ประหยัดการใช้งานผงหมึก (โทนเนอร์) ได้ด้วยคุณลักษณะนี้ เมื่อคุณตั้งค่า **โหมดประหยัดผงหมึก** ไปที่ เปิด คุณภาพการพิมพ์จะจางลง การตั้งค่าเริ่มต้นคือ ปิด (ไม่เลือก)

## หมายเหตุ

ไม่แนะนำให้ใช้ **โหมดประหยัดผงหมึก** ในการพิมพ์ภาพถ่ายหรือภาพระดับสีเทา

2

# การพิมพ์โดยการใช้การรักษาความปลอดภัย

| การตั้งค่าการพิมพ์โดยใช้ระบบการรักษาความปลอดภัย | ×  |
|-------------------------------------------------|----|
|                                                 |    |
| 🔝 การพิมพ์โดยไช้ระบบการรักษาความปลอดภัย         |    |
| รทัสผ่าน                                        |    |
| ข้อมูลงาน                                       |    |
| ทมายเทตฺ: อินพุทแต่ ANK. เท่านั้น               |    |
| ชื่อผู้ใช้                                      |    |
| ชื่องาน                                         |    |
|                                                 |    |
| ตกลง ยกเล็ก ความช่วยเหล่                        | ้อ |

เอกสารที่ปลอดภัยคือเอกสารที่ป้องกันด้วยรหัสผ่านเมื่อถูกส่งไปยังเครื่องพิมพ์ เฉพาะผู้ที่ทราบรหัสผ่านเท่านั้นที่สามารถพิมพ์เอกสารได้ เนื่องจากเอกสารถูกป้องกันความปลอดภัยที่เครื่องพิมพ์ คุณต้องป้อนรหัสผ่านโดยใช้แผงควบคุมของเครื่องเพื่อพิมพ์เอกสาร

การส่งเอกสารที่ปลอดภัย:

- คลิก การตั้งค่า... จาก การพิมพ์โดยใช้ระบบการรักษาความปลอดภัย และเลือก การพิมพ์โดยใช้ระบบการรักษาความปลอดภัย
- ข้อนรหัสผ่านของคุณแล้วคลิก ตกลง
- 3 เพื่อพิมพ์เอกสารที่มีการป้องกัน คุณต้องป้อนรหัสผ่านของคุณโดยใช้แผงควบคุมของเครื่องพิมพ์ (ดู การพิมพ์เอกสารที่ปลอดภัย ➤➤ หน้า 105)

การลบเอกสารที่ปลอดภัย:

้คุณต้องใช้แผงควบคุมของเครื่องพิมพ์ในการลบเอกสารที่มีการป้องกัน (ดู *การพิมพ์เอกสารที่ปลอดภัย* >> หน้า 105)

# ผู้ดูแลระบบ

ผู้ดูแลระบบมีอำนาจในการจำกัดการเข้าถึงการดังค่าต่างๆ เช่น การย่อ/ขยาย และลายน้ำ

การนี้งลำมู้อุแลระบบ

 รหัสผ่าน
 ๑

 ทั้สส่าน
 ๑

 ๑
 ๑

 ๑
 ๑

 ๑
 ๑

 ๑
 ๑

 ๑
 ๑

 ๑
 ๑

 ๑
 ๑

 ๑
 ๑

 ๑
 ๑

 ๑
 ๑

 ๑
 ๑

 ๓
 ๑

 ๓
 ๑

 ๓
 ๑

 ๓
 ๓

 ๓
 ๓

 ๓
 ๓

 ๓
 ๓

 ๓
 ๓

 ๓
 ๓

 ๓
 ๓

# ∎ รหัสผ่าน

ป้อนรหัสผ่านในช่องนี้

# หมายเหตุ

คลิก **ตั้งร<sub>ั</sub>หัสผ่าน...** เพื่อเปลี่ยนรหัสผ่าน

# ■ ล็อคการทำสำเนา

เลือกช่องทำเครื่องหมายนี้เพื่อล็อคการเลือกสำเนาในแท็บการตั้งค่าพื้นฐานเพื่อป้องกันไม่ให้ผู้ใช้ทำการพิมพ์หลายสำเนา

# ■ ล็อคการพิมพ์แบบหลายหน้า และการปรับสเกล

เลือกช่องทำเครื่องหมายนี้เพื่อล็อคการตั้งค่าหลายหน้าและการย่อ/ขยาย

# ■ ล็อคการพิมพ์สี/ขาวดำ

เลือกช่องทำเครื่องหมายนี้เพื่อล็อคการตั้งค่า สี/สีเดียว ให้มีค่าเป็นสีเดียวเพื่อป้องกันการพิมพ์สี

■ ล็อคการทำสำเนาโดยใช้ลายน้ำ

เลือกช่องทำเครื่องหมายนี้เพื่อล็อคการตั้งค่าตัวเลือกลายน้ำเพื่อป้องกันไม่ให้ทำการเปลี่ยนแปลง

■ ล็อคการพิมพ์ส่วนหัวและส่วนท้ายของหน้ากระดาษ

เลือกช่องทำเครื่องหมายนี้เพื่อล็อคการตั้งค่าตัวเลือกการพิมพ์หัวกระดาษ-ท้ายกระดาษเพื่อป้องกันไม่ให้ทำการเปลี่ยนแปลง

# การตรวจสอบ Authentication ของผู้ใช้

หากคุณถูกจำกัดโดยคุณลักษณะ Secure Function Lock ไม่ให้ใช้คอมพิวเตอร์เพื่อพิมพ์งาน คุณสามารถตรวจสอบสถานะการพิมพ์ปัจจุบันของคุณได้ คลิก **ตรวจสอบสถานะการพิมพ์** เพื่อดูข้อมูลของชื่อในการเข้าสู่ระบบคอมพิวเตอร์ของคุณ เช่น คุณลักษณะที่ถูกจำกัด และจำนวนหน้าที่เหลือที่คุณได้รับอนุญาตให้พิมพ์เมื่อคุณกำลังใช้เครื่องพิมพ์บนเครือข่าย กล่องข้อความ ผ**ลการยืนยันตัวตน** จะปรากฏขึ้น

หากต้องการให้กล่องข้อความ ผ**ลการยืนยันตัวตน** เปิดขึ้นทุกครั้งที่คุณพิมพ์ ให้เลือกช่องทำเครื่องหมาย <mark>แสดงสถานะการพิมพ์ก่อนการพิมพ์</mark>

สำหรับข้อมูลเพิ่มเดิมเกี่ยวกับ Secure Function Lock ➤➤ คู่มือเน็ทเวิร์คสำหรับผู้ใช้

# ตัวเลือกการพิมพ์อื่นๆ

| ตัวเลือกการพิมพ์อื่นๆ          | ×                                |
|--------------------------------|----------------------------------|
| พังก์ชันะครื่องพิมพ์<br>       |                                  |
| การตรวจเทียบสิ                 | การครางเรายนส<br>(ชาวิรัง)       |
| โทมดการพักเครื่อง (Sleep Time) | เมาะรัง ถึงมีของสุดทางพระกอบ     |
| ปรับปรุงผลลัพธ์การพิมพ์        | 🔍 เขาอาที่อยัญน เมาร์เขออด เหางด |
| ข้ามหน้าว่าง                   | เริ่มการตรวจเทียบสี              |
| พิมพ์ข้อความเป็นสีดำ           |                                  |
| พิมพ์ข้อมูลที่ถูกเก็บไว้       |                                  |
|                                |                                  |
|                                |                                  |
|                                |                                  |
|                                | . ค่าะริมดัน                     |
|                                |                                  |
|                                | MUN4 DUPUT 63397358899           |

คุณสามารถตั้งค่าต่อไปนี้ใน ฟังก์ชั่นเครื่องพิมพ์:

- การตรวจเทียบสี
- โหมดการพักเครื่อง (Sleep Time)
- ปรับปรุงผลลัพธ์การพิมพ์
- 🔳 ข้ามหน้าว่าง
- พิมพ์ข้อความเป็นสีดำ
- พิมพ์ข้อมูลที่ถูกเก็บไว้

## การปรับแต่งค่าของสี

ความหนาแน่นของสีที่พิมพ์ออกมาแต่ละสีอาจแตกต่างกัน ทั้งนี้ขึ้นอยู่กับอุณหภูมิและความขึ้นของสภาพแวดล้อมของเครื่องพิมพ์ การตั้งค่านี้ช่วยให้คุณสามารถปรับปรุงความหนาแน่นของสี โดยการให้ไดรเวอร์ของเครื่องพิมพ์ใช้ข้อมูลการปรับแต่งค่าของสีที่บันทึกไว้ในเครื่องพิมพ์ของคุณ

#### 🔳 ใช้ข้อมูลการตรวจเทียบ

หากคุณเลือกช่องทำเครื่องหมายนี้ ไดรเวอร์ของเครื่องพิมพ์จะใช้ข้อมูลการปรับแต่งค่าของสีที่รับมาจากเครื่องพิมพ์เพื่อตั้งค่าการเทียบสีในไดรเวอร์ของเครื่องพิมพ์ชึ่งจะช่วยให้ได้คุณภาพการพิมพ์ที่สม่าเสมอ

#### รับข้อมูลอุปกรณ์โดยอัตโนมัติ

หากคุณเลือกช่องทำเครื่องหมายนี้ ไดรเวอร์ของเครื่องพิมพ์จะใช้ข้อมูลการปรับแต่งค่าของสีจากเครื่องพิมพ์ของคุณ

🔳 เริ่มการตรวจเทียบสี...

หากคุณคลิกปุ่มนี้ เครื่องพิมพ์ของคุณจะเริ่มต้นกระบวนการปรับแต่งค่าของสี จากนั้นใดรเวอร์เครื่องพิมพ์จะใช้ข้อมูลการปรับแต่งค่าจากเครื่องพิมพ์ของคุณ

## เวลาพัก

เมื่อเครื่องพิมพ์ไม่ได้รับข้อมูลเป็นระยะเวลาหนึ่ง เครื่องพิมพ์จะเข้าสู่โหมดพัก ในโหมดพักเครื่องพิมพ์จะทำงานเสมือนเครื่องพิมพ์ถูกปิดอยู่ เมื่อคุณเลือกค่าเริ่มต้นของเครื่องพิมพ์ การตั้งค่าหมดเวลาของโหมดพักจะถูกตั้งค่าใหม่ตามเวลาที่มีการตั้งค่าจากโรงงาน ซึ่งค่านี้จะสามารถเปลี่ยนแปลงได้จากไดรเวอร์ของเครื่องพิมพ์ โหมดพักอัจฉริยะจะทำการปรับการตั้งค่าการหมดเวลาที่เหมาะสมที่สุดให้โดยขึ้นอยู่กับความถี่ของการใช้งานเครื่องพิมพ์ ของคุณ

ขณะที่เครื่องพิมพ์อยู่ในโหมดพัก หน้าจอแสดงผลแบบ LCD จะแสดง Sleep (พัก) แต่เครื่องพิมพ์ยังคงสามารถรับข้อมูลได้ การรับงานพิมพ์จะเรียกคืนการทำงานของเครื่องพิมพ์ให้เริ่มการพิมพ์อีกครั้ง

# ปรับปรุงคุณภาพการพิมพ์

คุณลักษณะนี้ให้คุณแก้ไขปัญหาคุณภาพการพิมพ์

# 🔳 ลดการม้วนของกระดาษ

เลือกการตั้งค่านี้เพื่อลดการม้วนของกระดาษ

หากคุณพิมพ์เพียงสองสามหน้า คุณไม่จำเป็นต้องเลือกการตั้งค่านี้ เราขอแนะนำให้คุณเปลี่ยนการตั้งค่าไดรเวอร์เครื่องพิมพ์ใน **ชนิดกระดาษ** เป็นการตั้งค่ากระดาษชนิดบาง

#### หมายเหตุ

การทำงานนี้จะลดอุณหภูมิของกระบวนการทำความร้อนของเครื่อง

#### ■ การปรับปรุงการเกาะติดของผงหมึก

ู้เลือกการตั้งค่านี้เพื่อปรับปรุงความสามารถในการยึดติดของผงหมึก หากตัวเลือกนี้ไม่ช่วยปรับปรุงให้ดีขึ้นในระดับที่เพียงพอ เปลี่ยนการตั้งค่าไดรเวอร์เครื่องพิมพ์ใน **ชนิดกระดาษ** ไปที่การตั้งค่ากระดาษชนิดหนา

#### หมายเหตุ

การทำงานนี้จะเพิ่มอุณหภูมิของกระบวนการทำความร้อนของเครื่อง

# ข้ามหน้าว่าง

ถ้าเลือก **ข้ามหน้าว่าง** ไดรเวอร์เครื่องพิมพ์จะตรวจจับหน้าว่าง และจะไม่พิมพ์หน้าว่าง

# หมายเหตุ

ตัวเลือกนี้ไม่สามารถใช้งานร่วมกับตัวเลือกต่อไปนี้ได้:

- ใช้ลายน้ำ
- การพิมพ์ส่วนหัวและส่วนท้ายของหน้ากระดาษ
- N ใน 1 และ 1 ใน NxN หน้า ใน หลายหน้า
- 2 หน้า (กำหนดเอง), จุลสาร (หนังสือเล่มเล็ก), จุลสาร (กำหนดเอง) และ 2 หน้า ด้วย การเข้าเล่มแบบออฟเซ็ท ใน 2 หน้า/จุลสาร (หนังสือเล่มเล็ก)

# พิมพ์ข้อความเป็นสีดำ

เลือกตัวเลือกนี้เพื่อพิมพ์ข้อความทั้งหมดเป็นสีดำเท่านั้น

## หมายเหตุ

อาจไม่สามารถใช้งานได้กับตัวอักษรบางตัว

# การเก็บถาวรงานพิมพ์

้คุณสามารถบันทึกสำเนาของงานพิมพ์ของคุณเป็นไฟล์ PDF ไปยังคอมพิวเตอร์ของคุณได้ เมื่อต้องการเปลี่ยนขนาดไฟล์ ให้เลื่อนแถบเลื่อน **ขนาดไฟล์** ไปทางขวาหรือซ้าย ความละเอียดจะถูกตั้งค่าตามขนาดไฟล์

## หมายเหตุ

เมื่อเปิดใช้งานคุณลักษณะนี้ คุณอาจต้องรอนานขึ้นก่อนที่เครื่องของคุณจะเริ่มพิมพ์

# แท็บข้อมูลการพิมพ์

#### โปรไฟล์การพิมพ์

เป็นค่าที่ตั้งไว้ล่วงหน้าและแก้ไขได้ที่ออกแบบมาเพื่อให้คุณเข้าถึงการกำหนดค่าการพิมพ์ที่ใช้บ่อยอย่างรวดเร็ว

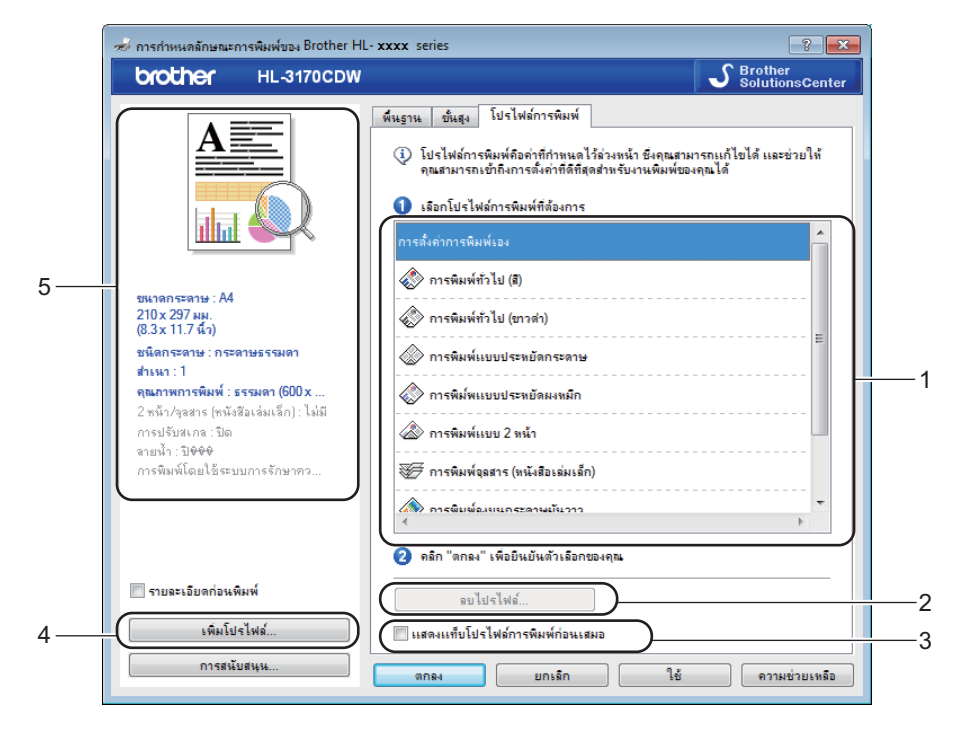

- (1) ช่องรายการข้อมูลการพิมพ์
- (2) ลบโปรไฟล์...
- (3) แสดงแท็บโปรไฟล์การพิมพ์ก่อนเสมอ
- (4) เพิ่มโปรไฟล์...
- (5) มุมมองข้อมูลการพิมพ์ปัจจุบัน

1) เลือกข้อมูลของคุณจากช่องรายการข้อมูลการพิมพ์

- หากต้องการแสดงแท็บ โปรไฟล์การพิมพ์ ที่ด้านหน้าของหน้าต่างทุกครั้งที่คุณสั่งพิมพ์ ให้คลิก แสดงแท็บโปรไฟล์การพิมพ์ก่อนเสมอ
- 3 คลิก ตกลง เพื่อใช้ข้อมูลที่คุณเลือก

# เพิ่มข้อมูล

คลิกปุ่ม <mark>เพิ่มโปรไฟล์...</mark> เพื่อแสดงกล่องข้อความ เพิ่มโปรไฟล์... เพิ่มข้อมูลใหม่ได้สูงสุด 20 ข้อมูลด้วยการตั้งค่าที่คุณต้องการ

1 พิมพ์ชื่อใน **ชื่อ** 

- เลือกไอคอนที่คุณต้องการใช้จากรายการไอคอน แล้วคลิก ตกลง
- 3 การตั้งค่าที่แสดงที่ด้านซ้ายของหน้าต่างไดรเวอร์เครื่องพิมพ์จะถูกบันทึก

# ลบข้อมูล

คลิก **ลบโปรไฟล์...** เพื่อแสดงกล่องข้อความ **ลบโปรไฟล**์คุณสามารถลบข้อมูลที่คุณเพิ่ม

- 1 เลือกข้อมูลของคุณจากช่องรายการข้อมูลการพิมพ์
- 2 คลิก ลบ
- 3 ข้อมูลที่เลือกจะถูกลบ

# แท็บการตั้งค่าอุปกรณ์

## หมายเหตุ

เพื่อเข้าใช้งานแท็บ **การตั้งค่าอุปกรณ์** ดูที่ *การเข้าถึงการตั้งค่าไดรเวอร์เครื่องพิมพ์* >> หน้า 32

คุณสามารถกำหนดขนาดกระดาษสำหรับถาดใส่กระดาษแต่ละถาด และตรวจสอบหมายเลขเครื่องโดยอัตโนมัติในแท็บ **การตั้งค่าอุปกรณ์** ดังต่อไปนี้

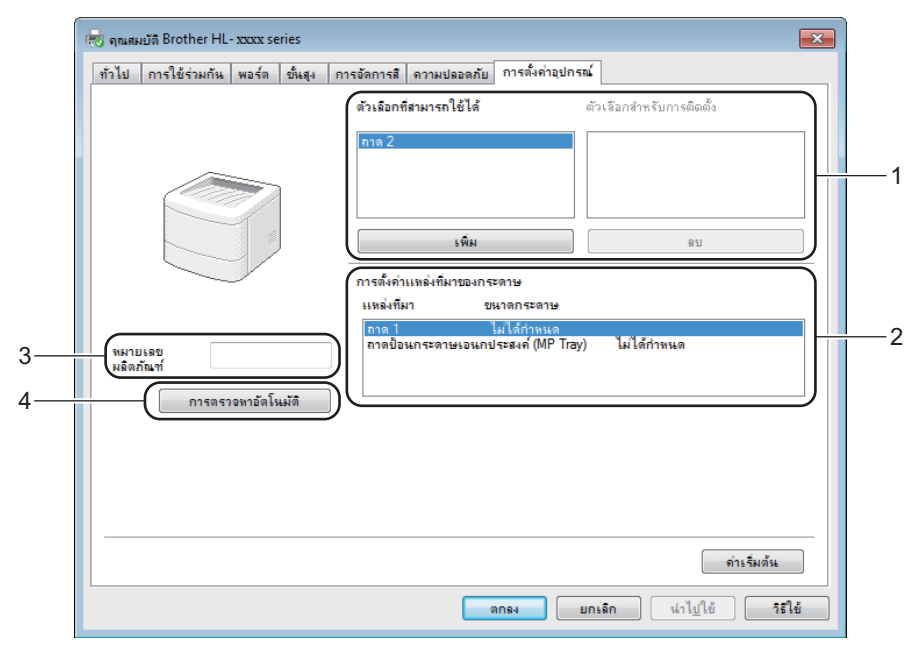

- (1) ตัวเลือกที่สามารถใช้ได้ / ตัวเลือกสำหรับการติดตั้ง คุณสามารถเพิ่มและลบตัวเลือกที่ติดตั้งอยู่ในเครื่องด้วยตนเองได้ การตั้งค่าถาดจะตรงกับตัวเลือกที่ติดตั้งไว้
- (2) การตั้งค่าแหล่งที่มาของกระดาษ

คลิกปุ่ม **การตรวจหาอัตโนมัติ** (4) เพื่อตรวจสอบและแสดงหมายเลขเครื่องและการตั้งค่าขนาดกระดาษสำหรับถาดใส่กระดาษ

# ■ (3) หมายเลขผลิตภัณฑ์

เมื่อคลิก **การตรวจหาอัตโนมัติ** (4) ไดรเวอร์เครื่องพิมพ์จะตรวจสอบเครื่องพิมพ์และแสดงหมายเลขผลิตภัณฑ์ หากไม่ได้รับข้อมูล หน้าจอจะแสดง ``-------″

## ■ (4) การตรวจหาอัตโนมัติ

การตั้งค่า **การตรวจหาอัตโนมัต**ิ จะค้นหาอุปกรณ์เสริมที่ติดตั้งไว้ในปัจจุบัน และแสดงตัวเลือกที่สามารถใช้ได้ในไดรเวอร์เครื่องพิมพ์ เมื่อคุณคลิก **การตรวจหาอัตโนมัติ** ตัวเลือกที่ติดตั้งอยู่บนเครื่องจะแสดงรายการใน **ตัวเลือกที่สามารถใช้ได้** (1) เพิ่มหรือลบตัวเลือกด้วยตนเองโดยการเลือกอุปกรณ์เสริมที่คุณต้องการเพิ่มหรือลบ แล้วคลิก เพิ่ม หรือ **ลบ** 

## หมายเหตุ

การตั้งค่า **การตรวจหาอัตโนมัติ** (4) จะไม่สามารถใช้ได้หากเครื่องพิมพ์อยู่ในสภาวะต่อไปนี้:

- เครื่องพิมพ์ถูกปิดอยู่
- เครื่องพิมพ์อยู่ในสถานะแสดงความผิดพลาด
- เครื่องพิมพ์เชื่อมต่อกับเซิร์ฟเวอร์การพิมพ์โดยใช้สาย USB ในสภาพแวดล้อมเครือข่ายที่ใช้งานร่วมกัน
- สายเชื่อมด่อกับเครื่องพิมพ์ไม่ถูกต้อง

# การสนับสนุน

#### คลิก **การสนับสนุน...** ในกล่องข้อความ **การกำหนดลักษณะการพิม**พ์

| 🕏 การกำหนดลักษณะการพิมพ์ของ Brother HL      | - xxxx series                   | ?                        |
|---------------------------------------------|---------------------------------|--------------------------|
| brother HL-3170CDW                          |                                 | SolutionsCent            |
|                                             | พื้นฐาน ขั้นสูง โปรไฟล์การพิมพ์ |                          |
| A                                           | ขนาดกระดาษ                      | A4 💌                     |
|                                             | ทิศทาง                          | 💿 แนวตั้ง 🛛 🔘 แนวนอน     |
|                                             | สำเหา                           | 1 🚔 🗌 การพิมพ์เป็นชุด    |
|                                             | ชนิดกระดาษ                      | กระดาษธรรมดา 🔻           |
|                                             | คุณภาพการพิมพ์                  | ธรรมดา (600 x 600 dpi) 👻 |
| ขนาดกระดาษ : A4                             | สี/ขาวต่า                       | 🛄 อัตโนมัติ 👻            |
| 210 x 297 ผม.<br>(8.3 x 11.7 นี้ว)          | ชนิดเอกสาร                      | เอกสาร (มาตรฐาน) ▼       |
| ชนิดกระดาษ : กระดาษธรรมดา                   |                                 | การตั้งค่า               |
| สารหา : 1<br>คนภาพการพื้นพ์ : ธรรมดา (600 x | ลอายหน้า                        | เปกติ์ 🗸                 |
| 2 หน้า/จุลสาร (หนังสีอเล่มเล็ก) : ไม่มี     | การเรียงหน้า                    | ขวาแล้วลงล่าง 💌          |
| การปรับสเกล : ปิด<br>การปรับสเกล :          | เส้นขอบ                         | v                        |
| ลายหา. บ♥♥♥<br>การพิมพ์โดยใช้ระบบการรักษาคว | 2 หน้า/จุลสาร (หนังสือเล่มเล็ก) | ไม่มี 🗸                  |
|                                             |                                 | การตั้งค่า 2 หน้า        |
|                                             | แหล่งกระดาษ                     |                          |
|                                             | หน้าแรก                         | เลือกอัตโนมัติ 🔻         |
| 🔲 รายละเอียดก่อนพิมพ์                       | หน้าอื่นๆ                       | เหมือนหน้าแรก ▼          |
| เพิ่มโปรไฟล์                                |                                 | ด่าเริ่มด้น              |
| การสนับสนุน                                 | (การเป็น) (การโก                | ใช้ ดวามช่วยเหลือ        |

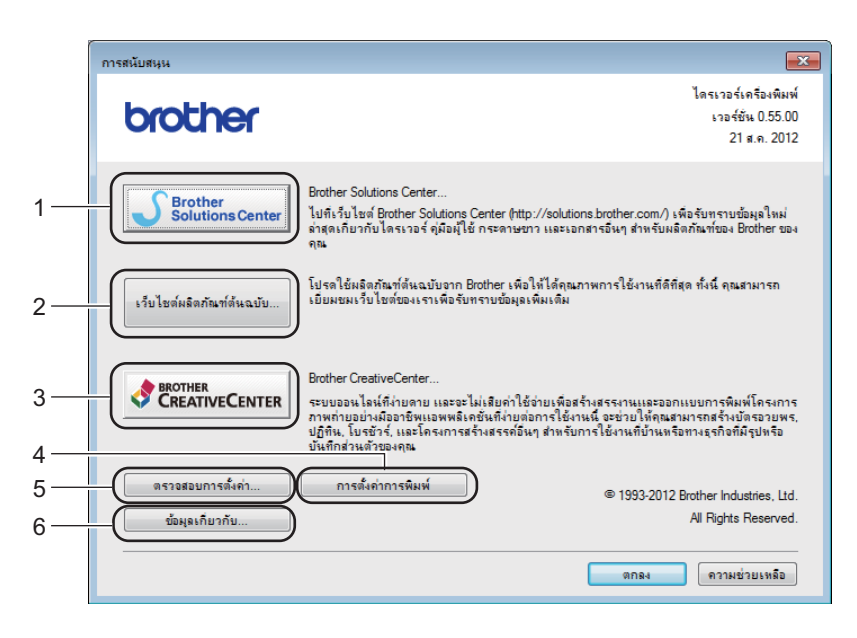

## ■ (1) Brother Solutions Center...

คลิกปุ่มนี้เพื่อเข้าไปที่เว็บไซต์ Brother Solutions Center (<u>http://solutions.brother.com/</u>) เพื่อดูข้อมูลเกี่ยวกับผลิตภัณฑ์ Brother รวมถึง FAQ (คำถามที่พบบ่อย) คู่มือผู้ใช้ การปรับปรุงไดรเวอร์ และคำแนะนำการใช้งานเครื่องพิมพ์ของคุณ

- (2) เว็บไซต์ผลิตภัณฑ์ต้นฉบับ...
   คลิกปุ่มนี้เพื่อเข้าไปที่เว็บไซต์ของเราสำหรับวัสดุการพิมพ์ของแท้ของ Brother
   (2) Brother Constitut Content
- (3) Brother CreativeCenter... คลิกปุ่มนี้เพื่อเข้าไปที่เว็บไซต์ของเราและรับโซลูชันออนไลน์ฟรีสำหรับผู้ใช้ทางธุรกิจและผู้ใช้งานในบ้านทั่วไป
- (4) การตั้งค่าการพิมพ์ คลิกปุ่มนี้เพื่อพิมพ์หน้าที่แสดงวิธีการดั้งค่าภายในของเครื่องพิมพ์
- (5) ตรวจสอบการตั้งค่า... คลิกปุ่มนี้เพื่อตรวจสอบการตั้งค่าใดรเวอร์เครื่องพิมพ์
- (6) ข้อมูลเกี่ยวกับ...
   คลิกปุ่มนี้เพื่อดูรายการข้อมูลไฟล์และเวอร์ชั่นของไดรเวอร์เครื่องพิมพ์

# คุณลักษณะของไดรเวอร์เครื่องพิมพ์ BR-Script 3 (การจำลองภาษา PostScript<sup>®</sup> 3™)

#### หมายเหตุ

หน้าจอในส่วนนี้มาจาก Windows<sup>®</sup> 7 หน้าจอบนคอมพิวเตอร์ของคุณอาจแตกต่างออกไป ทั้งนี้ขึ้นอยู่กับระบบปฏิบัติการที่คุณใช้

# การกำหนดลักษณะการพิมพ์

#### หมายเหตุ

เมื่อต้องการเข้าถึงกล่องข้อความ <mark>การกำหนดลักษณะการพิมพ์ ให้คลิก กำหนดลักษณะ... ในแท็บ ทั่วไป</mark> ของกล่องข้อความ <mark>การกำหนดลักษณะการพิมพ์ของ Brother HL-XXXX BR-Script3</mark>

## แท็บ เค้าโครง

เปลี่ยนโครงหน้าเอกสารโดยเลือกการตั้งค่าสำหรับ ทิ**ศทาง, พิมพ์สองด้าน** (2 ด้าน), <mark>ลำดับหน้า</mark> และ จำนวนหน้าต่อแผ่น

| 🖶 การกำหนดลักษณะการพิมพ์ของ Brother                           | HL- xxxx BR-Script3                         |
|---------------------------------------------------------------|---------------------------------------------|
| เด้าโดรง กระดาษ/อุณภาพ การพิมพ์โด<br>การวางแนว:               | ยใช้ระบบการรักษาความปลอดภัย                 |
| <ul> <li>โป้ แนวตั้ง</li> <li>พิมพ์สองด้าน:</li> </ul>        | •                                           |
| ่ ⊡ีไม่มี<br>สำดับ <u>ห</u> น้า:                              | -                                           |
| เริ่มอากหน้าแรก<br>รุปแบบหน้ากระดาษ<br>๏ สำนวนหน้าต่อแม่น 1 ▼ |                                             |
| <ul> <li>⊂ สมุดขนาดเอ็ก</li> <li>□ าาดูเส้นขอบ</li> </ul>     |                                             |
|                                                               |                                             |
|                                                               | บั้นสุง                                     |
|                                                               | <b>ตกลง ยกเลิก</b> นำไ <u>บ</u> ใช้ วิธีใช้ |

- ทิศทาง
  - แนวตั้ง แนวนอน แนวนอนแบบหมุน

การจัดวางหน้าให้คุณเลือกตำแหน่งของเอกสารของคุณบนหน้าที่พิมพ์

พิมพ์สองด้าน

หากต้องการทำการพิมพ์ 2 ด้าน ให้เลือก **กลับด้านตามแนวกว้าง** หรือ **กลับด้านตามแนวยาว** 

## • ลำดับหน้า

ระบุลำดับหน้าของเอกสารที่จะพิมพ์ **เริ่มจากหน้าแรก** จะพิมพ์เอกสารโดยให้หน้า 1 อยู่ด้านบนสุดของชุด **เริ่มจากหน้าสุดท้าย** จะพิมพ์เอกสารโดยให้หน้า 1 อยู่ด้านล่างของชุด

## • จำนวนหน้าต่อแผ่น

คลิก **จำนวนหน้าต่อแผ่น** เพื่อลดขนาดภาพของแต่ละหน้าเพื่อให้สามารถพิมพ์ได้หลายหน้าบนกระดาษหนึ่งแผ่น คลิก **สมุดขนาดเล็ก** เพื่อพิมพ์เอกสารในรูปแบบจุลสาร (หนังสือเล่มเล็ก)

• วาดเส้นขอบ

เลือกช่องทำเครื่องหมายนี้เพื่อเพิ่มเส้นขอบ

# แท็บ กระดาษ/คุณภาพ

## เลือก **แหล่งกระดาษ**

| 🖶 การกำห       | นดลักษณะการพิมห | ข้อง Broth       | er HL- xxxx  | BR-Script3  |            |                  |                 | x    |
|----------------|-----------------|------------------|--------------|-------------|------------|------------------|-----------------|------|
| เค้าโครง       | กระดาษ/คุณภาพ   | การพิมพ์โ        | ดยใช้ระบบกา  | รรักษาความป | ลอดภัย     |                  |                 |      |
| การเลิ         | อกถาด           |                  |              |             |            |                  |                 | - II |
| แ <u>ห</u> ล่ง | เกระดาษ:        | Automati         | cally Select |             |            |                  | -               |      |
|                |                 |                  |              |             |            |                  |                 |      |
| - ส            |                 |                  |              |             |            |                  |                 |      |
|                |                 | © ขา <u>ว</u> ดำ |              |             | o <u>a</u> |                  |                 |      |
|                |                 |                  |              |             |            |                  |                 |      |
|                |                 |                  |              |             |            |                  |                 |      |
|                |                 |                  |              |             |            |                  |                 |      |
|                |                 |                  |              |             |            |                  |                 |      |
|                |                 |                  |              |             |            |                  |                 |      |
|                |                 |                  |              |             |            |                  |                 |      |
|                |                 |                  |              |             |            |                  | <u>ข</u> ึ้นสุง |      |
| -              |                 |                  | ตกลง         | ยกเรื       | in         | นำไ <u>ป</u> ใช้ | าร์ไ            | ช้   |

• แหล่งกระดาษ

Automatically Select เลือกโดยเครื่องพิมพ์ ถาด 1 ถาด 2 <sup>1</sup> ถาดป้อนกระดาษเอนกประสงค์ (MP Tray)

# **Automatically Select**

เลือกตัวเลือกนี้เพื่อดึงกระดาษจากแหล่งกระดาษใดๆ ที่มีขนาดกระดาษที่กำหนดไว้ในไดรเวอร์เครื่องพิมพ์ ซึ่งตรงกับเอกสารของคุณ

# เลือกโดยเครื่องพิมพ์

เลือกตัวเลือกนี้เพื่อดึงกระดาษจากแหล่งกระดาษใดๆ ที่มีขนาดกระดาษที่กำหนดไว้ในเครื่องพิมพ์ ซึ่งตรงกับเอกสารของคุณ 2

# ถาด 1

เลือกตัวเลือกนี้เพื่อดึงกระดาษจากกาดที่ 1

# ถาด 2

เลือกตัวเลือกนี้เพื่อดึงกระดาษจากถาดที่ 2 (สามารถใช้ได้ถ้ามีการติดตั้งถาดป้อนกระดาษเสริมไว้)

# ถาดป้อนกระดาษเอนกประสงค์ (MP Tray)

เลือกตัวเลือกนี้เพื่อดึงกระดาษจากถาดป้อนกระดาษอเนกประสงค์ ้ขนาดกระดาษในถาดป้อนกระดาษอเนกประสงค์จะต้องตรงกับขนาดที่กำหนดไว้ในไดรเวอร์เครื่องพิมพ์

1 สามารถใช้ได้ถ้ามีการติดตั้งถาดป้อนกระดาษเสริมไว้

# • តី

เลือก Black & White (ขาวดำ) หรือ Color (สี)

# แท็บ การพิมพ์โดยใช้ระบบการรักษาความปลอดภัย

| 🚽 กำหนดล่          | ักษณะการพิมพ์                      |                                       | <b>—</b> × |
|--------------------|------------------------------------|---------------------------------------|------------|
| เค้าโครง           | กระดาษ/คุณภาพ                      | การพิมพ์โดยใช้ระบบการรักษาความปลอดภัย |            |
| <b>โก</b> ก<br>รห้ | <b>รพิมพ์โดยใช้ระบบ</b> ร<br>สล่าน | การรักษาความปลอดกับ                   |            |
| ข้อ                | มุลงาน<br>หมายเหตุ: อินพุทแ        | เต่ ANK. เท่านั้น                     |            |
|                    | ชื่อผู้ใช้                         |                                       |            |
|                    | ชื่องาน                            |                                       |            |
|                    |                                    |                                       |            |
|                    |                                    |                                       |            |
|                    |                                    |                                       |            |
|                    |                                    | ตกลง ยกเล็ก                           | วิธีใช้    |

เอกสารที่ปลอดภัยคือเอกสารที่ป้องกันด้วยรหัสผ่านเมื่อถูกส่งไปยังเครื่องพิมพ์ ูเฉพาะผู้ที่ทราบรหัสผ่านเท่านั้นที่สามารถพิมพ์เอกสารได<sup>้</sup> เนื่องจากเอกสารถูกป้องกันความปลอดภัยที่เครื่องพิมพ์ คุณต้อง<sup>้</sup>ป้อนรหัสผ่านโดยใช้แผงควบคุมของเครื่องเพื่อพิมพ์เอกสาร

การส่งเอกสารที่ปลอดภัย:

# เลือก การพิมพ์โดยใช้ระบบการรักษาความปลอดภัย

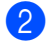

พิมพ์รหัสผ่านของคุณ แล้วคลิก ตกลง

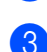

(3) เพื่อพิมพ์เอกสารที่มีการป้องกัน คุณต้องป้อนรหัสผ่านของคุณโดยใช้แผงควบคุมของเครื่องพิมพ์ (ดู *การพิมพ์เอกสารที่ปลอดภัย* **>>** หน้า 105)

การลบเอกสารที่ปลอดภัย:

้คณต้องใช้แผงควบคมของเครื่องพิมพ์ในการลบเอกสารที่มีการป้องกัน (ด*การพิมพ์เอกสารที่ปลอดภัย* ▶ > หน้า 105)

# ตัวเลือกขั้นสูง

เข้าถึง **ตัวเลือกขั้นสูง** โดยคลิกปุ่ม **ขั้นสูง** บนแท็บ **เค้าโครง** หรือแท็บ **กระดาษ/คุณภาพ** 

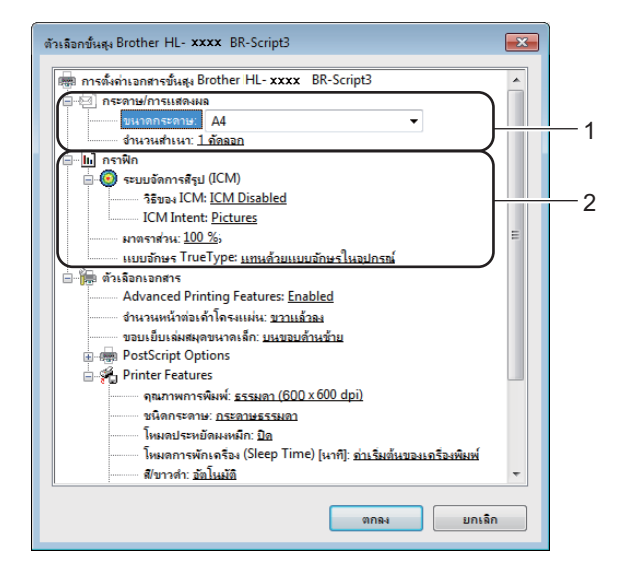

1 เลือก ขนาดกระดาษ และ จำนวนสำเนา (1)

🔳 ขนาดกระดาษ

จากรายการแบบดึงลง ให้เลือกขนาดของกระดาษที่คุณใช้

■ จำนวนสำเนา

การเลือกสำเนาเป็นการตั้งค่าจำนวนสำเนาที่จะพิมพ์

2 ตั้งค่า ระบบจัดการสีรูป (ICM) และ มาตราส่วน แบบอักษร TrueType (2)

## ■ ระบบจัดการสีรูป (ICM)

ระบุวิธีการที่จะพิมพ์ภาพกราฟฟิกสีของคุณ

- หากคุณไม่ต้องการเปิดการใช้งาน ระบบจัดการสีรูป (ICM) ให้คลิก ICM Disabled
- หากคุณต้องการให้ทำการคำนวณสำหรับการเทียบสีที่เครื่องคอมพิวเตอร์ก่อนที่จะส่งเอกสารไปยังเครื่องพิมพ์ ให้คลิก ICM Handled by Host System
- หากคุณต้องการให้ทำการคำนวณสำหรับการเทียบสีที่เครื่องพิมพ์ ให้คลิก ICM Handled by Printer using printer calibration
- มาตราส่วน

ระบุว่าจะลดหรือขยายขนาดเอกสารและจำนวนเปอร์เซ็นต์

แบบอักษร TrueType

ระบุดัวเลือกแบบอักษร TrueType คลิก **แทนด้วยแบบอักษรในอุปกรณ์** (ค่าเริ่มดัน) เพื่อใช้แบบอักษรเครื่องพิมพ์ที่เทียบเท่าสำหรับพิมพ์เอกสารที่มีแบบอักษร TrueType ซึ่งจะอนุญาตให้มีการพิมพ์ที่รวดเร็วขึ้น แต่อาจไม่สามารถพิมพ์ตัวอักษรแบบพิเศษที่ไม่สนับสนุนโดยแบบอักษรของเครื่องพิมพ์ คลิก ดาวน์โหลดเป็น Softfont เพื่อดาวน์โหลดแบบอักษร TrueType สำหรับพิมพ์แทนการใช้แบบอักษรเครื่องพิมพ์ 3 เปลี่ยนแปลงการตั้งค่าโดยเลือกการตั้งค่าในรายการ **Printer Features** (3):

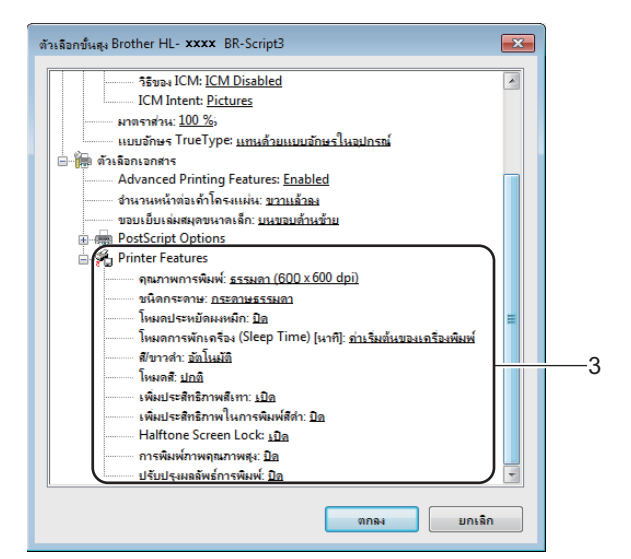

#### คุณภาพการพิมพ์

เลือกการตั้งค่าคุณภาพการพิมพ์ต่อไปนี้:

#### • ธรรมดา (600 x 600 dpi)

ระดับ 600 dpi แนะนำให้ใช้สำหรับการพิมพ์ธรรมดา ใช้โหมดนี้เพื่อคุณภาพการพิมพ์ที่ดีด้วยความเร็วในการพิมพ์พอสมควร

#### • ละเอียด (ชั้น 2400 dpi)

ระดับ 2400 dpi โหมดการพิมพ์ที่ละเอียดที่สุด ใช้งานโหมดนี้เพื่อพิมพ์ภาพที่ต้องการความถูกต้องเช่นภาพถ่าย เนื่องจากข้อมูลการพิมพ์มีขนาดใหญ่กว่าโหมดปกติอย่างมาก ระยะเวลาการประมวลผล ระยะเวลาการส่งข้อมูล และระยะเวลาการพิมพ์จะยาวนานกว่า

#### 🔳 ชนิดกระดาษ

คุณสามารถใช้ชนิดสื่อต่อไปนี้ในเครื่องของคุณได้ เพื่อให้ได้คุณภาพการพิมพ์ที่ดีที่สุด ให้เลือกชนิดสื่อสิ่งพิมพ์ที่คุณกำลังใช้งาน

- กระดาษธรรมดา
- กระดาษบาง
- กระดาษหนา
- กระดาษที่มีความหนามาก
- กระดาษปอนด์
- ชองจดหมาย
- ชองชนิดหนา
- ชองชนิดบาง
- กระดาษรีไซเคิล
- ฉลาก
- กระดาษแบบมันวาว

## โหมดประหยัดผงหมึก

ี่ประหยัดการใช้งานผงหมึก (โทนเนอร์) ได้ด้วยคุณลักษณะนี้ เมื่อคุณตั้งค่า **โหมดประหยัดผงหมึก** ไปที่ **เปิด** คุณภาพการพิมพ์จะจางลง การตั้งค่าเริ่มต้นคือ **ปิด** 

## หมายเหตุ

ไม่แนะนำให้ใช้ **โหมดประหยัดผงหมึก** ในการพิมพ์ภาพถ่ายหรือภาพระดับสีเทา

# ■ โหมดการพักเครื่อง (Sleep Time) [นาที]

เมื่อเครื่องพิมพ์ไม่ได้รับข้อมูลเป็นระยะเวลาหนึ่ง เครื่องพิมพ์จะเข้าสู่โหมดพัก ในโหมดพักเครื่องพิมพ์จะทำงานเสมือนเครื่องพิมพ์ถูกปิดอยู่ เมื่อคุณเลือก **ค่าเริ่มต้นของเครื่องพิมพ์** การตั้งค่าหมดเวลาของโหมดพักจะถูกตั้งค่าใหม่ตามเวลาที่ตั้งค่ามาจากโรงงาน ซึ่งค่านี้สามารถเปลี่ยนแปลงได้จากไดรเวอร์ของเครื่องพิมพ์

ขณะที่เครื่องพิมพ์อยู่ในโหมดพัก หน้าจอแสดงผลแบบ LCD จะแสดง Sleep (พัก) แด่เครื่องพิมพ์ยังคงสามารถรับข้อมูลได้ การรับงานพิมพ์จะเรียกคืนการทำงานของเครื่องพิมพ์ให้เริ่มการพิมพ์อีกครั้ง

#### ∎ สี/ขาวดำ

้คุณสามารถเปลี่ยนการตั้งค่า สี/สีเดียว ในไดรเวอร์เครื่องพิมพ์ได้ดังนี้:

อัตโนมัติ

เครื่องพิมพ์จะตรวจสอบเนื้อหาของเอกสารว่ามีสีหรือไม่ หากตรวจพบสีที่ตำแหน่งใดๆ ในเอกสาร เครื่องพิมพ์จะพิมพ์เอกสารทั้งฉบับโดยใช้สีทั้งหมด กล่าวอีกอย่างคือ เครื่องพิมพ์จะผสมผงหมึก (โทนเนอร์) บางสีเพื่อช่วยให้ได้เฉดสีทุกเฉดที่ตรวจพบในเอกสาร จึงเพิ่มความหนาแน่นของผงหมึก (โทนเนอร์) ที่ใช้กับหน้าเอกสาร หากตรวจพบว่าไม่มีเนื้อหาที่เป็นสี เครื่องจะพิมพ์เอกสารแบบสีเดียว การตั้งค่าเริ่มต้นสำหรับเครื่องพิมพ์ของคุณคือ **อัตโนมัด**ิ

• สี

ไม่ว่าเอกสารจะมีสีหรือเป็นสีเดียว เครื่องพิมพ์ของคุณจะพิมพ์เอกสารโดยใช้สีทั้งหมด

• ขาวดำ

เลือกโหมดนี้ถ้าเอกสารมีเฉพาะข้อความและวัตถุสีดำและระดับสีเทาเท่านั้น หากเอกสารของคุณมีสี โหมดนี้จะพิมพ์เอกสารเป็นสีเทา 256 ระดับสี โดยใช้ผงหมึก (โทนเนอร์) สีดำ

#### หมายเหตุ

- เซนเซอร์ตรวจจับสีของเครื่องพิมพ์มีความอ่อนไหวมาก และอาจรับรู้ข้อความสีดำชีดหรือพื้นหลังสีขาวนวลว่าเป็นสี หากคุณทราบว่าเอกสารของคุณเป็นสีขาวดำและคุณต้องการประหยัดผงหมึก (โทนเนอร์) สี ให้เลือกโหมด ขาวดำ
- หากผงหมึก (โทนเนอร์) สีฟ้า สีชมพู หรือสีเหลืองหมดอายุการใช้งานระหว่างการพิมพ์เอกสารสี งานพิมพ์จะไม่สามารถเสร็จสมบูรณ์ได้ คุณสามารถยกเลิกงานพิมพ์ของคุณและเลือกที่จะเริ่มงานพิมพ์อีกครั้งในโหมด ขาวดำ ได้ตราบใดที่ผงหมึก (โทนเนอร์) สีดำยังมีอยู่

2

# ∎ โหมดสี

ทางเลือกต่อไปนี้มีให้เลือกในโหมดการเทียบสี:

• ปกติ

เป็นค่าปกติสำหรับโหมดสี

• สดใส

สีของส่วนด่างๆ ถูกปรับให้มีสีสดมากขึ้น

- ไม่มี
- เพิ่มประสิทธิภาพสีเทา

คุณสามารถปรับปรุงคุณภาพของภาพในส่วนเงามืดได้

เพิ่มประสิทธิภาพในการพิมพ์สีดำ

หากภาพกราฟฟิกสีดำพิมพ์ออกมาโดยไม่ถูกต้อง ให้เลือกการตั้งค่านี้

## ■ ล็อคสกรีนฮาล์ฟโทน

การล็อคนี้จะหยุดแอพพลิเคชั่นอื่นๆ ไม่ให้แก้ไขการตั้งค่า Halftone การตั้งค่าเริ่มต้นคือ เ**ปิด** (เลือก)

การพิมพ์ภาพคุณภาพสูง

คุณสามารถทำให้งานพิมพ์เป็นแบบคุณภาพสูงได้หากคุณตั้งค่า **การพิมพ์ภาพคุณภาพสูง** ไปที่ **เปิด** ความเร็วในการพิมพ์จะช้าลง

## 🔳 ปรับปรุงผลลัพธ์การพิมพ์

คุณลักษณะนี้ให้คุณแก้ไขปัญหาคุณภาพการพิมพ์

# ลดการม้วนของกระดาษ

หากคุณเลือกการตั้งค่านี้ การมัวนกระดาษอาจเกิดขึ้นน้อยลง หากคุณพิมพ์เพียงสองสามหน้า คุณไม่จำเป็นต้องเลือกการตั้งค่านี้ เราขอแนะนำให้คุณเปลี่ยนการตั้งค่าไดรเวอร์เครื่องพิมพ์ใน **ชนิดกระดาษ** เป็นการตั้งค่ากระดาษชนิดบาง

## หมายเหตุ

การทำงานนี้จะลดอุณหภูมิของกระบวนการทำความร้อนของเครื่อง

## • การปรับปรุงการเกาะติดของผงหมึก

หากคุณเลือกการตั้งค่านี้ การกำหนดผงหมึก (โทนเนอร์) จะทำได้ดีขึ้น หากตัวเลือกนี้ไม่ช่วยปรับปรุงให้ดีขึ้นในระดับที่เพียงพอ เปลี่ยนการตั้งค่าไดรเวอร์เครื่องพิมพ์ใน ชนิดกระดาษ ไปที่การตั้งค่ากระดาษชนิดหนา

## หมายเหตุ

การทำงานนี้จะเพิ่มอุณหภูมิของกระบวนการทำความร้อนของเครื่อง

# แท็บพอร์ด

หากคุณด้องการเปลี่ยนแปลงพอร์ตที่เชื่อมต่อเครื่องพิมพ์ของคุณ หรือพาธไปยังเครื่องพิมพ์เครือข่ายที่คุณใช้ ให้เลือกหรือเพิ่มพอร์ตที่คุณต้องการใช้

| 🚽 คุณสมบัติ Brot                                                   | her HL- xxxx BR-So                                                                                | ript3                                 |                 |               |             |           | (              | x |
|--------------------------------------------------------------------|---------------------------------------------------------------------------------------------------|---------------------------------------|-----------------|---------------|-------------|-----------|----------------|---|
| ทั่วไป การใช้ง                                                     | ร่วมกัน พอร์ต ขั้นสูง                                                                             | การจัดการสี ความ                      | มปลอดภัย        | การตั้งค่าอุป | กรณ์ ข้อมูล | เกี่ยวกับ |                |   |
| e Br                                                               | other HL-xxxx BR                                                                                  | -Script3                              |                 |               |             |           |                |   |
| <u>พ</u> ิมพ์ไปยังพอร์                                             | ตต่อไปนี้ เอกสารจะพิมห                                                                            | งไปยังพอร์ตแรกที่ตรว                  | จสอบพบว่า       | ว่าง          |             |           |                |   |
| พอร์ต                                                              | ดำอธิบาย                                                                                          | เครื่องพิมพ์                          |                 |               | *           |           |                |   |
| LPT3:     COM1:     COM2:     COM3:     COM4:     FILE:     USB001 | พอร์ตเครืองพิมพ์<br>พอร์ตอนุกรม<br>พอร์ตอนุกรม<br>พอร์ตอนุกรม<br>พิมพ์ไปที่แฟ้ม<br>พิมพ์ไปที่แฟ้ม | as⊥ Brother HL-                       | ****            | BR-Script3    | E           |           |                |   |
| เพ <u>ิ่ม</u> พา                                                   | าร์ต                                                                                              | <u>ล</u> บพอร์ต                       | ี่ กำห <u>น</u> | ดด่าพอร์ต     |             |           |                |   |
| <ul> <li>เปิดใช้งานร</li> <li>เป<u>ิด</u>ใช้งานร</li> </ul>        | าารสนับสนุนการติดต่อแ<br>าารอัดทำแหล่งรวมเครือ                                                    | บบ <u>ส</u> องทิศทาง<br><b>งพิมพ์</b> |                 |               |             |           |                |   |
|                                                                    |                                                                                                   |                                       |                 |               | ตกลง        | ยกเลิก    | นำไ <u>ป</u> ใ | ž |

# การถอนการติดตั้งไดรเวอร์เครื่องพิมพ์

ถอนการติดตั้งไดรเวอร์เครื่องพิมพ์ที่คุณติดตั้งโดยใช้ขั้นตอนต่อไปนี้

#### หมายเหตุ

- ถอนการติดตั้ง จะไม่สามารถใช้ได้หากคุณติดตั้งไดรเวอร์เครื่องพิมพ์จากการตั้งค่า เพิ่มเครื่องพิมพ์ ของ Windows มาตั้งแต่ต้น
- หลังจากถอนการติดตั้ง ขอแนะนำให้คุณรีสตาร์ทคอมพิวเตอร์เพื่อลบไฟล์ที่ใช้อยู่ในระหว่างการถอนการติดตั้ง

(Windows<sup>®</sup> XP, Windows Vista<sup>®</sup>  $\mathfrak{uar}$  Windows<sup>®</sup> 7)

- 1 คลิกปุ่ม Strat (เริ่ม) และไปที่ All Programs (โปรแกรมทั้งหมด), Brother จากนั้นไปที่ชื่อเครื่องพิมพ์ของคุณ
- 2 คลิก Uninstall (ถอนการติดตั้ง)
- ปฏิบัติตามคำแนะนำบนหน้าจอ

(Windows<sup>®</sup> 8)

- 1 คลิก 💦 (Brother Utilities) หน้าจอ Brother Utilities จะปรากฏขึ้น
- คลิกรายการแบบดึงลงและเลือกชื่อรุ่นของคุณ (ถ้ายังไม่ได้เลือกไว้)
- 3 คลิก เครื่องมือ ในแถบนำทางด้านซ้าย
- 4 คลิก ถอนการติดตั้ง

# **Status Monitor**

โปรแกรมอรรถประโยชน์ Status Monitor

เป็นเครื่องมือซอฟต์แวร์ที่สามารถกำหนดค่าได้สำหรับตรวจสอบสถานะของอุปกรณ์หนึ่งหรือหลายตัว เพื่อให้คุณได้รับการแจ้งเตือนข้อผิดพลาดได้ทันที

| 🔀 Brother S | tatus Monitor | × |
|-------------|---------------|---|
| Brother HL  | -xxxx series  | • |
|             | พักการใช้งาน  |   |
|             | วิธีการแก่ไข  |   |
|             | วัสดุการพิมพ์ |   |
|             | BK C M Y      |   |

- หากคุณเลือกช่องทำเครื่องหมาย เปิดใช้ Status Monitor เมื่อเริ่มตัน ไว้ในระหว่างการติดตั้ง คุณจะพบปุ่ม หรือไอคอน Status Monitor บนแถบงาน
- เมื่อต้องการแสดงไอคอน Status Monitor บนแถบงานของคุณ ให้คลิกปุ่ม 🔤 ไอคอน Status Monitor จะปรากฏขึ้นในหน้าต่างขนาดเล็ก ให้ลากไอคอน 🥵 ไปยังแถบงาน

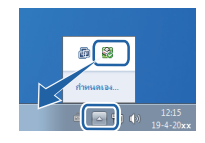

เลือกทำอย่างใดอย่างหนึ่งต่อไปนี้:

- 🔳 ดับเบิ้ลคลิกที่ไอคอน 🌉 ในถาดงาน
- (Windows<sup>®</sup> XP, Windows Vista<sup>®</sup> ແລະ Windows<sup>®</sup> 7)
  - 1 คลิก Start (เริ่ม) > All Programs (โปรแกรมทั้งหมด) > Brother > Brother Utilities หน้าจอ Brother Utilities จะปรากฏขึ้น
  - 2 คลิกรายการแบบดึงลงและเลือกชื่อรุ่นของคุณ (ถ้ายังไม่ได้เลือกไว้)
  - 3 คลิก **Tools** (เครื่องมือ) ในแถบนำทางด้านซ้าย
  - 4 คลิก Status Monitor
- (Windows<sup>®</sup> 8)
  - 1 คลิก 🚉 (**Brother Utilities**) หน้าจอ Brother Utilities จะปรากฏขึ้น
  - 2 คลิกรายการแบบดึงลงและเลือกชื่อรุ่นของคุณ (ถ้ายังไม่ได้เลือกไว้)
  - 3 คลิก เครื่องมือ ในแถบนำทางด้านซ้าย
  - 4 คลิก Status Monitor

# วิธีการแก้ไข

คลิกปุ่ม ว**ิธีการแก้ไข** เพื่อเข้าถึง Brother Solutions Center ที่ <u>http://solutions.brother.com/</u> และเข้าไปที่คำถามที่พบบ่อย (FAQ) ในหน้ารุ่นเครื่องพิมพ์ของคุณเพื่อดูคำแนะนำ

# วัสดุการพิมพ์

คลิกปุ่ม **วัสดุการพิมพ์** เพื่อดูข้อมูลเพิ่มเติมเกี่ยวกับวัสดุการพิมพ์ของแท้ของ Brother

## หมายเหตุ

การปรับป<sup>้</sup>รุงเฟิร์มแวร์อัตโนมัติจะทำงานเมื่อเปิดใช้งานคุณลักษณะ Status Monitor

# การตรวจสอบสถานะของเครื่องพิมพ์

เมื่อคุณเริ่มการทำงานของคอมพิวเตอร์ ไอคอน Brother Status Monitor จะปรากฏอยู่ในถาดงาน

| ไอคอนสีเขียวแสดงสถานะรอการทำงานตามปกต <u>ิ</u> |
|------------------------------------------------|
| ไอคอนสีเหลืองแสดงคำเตือน                       |
| ไอคอนสีแดงแสดงข้อผิดพลาด                       |
| ไอคอนสีเทาแสดงสถานะออฟไลน์                     |

Status Monitor อาจถูกแสดงในถาดงานหรือบนเดสก์ท็อปของคอมพิวเตอร์ของคุณ
# แม็คอินทอช

# คุณลักษณะในไดรเวอร์เครื่องพิมพ์ (แม็คอินทอช)

เครื่องพิมพ์นี้สนับสนุน Mac OS X 10.7.5, 10.8.x, 10.9.x

#### หมายเหตุ

หน้าจอในส่วนนี้มาจาก OS X v10.7.x หน้าจอบนแม็คอินทอชของคุณอาจแตกต่างขึ้นอยู่กับระบบปฏิบัติการที่คุณใช้

# การเลือกตัวเลือกในการตั้งค่าหน้าเอกสาร

เลือก Paper Size (ขนาดกระดาษ), Orientation (ทิศทางการวางกระดาษพิมพ์) และ Scale (ระดับการย่อ/ขยาย)

จากแอพพลิเคชั่น เช่น TextEdit ให้คลิก File (ไฟล์) แล้วคลิก Page Setup (การตั้งค่าหน้ากระดาษ) ตรวจสอบว่าได้เลือก Brother HL-XXXX (โดย XXXX คือชื่อรุ่นของคุณ) ในเมนูป็อปอัพ Format For (รูปแบบสำหรับ) เลือกการตั้งค่าสำหรับ Paper Size (ขนาดกระดาษ), Orientation (ทิศทางการวางกระดาษพิมพ์) และ Scale (ระดับการย่อ/ขยาย) แล้วคลิก OK (ตกลง)

| Settings:    | Page Attributes          | \$  |
|--------------|--------------------------|-----|
| Format For:  | Brother HL-xxxx          | \$  |
|              | Brother HL-xxxx series C | UPS |
| Paper Size:  | A4                       | \$  |
| Orientation: | 210 by 297 mm            |     |
|              |                          |     |

จากแอพพลิเคชั่น เช่น TextEdit ให้คลิก File (ไฟล์) แล้วคลิก Print (พิมพ์) เพื่อเริ่มพิมพ์ สำหรับดัวเลือกการดั้งค่าหน้ากระดาษเพิ่มเติม ให้คลิกปุ่ม Show Details (แสดงรายละเอียด)

|               | Printer: Br | other HL- xxxx | *                  |                    |
|---------------|-------------|----------------|--------------------|--------------------|
|               | Copies: 1   | 🗘 🗌 Two-Sideo  | đ                  |                    |
|               | Pages: Al   | 1 +            |                    |                    |
|               |             |                |                    |                    |
|               |             |                |                    |                    |
|               |             |                |                    |                    |
|               |             |                |                    |                    |
|               |             |                |                    |                    |
|               |             |                |                    |                    |
|               |             |                |                    |                    |
|               |             |                |                    |                    |
|               |             |                |                    |                    |
|               |             | de el lofi     |                    |                    |
|               |             |                |                    |                    |
|               | PDF ▼ Sh    | low Details    | Cancel             |                    |
|               |             |                |                    |                    |
|               |             |                |                    |                    |
|               |             | Printer:       | Brother HL-xxxx    | \$                 |
|               |             | Presets:       | Default Settings   | \$                 |
|               |             | Copies:        | 1 Two-Sided        |                    |
|               |             | Pages:         | • All              |                    |
|               |             | Paper Size:    | A4 to:             | 1<br>210 by 297 mm |
|               |             | Orientation    |                    | , <b>,</b>         |
|               |             |                |                    | •                  |
|               |             |                |                    | <b>T</b>           |
|               |             |                | Rewrap contents to | fit page           |
|               | 1 of 1 🕞 🕨  |                |                    |                    |
|               |             |                |                    |                    |
| () PDF • Hide | Details     |                |                    | Cancel Print       |

#### หมายเหตุ

บันทึกการตั้งค่าปัจจุบันเป็นค่าที่ตั้งไว้ล่วงหน้าโดยเลือก Save Current Settings as Preset... (บันทึกการตั้งค่าปัจจุบันเป็นค่าที่ตั้งไว้ล่วงหน้า...) จากเมนูป็อปอัพ Presets (ค่าที่ตั้งไว้ล่วงหน้า)

## การเลือกตัวเลือกการพิมพ์

เมื่อต้องการควบคุมคุณลักษณะการพิมพ์พิเศษ ให้เลือก **Print Settings** (การตั้งค่าการพิมพ์) จากกล่องข้อความการพิมพ์ สำหรับข้อมูลเพิ่มเดิมเกี่ยวกับตัวเลือกที่ใช้ได้ ให้ดูคำอธิบายต่อไปนี้:

| Printer: Brother HL-xxxx ‡     |
|--------------------------------|
| Presets: Default Settings \$   |
| Copies: 1 Two-Sided            |
| Pages:  All From: 1 to: 1      |
| Paper Size: A4   210 by 297 mm |
| Orientation:                   |
| ✓ TextEdit                     |
| Layout int header and footer   |
| Color Matching                 |
| Cover Page                     |
| Print Settings                 |
| Color Settings                 |

## หน้าปก

คุณสามารถเลือกการตั้งค่าหน้าปกต่อไปนี้:

| 1 1 1 1                      |                                    |
|------------------------------|------------------------------------|
|                              | Printer: Brother HL-xxxx \$        |
|                              | Presets: Default Settings \$       |
|                              | Copies: 1 Two-Sided                |
|                              | Pages: • All                       |
|                              | Paper Size: A4                     |
|                              | Orientation:                       |
|                              | Cover Page +                       |
|                              | Print Cover Page: • None           |
|                              | Before document     After document |
| [ded _ et al. 1 of 1 [▶  ▶▶] | Cover Page Type: standard          |
|                              | Billing Info:                      |
|                              |                                    |
| (?) PDF * Hide Details       | Cancel Print                       |

Print Cover Page (พิมพ์หน้าปก)

หากต้องการเพิ่มหน้าปกให้กับเอกสารของคุณ ให้ใช้การตั้งค่านี้

Cover Page Type (ชนิดของหน้าปก)

เลือกเทมเพลตสำหรับหน้าปก

■ Billing Info (ข้อมูลการเรียกเก็บเงิน)

หากต้องการเพิ่มข้อมูลการเรียกเก็บเงินในหน้าปก ให้พิมพ์ข้อความในช่องข้อความ Billing Info (ข้อมูลการเรียกเก็บเงิน)

# โครงหน้าเอกสาร

| Printer: Brother HL-xxxx +                                              |
|-------------------------------------------------------------------------|
| Presets: Default Settings \$                                            |
| Copies: 1                                                               |
| Pages: • All<br>From: 1 to: 1                                           |
| Paper Size: A4    210 by 297 mm                                         |
| Orientation:                                                            |
| Layout \$                                                               |
| Pages per Sheet: 1 ‡                                                    |
| Layout Direction:                                                       |
| Border: None ‡                                                          |
| Two-Sided: Off +                                                        |
| <ul> <li>Reverse page orientation</li> <li>Flip horizontally</li> </ul> |
| Cancel                                                                  |
|                                                                         |

Pages per Sheet (จำนวนหน้าต่อแผ่น)

ดัวเลือก **Pages per Sheet** (จำนวนหน้าต่อแผ่น) ใช้สำหรับลดขนาดภาพของแต่ละหน้าเพื่อให้สามารถพิมพ์ได้หลายหน้าบนกระดาษหนึ่งแผ่น

Layout Direction (ทิศทางการจัดหน้ากระดาษ)

เมื่อคุณระบุจำนวนหน้าต่อแผ่น คุณสามารถระบุทิศทางการจัดหน้ากระดาษของคุณได้ด้วย

■ Border (เส้นขอบ)

หากต้องการเพิ่มเส้นขอบ ให้ใช้การตั้งค่านี้

■ Two-Sided (สองด้าน)

โปรดดูที่ *การพิมพ์ 2 ด้าน* ▶▶ หน้า 75

Reverse page orientation (กลับทิศทางการวางหน้ากระดาษ)

เลือก Reverse page orientation (กลับทิศทางการวางหน้ากระดาษ) เพื่อหมุนหน้าเอกสาร 180 องศา

■ Flip horizontally (พลิกตามแนวนอน)

เลือก Flip horizontally (พลิกตามแนวนอน) เพื่อพิมพ์หน้าเอกสารเป็นกลับด้านจากซ้ายไปขวา

| Printer: Brother HL-xxxx ‡      |
|---------------------------------|
| Presets: Default Settings \$    |
| Copies: 1 Two-Sided             |
| Pages: 💿 All                    |
| From: 1 to: 1                   |
| Paper Size: A4    210 by 297 mm |
| Orientation:                    |
| Secure Print +                  |
| đ.                              |
| Secure Print                    |
| User Name :                     |
| ****                            |
| JOD Name :                      |
| XXXXXX                          |
| Password :                      |
|                                 |
|                                 |

# การพิมพ์โดยการใช้การรักษาความปลอดภัย

#### Secure Print (การพิมพ์โดยการใช้การรักษาความปลอดภัย):

เอกสารที่ปลอดภัยคือเอกสารที่ป้องกันด้วยรหัสผ่านเมื่อถูกส่งไปยังเครื่องพิมพ์ ู้เฉพาะผู้ที่ทราบรหัสผ่านเท่านั้นที่สามารถพิมพ์เอกสารได้<sup>®</sup> เนื่องจากเอกสารถูกป้องกันความปลอดภัยที่เครื่องพิมพ์ คณต้อง<sup>ั</sup>ป้อนรหัสผ่านโดยใช้แผงควบคมของเครื่องเพื่อพิมพ์เอกสาร

การส่งเอกสารที่ปลอดภัย:

- (1) เลือก Secure Print (การพิมพ์โดยการใช้การรักษาความปลอดภัย)

2 พิมพ์รหัสผ่าน ชื่อผู้ใช้ และชื่องานของคุณ แล้วคลิก Print (พิมพ์)

(3) เพื่อพิมพ์เอกสารที่มีการป้องกัน คุณต้องป้อนรหัสผ่านของคุณโดยใช้แผงควบคุมของเครื่องพิมพ์ (ดู *การพิมพ์เอกสารที่ปลอดภัย* **>>** หน้า 105)

้ในการลบเอกสารที่มีการป้องกัน คุณจะต้องใช้แผงควบคุมของเครื่องพิมพ์เพื่อทำการลบ (ดู *การพิมพ์เอกสารที่ปลอดภัย* ►► หน้า 105)

# การตั้งค่าการพิมพ์

เลือกการตั้งค่าของคุณในรายการ **Print Settings** (การตั้งค่าการพิมพ์):

|                 | Printer: Brother HL-xxxx \$     |
|-----------------|---------------------------------|
|                 | Presets: Default Settings \$    |
|                 | Copies: 1 Two-Sided             |
|                 | Pages: 💽 All                    |
|                 | O From: 1 to: 1                 |
|                 | Paper Size: A4    210 by 297 mm |
|                 | Orientation:                    |
|                 | Print Settings +                |
|                 |                                 |
|                 | Media Type: Plain Paper         |
|                 | Print Quality: Normal           |
| idd a lofl i in | Color / Mono: Auto              |
|                 | Paper Source: Auto Select       |
|                 | Advanced                        |

## Media Type (ชนิดสื่อสิ่งพิมพ์)

เลือกประเภทสื่อสิ่งพิมพ์ชนิดใดชนิดหนึ่งดังต่อไปนี้:

- Plain Paper (กระดาษธรรมดา)
- Thin Paper (กระดาษชนิดบาง)
- Thick Paper (กระดาษชนิดหนา)
- Thicker Paper (กระดาษชนิดหนาพิเศษ)
- Bond Paper (กระดาษปอนด์)
- Envelopes (ซองจดหมาย)
- Env. Thick (ซองจดหมาย ชนิดหนา)
- Env. Thin (ซองจดหมาย ชนิดบาง)
- Recycled Paper (กระดาษรีไซเคิล)
- Label (ฉลาก)
- Glossy Paper (กระดาษเคลือบมัน)

### หมายเหตุ

เมื่อเลือก **Label** (ฉลาก) ในไดรเวอร์เครื่องพิมพ์ เครื่องพิมพ์จะป้อนกระดาษจากถาด MP แม้ว่าจะไม่ได้เลือก **MP Tray** (ถาด MP) เป็นแหล่งป้อนกระดาษก็ตาม ไดรเวอร์และซอฟต์แวร์

## Print Quality (คุณภาพการพิมพ์)

เลือกการตั้งค่าคุณภาพการพิมพ์ต่อไปนี้:

Normal (ปกติ)

ระดับ 600 dpi แนะนำให้ใช้สำหรับการพิมพ์ธรรมดา ใช้โหมดนี้เพื่อคุณภาพการพิมพ์ที่ดีด้วยความเร็วในการพิมพ์พอสมควร

• Fine (ละเอียด)

ระดับ 2400 dpi โหมดการพิมพ์ที่ละเอียดที่สุด ใช้งานโหมดนี้เพื่อพิมพ์ภาพที่ต้องการความถูกต้องเช่นภาพถ่าย เนื่องจากข้อมูลการพิมพ์มีขนาดใหญ่กว่าโหมดปกติอย่างมาก ระยะเวลาการประมวลผล ระยะเวลาการส่งข้อมูล และระยะเวลาการพิมพ์จะยาวนานกว่า

#### หมายเหตุ

ความเร็วในการพิมพ์อาจเปลี่ยนแปลงได้ขึ้นอยู่กับการตั้งค่าคุณภาพการพิมพ์ที่คุณเลือกเมื่อเลือกคุณภาพการพิมพ์สูง การพิมพ์จะใช้เวลานานขึ้น เมื่อเลือกคุณภาพการพิมพ์ต่ำ การพิมพ์จะใช้เวลาน้อยลง

#### Color / Mono (สี / สีเดียว)

้คุณสามารถเปลี่ยนการตั้งค่า สี/สีเดียว ในไดรเวอร์เครื่องพิมพ์ได้ดังนี้:

• Auto (อัตโนมัติ)

เครื่องพิมพ์จะตรวจสอบเนื้อหาของเอกสารว่ามีสีหรือไม่ หากตรวจพบสีที่ตำแหน่งใดๆ ในเอกสาร เครื่องพิมพ์จะพิมพ์เอกสารทั้งฉบับโดยใช้สีทั้งหมด กล่าวอีกอย่างคือ เครื่องพิมพ์จะผสมผงหมึก (โทนเนอร์) บางสีเพื่อช่วยให้ได้เฉดสีทุกเฉดที่ตรวจพบในเอกสาร จึงเพิ่มความหนาแน่นของผงหมึก (โทนเนอร์) ที่ใช้กับหน้าเอกสาร หากตรวจพบว่าไม่มีเนื้อหาที่เป็นสี เครื่องจะพิมพ์เอกสารแบบสีเดียว การตั้งค่าเริ่มต้นสำหรับเครื่องพิมพ์ของคุณคือ **Auto** (อัตโนมัติ)

• Color (สี)

้ไม่ว่าเอกสารจะมีสีหรือเป็นสีเดียว เครื่องพิมพ์ของคุณจะพิมพ์เอกสารโดยใช้สีทั้งหมด

• Mono (สีเดียว)

้เลือกโหมดนี้ถ้าเอกสารมีเฉพาะข้อความและวัตถุสีดำและระดับสีเทาเท่านั้น หากเอกสารของคุณมีสี โหมดนี้จะพิมพ์เอกสารเป็นสีเทา 256 ระดับสี โดยใช้ผงหมึก (โทนเนอร์) สีดำ

#### หมายเหตุ

- เซนเซอร์ตรวจจับสีของเครื่องพิมพ์มีความอ่อนไหวมาก และอาจรับรู้ข้อความสีดำชีดหรือพื้นหลังสีขาวนวลว่าเป็นสี หากคุณทราบว่าเอกสารของคุณเป็นสีขาวดำและคุณต้องการประหยัดผงหมึก (โทนเนอร์) สี ให้เลือกโหมด Mono (สีเดียว)
- หากผงหมึก (โทนเนอร์) สีฟ้า สีชมพู หรือสีเหลืองหมดอายุการใช้งานระหว่างการพิมพ์เอกสารสี งานพิมพ์จะไม่สามารถเสร็จสมบูรณ์ได้ คุณสามารถยกเลิกงานพิมพ์ของคุณและเลือกที่จะเริ่มงานพิมพ์อีกครั้งในโหมด Mono (สีเดียว) ได้ตราบใดที่ผงหมึก (โทนเนอร์) สีดำยังมีอยู่
- Paper Source (แหล่งกระดาษ)

เลือก Auto Select (เลือกอัตโนมัติ), Tray1 (ถาดที่ 1), Tray2 (ถาดที่ 2) <sup>1</sup> หรือ MP Tray (ถาด MP)

<sup>1</sup> สามารถใช้ได้ถ้ามีการติดตั้งถาดป้อนกระดาษเสริมไว้

# Advanced การตั้งค่าการพิมพ์ (ขั้นสูง) เมื่อคุณคลิกเครื่องหมายสามเหลี่ยม (▶) ข้าง Advanced (ขั้นสูง) การตั้งค่าการพิมพ์ขั้นสูงจะปรากฏขึ้น

|                           | Printer: Brother HL-xxxx \$  |
|---------------------------|------------------------------|
|                           | Presets: Default Settings \$ |
|                           | Copies: 1 Two-Sided          |
|                           | Pages: 💿 All                 |
|                           | From: 1 to: 1                |
|                           | Paper Size: A4               |
|                           | Orientation:                 |
|                           | Print Settings \$            |
|                           |                              |
|                           | Media Type: Plain Paper 🗘    |
|                           | Print Quality: Normal \$     |
| [  ≪4   ≪] 1 of 1 ►   ▶ ► | Color / Mono: Auto +         |
|                           | Paper Source: Auto Select \$ |
|                           | ▼ Advanced                   |
|                           | Toner Save Mode              |
| ,                         | Sleep Time                   |
|                           | Other Print Options          |
|                           |                              |
|                           |                              |
| ? PDF • Hide Details      | Cancel                       |

## ■ Toner Save Mode (โหมดรูปแบบการประหยัดผงหมึก (โทนเนอร์))

ประหยัดการใช้งานผงหมึก (โทนเนอร์) ได้ด้วยคุณลักษณะนี้ เมื่อคุณเลือกช่องทำเครื่องหมาย Toner Save Mode (โหมดรูปแบบการประหยัดผงหมึก (โทนเนอร์)) งานพิมพ์จะดูจางลง การตั้งค่าเริ่มต้นคือ ปิด (ไม่เลือก)

#### หมายเหตุ

ไม่แนะนำให้ใช้ **Toner Save Mode** (โหมดรูปแบบการประหยัดผงหมึก (โทนเนอร์)) ในการพิมพ์ภาพถ่ายหรือภาพระดับสีเทา

#### Improve Print Output (ปรับปรุงคุณภาพการพิมพ์)

คุณลักษณะนี้ให้คุณแก้ไขปัญหาคุณภาพการพิมพ์

• Reduce Paper Curl (ลดการม้วนของกระดาษ)

หากคุณเลือกการตั้งค่านี้ การม้วนกระดาษอาจเกิดขึ้นน้อยลง

หากคุณพิมพ์เพียงสองสามหน้า คุณไม่จำเป็นต้องเลือกการตั้งค่านี้ เราขอแนะนำให้คุณเปลี่ยนการตั้งค่าไดรเวอร์เครื่องพิมพ์ใน **Media Type** (ชนิดสื่อสิ่งพิมพ์) เป็นการตั้งค่ากระดาษชนิดบาง

#### หมายเหตุ

การทำงานนี้จะลดอุณหภูมิของกระบวนการทำความร้อนของเครื่อง

#### • Improve Toner Fixing (ปรับปรุงการยึดติดของผงหมึก (โทนเนอร์))

หากคุณเลือกการตั้งค่านี้ การกำหนดผงหมึก (โทนเนอร์) จะทำได้ดีขึ้น หากตัวเลือกนี้ไม่ช่วยปรับปรุงให้ดีขึ้นในระดับที่เพียงพอ ให้เปลี่ยนการตั้งค่าไดรเวอร์เครื่องพิมพ์ใน **Media Type** (ชนิดสื่อสิ่งพิมพ์) เป็นการตั้งค่ากระดาษชนิดหนา

#### หมายเหตุ

การทำงานนี้จะเพิ่มอุณหภูมิของกระบวนการทำความร้อนของเครื่อง

2

## Sleep Time (ເວລາพัก)

เมื่อเครื่องพิมพ์ไม่ได้รับข้อมูลเป็นระยะเวลาหนึ่ง เครื่องพิมพ์จะเข้าสู่โหมดพัก ในโหมดพักเครื่องพิมพ์จะทำงานเสมือนเครื่องพิมพ์ถูกปิดอยู่ หากคุณเลือก **Printer Default** (ค่าเริ่มดันของเครื่องพิมพ์) การตั้งค่าหมดเวลาของโหมดพักจะถูกตั้งค่าใหม่ตามเวลาที่มีตั้งค่าจากโรงงาน ซึ่งค่านี้จะสามารถเปลี่ยนแปลงได้จากไดรเวอร์ของเครื่องพิมพ์ หากต้องการเปลี่ยนเวลาพัก ให้เลือก **Manual** (ด้วยตนเอง) แล้วพิมพ์เวลาในช่องข้อความ

ขณะที่เครื่องพิมพ์อยู่ในโหมดพัก หน้าจอแสดงผลแบบ LCD จะแสดง Sleep (พัก) แต่เครื่องพิมพ์ยังคงสามารถรับข้อมูลได้ การรับงานพิมพ์จะเรียกคืนการทำงานของเครื่องพิมพ์ให้เริ่มการพิมพ์อีกครั้ง

### Other Print Options (ตัวเลือกการพิมพ์อื่นๆ)

• Skip Blank Page (ข้ามหน้าว่าง)

้ถ้าเลือก Skip Blank Page (ข้ามหน้าว่าง) ไดรเวอร์เครื่องพิมพ์จะตรวจจับหน้าว่างและจะไม่พิมพ์หน้าว่างเหล่านั้น

# การตั้งค่าสี

## ■ Color Mode (โหมดสี)

ทางเลือกต่อไปนี้มีให้เลือกในโหมดการเทียบสี:

Normal (ปกติ)

เป็นค่าปกติสำหรับโหมดสี

- Vivid (สีสด) สีของส่วนด่างๆ ถูกปรับให้มีสีสดมากขึ้น
- None (ไม่มี)
- Improve Gray Color (ปรับปรุงสีเทา)

คุณสามารถปรับปรุงคุณภาพของภาพในส่วนเงามืดได้

# Enhance Black Printing (ปรับปรุงการพิมพ์สีดำ)

หากภาพกราฟฟิกสีดำพิมพ์ออกมาโดยไม่ถูกต้อง ให้เลือกการตั้งค่านี้

## การพิมพ์ 2 ด้าน

#### 🔳 การพิมพ์ 2 ด้านอัตโนมัติ

### เลือก Layout (โครงหน้าเอกสาร)

เลือก Long-Edge binding (การเข้าเล่มด้านยาว) หรือ Short-Edge binding (การเข้าเล่มด้านสั้น) ใน Two-Sided (สองด้าน)

| Printer: Brother HL-xxxx ‡                                       |
|------------------------------------------------------------------|
| Presets: Default Settings \$                                     |
| Copies: 1 🗹 Two-Sided                                            |
| Pages: 💿 All                                                     |
| From: 1 to: 1                                                    |
| Paper Size: A4 ‡ 210 by 297 mm                                   |
| Orientation:                                                     |
| Layout ÷                                                         |
| Pages per Sheet: 1 +                                             |
| Layout Direction:                                                |
| Border Off                                                       |
| Two-Sided <mark>✓ Long-Edge binding</mark><br>Short-Edge binding |
| Flip horizontally                                                |
| <br>                                                             |

### การพิมพ์ 2 ด้านด้วยตนเอง

## เลือก Paper Handling (การจัดการกระดาษ)

 เลือก Even Only (หน้าคู่เท่านั้น) และ Print (พิมพ์) บรรจุกระดาษที่พิมพ์แล้วลงในถาดอีกครั้ง (คว่ำด้านที่ว่างลงในถาดที่ 1 ถาดที่ 2 หรือหงายด้านที่ว่างขึ้นในถาด MP) เลือก Odd Only (หน้าคี่เท่านั้น) และ Print (พิมพ์)

| Hee e 10f1 >>>>        | Printer: Brother HL-xxxx<br>Presets: Default Settings<br>Copies: Two-Sided<br>Pages: Al<br>Prom: Two-Sided<br>Pages: Al<br>Prom: Two: T<br>Paper Size: A4<br>Pages to Pier Handling<br>Pages to Pier Ven Only<br>Page Order: Automatic<br>Scale to fit paper size<br>Destination Paper Size: Suggested Paper; A4 |
|------------------------|----------------------------------------------------------------------------------------------------|
|                        | Scale to fit paper size Destination Paper Size Suggested Paper: A4 Scale down only                                                                                                    |
| (?) PDF • Hide Details | Cancel Print                                                                                                    |

# คุณลักษณะในไดรเวอร์เครื่องพิมพ์ BR-Script3 (การจำลองภาษา PostScript<sup>®</sup> 3™)

ในส่วนนี้จะแนะนำการทำงานที่แตกต่างของไดรเวอร์เครื่องพิมพ์ BR-Script3 สำหรับการทำงานพื้นฐานของไดรเวอร์เครื่องพิมพ์ BR-Script3 ให้ดูที่ *คุณลักษณะในไดรเวอร์เครื่องพิมพ์ (แม็คอินทอช)* ▶▶ หน้า 66 สำหรับ **Page Setup** (การตั้งค่าหน้ากระดาษ), **Cover Page** (หน้าปก), **Paper Source** (แหล่งกระดาษ) และ **Layout** (โครงหน้าเอกสาร)

## การเลือกตัวเลือกการพิมพ์

เมื่อต้องการควบคุมคุณลักษณะการพิมพ์พิเศษ ให้เลือก **Printer Features** (คุณลักษณะเครื่องพิมพ์) จากกล่องข้อความการพิมพ์

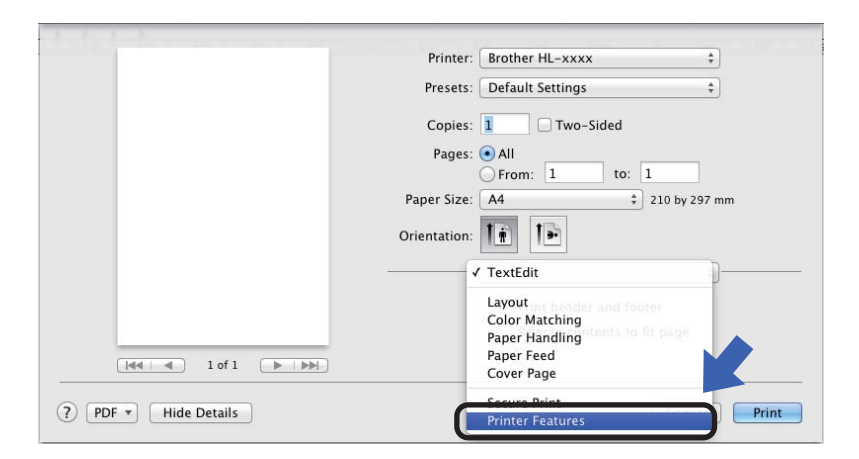

2

# คุณลักษณะเครื่องพิมพ์

# Feature Sets: (ชุดคุณลักษณะ:) General 1 (ทั่วไป 1)

|              | Printer: Brother HL-xxxx ‡               |
|--------------|------------------------------------------|
|              | Presets: Default Settings \$             |
|              | Copies: 🚺 🗌 Two-Sided                    |
|              | Pages: • All                             |
|              | Paper Size: A4                           |
|              | Orientation:                             |
|              | Printer Features \$                      |
|              | Feature Sets: General 1 +                |
|              | Print Quality: Normal (600 x 600 dpi) \$ |
| 1 of 1 ( ) ) | Media Type: Plain Paper \$               |
|              | Toner Save Mode                          |
|              | Sleep Time [Min.]: Printer Default \$    |
|              | Color/Mono: Auto ‡                       |
|              | Color Mode: Normal \$                    |
|              |                                          |

### Print Quality (คุณภาพการพิมพ์)

เลือกความละเอียดค่าใดค่าหนึ่งต่อไปนี้จากเมนูป็อปอัพ **คุณภาพการพิมพ์**:

Normal (ปกติ)

600ื600 dpi แนะนำให้ใช้สำหรับการพิมพ์ธรรมดา ใช้โหมดนี้เพื่อคุณภาพการพิมพ์ที่ดีด้วยความเร็วในการพิมพ์พอสมควร

• Fine (ละเอียด)

ระดับ 2400 dpi โหมดการพิมพ์ที่ละเอียดที่สุด ใช้งานโหมดนี้เพื่อพิมพ์ภาพที่ต้องการความถูกต้องเช่นภาพถ่าย เนื่องจากข้อมูลการพิมพ์มีขนาดใหญ่กว่าโหมดปกติอย่างมาก ระยะเวลาการประมวลผล/ระยะเวลาการส่งข้อมูล และระยะเวลาการพิมพ์จะยาวนานกว่า

### Media Type (ชนิดสื่อสิ่งพิมพ์)

เลือกชนิดสื่อสิ่งพิมพ์ให้ตรงกับกระดาษที่คุณบรรจุในเครื่องพิมพ์

- Plain Paper (กระดาษธรรมดา)
- Thin Paper (กระดาษชนิดบาง)
- Thick Paper (กระดาษชนิดหนา)
- Thicker Paper (กระดาษชนิดหนาพิเศษ)
- Bond Paper (กระดาษปอนด์)
- Envelopes (ซองจดหมาย)
- Env. Thick (ซองจดหมาย ชนิดหนา)
- Env. Thin (ซองจดหมาย ชนิดบาง)
- Recycled Paper (กระดาษรีไซเคิล)
- Label (ฉลาก)
- Glossy Paper (กระดาษเคลือบมัน)
- **Hagaki** (ฮางากิ)<sup>1</sup>
- <sup>1</sup> ไปรษณียบัตรที่มีขนาดที่กำหนดโดย Japan Post Service Co., LTD

## Toner Save Mode (โหมดรูปแบบการประหยัดผงหมึก (โทนเนอร์))

เมื่อคุณเลือกช่องทำเครื่องหมาย **Toner Save Mode** (โหมดรูปแบบการประหยัดผงหมึก (โทนเนอร์)) งานพิมพ์จะดูจางลง การตั้งค่าเริ่มต้นคือ ปิด (ไม่เลือก)

#### หมายเหตุ

ไม่แนะนำให้ใช้ **Toner Save Mode** (โหมดรูปแบบการประหยัดผงหมึก (โทนเนอร์)) ในการพิมพ์ภาพถ่ายหรือภาพระดับสีเทา

### ■ Sleep Time [Min.] (เวลาพัก [นาที])

เมื่อเครื่องพิมพ์ไม่ได้รับข้อมูลเป็นระยะเวลาหนึ่ง เครื่องพิมพ์จะเข้าสู่โหมดพัก ในโหมดพักเครื่องพิมพ์จะทำงานเสมือนเครื่องพิมพ์ถูกปิดอยู่ หากคุณเลือก **Printer Default** (ค่าเริ่มต้นของเครื่องพิมพ์) การตั้งค่าหมดเวลาของโหมดพักจะถูกตั้งค่าใหม่ตามเวลาที่มีตั้งค่าจากโรงงาน ซึ่งค่านี้จะสามารถเปลี่ยนแปลงได้จากไดรเวอร์ของเครื่องพิมพ์ หากคุณต้องการเปลี่ยนเวลาพัก ให้เลือก **2, 10** หรือ **30** 

ขณะที่เครื่องพิมพ์อยู่ในโหมดพัก หน้าจอแสดงผลแบบ LCD จะแสดง รleep (พัก) แต่เครื่องพิมพ์ยังคงสามารถรับข้อมูลได้ การรับงานพิมพ์จะเรียกคืนการทำงานของเครื่องพิมพ์ให้เริ่มการพิมพ์อีกครั้ง

#### Color / Mono (สี / สีเดียว)

คุณสามารถเปลี่ยนการตั้งค่า สี/สีเดียว ในไดรเวอร์เครื่องพิมพ์ได้ดังนี้:

• Auto (อัตโนมัติ)

เครื่องพิมพ์จะตรวจสอบเนื้อหาของเอกสารว่ามีสีหรือไม่ หากตรวจพบสีที่ตำแหน่งใดๆ ในเอกสาร เครื่องพิมพ์จะพิมพ์เอกสารทั้งฉบับโดยใช้สีทั้งหมด กล่าวอีกอย่างคือ เครื่องพิมพ์จะผสมผงหมึก (โทนเนอร์) บางสีเพื่อช่วยให้ได้เฉดสีทุกเฉดที่ตรวจพบในเอกสาร จึงเพิ่มความหนาแน่นของผงหมึก (โทนเนอร์) ที่ใช้กับหน้าเอกสาร หากตรวจพบว่าไม่มีเนื้อหาที่เป็นสี เครื่องจะพิมพ์เอกสารแบบสีเดียว การตั้งค่าเริ่มต้นสำหรับเครื่องพิมพ์ของคุณคือ **Auto** (อัตโนมัติ)

• Color (สี)

ไม่ว่าเอกสารจะมีสีหรือเป็นสีเดียว เครื่องพิมพ์ของคุณจะพิมพ์เอกสารโดยใช้สีทั้งหมด

• Mono (สีเดียว)

้เลือกโหมดนี้ถ้าเอกสารมีเฉพาะข้อความและวัตถุสีดำและระดับสีเทาเท่านั้น หากเอกสารของคุณมีสี โหมดนี้จะพิมพ์เอกสารเป็นสีเทา 256 ระดับสี โดยใช้ผงหมึก (โทนเนอร์) สีดำ

#### หมายเหตุ

- เซนเซอร์ตรวจจับสีของเครื่องพิมพ์มีความอ่อนไหวมาก และอาจรับรู้ข้อความสีดำชีดหรือพื้นหลังสีขาวนวลว่าเป็นสี หากคุณทราบว่าเอกสารของคุณเป็นสีขาวดำและคุณต้องการประหยัดผงหมึก (โทนเนอร์) สี ให้เลือกโหมด Mono (สีเดียว)
- หากผงหมึก (โทนเนอร์) สีฟ้า สีชมพู หรือสีเหลืองหมดอายุการใช้งานระหว่างการพิมพ์เอกสารสี งานพิมพ์จะไม่สามารถเสร็จสมบูรณ์ได้ คุณสามารถยกเลิกงานพิมพ์ของคุณและเลือกที่จะเริ่มงานพิมพ์อีกครั้งในโหมด Mono (สีเดียว) ได้ตราบใดที่ผงหมึก (โทนเนอร์) สีดำยังมีอยู่

#### ■ Color Mode (โหมดสี)

ทางเลือกต่อไปนี้มีให้เลือกในโหมดการเทียบสี:

- Normal (ปกติ)
   เป็นค่าปกติสำหรับโหมดสี
- Vivid (สีสด)

สีของส่วนต่างๆ ถูกปรับให้มีสีสดมากขึ้น

• None (ไม่มี)

# Feature Sets: (ชุดคุณลักษณะ:) General 2 (ทั่วไป 2)

|                   | Printer: Brother HL-xxxx ‡     |
|-------------------|--------------------------------|
|                   | Presets: Default Settings \$   |
|                   | Copies: 1 🗌 Two-Sided          |
|                   | Pages: 💿 All                   |
|                   | From: 1 to: 1                  |
|                   | Paper Size: A4 ‡ 210 by 297 mm |
|                   | Orientation:                   |
|                   | Printer Features \$            |
|                   | Feature Sets: General 2 \$     |
|                   | ✓ Improve Gray Color           |
|                   | Enhance Black Printing         |
|                   | Halftone Screen Lock           |
|                   | High Quality Image Printing    |
|                   |                                |
|                   | Improve Print Output: Off 🗧    |
|                   |                                |
|                   |                                |
| PDF  Hide Details | Cancel Print                   |
|                   |                                |

Improve Gray Color (ปรับปรุงสีเทา)

คุณสามารถปรับปรุงคุณภาพของภาพในส่วนเงามืดได้

## Enhance Black Printing (ปรับปรุงการพิมพ์สีดำ)

หากภาพกราฟฟิกสีดำพิมพ์ออกมาโดยไม่ถูกต้อง ให้เลือกการตั้งค่านี้

■ Halftone Screen Lock (ล็อคหน้าจอ Halftone)

การล็อคนี้จะหยุดแอพพลิเคชันอื่นๆ ไม่ให้แก้ไขการตั้งค่า Halftone การตั้งค่าเริ่มต้นคือ **เปิด** (เลือก)

High Quality Image Printing (การพิมพ์ภาพคุณภาพสูง)

คุณสามารถเพิ่มคุณภาพของภาพที่พิมพ์ได้ ถ้าคุณตั้งค่า High Quality Image Printing (การพิมพ์ภาพคุณภาพสูง) เป็น เปิด (เลือก) ความเร็วในการพิมพ์จะช้าลง

### Improve Print Output (ปรับปรุงคุณภาพการพิมพ์)

**คุณลักษณะนี้ให้คุณแก้ไขปัญหาคุณภาพการพิม**พ์

• Reduce Paper Curl (ลดการม้วนของกระดาษ)

หากคุณเลือกการตั้งค่านี้ การม้วนกระดาษอาจเกิดขึ้นน้อยลง

หากคุณพิมพ์เพียงสองสามหน้า คุณไม่จำเป็นต้องเลือกการตั้งค่านี้ เราขอแนะนำให้คุณเปลี่ยนการตั้งค่าไดรเวอร์เครื่องพิมพ์ใน **Media Type** (ชนิดสื่อสิ่งพิมพ์) เป็นการตั้งค่ากระดาษชนิดบาง

### หมายเหตุ

การทำงานนี้จะลดอุณหภูมิของกระบวนการทำความร้อนของเครื่อง

• Improve Toner Fixing (ปรับปรุงการยึดติดของผงหมึก (โทนเนอร์))

หากคุณเลือกการตั้งค่านี้ การกำหนดผงหมึก (โทนเนอร์) จะทำได้ดีขึ้น หากตัวเลือกนี้ไม่ช่วยปรับปรุงให้ดีขึ้นในระดับที่เพียงพอ ให้เปลี่ยนการตั้งค่าไดรเวอร์เครื่องพิมพ์ใน Media Type (ชนิดสื่อสิ่งพิมพ์) เป็นการตั้งค่ากระดาษชนิดหนา

### หมายเหตุ

การทำงานนี้จะเพิ่มอุณหภูมิของกระบวนการทำความร้อนของเครื่อง

# การพิมพ์โดยการใช้การรักษาความปลอดภัย

เอกสารที่ปลอดภัยคือเอกสารที่ป้องกันด้วยรหัสผ่านเมื่อถูกส่งไปยังเครื่องพิมพ์ เฉพาะผู้ที่ทราบรหัสผ่านเท่านั้นที่สามารถพิมพ์เอกสารได้ เนื่องจากเอกสารถูกป้องกันความปลอดภัยที่เครื่องพิมพ์ คุณต้องป้อนรหัสผ่านโดยใช้แผงควบคุมของเครื่องเพื่อพิมพ์เอกสาร

|                                                       | Printer: Brother HL-xxxx ‡   |
|-------------------------------------------------------|------------------------------|
|                                                       | Presets: Default Settings \$ |
|                                                       | Copies: 1 Two-Sided          |
|                                                       | Pages: • All                 |
|                                                       | From: 1 to: 1                |
|                                                       | Paper Size: A4               |
|                                                       | Orientation:                 |
|                                                       | Secure Print \$              |
|                                                       | Secure Print                 |
|                                                       | User Name: kwix              |
| [44] 4 ] 1 of 1 [ ] [ ] [ ] [ ] [ ] [ ] [ ] [ ] [ ] [ | Job Name: System Name 💲      |
|                                                       | Password:                    |
|                                                       |                              |

หากคุณต้องการสร้างงานพิมพ์ที่ปลอดภัย ให้เลือก Secure Print (การพิมพ์โดยการใช้การรักษาความปลอดภัย) และเลือกช่องทำเครื่องหมาย Secure Print (การพิมพ์โดยการใช้การรักษาความปลอดภัย) พิมพ์รหัสผ่านในช่องข้อความ Password (รหัสผ่าน) แล้วคลิก Print (พิมพ์)

(สำหรับข้อมูลเพิ่มเดิมเกี่ยวกับการพิมพ์โดยการใช้การรักษาความปลอดภัย ให้ดูที่ *การพิมพ์เอกสารที่ปลอดภัย* ▶▶ หน้า 105)

# การลบไดรเวอร์เครื่องพิมพ์

- 1 เข้าสู่ระบบในฐานะ `ผู้ดูแลระบบ'
- จากเมนู Apple ให้เลือก System Preferences (การกำหนดลักษณะของระบบ) คลิก Print & Scan (พิมพ์และสแกน) หรือ Printers & Scanners (เครื่องพิมพ์และสแกนเนอร์)<sup>1</sup> จากนั้นเลือกเครื่องพิมพ์ที่คุณต้องการลบ แล้วลบเครื่องพิมพ์นั้นโดยคลิกปุ่ม -

## 3 คลิก Delete Printer (ลบเครื่องพิมพ์)

<sup>1</sup> **Printers & Scanners** (เครื่องพิมพ์และสแกนเนอร์) สำหรับผู้ใช้ OS X v10.9.x

# **Status Monitor**

โปรแกรมอรรถประโยชน์ Status Monitor (การตรวจสอบสถานะ)

เป็นเครื่องมือซอฟต์แวร์ที่กำหนดค่าได้สำหรับตรวจสอบสถานะของเครื่อง ให้คุณดูข้อความแสดงความผิดพลาด เช่น ไม่มีกระดาษหรือกระดาษติด ตามช่วงเวลาการอัพเดตที่ตั้งค่าไว้ล่วงหน้า

และเข้าถึงโปรแกรมอรรถประโยชน์การบริหารจัดการบนเว็บได้ ตรวจสอบสถานะอุปกรณ์ได้โดยเปิดใช้ Brother Status Monitor โดยทำตามขั้นตอนต่อไปนี้:

- สำหรับ OS X v10.7.5 และ 10.8.x
  - 1 เรียกใช้ System Preferences (การกำหนดลักษณะของระบบ) เลือก Print & Scan (พิมพ์และสแกน) แล้วเลือกเครื่องพิมพ์
  - Pลิก Options & Supplies... (ตัวเลือกและวัสดุการพิมพ์...) คลิกแท็บ Utility (โปรแกรมอรรถประโยชน์) แล้วคลิก Open Printer Utility (เปิดโปรแกรมอรรถประโยชน์ของเครื่องพิมพ์) Status Monitor จะเริ่มต้น
- สำหรับ OS X v10.9.x
  - 1 เรียกใช้ System Preferences (การกำหนดลักษณะของระบบ) เลือก Printers & Scanners (เครื่องพิมพ์และสแกนเนอร์) แล้วเลือกเครื่องพิมพ์
  - Pลิก Options & Supplies... (ตัวเลือกและวัสดุการพิมพ์...) คลิกแท็บ Utility (โปรแกรมอรรถประโยชน์) แล้วคลิก Open Printer Utility (เปิดโปรแกรมอรรถประโยชน์ของเครื่องพิมพ์) Status Monitor จะเริ่มต้น

## การอัพเดตสถานะของเครื่องพิมพ์

หากคุณต้องการทราบสถานะล่าสุดของเครื่องพิมพ์ขณะที่หน้าต่าง **Status Monitor** (การตรวจสอบสถานะ) เปิดอยู่

ให้คลิกไอคอนรีเฟรช 텭

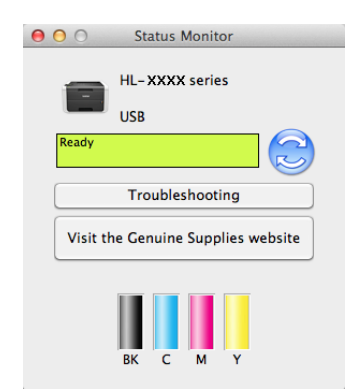

้หากผงหมึก (โทนเนอร์) ใกล้หมด หรือมีปัญหาเกี่ยวกับตลับผงหมึก (โทนเนอร์) ไอคอนต่อไปนี้จะปรากฏขึ้น:

| • | ระดับผงหมึก (โทนเนอร์) ต่ำ      |
|---|---------------------------------|
| 8 | ดลับผงหมึก (โทนเนอร์) ว่างเปล่า |

คุณสามารถตั้งค่าช่วงเวลาที่ซอฟต์แวร์จะอัพเดตข้อมูลสถานะของเครื่องพิมพ์ได้ ไปที่แถบเมนู Brother Status Monitor (การตรวจสอบสถานะของ Brother) และเลือก Preferences (การกำหนดลักษณะ)

## การช่อนหรือแสดงหน้าต่าง

หลังจากเริ่มการทำงานของ Status Monitor (การตรวจสอบสถานะ) แล้ว คุณสามารถซ่อนหรือแสดงหน้าต่างได้ เมื่อต้องการซ่อนหน้าต่าง ให้ไปที่แถบเมนู คลิก Brother Status Monitor (การตรวจสอบสถานะของ Brother) และเลือก Hide Status Monitor (ซ่อนการตรวจสอบสถานะ) เมื่อต้องการแสดงหน้าต่าง ให้คลิกไอคอน Brother Status Monitor (การตรวจสอบสถานะของ Brother) ในแท่น

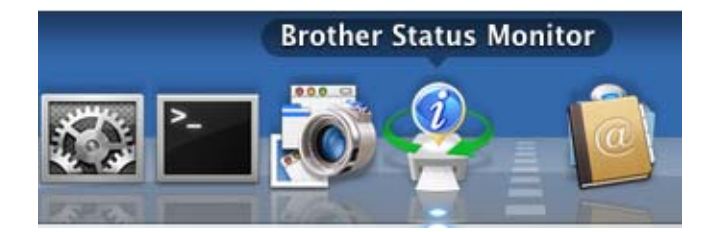

### การออกจากหน้าต่าง

คลิก **Brother Status Monitor** (การตรวจสอบสถานะของ Brother) ในแถบเมนู แล้วเลือก **Quit Status Monitor** (ออกจากการตรวจสอบสถานะ) จากเมนูป็อปอัพ

# การบริหารจัดการบนเว็บ (การเชื่อมต่อเครือข่ายเท่านั้น)

เข้าถึงระบบการบริหารจัดการบนเว็บได้โดยคลิกไอคอนเครื่องพิมพ์บนหน้าจอ **Status Monitor** (การตรวจสอบสถานะ) เว็บบราวเซอร์มาตรฐานสามารถใช้จัดการเครื่องพิมพ์ของคุณได้โดยใช้ HTTP (การถ่ายโอนโพรโทคอลข้อความหลายมิติ) สำหรับข้อมูลเพิ่มเดิมเกี่ยวกับระบบการบริหารจัดการบนเว็บ ➤➤ คู่มือเน็ทเวิร์คสำหรับผู้ใช้ ไดรเวอร์และซอฟต์แวร์

# ซอฟต์แวร์

# ชอฟต์แวร์สำหรับเครือข่าย

สำหรับข้อมูลเกี่ยวกับซอฟต์แวร์โปรแกรมอรรถประโยชน์เครือข่าย ≻≻ คู่มือเน็ทเวิร์คสำหรับผู้ใช้

2

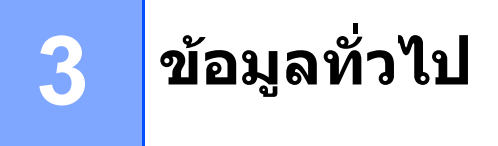

# แผงควบคุม

้เครื่องพิมพ์นี้มีหน้าจอแสดงผลแบบ LCD หนึ่งจอ ปุ่มแปดปุ่ม และไฟแสดงสถานะ LED สองดวงบนแผงควบคุม หน้าจอแสดงผลแบบ LCD เป็นจอแสดงผลสองบรรทัด 16 ตัวอักษร

## ภาพรวมของแผงควบคุม

#### ภาพประกอบนำมาจาก HL-L8350CDW

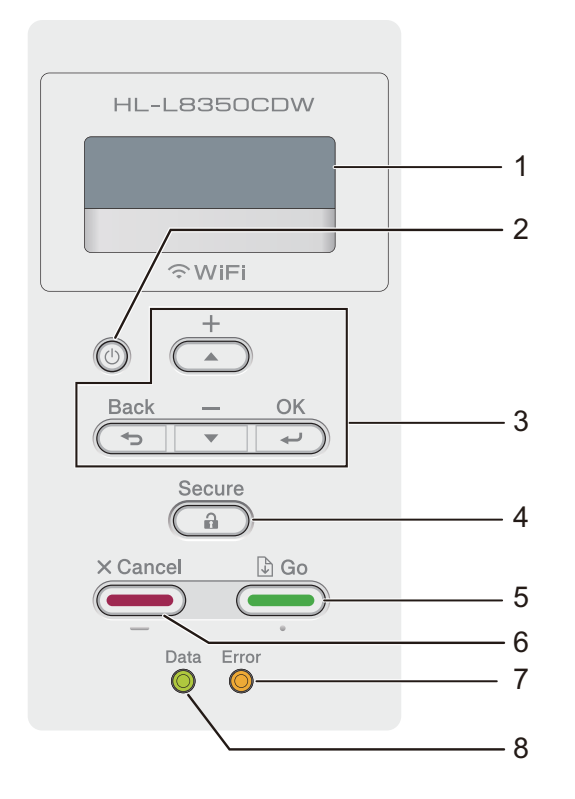

### 1 หน้าจอแสดงผลแบบ LCD

หน้าจอแสดงผลแบบ LCD จะแสดงข้อความเพื่อช่วยคุณในการตั้งค่าและใช้งานเครื่องพิมพ์ ตัวบ่งชี้ระดับแบบสี่ระดับ แสดงความแรงของสัญญาณแบบไร้สายหากคุณใช้การเชื่อมต่อเครือข่ายแบบไร้สายอยู่

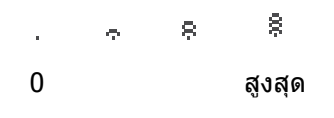

# 2 🝈 เปิด/ปิด เครื่อง

คุณสามารถเปิดและปิดเครื่อง

กด 🕕 เพื่อเปิดเครื่อง

กด 🕐 ค้างไว้เพื่อปิดเครื่อง หน้าจอแสดงผลแบบ LCD จะแสดง Shutting Down (กำลังปิดเครื่อง) และจะยังคงปรากฏอยู่เป็นเวลาสองสามวินาทีก่อนที่จะดับลง

## 3 ปุ่มเมนู:

**▲** หรือ **▼** ( **+** หรือ **-**)

กด ▲ หรือ ▼ ( + หรือ -) เพื่อเลื่อนดูเมนูและตัวเลือก

## OK(ตกลง)

กด **OK(ตกลง)** เพื่อจัดเก็บการตั้งค่าของคุณในเครื่องพิมพ์ หลังจากเปลี่ยนการตั้งค่า เครื่องพิมพ์จะกลับสู่ระดับเมนูก่อนหน้านี้

### Back(ย้อนกลับ)

กด Back(ย้อนกลับ) เพื่อย้อนกลับหนึ่งระดับในโครงสร้างเมนู Back(ย้อนกลับ) ให้คณเลือกตัวเลขก่อนหน้านี้ขณะป้อนตัวเลข

### 4 Secure(ปลอดภัย)

คุณสามารถพิมพ์งานที่บันทึกไว้ในหน่วยความจำเมื่อคุณป้อนรหัสผ่านสี่ตัว (สำหรับข้อมูลเพิ่มเติม ให้ดูที่ *การพิมพ์เอกสารที่ปลอดภัย* ≻≻ หน้า 105)

## 5 Go(ไป)

คุณสามารถแก้ไขข้อความแสดงความผิดพลาดโดยกด **Go(ไป)** เพื่อล้างข้อผิดพลาดอื่นๆ ทั้งหมด ทำตามคำแนะนำบนแผงควบคุม หรือดูที่ *ข้อความแสดงความผิดพลาดและข้อความแจ้งการบำรุงรักษา* ▶▶ หน้า 172

ึกด Go(ไป) เพื่อพิมพ์งานที่เหลืออยู่ในหน่วยความจำของเครื่องพิมพ์ ปุ่มนี้ช่วยให้คุณสามารถเลือกตัวเลือกที่แสดงในระดับเมนูสุดท้ายได้ หลังจากการตั้งค่าถูกเปลี่ยนแปลงแล้ว เครื่องจะกลับสู่โหมดการเตรียมพร้อม

### 6 Cancel(ยกเลิก)

กด Cancel(ยกเลิก) เพื่อยกเลิกการตั้งค่าปัจจุบัน ปุ่มนี้จะยกเลิกงานพิมพ์ที่ตั้งโปรแกรมแล้ว และล้างออกจากหน่วยความจำของเครื่องพิมพ์

### 7 ไฟ Error(ผิดพลาด) LED

ไฟ LED **Error(ผิดพลาด)** จะกะพริบเป็นสีส้มเมื่อหน้าจอแสดงผลแบบ LCD แสดงข้อผิดพลาดหรือข้อความสถานะที่สำคัญ (สำหรับรายละเอียด ดูที่ *ไฟ LED* >> หน้า 87)

### 8 ไฟ Data(ข้อมูล) LED

ไฟ LED **Data(ข้อมูล)** จะกะพริบโดยขึ้นอยู่กับสถานะของเครื่องพิมพ์ (สำหรับรายละเอียด ดูที่ *ไฟ LED* ▶▶ หน้า 87)

# ไฟ LED

# LED เป็นไฟที่แสดงสถานะของเครื่องพิมพ์

## Data(ข้อมูล)ไฟ LED (สีเขียว)

| ไฟ LED    | ความหมาย                               |
|-----------|----------------------------------------|
| เปิด      | ข้อมูลอยู่ในหน่วยความจำของเครื่องพิมพ์ |
| การกะพริบ | เครื่องกำลังรับหรือประมวลผลข้อมูล      |
| ปิด       | ไม่มีข้อมูลเหลืออยู่ในหน่วยความจำ      |

## Error(ผิดพลาด)ไฟ LED (สีส้ม)

| ไฟ LED    | ความหมาย                  |
|-----------|---------------------------|
| การกะพริบ | เกิดปัญหากับเครื่องพิมพ์  |
| ปิด       | เครื่องพิมพ์ไม่มีปัญหาใดๆ |

# ข้อความแสดงสถานะเครื่องพิมพ์

ตารางต่อไปนี้อธิบายข้อความแสดงสถานะของเครื่องพิมพ์ในระหว่างการทำงานปกติ:

| ข้อความสถานะเครื่องพิมพ์                       | ความหมาย                                                                                                    |
|------------------------------------------------|----------------------------------------------------------------------------------------------------|
| Cooling Down (กำลังระบายความร้อน)              | เครื่องพิมพ์กำลังระบายความร้อน                                                                                                    |
| Cancel Printing <b>(ยกเลิกการพิมพ์)</b>        | เครื่องพิมพ์กำลังยกเลิกงานพิมพ์                                                                                                    |
| Calibrate <b>(ปรับแต่งค่า)</b>                 | เครื่องพิมพ์กำลังปรับแต่งค่าความหนาแน่นของสี                                                                                                    |
| Ignore Data <b>(ไม่ใส่ใจข้อมูล)</b>            | เครื่องไม่ใส่ใจข้อมูลที่ประมวลผลโดยใช้ไดรเวอร์ PS                                                                                                    |
| Please Wait <b>(โปรดรอสักครู่)</b>             | เครื่องพิมพ์กำลังอุ่นเครื่อง                                                                                                    |
|                                                | เครื่องกำลังดำเนินการปรับแต่งค่าของสี                                                                                                    |
| Printing <b>(กำลังพิมพ์)</b>                   | เครื่องกำลังพิมพ์                                                                                                    |
| Ready <b>(พร้อม)</b>                           | เครื่องพร้อมสำหรับการพิมพ์                                                                                                    |
| Sleep (พัก)                                    | ในโหมดพัก (โหมดประหยัดพลังงาน)<br>เครื่องพิมพ์จะทำงานเสมือนเครื่องพิมพ์ถูกปิดอยู่ แต่เครื่องพิมพ์ยังคงรับข้อมูลได้<br>การรับงานพิมพ์จะเรียกคืนการทำงานของเครื่องพิมพ์ให้เริ่มการพิมพ์อีกครั้ง                                                                                |
| Deep Sleep <b>(พักลึก)</b>                     | ในโหมดพักลึก (ที่ลดปริมาณการใช้ไฟได้มากกว่าโหมดพัก)<br>เครื่องพิมพ์จะทำงานเสมือนเครื่องพิมพ์ถูกปิดอยู่ หากเครื่องพิมพ์อยู่ในโหมดพัก<br>และไม่ได้รับงานใดๆ เป็นระยะเวลาหนึ่ง เครื่องพิมพ์จะเข้าสู่โหมดพักลึก<br>เครื่องพิมพ์จะเรียกคืนการทำงานเมื่อเครื่องพิมพ์ได้รับงานพิมพ์ |
| Registration<br><b>(การจัดตำแหน่งการพิมพ์)</b> | เครื่องกำลังปรับค่าตำแหน่งพิมพ์                                                                                                    |

3

# ตารางการตั้งค่า

# วิธีเข้าใช้งานโหมดเมนู

- (1) กดปุ่มเมนูใดๆ (**ム, ▼, OK(ตกลง)** หรือ Back(ย้อนกลับ)) เพื่อเข้าสู่การทำงานออฟไลน์ของเครื่องพิมพ์
- 2 เลื่อนดูเมนูแต่ละระดับโดยกด 🛦 หรือ 🔻 ( 🕂 หรือ -) ในทิศทางที่คุณต้องการ
- 3 กด OK(ตกลง) เมื่อตัวเลือกที่คุณต้องการปรากฏบนหน้าจอแสดงผลแบบ LCD จากนั้นหน้าจอแสดงผลแบบ LCD จะแสดงระดับเมนูถัดไป
- 👍 กด 🛦 หรือ ▼ ( + หรือ -) เพื่อเลื่อนไปยังตัวเลือกเมนูถัดไป
- 5 กด OK(ตกลง) หรือ Go(ไป) เมื่อคุณตั้งค่าตัวเลือกเสร็จสิ้นแล้ว หน้าจอแสดงผลแบบ LCD จะแสดง Accepted (ยอมรับ)

#### ตารางเมนู

มีเจ็ดเมนู สำหรับข้อมูลเพิ่มเติมเกี่ยวกับตัวเลือกที่มีอยู่ในแต่ละเมนู ดูที่ตารางต่อไปนี้ หากแผงควบคุมไม่ทำงานเป็นเวลา 30 วินาที หน้าจอแสดงผลแบบ LCD จะกลับสู่โหมดการเตรียมพร้อม

#### หมายเหตุ

หน้าจอแสดงผลแบบ LCD จะแสดงชื่อถาดดังต่อไปนี้:

- ถาดกระดาษมาตรฐาน: Tray1 (ถาดที่ 1)
- ถาดป้อนกระดาษอเนกประสงค์: MP Tray (ถาด MP)
- ถาดป้อนกระดาษเสริมด้านล่าง: Tray2 (ถาดที่ 2) และ T2

# Machine Info. (ข้อมูลเครื่องพิมพ์)

| เมนูย่อย 1                                                           | เมนูย่อย 2                        | ตัวเลือกเมนู | ตัวเลือก | คำอธิบาย                                                  |
|----------------------------------------------------------------------|-----------------------------------|--------------|----------|-----------------------------------------------------------|
| Print Settings<br>(พิมพ์การตั้งค่า)                                  | -                                 | -            | -        | พิมพ์หน้าการตั้งค่าเครื่องพิมพ์                           |
| Print NetSetting<br>(พิมพ์การตั้งค่าเครือข่าย)                       | -                                 | -            | -        | พิมพ์รายงานการกำหนดค่าเครือข่าย                           |
| Print WLANReport<br>(พิมพ์รายงาน WLAN)                               | -                                 | -            | -        | รายงาน WLAN แสดงการวิเคราะห์การเชื่อมต่อ<br>LAN แบบไร้สาย |
| (HL-L8350CDW)                                                        |                                   |              |          |                                                           |
| Test Print<br>(การพิมพ์ทดสอบ)                                        | -                                 | -            | -        | พิมพ์หน้ากระดาษสำหรับการทดสอบ                             |
| Drum Dot Print<br>(พิมพ์จุดของชุดแม่แบบ<br>สร้างภาพ (ดรัม))          | -                                 | -            | -        | พิมพ์ใบตรวจสอบชุดแม่แบบสร้างภาพ (ดรัม)                    |
| Print Font<br>(พิมพ์แบบอักษร)                                        | HP LaserJet                       | -            | -        | พิมพ์รายการและตัวอย่างแบบอักษรของ HP<br>LaserJet          |
|                                                                      | BR-Script 3                       | -            | -        | พิมพ์รายการและตัวอย่างแบบอักษรของ<br>BR-Script            |
| Serial No.<br>(หมายเลขเครื่อง)                                       | -                                 | -            | -        | แสดงหมายเลขเครื่องของเครื่องพิมพ์                         |
| Version <b>(เวอร์ชั่น)</b>                                           | Main Version<br>(เวอร์ชั่นหลัก)   | -            | -        | แสดงเวอร์ชั่นหลักของเฟิร์มแวร์                            |
|                                                                      | Sub1 Version<br>(เวอร์ชั่นย่อย 1) | -            | -        | แสดงเวอร์ชั่นย่อยของเฟิร์มแวร์                            |
|                                                                      | Sub4 Version<br>(เวอร์ชั่นย่อย 4) | -            | -        | แสดงเวอร์ชั่นย่อยของเฟิร์มแวร์                            |
|                                                                      | RAM Size <b>(ขนาด</b><br>RAM)     | -            | -        | แสดงขนาดของหน่วยความจำในเครื่องพิมพ์นี้                   |
| Page Count                                                           | Total <b>(ทั้งหมด)</b>            | -            | -        | แสดงจำนวนหน้าที่พิมพ์ทั้งหมด                              |
| (จำนวนหน้า)                                                          | Color (ã)                         | -            | -        | แสดงจำนวนหน้าทั้งหมดที่พิมพ์สี                            |
|                                                                      | Monochrome<br><b>(สีเดียว)</b>    | -            | -        | แสดงจำนวนหน้าทั้งหมดที่พิมพ์สีเดียว                       |
| 🖗 ค่าที่ตั้งจากโรงงานจะแสดงเป็นตัวหนาและมีเครื่องหมายดอกจันกำกับอยู่ |                                   |              |          |                                                           |

# Machine Info. (ข้อมูลเครื่องพิมพ์) (ต่อ)

| เมนูย่อย 1                                                                                                    | เมนูย่อย 2                                                     | ตัวเลือกเมนู                       | ตัวเลือก | คำอธิบาย                                                                                                    |
|----------------------------------------------------------------------------------------------------|----------------------------------------------------------------|------------------------------------|----------|----------------------------------------------------------------------------------------------------|
| Parts Life<br>(อายุการใช้งานของชิ้นส่วน)                                                                       | Toner Life<br>(อายุการใช้งานของผงหมึก<br>(โทนเนอร์))           | Black(BK)<br><b>(สีดำ (BK))</b>    | -        | แสดงอายุการใช้งานที่เหลืออยู่ของตลับผงหมึก<br>(โทนเนอร์) แต่ละตลับ                                                        |
|                                                                                                    |                                                                | Cyan (C)<br><b>(สีฟ้า (C))</b>     | -        | ู้ ด้วอย่างเช่น<br>ถ้าอายุการใช้งานที่เหลืออยู่ของตลับผงหมึก                                                              |
|                                                                                                    |                                                                | Magenta (M)<br><b>(สีชมพู (M))</b> | -        | (โทนเนอร์) สีดำคือ 20%<br>หน้าจอแสดงผลแบบ LCD จะแสดงดังนี้:                                                               |
|                                                                                                    |                                                                | Yellow(Y)<br><b>(สีเหลือง (Y))</b> | -        | BK <b>88</b> 000000                                                                                                    |
|                                                                                                    | Drum Life<br>(อายุการใช้งานของชุ<br>ดแม่แบบสร้างภาพ<br>(ดรัม)) | -                                  | -        | แสดงอายุการใช้งานที่เหลืออยู่ของชุดแม่แบบ<br>สร้างภาพ (ดรัม)                                                              |
|                                                                                                    | Belt Life<br>(อายุการใช้งานของชุดส<br>ายพานลำเลียงกระดาษ)      | -                                  | -        | แสดงอายุการใช้งานที่เหลืออยู่ของชุดสายพา<br>นลำเลียงกระดาษ                                                                |
|                                                                                                    | PF Kit MP Life<br>(อายุการใช้งานของ<br>PF Kit MP)              | -                                  | -        | ี แสดงจำนวนหน้าที่เหลืออยู่ที่จะพิมพ์ด้วย PF kit MP                                                                       |
|                                                                                                    | PF Kit 1 Life<br>(อายุการใช้งานของ<br>PF Kit 1)                | -                                  | -        | แสดงจำนวนหน้าที่เหลืออยู่ที่จะพิมพ์ด้วย PF kit 1                                                                          |
|                                                                                                    | PF Kit 2 Life<br>(อายุการใช้งานของ<br>PF Kit 2)                | -                                  | -        | แสดงจำนวนหน้าที่เหลืออยู่ที่จะพิมพ์ด้วย PF kit 2                                                                          |
|                                                                                                    | Fuser Life<br>(อายุการใช้งานของชุ<br>ดทำความร้อน)              | -                                  | -        | แสดงจำนวนหน้าที่เหลืออยู่ที่จะพิมพ์ด้วยชุดทำค<br>วามร้อน                                                                  |
|                                                                                                    | Laser Life<br>(อายุการใช้งานของเ<br>ลเซอร์)                    | -                                  | -        | แสดงจำนวนหน้าที่เหลืออยู่ที่จะพิมพ์ด้วยชุดเ<br>ลเซอร์                                                                     |
| Reset Parts Life<br>(ตั้งค่าใหม่สำหรับอายุกา<br>รใช้งานของขึ้นส่วน)<br>(ปรากกเฉพาะกรณีที่ชด                    | Drum Unit<br>(ชุดแม่แบบสร้างภาพ<br>(ດรัม))                     | -                                  | -        | ตั้งค่าใหม่สำหรับอายุการใช้งานของชุดแม่แบบ<br>สร้างภาพ (ดรัม)<br>ปรากฏในกรณีที่คุณเปลี่ยนชุดแม่แบบสร้างภาพ<br>(ดรัม) ใหม่ |
| แม่แบบสร้างภาพ (ดรัม)<br>หรือชุดสายพานลำเลียง<br>กระดาษถูกใช้งานเกินกว่<br>าอายุการใช้งานที่ถูกประ<br>เมินไว้) | Belt Unit<br>(ชุดสายพานลำเลียงก<br>ระดาษ)                      | -                                  | -        | ตั้งค่าใหม่สำหรับอายุการใช้งานของชุดสายพา<br>นลำเลียงกระดาษ<br>ปรากฏในกรณีที่คุณเปลี่ยนชุดสายพานลำเลีย<br>งกระดาษใหม่     |
| ที่ ค่าที่ตั้งจากโรงงานจะแสดงเป็นตัวหนาและมีเครื่องหมายดอกจันกำกับอยู่                                         |                                                                |                                    |          |                                                                                                    |

# Paper Tray (ถาดใส่กระดาษ)

| เมนูย่อย                                                             | ตัวเลือก                                                                                                    | ดำอธิบาย                                                                                                    |  |
|----------------------------------------------------------------------|----------------------------------------------------------------------------------------------------|----------------------------------------------------------------------------------------------------|--|
| Tray Use <b>(การใช้ถาด)</b>                                          | <b>Auto (อัตโนมัติ)*</b> /<br>MP Only <b>(MP เท่านั้น)</b> /<br>Tray1 Only <b>(ถาดที่ 1 เท่านั้น)</b> /<br>Tray2 Only <b>(ถาดที่ 2 เท่านั้น)</b> <sup>1</sup> | เลือกถาดที่จะใช้                                                                                                    |  |
| Priority<br>(ลำดับความสำคัญ)                                         | <b>(เมื่อไม่ได้ติดตั้งถาดที่ 2)<br/>MP&gt;T1* /</b> T1>MP<br><b>(เมื่อติดตั้งถาดที่ 2)</b><br>MP>T1>T2 / MP>T2>T1 /<br>T1>T2>MP / T2>T1>MP                    | เมื่อเลือก Auto (อัดโนมัติ) ใน Tray Use<br>(การใช้ถาด)<br>เครื่องพิมพ์จะเลือกลำดับโดยใช้ถาดใส่กระดาษที่มีกระ<br>ดาษขนาดเดียวกัน |  |
| 2-sided <b>(2 ด้าน)</b>                                              | On (Long Bind) <b>(เปิด (เข้าเล่มด้านยาว)) /</b><br>On (Short Bind) <b>(เปิด (เข้าเล่มด้านสัน)) /</b><br><b>Off (ปิด)*</b>                                    | เลือกว่าจะพิมพ์บนกระดาษทั้งสองด้านหรือไม่                                                                                       |  |
| MP Size<br>(ขนาดกระดาษในถาด MP)                                      | A4*/Letter/JIS B5/B5/<br>A5/A5 L /A6/Executive/<br>Legal/Folio/3X5/Com-10/<br>Monarch/C5/DL                                                                   | เลือกขนาดกระดาษที่คุณบรรจุอยู่ในถาด MP                                                                                          |  |
| Trayl Size<br>(ขนาดกระดาษในถาดที่ 1)                                 | A4*/Letter/JIS B5/A5/A5<br>L/A6/Executive/Legal/<br>Folio                                                                                                    | เลือกขนาดกระดาษที่คุณบรรจุในถาดกระดาษมาตรฐาน                                                                                    |  |
| Tray2 Size<br><b>(ขนาดกระดาษในถาดที่ 2)</b> <sup>1</sup>             | <b>A4* /</b> Letter / JIS B5 / A5 /<br>Executive / Legal / Folio                                                                                              | เลือกขนาดกระดาษที่คุณบรรจุในถาดป้อนกระดาษเสริม<br>ด้านล่าง (ถาดที่ 2)                                                           |  |
| Check Size<br>(ตรวจสอบขนาด)                                          | off <b>(ปิด) / On (เปิด)*</b>                                                                                                    | เลือกว่าจะแสดงข้อความแจ้งให้คุณตรวจสอบว่าขนาดก<br>ระดาษในเครื่องพิมพ์และการตั้งค่าขนาดกระดาษของเค<br>รื่องพิมพ์ตรงกันหรือไม่    |  |
| 🖗 ค่าที่ตั้งจากโรงงานจะแสดงเป็นตัวหนาและมีเครื่องหมายดอกจันกำกับอยู่ |                                                                                                    |                                                                                                    |  |

<sup>1</sup> เมื่อถาดที่ 2 ถูกติดตั้งไว้

# General Setup (การตั้งค่าทั่วไป)

| เมนูย่อย                                    | ตัวเลือกเมนู                                          | ตัวเลือก                                                                                                   | คำอธิบาย                                                                                                    |
|---------------------------------------------|-------------------------------------------------------|----------------------------------------------------------------------------------------------------|----------------------------------------------------------------------------------------------------|
| Local Language<br>(ภาษาท้องถิ่น)            | -                                                     | <b>English (อังกฤษ)*</b> /<br>Français (ฝรั่งเศส)                                                          | เลือกภาษาแสดงผลบนหน้าจอแสดงผลแบบ<br>LCD สำหรับประเทศของคุณ                                                                                                    |
| Ecology <b>(ສິ່งແวດລ້อม)</b>                | Toner Save<br>(รูปแบบการประหยัดผงหมึก<br>(โทนเนอร์))  | On (ເປີດ) / Off (ປິດ)*                                                                                     | ี้เพิ่มจำนวนหน้าที่สามารถทำการพิมพ์ได้<br>จากดลับผงหมึก (โทนเนอร์)                                                                                                    |
|                                             | Sleep Time<br>(เวลาพัก)                               | 0 / 1 / 2 / <b>3* /</b> 4 / 5 /<br>Min <b>(นาที)</b>                                                       | ดั้งค่าเวลาที่จะกลับสู่โหมดประหยัดพลังงาน                                                                                                    |
|                                             | Quiet Mode<br><b>(โหมดเงียบ)</b>                      | On <b>(เปิด) / Off (ปิด)*</b>                                                                              | ลดเสียงรบกวนขณะพิมพ์                                                                                                    |
|                                             | Auto Power Off<br><b>(ปิดเครื่องอัตโนมัติ)</b>        | Off (ปิด)* / 1 hour (1<br>ชั่วโมง) / 2 hours (2<br>ชั่วโมง) / 4 hours (4<br>ชั่วโมง) / 8 hours (8 ชั่วโมง) | ดั้งค่าจำนวนชั่วโมงที่เครื่องจะคงอยู่ในโหมด<br>พักลึกก่อนที่จะเข้าสู่โหมดปิดเครื่อง เลือก<br>Off (ปิด)<br>หากคุณไม่ต้องการให้เครื่องพิมพ์เข้าสู่โหมด<br>ปิดเครื่อง                 |
| Panel Control<br>(การควบคุมแผงควบคุม)       | Button Repeat<br>(การกดปุ่มซ้ำ)                       | 0.1*/0.4/0.6/0.8/<br>1.0/1.4/1.8/2.0 Sec<br>(วินาที)                                                       | ์ตั้งค่าเวลาสำหรับเปลี่ยนข้อความบนหนั<br>าจอแสดงผลแบบ LCD เมื่อกด ▲ หรือ ▼<br>ค้างไว้ช่วงหนึ่ง                                                                                     |
|                                             | Message Scroll<br>(การเลื่อนข้อความ)                  | <b>Level1 (ระดับ 1)*</b> /<br>Level2 (ระดับ 2) / /<br>Level10 (ระดับ 10)                                   | ์ตั้งค่าเวลาเป็นวินาทีที่ข้อความบนหน้าจ<br>อแสดงผลแบบ LCD<br>จะเลื่อนในหน้าจอแสดงผลแบบ LCD<br>จากระดับ 1=0.2 วินาทีถึงระดับ 10=2.0<br>วินาที                                       |
|                                             | LCD Contrast<br>(ความคมขัดของหน้าจ<br>อแสดงผลแบบ LCD) | +                                                                                                    | ปรับความคมชัดของหน้าจอแสดงผลแบบ<br>LCD                                                                                                    |
|                                             | Auto Online<br>(ออนไลน์อัตโนมัติ)                     | <b>On (ເນີດ)* /</b> Off (ปີด)                                                                              | ์ตั้งค่าให้เครื่องกลับสู่โหมดเตรียมพร้อม<br>หลังจากที่เครื่องว่างเป็นเวลา 30 วินาที<br>หากคุณเลือก off (ปิด)<br>เครื่องพิมพ์จะไม่สามารถรับคำสั่งพิมพ์ไ<br>ด้หากกำลังอยู่ในโหมดเมนู |
| Setting Lock<br>(การตั้งค่าการล็อคการทำงาน) | -                                                     | On <b>(เปิด) / Off (ปิด)*</b>                                                                              | เปิดการตั้งค่าแผงล็อคการทำงาน On<br>(เปิด) หรือ Off (ปิด) โดยใช้รหัสผ่าน                                                                                                    |
| Interface<br>(อินเดอร์เฟส)                  | Select (เลือก)                                        | <b>Auto (อัดโนมัดิ)*</b> / USB /<br>Network <b>(เครือข่าย)</b>                                             | เลือกอินเดอร์เฟสที่จะใช้<br>ถ้าคุณเลือก Auto (อัตโนมัติ)<br>เครื่องจะเปลี่ยนอินเดอร์เฟสเป็น USB<br>หรือ Ethernet<br>ขึ้นอยู่กับว่าอินเดอร์เฟสใดที่กำลังได้รับ<br>ข้อมูล            |
|                                             | Auto IF Time<br><b>(เวลา IF อัตโนมัติ)</b>            | 1 / 2 / 3 / 4 / <b>5*</b> / /<br>99Sec <b>(วินาที)</b>                                                     | คุณต้องตั้งค่าช่วงหมดเวลาสำหรับตัวเลื<br>อกอินเตอร์เฟสอัตโนมัติ                                                                                                    |
|                                             | Input Buffer<br>(บัฟเฟอร์อินพุต)                      | Level (ระดับ) 1 / 2 / 3 /<br>4* / / 7                                                                      | เพิ่มหรือลดความจุบัฟเฟอร์อินพุต                                                                                                    |
| 🛙 🖉 ค่าที่ตั้งจากโรงงานจะเ                  | แสดงเป็นตัวหนาและมีเครื่อ                             | องหมายดอกจันกำกับอยู่                                                                                      |                                                                                                    |

# Print Menu (เมนูการพิมพ์)

| เมนูย่อย                                        | ตัวเลือกเมนู            | ตัวเลือก                                                                                                    | ดำอธิบาย                                                                                                    |
|-------------------------------------------------|-------------------------|----------------------------------------------------------------------------------------------------|----------------------------------------------------------------------------------------------------|
| Emulation<br>(การจำลอง)                         | -                       | Auto (อัดโนมัติ)* /<br>HP LaserJet / BR-Script 3                                                                                                    | เลือกโหมดการเลียนแบบที่คุณใช้                                                                                             |
| Auto Continue<br>(ดำเนินการต่อโดยอัตโนมัติ)     | -                       | On (เปิด)* / Off (ปิด)                                                                                                    | เลือกการตั้งค่านี้หากคุณต้องการให้เครื่อ<br>งพิมพ์ล้างข้อผิดพลาดเกี่ยวกับขนาดกระ<br>ดาษ                                   |
| Output Color<br><b>(สีที่พิมพ์ออกมา)</b>        | -                       | <b>Auto (อัดโนมัติ)*</b> /<br>Color <b>(สี)</b> / Mono <b>(สีเดียว)</b>                                                                                                    | ดั้งค่าสีที่พิมพ์ออกมา                                                                                                    |
| Media Type<br>(ชนิดสื่อสิ่งพิมพ์)               | -                       | Plain Paper<br>(กระดาษธรรมดา)* /Thick<br>Paper (กระดาษชนิดหนา) /<br>Thicker Paper<br>(กระดาษชนิดหนาพิเศษ) /<br>Thin Paper<br>(กระดาษชนิดบาง) /<br>Recycled Paper<br>(กระดาษรีไซเคิล) / Bond<br>Paper (กระดาษปอนด์) /<br>Label (ฉลาก) / Envelope<br>(ซองจดหมาย) / Env.<br>Thick (ซองจดหมาย<br>ชนิดหนา) / Env. Thin<br>(ซองจดหมาย ชนิดบาง) /<br>Glossy Paper<br>(กระดาษเคลือบมัน) | ตั้งค่าชนิดกระดาษ                                                                                                    |
| Paper (กระดาษ)                                  | -                       | A4* / Letter / JIS B5 /<br>B5 / A5 / A5 L / A6 /<br>Executive / Legal /<br>Folio / 3X5 / Com-10 /<br>Monarch / C5 / DL                                                                                                    | ดังค่าขนาดกระดาษ                                                                                                    |
| Copies <b>(สำเนา)</b>                           | -                       | <b>1* /</b> 2 <b>/ /</b> 999                                                                                                    | ตั้งค่าจำนวนหน้าที่พิมพ์                                                                                                  |
| Orientation<br><b>(ทิศทางการวางกระดาษพิมพ์)</b> | -                       | <b>Portrait (แนวตั้ง)*</b> /<br>Landscape <b>(แนวนอน)</b>                                                                                                    | เครื่องพิมพ์นี้สามารถพิมพ์จำนวนหน้าใน<br>แนวตั้งหรือแนวนอน                                                                |
| Print Position<br>(ดำแหน่งการพิมพ์)             | X Offset<br>(ออฟเซ็ด X) | -500 / -499 / / -1 / 0* /<br>1 / / 499 / 500Dots (จุด)                                                                                                    | เลื่อนดำแหน่งเริ่มพิมพ์<br>(ที่มุมซ้ายบนของหน้า) ในแนวนอน<br>สูงสุด -500 (ซ้าย) ถึง +500 (ขวา) จุด<br>ความละเอียด 300 dpi |
|                                                 | Y Offset<br>(ออฟเซ็ด Y) | -500/-499//-1/0*/<br>1//499/500Dots(จุด)                                                                                                    | เลื่อนตำแหน่งเริ่มพิมพ์<br>(ที่มุมซ้ายบนของหน้า) ในแนวตั้ง สูงสุด<br>-500 (บน) ถึง +500 (ล่าง) จุด<br>ความละเอียด 300 dpi |
| Auto FF <b>(FF อัตโนมัติ)</b>                   | -                       | On (เปิด) / Off (ปิด)*                                                                                                    | อนุญาตให้เครื่องพิมพ์ข้อมูลที่เหลืออยู่ใดๆ<br>ได้โดยอัตโนมัติ                                                             |
| 📝 ค่าที่ตั้งจากโรงงานจะ                         | ะแสดงเป็นตัวหนาและมีเค  | รื่องหมายดอกจันกำกับอยู่                                                                                                    |                                                                                                    |

# Print Menu (เมนูการพิมพ์) (ต่อ)

| เมนูย่อย                                                             | ตัวเลือกเมนู                              | ตัวเลือก                         | คำอธิบาย                                                                                                    |  |
|----------------------------------------------------------------------|-------------------------------------------|----------------------------------|----------------------------------------------------------------------------------------------------|--|
| HP LaserJet                                                          | Font No.<br>(หมายเลขแบบอักษร)             | I000 <b>//I059*//</b><br>I071    | ดั้งค่าหมายเลขแบบอักษร                                                                                                    |  |
|                                                                      | Font Pitch<br>(ความกว้างของแบบอักษร)      | 0.44 <b>//10.00*//</b><br>99.99  | ตั้งค่าระดับแบบอักษร<br>เมนู Font Pitch<br>(ความกว้างของแบบอักษร)<br>จะปรากฏขึ้นเมื่อคุณเลือก 1059 เป็น<br>1071 ในการตั้งค่า Font No.<br>(หมายเลขแบบอักษร)                                                              |  |
|                                                                      | Font Point<br>(ขนาดพอยด์ของแบบอักษร)      | 4.00 <b>//12.00*//</b><br>999.75 | ตั้งค่าขนาดแบบอักษร<br>เมนู Font Point<br>(ขนาดพอยต์ของแบบอักษร)<br>จะปรากฏขึ้นเมื่อคุณเลือก 1000 เป็น<br>1058 ในการตั้งค่า Font No.<br>(หมายเลขแบบอักษร)                                                               |  |
|                                                                      | Symbol Set<br><b>(ชุดสัญลักษณ์)</b>       | <b>PC-8* /</b> PC-8 D/N /        | ดั้งค่าชุดสัญลักษณ์หรือชุดตัวอักษร                                                                                                    |  |
|                                                                      | Table Print<br>(การพิมพ์ดาราง)            | -                                | พิมพ์ดารางรหัส<br>ถ้า Change Emulation<br>(เปลี่ยนการจำลอง)<br>ปรากฏขึ้นบนหน้าจอแสดงผลแบบ LCD<br>ให้เลือก Auto (อัดโนมัติ) หรือ HP<br>LaserJet ใน Emulation<br>(การจำลอง) ของ Print Menu<br>(เมนูการพิมพ์) (≻≻ หน้า 93) |  |
|                                                                      | Auto LF <b>(LF)<br/>อัดโนมัติ)</b>        | On <b>(เปิด) / Off (ปิด)*</b>    | เปิด: CR → CR+LF, ปิด: CR → CR                                                                                                    |  |
|                                                                      | Auto CR <b>(CR<br/>อัตโนมัติ)</b>         | On <b>(ເปິດ) / Off (ปິด)*</b>    | เปิด: LF → LF+CR, FF → FF+CR หรือ<br>VT → VT+CR<br>ปิด: LF → LF, FF → FF หรือ VT → VT                                                                                                    |  |
|                                                                      | Auto WRAP<br><b>(ดัดข้อความอัตโนมัติ)</b> | On (ເปີດ) / Off (ປີດ)*           | เลือกว่าจะแทรกอักขระขึ้นบรรทัดใหม่<br>(line feed) และปัดแคร่ (carriage<br>return)<br>เมื่อเครื่องพิมพ์ถึงขอบกระดาษด้านขวาห<br>รือไม่                                                                                    |  |
|                                                                      | Auto SKIP<br><b>(ข้ามอัดโนมัติ)</b>       | On (เปิด)* / Off (ปิด)           | เลือกว่าจะแทรกอักขระขึ้นบรรทัดใหม่<br>(line feed) และปัดแคร่ (carriage return)<br>เมื่อตำแหน่งเครื่องพิมพ์ถึงขอบกระดาษด้า<br>นล่างหรือไม่                                                                               |  |
|                                                                      | Left Margin<br>(ระยะขอบซ้าย)              | ##                               | ตั้งค่าขอบกระดาษด้านซ้ายที่คอลัมน์ 0<br>ถึงคอลัมน์ 70 ที่ 1 cpi<br>การตั้งค่าเริ่มต้นคือ 0 cpi                                                                                                    |  |
| 📝 ค่าที่ตั้งจากโรงงานจะแสดงเป็นตัวหนาและมีเครื่องหมายดอกจันกำกับอยู่ |                                           |                                  |                                                                                                    |  |

# Print Menu (เมนูการพิมพ์) (ต่อ)

| เมนูย่อย                | ตัวเลือกเมนู                               | ด้วเลือก               | คำอธิบาย                                                                                                    |
|-------------------------|--------------------------------------------|------------------------|----------------------------------------------------------------------------------------------------|
| HP LaserJet<br>(ต่อ)    | Right Margin<br><b>(ระยะขอบขวา)</b>        | ##                     | ดั้งค่าขอบกระดาษด้านขวาที่คอลัมน์ 10<br>ถึงคอลัมน์ 80 ที่ 1 cpi<br>การตั้งค่าเริ่มต้นคือ 78 cpi (A4)                                                                                                    |
|                         | Top Margin<br>(ระยะขอบบน)                  | #.##                   | ตั้งค่าขอบกระดาษด้านบนที่ระยะจากขอ<br>บด้านบนของกระดาษ: 0.00, 0.33,<br>0.50, 1.00, 1.50 หรือ 2.00 นิ้ว<br>การตั้งค่าเริ่มต้นคือ 0.50 นิ้ว                                                                                                    |
|                         | Bottom Margin<br>(ระยะขอบล่าง)             | #.##                   | ตั้งค่าขอบกระดาษด้านล่างที่ระยะจากขอ<br>บด้านล่างของกระดาษ: 0.00, 0.33,<br>0.50, 1.00, 1.50 หรือ 2.00 นิ้ว<br>การตั้งค่าเริ่มต้นคือ 0.50 นิ้ว                                                                                                    |
|                         | Lines <b>(บรรทัด)</b>                      | ###                    | ดั้งค่าจำนวนบรรทัดในแต่ละหน้าได้ตั้งแต่<br>5 ถึง 128 บรรทัด การตั้งค่าเริ่มต้นคือ 64<br>บรรทัด (A4)                                                                                                    |
| BR-Script 3             | Error Print<br><b>(การพิมพ์ข้อผิดพลาด)</b> | On (เปิด)* / Off (ปิด) | เลือกว่าจะให้เครื่องพิมพ์ข้อมูลความผิดพ<br>ลาดเมื่อเกิดข้อผิดพลาดหรือไม่                                                                                                    |
|                         | CAPT                                       | On (ເปີດ) / Off (ປິດ)* | ใช้เทคโนโลยีการพิมพ์สีขั้นสูง (CAPT -<br>Colour Advanced Printing<br>Technology)<br>เพื่อคุณภาพงานพิมพ์ที่สูงเมื่อพิมพ์ไฟล์<br>PS ที่สร้างโดยไดรเวอร์ PS ที่ไม่ใช่ของ<br>Brother<br>สีและภาพจะดูชัดเจนและถูกต้องมากขึ้น<br>ความเร็วในการพิมพ์จะช้าลง |
| 🖗 ค่าที่ตั้งจากโรงงานจะ | ะแสดงเป็นดัวหนาและมีเครื                   | องหมายดอกจันกำกับอยู่  |                                                                                                    |

## Network (เครือข่าย) สำหรับ HL-L8250CDN

| เมนูย่อย 1                                        | เมนูย่อย 2                                                                                 | ตัวเลือกเมนู    | ตัวเลือก                                                                                                    | คำอธิบาย                                                                                                    |
|---------------------------------------------------|--------------------------------------------------------------------------------------------|-----------------|----------------------------------------------------------------------------------------------------|----------------------------------------------------------------------------------------------------|
| TCP/IP                                            | Boot<br>Method<br><b>(วิธีการบูต)</b>                                                      | -               | <b>Auto (อัดโนมัดิ)* /</b><br>Static <b>(คงที่) /</b> RARP /<br>BOOTP / DHCP                                                                                                    | เลือกวิธีการเชื่อมต่อไอพี (IP)<br>ที่ตรงตามความต้องการของคุณที่สุด                                                                                                    |
|                                                   | IP Address<br><b>(เลขที่อยู่ไอพี)</b>                                                      | -               | ###.###.###.###<br>(000.000.000.000)* <sup>1</sup>                                                                                                    | ป้อนเลขที่อยู่ไอพี                                                                                                    |
|                                                   | Subnet<br>Mask                                                                             | -               | ###.###.###.###<br>(000.000.000.000)* <sup>1</sup>                                                                                                    | ป้อน Subnet mask                                                                                                    |
|                                                   | Gateway<br>(เกตเวย์)                                                                       | -               | ###.###.###.###<br>(000.000.000.000)* <sup>1</sup>                                                                                                    | ป้อนที่อยู่เกดเวย์                                                                                                    |
|                                                   | IP Boot<br>Tries<br>(ความพยายาม<br>ในการบูดไอพี)                                           | -               | 0/1/2/ <b>3*//</b> 32767                                                                                                    | ระบุจำนวนครั้งที่เครื่องพยายามข<br>อรับเลขที่อยู่ไอพีเมื่อตั้งค่าBoot<br>Method (วิธีการบูต)<br>เป็นการตั้งค่าใดๆ ยกเว้น<br>Static (คงที่)                                                                             |
|                                                   | APIPA                                                                                      | -               | on (เปิด)* / Off (ปิด)                                                                                                    | จัดสรรเลขที่อยู่ไอพีจากช่วงที่อยู่<br>ของลิงค์โลคอล (link-local)<br>โดยอัตโนมัติ <sup>1</sup>                                                                                                    |
|                                                   | IPv6                                                                                       | -               | on (เปิด) / <b>Off (ปิด)*</b>                                                                                                    | เปิดการใช้งานหรือปิดการใช้งานโ<br>พรโทคอล IPv6                                                                                                    |
| Ethernet                                          | -                                                                                          | -               | <b>Auto (อัดโนมัติ)* /</b><br>1008-FD / 1008-HD /<br>108-FD / 108-HD                                                                                                    | เลือกโหมดเชื่อมต่อ Ethernet                                                                                                    |
| Wired Status<br>(สถานะการใช้สาย)                  | -                                                                                          | -               | Active 100B-FD (100B-FD<br>ทำงาน)/Active 100B-HD<br>(100B-HD ทำงาน)/Active<br>10B-FD (10B-FD ทำงาน)/<br>Active 10B-HD (10B-HD<br>ทำงาน)/Inactive<br>(ไม่ทำงาน)/Wired OFF<br>(ปิดการใช้สาย) | แสดงสถานะการเชื่อมด่อ<br>Ethernet                                                                                                    |
| MAC Address<br><b>(MAC แอดเดรส)</b>               | -                                                                                          | -               | -                                                                                                    | แสดง MAC<br>แอดเดรสของเครื่องพิมพ์                                                                                                    |
| Security<br>(ความปลอดภัย)                         | IPsec                                                                                      | -               | On (เปิด) / Off (ปิด)*                                                                                                    | IPsec<br>เป็นคุณลักษณะความปลอดภัยเพิ่<br>มเดิมของโพรโทคอลไอพี<br>ซึ่งให้บริการรับรองความถูกต้อง<br>(authentication)<br>และบริการเข้ารหัส<br>ขอแนะนำให้ติดต่อผู้ดูแลระบบเค<br>รือข่ายของคุณก่อนเปลี่ยนการตั้ง<br>ค่านี้ |
| Network Reset<br><b>(การตั้งค่าเครือข่ายใหม่)</b> | ้ กู้คืนการตั้งค่าเครือข่ายทั้งหมดของเซิร์ฟเวอร์การพิมพ์ภายในกลับไปเป็นการตั้งค่าจากโรงงาน |                 |                                                                                                    |                                                                                                    |
| 📝 ค่าที่ตั้งจากโรงงานจ                            | จะแสดงเป็นตัวหน                                                                            | าและมีเครื่องหม | ายดอกจันกำกับอยู่                                                                                                    |                                                                                                    |

<sup>1</sup> ### หมายถึง จำนวนภายในช่วง 000 ถึง 255 ในการเชื่อมต่อกับเครือข่าย หาก `วิธีการบูต' ของเครื่องเป็น `อัตโนมัติ' เครื่องพิมพ์จะพยายามตั้งค่าเลขที่อยู่ไอพีและ Subnet Mask จากเซิร์ฟเวอร์บูต เช่น DHCP หรือ BOOTP ในกรณีที่ไม่พบเซิร์ฟเวอร์บูต จะมีการจัดสรรเลขที่อยู่ไอพี APIPA ให้ ตัวอย่างเช่น 169 254. [001-254]. [000-255] หาก `วิธีการบูต' ของเครื่องถูกตั้งค่าเป็น `คงที่' คุณต้องป้อนเลขที่อยู่ไอพีจากแผงควบคุมของเครื่องพิมพ์ด้วยตนเอง

# Network (เครือข่าย) สำหรับ HL-L8350CDW

| เมนูย่อย 1                                                           | เมนูย่อย 2                                 | ตัวเลือกเมนู                                                                                       | ตัวเลือก                                                                                                    | คำอธิบาย                                                                                                    |
|----------------------------------------------------------------------|--------------------------------------------|----------------------------------------------------------------------------------------------------|----------------------------------------------------------------------------------------------------|----------------------------------------------------------------------------------------------------|
| Wired LAN<br>(LAN แบบใช้สาย)<br>(HI -I 8350CDW)                      | TCP/IP                                     | Boot Method<br><b>(วิธีการบูด)</b>                                                                 | <b>Auto (อัดโนมัติ)* /</b><br>Static <b>(คงที่) /</b> RARP /<br>BOOTP / DHCP                                                                                                    | เลือกวิธีการเชื่อมต่อไอพี (IP)<br>ที่ตรงตามความต้องการของคุ<br>ณที่สุด                                                                          |
| (                                                                    |                                            | IP Address                                                                                         | ###.###.###.###                                                                                                    | ป้อนเลขที่อยู่ไอพี                                                                                                    |
|                                                                      |                                            | (เลขทีอยู่ใอพี)                                                                                    | (000.000.000.000)*1                                                                                                    |                                                                                                    |
|                                                                      |                                            | Subnet Mask                                                                                        | ###.###.###.###                                                                                                    | ป้อน Subnet mask                                                                                                    |
|                                                                      |                                            |                                                                                                    | (000.000.000.000)*1                                                                                                    |                                                                                                    |
|                                                                      |                                            | Gateway                                                                                            | ###.###.###.###                                                                                                    | ป้อนที่อยู่เกตเวย์                                                                                                    |
|                                                                      |                                            | (เกตเวย)                                                                                           | (000.000.000.000)*1                                                                                                    |                                                                                                    |
|                                                                      |                                            | IP Boot Tries<br>(ความพยายามในก<br>ารบูตไอพี)                                                      | 0 / 1 / 2 / <b>3* / /</b><br>32767                                                                                                    | ระบุจำนวนครั้งที่เครื่องพยา<br>ยามขอรับเลขที่อยู่ไอพีเมื่อ<br>ดั้งค่า Boot Method<br>(วิธีการบุต)<br>เป็นการดั้งค่าใดๆ ยกเว้น<br>Static (คงที่) |
|                                                                      |                                            | APIPA                                                                                              | <b>On (ເນິດ)*</b> / Off (ປິດ)                                                                                                    | จัดสรรเลขที่อยู่ไอพีจากช่ว<br>งที่อยู่ของลิงค์โลคอล<br>(link-local) โดยอัตโนมัติ <sup>1</sup>                                                   |
|                                                                      |                                            | IPv6                                                                                               | on (เปิด) / <b>off (ปิด)*</b>                                                                                                    | เปิดการใช้งานหรือปิดการใ<br>ช้งานโพรโทคอล IPv6                                                                                                  |
|                                                                      | Ethernet<br>(Ethernet)                     | -                                                                                                  | <b>Auto (อัดโนมัติ)* /</b><br>100B-FD / 100B-HD /<br>10B-FD / 10B-HD                                                                                                    | เลือกโหมดเชื่อมด่อ<br>Ethernet                                                                                                    |
|                                                                      | Wired Status<br>(สถานะการใช้สาย)           | -                                                                                                  | Active 100B-FD (100B-<br>FD ทำงาน) / Active<br>100B-HD (100B-HD<br>ทำงาน) / Active<br>10B-FD (10B-FD ทำงาน) /<br>Active 10B-HD (10B-<br>HD ทำงาน) / Inactive<br>(ไม่ทำงาน) / Wired OFF<br>(ปิดการใช้สาย) | แสดงสถานะการเชื่อมด่อ<br>Ethernet                                                                                                    |
|                                                                      | MAC Address<br><b>(MAC แอดเดรส)</b>        | -                                                                                                  | -                                                                                                    | แสดง MAC<br>แอดเดรสของเครื่องพิมพ์                                                                                                    |
|                                                                      | Set to Default<br>(ตั้งค่าเป็นค่าเริ่มต้น) | ี่ กู้คืนการตั้งค่าเครือข่ายแบบใช้สายของเซิร์ฟเวอร์การ่พิมพ์ภายในกลับไปเป็นการ<br>ตั้งค่าจากโรงงาน |                                                                                                    |                                                                                                    |
|                                                                      | Wired Enable<br>(เปิดใช้งานการใช้สาย)      | -                                                                                                  | On (เปิด)* / Off (ปิด)                                                                                                    | เลือกโหมดเชื่อมต่อ<br>Ethernet                                                                                                    |
| 📝 ค่าที่ตั้งจากโรงงานจะแสดงเป็นตัวหนาและมีเครื่องหมายดอกจันกำกับอยู่ |                                            |                                                                                                    |                                                                                                    |                                                                                                    |

# Network (เครือข่าย) สำหรับ HL-L8350CDW (ต่อ)

| เมนูย่อย 1      | เมนูย่อย 2                                | ตัวเลือกเมนู                                  | ตัวเลือก                                                                     | คำอธิบาย                                                                                                    |
|-----------------|-------------------------------------------|-----------------------------------------------|------------------------------------------------------------------------------|----------------------------------------------------------------------------------------------------|
| WLAN            | TCP/IP                                    | Boot Method<br>(วิธีการบูด)                   | <b>Auto (อัดโนมัติ)* /</b><br>Static <b>(คงที่) /</b> RARP /<br>BOOTP / DHCP | เลือกวิธีการเชื่อมต่อไอพี (IP)<br>ที่ตรงตามความต้องการของคุ<br>ณที่สุด                                                                          |
|                 |                                           | IP Address<br>(เลขที่อยู่ไอพี)                | ###.###.########<br>(000.000.000.000)* <sup>1</sup>                          | ป้อนเลขที่อยู่ไอพี                                                                                                    |
|                 |                                           | Subnet Mask                                   | ###.###.##########<br>(000.000.000.000)* <sup>1</sup>                        | ป้อน Subnet mask                                                                                                    |
|                 |                                           | Gateway<br><b>(เกตเวย์)</b>                   | ###.###.###.###<br>(000.000.000.000)* <sup>1</sup>                           | ป้อนที่อยู่เกดเวย์                                                                                                    |
|                 |                                           | IP Boot Tries<br>(ความพยายามในก<br>ารบูดไอพี) | 0 / 1 / 2 / <b>3* / /</b><br>32767                                           | ระบุจำนวนครั้งที่เครื่องพยา<br>ยามขอรับเลขที่อยู่ไอพีเมื่อ<br>ดั้งค่า Boot Method<br>(วิธีการบูต)<br>เป็นการดั้งค่าใดๆ ยกเว้น<br>Static (คงที่) |
|                 |                                           | APIPA                                         | On (เปิด)* / Off (ปิด)                                                       | จัดสรรเลขที่อยู่ไอพีจากช่ว<br>งที่อยู่ของลิงค์โลคอล<br>(link-local) โดยอัตโนมัดิ <sup>1</sup>                                                   |
|                 |                                           | IPv6                                          | On (ເປິດ) / Off (ປິດ)*                                                       | เปิดการใช้งานหรือปิดการใ<br>ชังานโพรโทคอล IPv6                                                                                                  |
|                 | WLAN Assistant<br>(ตัวช่วยสำหรับ<br>WLAN) | -                                             | -                                                                            | คุณสามารถกำหนดค่าเครือ<br>ข่ายแบบไร้สายของคุณโดย<br>ใช้แผ่นซีดีรอมของ Brother                                                                   |
|                 | Setup Wizard<br><b>(วิซาร์ดตั้งค่า)</b>   | -                                             | -                                                                            | กำหนดค่าเครือข่ายแบบไร้<br>สายโดยใช้วิชาร์ดตั้งค่า                                                                                              |
|                 | WPS/AOSS                                  | -                                             | -                                                                            | กำหนดค่าเครือข่ายแบบไร้<br>สายโดยใช้วิธีการ WPS<br>หรือ AOSS™                                                                                   |
|                 | WPS w/PIN Code<br>(WPS ที่มี PIN Code)    | -                                             | -                                                                            | กำหนดค่าเครือข่ายแบบไร้<br>สายโดยใช้ WPS ที่มี PIN<br>code                                                                                      |
| 📝 ค่าที่ตั้งจาก | โรงงานจะแสดงเป็นตัวหนาแ                   | ละมีเครื่องหมายดอกจั                          | นกำกับอยู่                                                                   | L                                                                                                    |

# Network (เครือข่าย) สำหรับ HL-L8350CDW (ต่อ)

| เมนูย่อย 1                                                           | เมนูย่อย 2                                                                                                    | ตัวเลือกเมนู                                                                                      | ตัวเลือก                                                                                                    | คำอธิบาย                                                                             |
|----------------------------------------------------------------------|----------------------------------------------------------------------------------------------------|---------------------------------------------------------------------------------------------------|----------------------------------------------------------------------------------------------------|--------------------------------------------------------------------------------------|
| WLAN<br>(ต่อ)                                                        | WLAN Status<br>(สถานะ WLAN)<br>(ปรากฏเฉพาะเมื่อ<br>WLAN Enable<br>(เปิดใช้งาน WLAN)<br>เป็น On (เปิด)<br>และ Wired Enable<br>(เปิดใช้งานการใช้สาย)<br>เป็น Off (ปิด)) | Status <b>(สถานะ)</b>                                                                             | Active(11n) ((11n)<br>ทำงาน) / Active(11b)<br>((11b) ทำงาน) /<br>Active(11g) ((11g)<br>ทำงาน) / Wired LAN<br>Active (LAN<br>แบบใช้สายทำงาน) / WLAN<br>OFF (WLAN ปิด) / AOSS<br>Active (AOSS ทำงาน) /<br>Connection Fail<br>(การเชื่อมต่อลัมเหลว) | แสดงสถานะการเชื่อมด่อ<br>Ethernet แบบไร้สาย                                          |
|                                                                      |                                                                                                    | Signal<br><b>(ສັญญາณ)</b>                                                                         | Strong <b>(แรง) /</b> Medium<br><b>(ปานกลาง) /</b> Weak <b>(อ่อน) /</b><br>None <b>(ไม่มี)</b>                                                                                                    | แสดงสภาพสัญญาณ                                                                       |
|                                                                      |                                                                                                    | Channel<br>(ช่องสัญญาณ)                                                                           | -                                                                                                    | แสดงช่องสัญญาณที่ใช้งาน<br>อยู่เมื่อ Status (สถานะ)<br>เป็น Active (ทำงาน)           |
|                                                                      |                                                                                                    | Speed <b>(ความเร็ว)</b>                                                                           | -                                                                                                    | แสดงความเร็วในการเชื่อมด่<br>อเมื่อ Status (สถานะ)<br>เป็น Active (ทำงาน)            |
|                                                                      |                                                                                                    | SSID                                                                                              | -                                                                                                    | แสดง SSID<br>[ใช้ดัวเลขและดัวอักษร<br>0-9, a-z และ A-Z สูงสุด 32<br>ตัว ในค่า ASCII] |
|                                                                      |                                                                                                    | Comm. Mode<br><b>(โหมด การสื่อสาร)</b>                                                            | Ad-hoc <b>(แอดฮอค) /</b><br>Infrastructure<br><b>(โครงสร้างพื้นฐาน)</b>                                                                                                    | แสดงโหมดการสื่อสารปัจจุ<br>บัน                                                       |
|                                                                      | MAC Address<br><b>(MAC แอดเดรส)</b>                                                                                                    | -                                                                                                 | -                                                                                                    | แสดง MAC<br>แอดเดรสของเครื่องพิมพ์                                                   |
|                                                                      | Set to Default<br>(ตั้งค่าเป็นค่าเริ่มต้น)                                                                                                    | ี้ กู้คืนการตั้งค่าเครือข่ายแบบไร้สายของเชิร์ฟเวอร์การพิมพ์ภายในกลับไปเป็นการตั้<br>งค่าจากโรงงาน |                                                                                                    |                                                                                      |
|                                                                      | WLAN Enable<br>(เปิดใช้งาน WLAN)                                                                                                    | -                                                                                                 | On <b>(เปิด) / Off (ปิด)*</b>                                                                                                    | เปิดหรือปิดส่วนต่อประสานเ<br>ครือข่ายแบบไร้สาย                                       |
| 🖉 ค่าที่ตั้งจากโรงงานจะแสดงเป็นตัวหนาและมีเครื่องหมายดอกจันกำกับอยู่ |                                                                                                    |                                                                                                   |                                                                                                    |                                                                                      |

# Network (เครือข่าย) สำหรับ HL-L8350CDW (ต่อ)

| เมนูย่อย 1                                                           | เมนูย่อย 2                           | ตัวเลือกเมนู                   | ตัวเลือก                                                                                                    | คำอธิบาย                                                                                                   |
|----------------------------------------------------------------------|--------------------------------------|--------------------------------|----------------------------------------------------------------------------------------------------|----------------------------------------------------------------------------------------------------|
| Wi-Fi Direct                                                         | Push Button<br>(กดปุ่ม)              | -                              | -                                                                                                    | คุณสามารถกำหนดค่าเครือ<br>ข่าย Wi-Fi Direct™<br>ได้อย่างง่ายดายด้วยการกด<br>ปุ่มเพียงปุ่มเดียว             |
|                                                                      | PIN Code                             | -                              | -                                                                                                    | คุณสามารถกำหนดค่าเครือ<br>ข่าย Wi-Fi Direct™<br>ได้อย่างง่ายดายโดยใช้<br>WPS ที่มี PIN code                |
|                                                                      | Manual <b>(ด้วยตนเอง)</b>            | -                              | -                                                                                                    | คุณสามารถกำหนดค่าเครือ<br>ข่าย Wi-Fi Direct™<br>ด้วยตนเอง                                                  |
|                                                                      | Group Owner<br><b>(เจ้าของกลุ่ม)</b> | -                              | On (ເปິດ) / Off (ປິດ)                                                                                                    | ตั้งค่าเครื่องพิมพ์ของคุณเป็<br>นเจ้าของกลุ่ม                                                              |
|                                                                      | Device Info.<br>(ข้อมูลอุปกรณ์)      | Device Name<br>(ชื่ออุปกรณ์)   | -                                                                                                    | คุณสามารถแสดงชื่ออุปกร<br>ณ์จากเครื่องพิมพ์ของคุณ                                                          |
|                                                                      |                                      | SSID                           | -                                                                                                    | แสดง SSID<br>ของเจ้าของกลุ่ม                                                                               |
|                                                                      |                                      |                                |                                                                                                    | เมื่อเครื่องพิมพ์ไม่ได้เชื่อมต่<br>ออยู่ หน้าจอแสดงผลแบบ<br>LCD จะแสดง <sub>Not</sub>                      |
|                                                                      |                                      |                                |                                                                                                    | Connected<br>(ไม่ได้เชื่อมต่อ)                                                                             |
|                                                                      |                                      | IP Address<br>(เลขที่อยู่ไอพี) | -                                                                                                    | แสดงเลขที่อยู่ไอพีของเครื<br>องพิมพ์ของคุณ                                                                 |
|                                                                      | Status Info.<br>(ข้อมูลสถานะ)        | Status <b>(สถานะ)</b>          | G/O Active(**) (G/O<br>ทำงาน(**))/Client<br>Active<br>(ไคลเอ็นด์ทำงาน)/Not<br>Connected<br>(ไม่ได้เชื่อมต่อ)/Off<br>(ปิด)/Wired LAN<br>Active(LAN<br>แบบใช้สายทำงาน) | แสดงสถานะเครือข่าย Wi-<br>Fi Direct™                                                                       |
|                                                                      |                                      |                                | ** = จำนวนอุปกรณ์                                                                                                    | ~ ~ ~                                                                                                    |
|                                                                      |                                      | Signal<br><b>(ສັญญາณ)</b>      | Strong (แรง) / Medium<br>(ปานกลาง) / Weak (อ่อน) /                                                                                                    | แสดงความแรงของสญญา<br>ณเครือข่าย Wi-Fi Direct™                                                             |
|                                                                      |                                      |                                | None (1111)                                                                                                    | เมื่อเครื่องพิมพ์ของคุณทำห<br>น้าที่เป็นเจ้าของกลุ่ม<br>หน้าจอแสดงผลแบบ LCD<br>จะแสดง Strong (แรง)<br>เสมอ |
| 🖉 ค่าที่ตั้งจากโรงงานจะแสดงเป็นตัวหนาและมีเครื่องหมายดอกจันกำกับอยู่ |                                      |                                |                                                                                                    |                                                                                                    |

#### ข้อมูลทั่วไป

# Network (เครือข่าย) สำหรับ HL-L8350CDW (ต่อ)

| เมนูย่อย 1                                                           | เมนูย่อย 2                                                                                                    | ตัวเลือกเมนู            | ตัวเลือก                      | คำอธิบาย                                                                                                    |
|----------------------------------------------------------------------|----------------------------------------------------------------------------------------------------|-------------------------|-------------------------------|----------------------------------------------------------------------------------------------------|
| Wi-Fi Direct<br>(ต่อ)                                                | Status Info.<br>(ข้อมูลสถานะ)<br>(ต่อ)                                                                                    | Channel<br>(ช่องสัญญาณ) | -                             | <b>แสดงช่องสัญญาณที่ใช้งาน<br/>อยู่เมื่อ</b> Status <b>(สถานะ)</b><br>เป็น G/O Active (**)<br><b>(G/O ทำงาน (**)) หรือ</b><br>Client Active<br><b>(ไคลเอ็นต์ทำงาน)</b>                                                      |
|                                                                      |                                                                                                    | Speed <b>(ความเร็ว)</b> | -                             | แสดงความเร็วในการเชื่อมต่<br>อเมื่อ Status (สถานะ)<br>เป็น G/O Active(**)<br>(G/O ทำงาน(**)) หรือ<br>Client Active<br>(ไคลเอ็นต์ทำงาน)                                                                                      |
|                                                                      | I/F Enable<br>(เปิดใช้งาน I/F)                                                                                            | -                       | On <b>(ເປິດ) / Off (ປິດ)*</b> | เปิดใช้งานหรือปิดใช้งานกา<br>รเชื่อมต่อ Wi-Fi Direct™                                                                                                    |
| Security<br>(ความปลอดภัย)                                            | IPsec                                                                                                    | -                       | On (ເปິດ) / Off (ປິດ)*        | IPsec<br>เป็นคุณลักษณะความปลอด<br>ภัยเพิ่มเติมของโพรโทคอล<br>ไอพี<br>ซึ่งให้บริการรับรองความถูก<br>ต้อง (authentication)<br>และบริการเข้ารหัส<br>ขอแนะนำให้ติดต่อผู้ดูแลระ<br>บบเครือข่ายของคุณก่อนเป<br>ลี่ยนการตั้งค่านี้ |
| Network Reset<br>(การตั้งค่าเครือข่ายใหม่)                           | ork Reset กู้คืนการตั้งค่าเครือข่ายทั้งหมดของเซิร์ฟเวอร์การพิมพ์ภายในกลับไปเป็นการตั้งค่าจากโรงงาน<br>ไงค่าเครือข่ายใหม่) |                         |                               | ตั้งค่าจากโรงงาน                                                                                                    |
| 🖉 ค่าที่ตั้งจากโรงงานจะแสดงเป็นตัวหนาและมีเครื่องหมายดอกจันกำกับอยู่ |                                                                                                    |                         |                               |                                                                                                    |

<sup>1</sup> ### หมายถึง จำนวนภายในช่วง 000 ถึง 255 ในการเชื่อมต่อกับเครือข่าย หาก `วิธีการบูด' ของเครื่องเป็น `อัดโนมัติ' เครื่องพิมพ์จะพยายามตั้งค่าเลขที่อยู่ไอพีและ Subnet Mask จากเซิร์ฟเวอร์บูด เช่น DHCP หรือ BOOTP ในกรณีที่ไม่พบเซิร์ฟเวอร์บูด จะมีการจัดสรรเลขที่อยู่ไอพี APIPA ให้ ตัวอย่างเช่น 169 254. [001-254]. [000-255] หาก `วิธีการบูด' ของเครื่องถูกตั้งค่าเป็น `คงที่' คุณต้องป้อนเลขที่อยู่ไอพีจากแผงควบคุมของเครื่องพิมพ์ด้วยตนเอง

# Reset Menu (เมนูตั้งค่าใหม่)

| ประเภทของการตั้งค่าใ<br>หม่                                                                                                    | ดำอธิบาย                                                                                 |  |  |  |
|----------------------------------------------------------------------------------------------------|------------------------------------------------------------------------------------------|--|--|--|
| Network <b>(เครือข่าย)</b>                                                                                                    | กู้คืนการตั้งค่าเครือข่ายทั้งหมดของเซิร์ฟเวอร์การพิมพ์ภายในกลับไปเป็นการตั้งค่าจากโรงงาน |  |  |  |
| Factory Reset ดั้งค่าเครื่องพิมพ์ใหม่และกู้คืนการตั้งค่าเครื่องพิมพ์ (รวมถึงการตั้งค่าคำสั่ง)<br>(การตั้งค่าใหม่ให้กลับเป็น ให้กลับเป็นค่าจากโรงงาน<br>ค่าเริ่มต้นจากโรงงาน) |                                                                                          |  |  |  |
| 📝 ค่าที่ตั้งจากโรงงานจะแสดงเป็นตัวหนาและมีเครื่องหมายดอกจันกำกับอยู่                                                                                                    |                                                                                          |  |  |  |
# Color Correction (การแก้ไขสี)

| เมนูย่อย                                                             | ตัวเลือกเมนู                      | ตัวเลือก                                  | คำอธิบาย                                                                         |
|----------------------------------------------------------------------|-----------------------------------|-------------------------------------------|----------------------------------------------------------------------------------|
| Calibration<br>(การปรับแต่งค่าของสี)                                 | Calibrate<br><b>(ปรับแต่งค่า)</b> | ▲ Yes ▼ No (▲ ใช่ ▼<br>ไม่ใช่)            | ดำเนินการปรับแต่งค่าของสีเพื่อตรวจสอบและแก้ไขสี                                  |
|                                                                      | Reset <b>(ตั้งค่าใหม่)</b>        | ่ A Reset V Exit (▲<br>ตั้งค่าใหม่ V ออก) | ์ ตั้งค่าพารามิเดอร์ของการปรับแต่งค่าของสีกลับเ<br>ป็นค่าปกติ                    |
| Registration<br>(การจัดตำแหน่งการพิมพ์)                              | -                                 | ▲ Yes ▼ No (▲ ใช่ ▼<br>ไม่ใช่)            | ปรับดำแหน่งการพิมพ์สำหรับแด่ละสื                                                 |
| Auto Correction<br>(การแก้ไขอัตโนมัติ)                               | -                                 | <b>On (เปิด)*</b> / Off (ปิด)             | ้ตั้งค่าเครื่องให้ดำเนินการปรับแต่งค่าของสีและจั<br>ดดำแหน่งการพิมพ์โดยอัตโนมัติ |
| 📝 ค่าที่ตั้งจากโรงงานจะแสดงเป็นตัวหนาและมีเครื่องหมายดอกจันกำกับอยู่ |                                   |                                           |                                                                                  |

# Direct Print (การพิมพ์โดยตรง)

| เมนูย่อย                                 | ตัวเลือก                                                                                                    | คำอธิบาย                                                                                                   |
|------------------------------------------|----------------------------------------------------------------------------------------------------|----------------------------------------------------------------------------------------------------|
| Paper Size<br>(ขนาดกระดาษ)               | A4* / Letter/ JIS B5 / B5 / A5 / A5 L /<br>A6 / Executive / Legal / Folio / 3X5 /<br>Com-10 / Monarch / C5 / DL                                                                                                    | ตั้งค่าขนาดกระดาษเมื่อพิมพ์โดยตรงจากแฟลชได<br>รฟ์ USB                                                      |
| Media Type<br>(ชนิดสื่อสิ่งพิมพ์)        | Plain Paper (กระดาษธรรมดา)* /Thick Paper (กระดาษชนิดหนา) /Thicker Paper (กระดาษชนิดหนาพิเศษ) /Thin Paper (กระดาษชนิดบาง) /Recycled Paper (กระดาษรีไซเคิล) /Bond Paper (กระดาษปอนด์) / Label(ฉลาก) / Envelope (ซองจดหมาย) / Env.Thick (ซองจดหมาย ชนิดหนา) / Env.Thin (ซองจดหมาย ชนิดบาง) / GlossyPaper (กระดาษเลือบมัน) | ตั้งค่าชนิดสื่อสิ่งพิมพ์เมื่อพิมพ์โดยตรงจากแฟลชไ<br>ดรฟ์ USB                                               |
| Multiple Page<br>(หลายหน้า)              | <pre>1in1 (1 ใน 1)* / 2in1 (2 ใน 1) / 4in1 (4<br/>ใน 1) / 9in1 (9 ใน 1) / 16in1 (16 ใน 1) /<br/>25in1 (25 ใน 1) / 1 in 2X2 pages (1 ใน<br/>2X2 หน้า)/ 1 in 3X3 pages (1 ใน 3X3<br/>หน้า) / 1 in 4X4 pages (1 ใน 4X4 หน้า) /<br/>1 in 5X5 pages (1 ใน 5X5 หน้า)</pre>                                                   | ตั้งค่าโครงหน้าเอกสารเมื่อพิมพ์หลายหน้าโดยตรง<br>จากแฟลชไดรฟ์ USB                                          |
| Orientation<br>(ทิศทางการวางกระดาษพิมพ์) | Portrait (แนวตั้ง)* / Landscape<br>(แนวนอน)                                                                                                    | ตั้งค่าทิศทางการวางกระดาษพิมพ์เมื่อพิมพ์โดยตร<br>งจากแฟลชไดรฟ์ USB                                         |
| Collate <b>(เรียงชุด)</b>                | On <b>(เปิด)*</b> / Off (ปิด)                                                                                                    | เปิดใช้งานหรือปิดใช้งานการเรียงชุดของหน้าเอกส<br>ารเมื่อพิมพ์โดยตรงจากแฟลชไดรฟ์ USB                        |
| Print Quality<br><b>(คุณภาพการพิมพ์)</b> | Normal (ปกติ)* / Fine (ละเอียด)                                                                                                    | ตั้งค่าตัวเลือกคุณภาพการพิมพ์เมื่อพิมพ์โดยตรงจ<br>ากแฟลชไดรฟ์ USB                                          |
| PDF Option <b>(ดัวเลือก</b><br>PDF)      | <b>Document (เอกสาร)*</b> /<br>Document&Stamps<br>(เอกสารและตราประทับ) /<br>Document&Markup (เอกสารและมาร์กอัป)                                                                                                    | ตั้งค่าการพิมพ์โดยตรงจาก USB<br>เพื่อพิมพ์ข้อคิดเห็น (มาร์กอัป)<br>หรือตราประทับในไฟล์ PDF พร้อมกับข้อความ |
| Index Print<br>(การพิมพ์ดัชนี)           | Simple (แบบง่าย)* / Details<br>(รายละเอียด)                                                                                                    | พิมพ์หน้าเอกสารเป็นรูปขนาดย่อ                                                                              |
| 🖗 ค่าที่ตั้งจากโรงงานจะเ                 | เสดงเป็นตัวหนาและมีเครื่องหมายดอกจันกำกับอยุ                                                                                                    | Ĵ                                                                                                    |

ข้อมูลทั่วไป

# การป้อนข้อความสำหรับการตั้งค่าไร้สาย

กด **▲** หรือ ▼ ( + หรือ -) ค้างไว้หรือกดช้ำๆ เพื่อเลือกจากอักขระต่อไปนี้:

0123456789 abcdefghijklmnopqrstuvwxyzABCDEFGHIJKLMNOPQRSTUVWXYZ (เว้นวรรค) !"#\$%&'() \*+,-./:;<=>?@[]^\_

กด OK(ตกลง) เพื่อยืนยันอักขระปัจจุบัน แล้วป้อนอักขระถัดไป กดปุ่ม Back(ย้อนกลับ) เพื่อลบอักขระที่คุณป้อนไว้

# การพิมพ์เอกสารที่ปลอดภัย

## เอกสารที่ปลอดภัย

เอกสารที่ปลอดภัยจะถูกป้องกันด้วยรหัสผ่านและเฉพาะผู้ที่ทราบรหัสผ่านเท่านั้นที่จะสามารถพิมพ์เอกสารได้ เครื่องพิมพ์จะไม่พิมพ์เอกสารเมื่อคุณส่งเอกสารเพื่อพิมพ์ หากต้องการพิมพ์เอกสาร คุณต้องป้อนรหัสผ่านที่แผงควบคุมของเครื่องพิมพ์ เอกสารที่ปลอดภัยจะถูกลบหลังจากพิมพ์แล้ว

เมื่อพื้นที่เก็บเอกสารชั่วคราวเต็ม หน้าจอแสดงผลแบบ LCD จะแสดง Print Data Full (ข้อมูลการพิมพ์เต็ม) กด Cancel(ยกเลิก) เพื่อกลับไปที่โหมดการเตรียมพร้อม

หากต้องการลบเอกสารที่ถูกเก็บชั่วคราว คุณต้องลบเอกสารนั้นที่แผงควบคุม

#### หมายเหตุ

- เอกสารที่ปลอดภัยจะถูกลบเมื่อเครื่องพิมพ์ปิดทำงาน
- หากคุณรอ 30 วินาทีเพื่อดำเนินการแผงควบคุมต่อ การตั้งค่าการพิมพ์โดยการใช้การรักษาความปลอดภัยจะปิดลงและหน้าจอแสดงผลแบบ LCD จะกลับสู่โหมดเตรียมพร้อม
- สำหรับข้อมูลเพิ่มเดิมเกี่ยวกับการตั้งค่าในไดรเวอร์เครื่องพิมพ์และวิธีสร้างเอกสารที่ปลอดภัย ให้ดูที่ การพิมพ์โดยการใช้การรักษาความปลอดภัย >> หน้า 45 (สำหรับไดรเวอร์เครื่องพิมพ์ Windows<sup>®</sup>), แท็บ การพิมพ์โดยใช้ระบบการรักษาความปลอดภัย >> หน้า 57 (สำหรับไดรเวอร์เครื่องพิมพ์ Windows<sup>®</sup> BR-Script), การพิมพ์โดยการใช้การรักษาความปลอดภัย >> หน้า 70 (สำหรับไดรเวอร์เครื่องพิมพ์แม็คอินทอช) หรือ การพิมพ์โดยการใช้การรักษาความปลอดภัย >> หน้า 80 (สำหรับไดรเวอร์เครื่องพิมพ์ BR-Script ของแม็คอินทอช)

# วิธีพิมพ์เอกสารที่ปลอดภัย

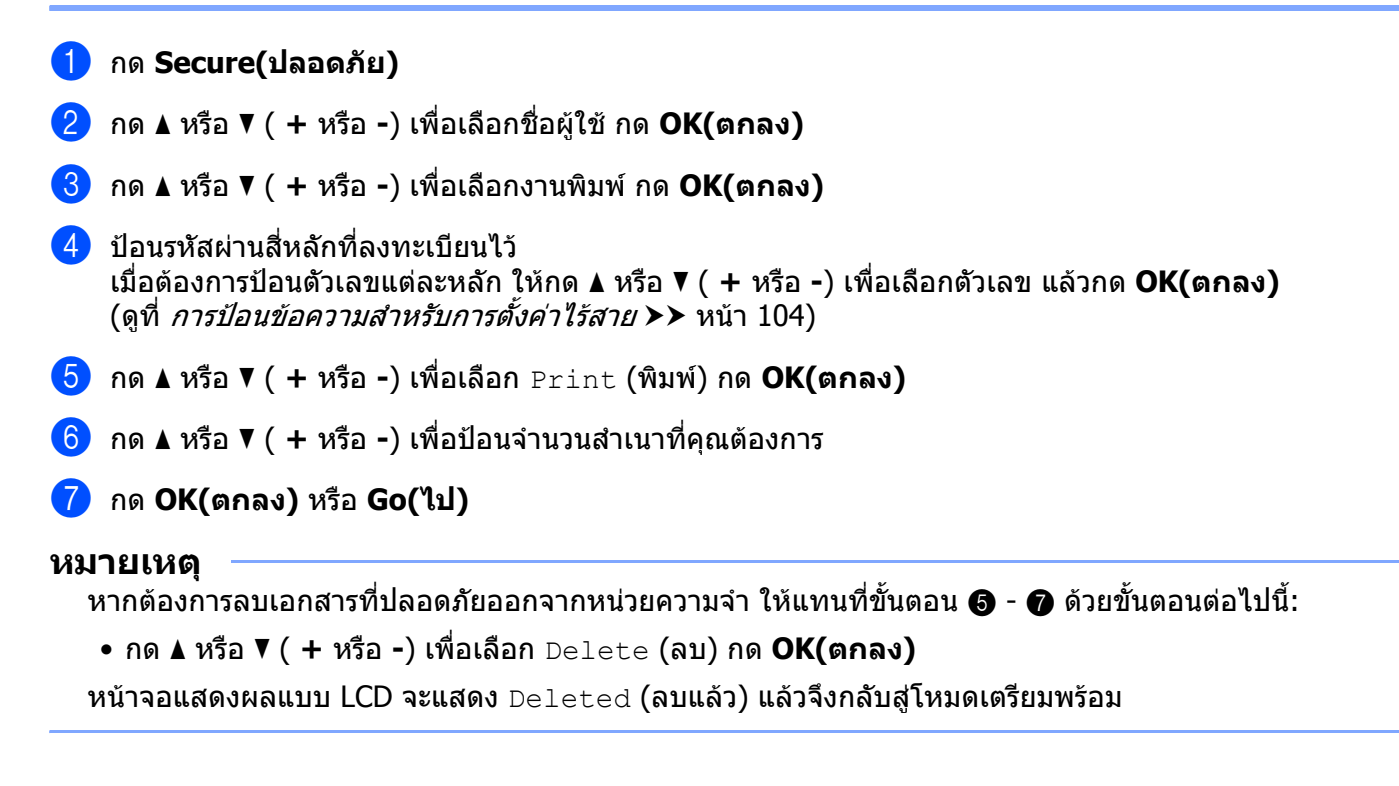

# คุณลักษณะความปลอดภัย

# การตั้งค่าการล็อคการทำงาน

การตั้งค่าการล็อคการทำงานช่วยให้คุณสามารถตั้งค่ารหัสผ่าน เพื่อไม่ให้บุคคลอื่นเปลี่ยนแปลงการตั้งค่าเครื่องพิมพ์ของคุณโดยไม่ได้ตั้งใจ จดบันทึกรหัสผ่านของคุณเก็บไว้ หากคุณลืมรหัสผ่าน คุณต้องตั้งค่าใหม่สำหรับรหัสผ่านที่เก็บอยู่ในเครื่องพิมพ์ โปรดติดต่อผู้ดูแลระบบของคุณ บริการลูกค้าสัมพันธ์ของบราเดอร์ หรือตัวแทนจำหน่ายผลิตภัณฑ์บราเดอร์ในพื้นที่ของคุณ

ขณะที่การตั้งค่าการล็อคการทำงานเป็น On (เปิด) คุณจะไม่สามารถเปลี่ยนการตั้งค่าต่อไปนี้ได้หากไม่มีรหัสผ่าน:

- 🔳 ถาดใส่กระดาษ
- 🔳 การตั้งค่าทั่วไป
- แมนูการพิมพ์ (ยกเว้นการพิมพ์ตาราง)
- เครือข่าย (ยกเว้น สถานะ, Mac แอดเดรส, ข้อมูลสถานะ และข้อมูลอุปกรณ์ของ Wi-Fi Direct <sup>1</sup>)
- 🔳 เมนูตั้งค่าใหม่
- 🔳 การแก้ไขอัตโนมัติของการแก้ไขสี
- <sup>1</sup> สำหรับ HL-L8350CDW

### การตั้งค่ารหัสผ่าน

- 1 กด ▲ หรือ ▼ ( + หรือ -) เพื่อเลือก General Setup (การตั้งค่าทั่วไป) กด OK(ตกลง)
- 2 กด 🛦 หรือ 🔻 ( + หรือ -) เพื่อเลือก Setting Lock (การตั้งค่าการล็อคการทำงาน) กด OK(ตกลง)
- 3 ป้อนตัวเลขสี่หลักสำหรับรหัสผ่าน เมื่อต้องการป้อนตัวเลขแต่ละหลัก ให้กด ▲ หรือ ▼ ( + หรือ -) เพื่อเลือกตัวเลข แล้วกด OK(ตกลง)
- 4 ป้อนรหัสผ่านอีกครั้งเมื่อหน้าจอแสดงผลแบบ LCD แสดง Verify: (ยืนยัน:)

### การเปลี่ยนรหัสผ่านการตั้งค่าการล็อคการทำงานของคุณ

ปิดการตั้งค่าการล็อคการทำงานก่อนเปลี่ยนรหัสผ่านของคุณ (ดู *การเปิด/ปิดการตั้งค่าการล็อคการทำงาน* ▶▶ หน้า 107)

- 1 กด ▲ หรือ ▼ ( + หรือ -) เพื่อเลือก General Setup (การตั้งค่าทั่วไป) กด OK(ตกลง)
- 2 กด 🛦 หรือ 🖲 ( + หรือ -) เพื่อเลือก Setting Lock (การตั้งค่าการล็อคการทำงาน) กด OK(ตกลง)
- 3 กด ▲ หรือ ▼ ( + หรือ -) เพื่อเลือก Set Password (ตั้งค่ารหัสผ่าน) กด OK(ตกลง)
- 4 ป้อนรหัสผ่านสี่หลักที่ลงทะเบียนไว้ เมื่อต้องการป้อนตัวเลขแต่ละหลัก ให้กด ▲ หรือ ▼ ( + หรือ -) เพื่อเลือกตัวเลข แล้วกด OK(ตกลง)
- 5 ป้อนตัวเลขสี่หลักสำหรับรหัสผ่านใหม่ เมื่อต้องการป้อนตัวเลขแต่ละหลัก ให้กด ▲ หรือ ▼ ( + หรือ -) เพื่อเลือกตัวเลข แล้วกด OK(ตกลง)
- 6 ป้อนรหัสผ่านอีกครั้งเมื่อหน้าจอแสดงผลแบบ LCD แสดง Verify: (ยืนยัน:)

### การเปิด/ปิดการตั้งค่าการล็อคการทำงาน

หากคุณป้อนรหัสผ่านผิดเมื่อทำตามคำแนะนำด้านล่าง หน้าจอแสดงผลแบบ LCD จะแสดง Wrong Password ป้อนรหัสผ่านที่ถูกต้อง

#### การเปิดการตั้งค่าการล็อคการทำงาน

- 1 กด 🛦 หรือ 🔻 ( + หรือ -) เพื่อเลือก General Setup (การตั้งค่าทั่วไป) กด OK(ตกลง)
- 2 กด 🛦 หรือ 🔻 ( + หรือ -) เพื่อเลือก Setting Lock (การตั้งค่าการล็อคการทำงาน) กด OK(ตกลง)
- 3 กด **OK(ตกลง)** เมื่อหน้าจอแสดงผลแบบ LCD แสดง On (เปิด)
- 4 ป้อนรหัสผ่านสี่หลักที่ลงทะเบียนไว้ เมื่อต้องการป้อนตัวเลขแต่ละหลัก ให้กด ▲ หรือ ▼ ( + หรือ -) เพื่อเลือกตัวเลข แล้วกด OK(ตกลง)

#### การปิดการตั้งค่าการล็อคการทำงาน

- 1 กด 🛦 หรือ 🔻 ( + หรือ -) เพื่อเลือก General Setup (การตั้งค่าทั่วไป) กด OK(ตกลง)
- 2 กด 🛦 หรือ 🛛 ( + หรือ -) เพื่อเลือก Setting Lock (การตั้งค่าการล็อคการทำงาน) กด OK(ตกลง)
- 3 ป้อนรหัสผ่านสี่หลักที่ลงทะเบียนไว้ เมื่อต้องการป้อนตัวเลขแต่ละหลัก ให้กด ▲ หรือ ▼ ( + หรือ -) เพื่อเลือกตัวเลข แล้วกด OK(ตกลง)
- 4 กด OK(ตกลง) หรือ Go(ไป) เมื่อหน้าจอแสดงผลแบบ LCD แสดง Off (ปิด)

## Secure Function Lock 3.0

ใช้ Secure Function Lock เพื่อกำหนดค่ารหัสผ่าน ตั้งค่าขีดจำกัดจำนวนหน้าสำหรับผู้ใช้ที่ระบุ และอนุญาตให้เข้าถึงการทำงานบางอย่างหรือทั้งหมดที่แสดงรายการไว้ที่นี่ คุณสามารถกำหนดค่าและเปลี่ยนแปลงการตั้งค่า Secure Function Lock 3.0 ต่อไปนี้ได้โดยใช้การบริหารจัดการบนเว็บ หรือ BRAdmin Professional 3 (Windows<sup>®</sup>):

- ∎ พิมพ์
- การพิมพ์โดยตรงจาก USB
- การพิมพ์สี <sup>1</sup>
- ขีดจำกัดจำนวนหน้า <sup>1</sup>
- 1 ใช้ได้สำหรับ พิมพ์ และ การพิมพ์โดยตรงจาก USB

#### หมายเหตุ

- จดบันทึกรหัสผ่านของคุณเก็บไว้ หากคุณลืมรหัสผ่าน คุณต้องตั้งค่าใหม่สำหรับรหัสผ่านที่เก็บอยู่ในเครื่องพิมพ์ สำหรับข้อมูลเพิ่มเติมเกี่ยวกับวิธีตั้งค่ารหัสผ่านใหม่ โปรดติดต่อบริการลูกค้าสัมพันธ์ของบราเดอร์ หรือตัวแทนจำหน่ายผลิตภัณฑ์บราเดอร์ในพื้นที่ของคุณ
- เฉพาะผู้ดูแลระบบเท่านั้นที่สามารถตั้งค่าขีดจำกัดและเปลี่ยนแปลงให้กับผู้ใช้แต่ละรายได้

## **IPSec**

IPsec (Internet Protocol Security) คือโพรโทคอลความปลอดภัยที่ใช้ฟังก์ชั่นโพรโทคอลอินเทอร์เน็ตเพิ่มเดิม เพื่อป้องกันการเปลี่ยนแปลงข้อมูลโดยไม่ได้รับอนุญาตและช่วยให้มั่นใจในความลับของข้อมูลที่ส่งผ่านในรูปแบบแพคเก็ ดไอพี IPsec จะเข้ารหัสข้อมูลที่ถูกส่งผ่านเครือข่าย เช่น ข้อมูลการพิมพ์ที่ส่งจากคอมพิวเตอร์ไปยังเครื่องพิมพ์ เนื่องจากข้อมูลถูกเข้ารหัสในชั้นเครือข่าย แอพพลิเคชั่นที่ใช้โพรโทคอลระดับสูงกว่าจึงใช้ IPsec แม้ว่าผู้ใช้จะไม่ทราบว่ามีการใช้โพรโทคอลนี้ก็ตาม

IPsec สนับสนุนการทำงานต่อไปนี้:

- การส่งผ่านข้อมูล IPsec
- การตั้งค่า IPsec

สำหรับข้อมูลเพิ่มเดิมเกี่ยวกับ IPsec ≻≻ คู่มือเน็ทเวิร์คสำหรับผู้ใช้

# คุณลักษณะด้านสิ่งแวดล้อม

# รูปแบบการประหยัดผงหมึก (โทนเนอร์)

ประหยัดการใช้ผงหมึก (โทนเนอร์) ได้โดยใช้คุณลักษณะนี้ เมื่อคุณตั้งค่ารูปแบบการประหยัดผงหมึก (โทนเนอร์) เป็น On (เปิด) งานพิมพ์จะดูจางลง การตั้งค่าเริ่มต้นคือ Off (ปิด)

- 1 กด **▲** หรือ ▼ ( + หรือ -) เพื่อเลือก General Setup (การดั้งค่าทั่วไป) กด **OK(ตก**ลง)
- 2 กด 🛦 หรือ 🖲 ( + หรือ -) เพื่อเลือก Ecology (สิ่งแวดล้อม) กด OK(ตกลง)
- 3 กด 🛦 หรือ 🛛 ( + หรือ -) เพื่อเลือก ⊺oner Save (รูปแบบการประหยัดผงหมึก (โทนเนอร์)) กด OK(ตกลง)

#### หมายเหตุ

หากเครื่องพิมพ์ของคุณตั้งค่าเป็นโหมดเงียบ On (เปิด) คุณจะไม่สามารถตั้งค่ารูปแบบการประหยัดผงหมึก (โทนเนอร์) เป็น On (เปิด) ได้

### เวลาพัก

การตั้งค่าโหมดพักสามารถช่วยลดปริมาณการใช้ไฟได้ เมื่อเครื่องพิมพ์อยู่ในโหมดพัก (โหมดประหยัดพลังงาน) เครื่องพิมพ์จะทำงานเสมือนเครื่องพิมพ์ถูกปิดอยู่ เครื่องจะกลับมาทำงานอีกครั้งและเริ่มพิมพ์เมื่อได้รับงานพิมพ์

เลือกระยะเวลาที่เครื่องว่างก่อนเข้าสู่โหมดพัก เมื่อเครื่องได้รับไฟล์สำหรับพิมพ์หรือเอกสารสำหรับพิมพ์ ตัวจับเวลาจะถูกตั้งค่าใหม่ การตั้งค่าเริ่มต้นคือ 3 นาที เมื่อเครื่องอยู่ในโหมดพัก หน้าจอแสดงผลแบบ LCD จะแสดง Sleep (พัก)

- 1 กด ▲ หรือ ▼ ( + หรือ -) เพื่อเลือก General Setup (การตั้งค่าทั่วไป) กด OK(ตกลง)
- 2 กด **⊾** หรือ ▼ ( + หรือ -) เพื่อเลือก <sub>Ecology</sub> (สิ่งแวดล้อม) กด OK(ตกลง)
- 3 กด 🛦 หรือ 🖲 ( + หรือ -) เพื่อเลือก Sleep Time (เวลาพัก) กด OK(ตกลง)
- 4 กด **▲** หรือ ▼ ( + หรือ -) เพื่อป้อนระยะเวลาที่เครื่องว่างก่อนเข้าสู่โหมดพัก กด OK(ตกลง) หรือ Go(ไป)

## โหมดพักลึก

หากเครื่องอยู่ในโหมดพักและไม่ได้รับคำสั่งงานใดๆ เป็นระยะเวลาหนึ่ง เครื่องจะเข้าสู่โหมดพักลึกและหน้าจอแสดงผลแบบ LCD จะแสดง Deep Sleep (พักลึก) โหมดหยุดชั่วคราวใช้พลังงานน้อยกว่าโหมดพัก เครื่องพิมพ์จะเรียกคืนการทำงานเมื่อเครื่องพิมพ์ได้รับงานพิมพ์

# ปิดเครื่องอัตโนมัติ

หากเครื่องพิมพ์อยู่ในโหมดพักลึกเป็นระยะเวลาหนึ่ง เครื่องพิมพ์จะเข้าสู่โหมดปิดเครื่อง เมื่อต้องการเริ่มพิมพ์ ให้กด 🕑 บนแผงควบคุม แล้วส่งงานพิมพ์

้คุณสามารถเลือกระยะเวลาที่เครื่องจะคงอยู่ในโหมดพักลึกก่อนที่จะเข้าสู่โหมดปิดเครื่องได้โดยการทำตามขั้นตอนต่อไปนี้

- 1 กด **▲ หรือ ▼ ( + หรือ -) เพื่อเลือก** General Setup **(การตั้งค่าทั่วไป) กด OK(ตกลง)**
- 2 กด **⊾** หรือ ▼ ( + หรือ -) เพื่อเลือก <sub>Ecology</sub> (สิ่งแวดล้อม) กด OK(ตกลง)
- 3 กด 🛦 หรือ 🖲 ( + หรือ -) เพื่อเลือก Auto Power Off (ปิดเครื่องอัตโนมัติ) กด OK(ตกลง)
- 4 กด ▲ หรือ ▼ ( + หรือ -) เพื่อเลือก Off (ปิด), 1 hour (1 ชั่วโมง), 2 hours (2 ชั่วโมง), 4 hours (4 ชั่วโมง) หรือ 8 hours (8 ชั่วโมง) กด OK(ตกลง) หรือ Go(ไป)

#### หมายเหตุ

้เครื่องพิมพ์จะไม่เข้าสู่โหมดปิดเครื่องเมื่อเครื่องเชื่อมต่ออยู่กับเครือข่ายแบบมีสายหรือเครือข่ายไร้สาย หรือมีเอกสารที่ปลอดภัยอยู่ในหน่วยความจำ

# คุณลักษณะโหมดเงียบ

การตั้งค่าโหมดเงียบสามารถลดเสียงรบกวนในการพิมพ์ได้ เมื่อโหมดเงียบเปิดทำงาน ความเร็วในการพิมพ์จะช้าลง การตั้งค่าเริ่มต้นคือ ปิด

# การเปิด/ปิดโหมดเงียบ

- 1 กด ▲ หรือ ▼ ( + หรือ -) เพื่อเลือก General Setup (การตั้งค่าทั่วไป) กด OK(ตกลง)
- 2 กด **⊾** หรือ ▼ ( + หรือ -) เพื่อเลือก <sub>Ecology</sub> (สิ่งแวดล้อม) กด OK(ตกลง)
- 3 กด ▲ หรือ ▼ ( + หรือ -) เพื่อเลือก Quiet Mode (โหมดเงียบ) กด OK(ตกลง)
- 4 กด ▲ หรือ ▼ ( + หรือ -) เพื่อเลือก on (เปิด) หรือ off (ปิด) กด OK(ตกลง) หรือ Go(ไป)

#### หมายเหตุ

หากเครื่องพิมพ์ของคุณตั้งค่ารูปแบบการประหยัดผงหมึก (โทนเนอร์) เป็น On (เปิด) คุณจะไม่สามารถตั้งค่าโหมดเงียบเป็น On (เปิด) ได้

# การแก้ไขสี

ความหนาแน่นและตำแหน่งการพิมพ์ที่พิมพ์ออกมาสำหรับแต่ละสีอาจแตกต่างกัน ขึ้นอยู่กับสภาพแวดล้อมของเครื่องพิมพ์ เช่น อุณหภูมิและความชื้น

## การปรับแต่งค่าของสี

การปรับแต่งค่าของสีช่วยให้คุณปรับปรุงความหนาแน่นของสีได้ดีขึ้น

#### หมายเหตุ

- หากคุณกำลังใช้งานไดรเวอร์เครื่องพิมพ์แมคอินทอช คุณจะต้องทำการปรับแต่งค่าของสีโดยใช้ Status Monitor เปิด Status Monitor จากนั้นจึงเลือก Color Calibration (การตรวจเทียบสี) จากเมนู Control (การควบคุม) ดู Status Monitor >> หน้า 82 สำหรับวิธีการเปิด Status Monitor

#### ปรับแต่งค่า

- 1 กด 🛦 หรือ 🛛 ( + หรือ -) เพื่อเลือก Color Correction (การแก้ไขสี) กด OK(ตกลง)
- 2 กด 🛦 หรือ 🖲 ( + หรือ -) เพื่อเลือก Calibration (การปรับแต่งค่าของสี) กด OK(ตกลง)
- 3 กด 🛦 หรือ 🔻 ( + หรือ -) เพื่อเลือก Calibrate (ปรับแต่งค่า) กด OK(ตกลง)
- 4 กด ▲ เพื่อเลือก Yes (ใช่) เครื่องจะทำการปรับแต่งค่าของสี จากนั้นจึงกลับสู่โหมดเตรียมพร้อม

#### ตั้งค่าใหม่

ตั้งค่าใหม่สำหรับพารามิเตอร์การปรับแต่งค่าของสีกลับเป็นค่าที่ตั้งจากโรงงาน

- 1 กด ▲ หรือ ▼ ( + หรือ -) เพื่อเลือก Color Correction (การแก้ไขสี) กด OK(ตกลง)
- 2 กด 🛦 หรือ 🖲 ( + หรือ -) เพื่อเลือก Calibration (การปรับแต่งค่าของสี) กด OK(ตกลง)
- 3 กด **▲** หรือ ▼ ( + หรือ -) เพื่อเลือก <sub>Reset</sub> (ตั้งค่าใหม่) กด **OK(ตก**ลง)
- 4 กด ▲ เพื่อเลือก Reset (ตั้งค่าใหม่) หน้าจอแสดงผลแบบ LCD จะแสดง Accepted (ยอมรับ) แล้วจึงกลับสู่โหมดเตรียมพร้อม

#### ข้อมูลทั่วไป

# การจัดตำแหน่งการพิมพ์สี

การจัดตำแหน่งการพิมพ์ช่วยให้คุณปรับปรุงตำแหน่งการพิมพ์สำหรับแต่ละสีได้ดีขึ้น

- 1 กด ▲ หรือ ▼ ( + หรือ -) เพื่อเลือก Color Correction (การแก้ไขสี) กด OK(ตกลง)
- 2 กด 🛦 หรือ 🛛 ( + หรือ -) เพื่อเลือก Registration (การจัดดำแหน่งการพิมพ์) กด OK(ตกลง)

3 กด ▲ เพื่อเลือก Yes (ใช่) เครื่องจะทำการจัดตำแหน่งการพิมพ์ จากนั้นจึงกลับสู่โหมดเตรียมพร้อม

# การแก้ไขอัตโนมัติ

เลือกการแก้ไขอัตโนมัติ หากคุณต้องการให้เครื่องดำเนินการปรับแต่งค่าของสีและจัดตำแหน่งการพิมพ์โดยอัตโนมัติ ค่าที่ตั้งจากโรงงานคือ เปิด กระบวนการแก้ไขสีจะใช้ผงหมึก (โทนเนอร์) มากขึ้น

- 1 กด ▲ หรือ ▼ ( + หรือ -) เพื่อเลือก Color Correction (การแก้ไขสี) กด OK(ตกลง)
- 2 กด ▲ หรือ ▼ ( + หรือ -) เพื่อเลือก Auto Correction (การแก้ไขอัตโนมัติ) กด OK(ตกลง)
- 3 กด 🛦 หรือ 🖲 ( + หรือ -) เพื่อเลือก on (เปิด) หรือ off (ปิด) กด OK(ตกลง) หรือ Go(ไป)

# ้เครื่องพิมพ์นี้มีอุปกรณ์เสริมให้เลือกดังต่อไปนี้ คุณสามารถเพิ่มความสามารถของเครื่องพิมพ์ด้วยอุปกรณ์เหล่านี้

| ถาดป้อนกระดาษด้านล่าง                                         | หน่วยความจำ SO-DIMM                               |
|---------------------------------------------------------------|---------------------------------------------------|
| LT-320CL                                                      |                                                   |
|                                                               |                                                   |
| โปรดดูที่ <i>ถาดป้อนกระดาษด้านล่าง (LT-320CL)</i> ≯≯ หน้า 115 | โปรดดูที่ <i>SO-DIMM</i> <b>&gt;&gt;</b> หน้า 116 |

ตัวเลือก

# ถาดป้อนกระดาษด้านล่าง (LT-320CL)

ถาดป้อนกระดาษเสริมด้านล่าง (ถาดที่ 2) หนึ่งถาด สามารถติดตั้งกับ HL-L8250CDN และ HL-L8350CDW และถาดป้อนกระดาษด้านล่างสามารถบรรจุกระดาษ 80 แกรม ได้สูงสุด 500 แผ่น

ี่ เมื่อติดตั้งถาดป้อนกระดาษเสริมด้านล่างไว้ เครื่องพิมพ์สามารถบร<sup>ู</sup>ร<sup>ุ</sup>ลุกระดาษธรรมดา 80 แกรม ได้สูงสุด 800 แผ่น หากคุณต้องการซื้อชุดถาดป้อนกระดาษเสริมด้านล่าง

้โปรด<sup>์</sup>ติดต่อตัวแทนจ<sup>ำ</sup>หน่ายที่คุณซื้อเครื่องพิมพ์หรือบริการลูกค้าสัมพันธ์ของบราเดอร์

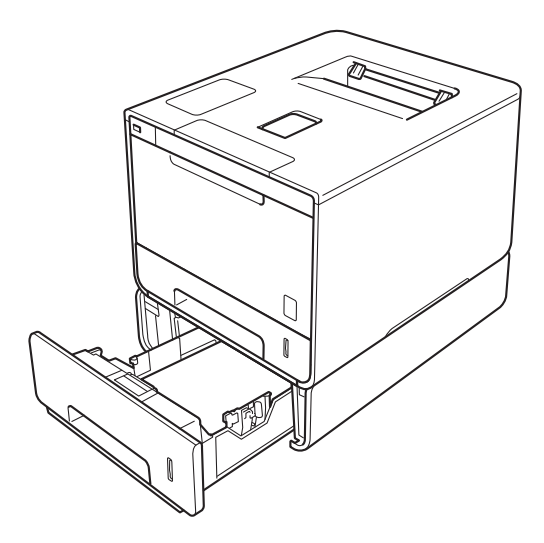

สำหรับการตั้งค่า ให้ดูคู่มือผู้ใช้ที่ให้มาพร้อมกับชุดถาดป้อนกระดาษเสริมด้านล่าง

# 🛕 คำเตือน

ในกรณีที่คุณใช้ถาดป้อนกระดาษด้านล่าง ห้ามขนย้ายเครื่องพิมพ์ที่มีถาดป้อนกระดาษด้านล่าง เนื่องจากคุณอาจได้รับบาดเจ็บหรือทำให้เครื่องพิมพ์เสียหายได้ เพราะเครื่องพิมพ์ไม่ได้ยึดติดกับถาดป้อนกระดาษด้านล่าง ตัวเลือก

# SO-DIMM

เครื่องพิมพ์มีหน่วยความจำมาตรฐาน 128 MB และช่องเสียบหนึ่งช่องสำหรับหน่วยความจำเพิ่มเติม คุณสามารถเพิ่มหน่วยความจำได้สูงสุด 384 MB โดยการติดตั้ง SO-DIMM (Small Outline Dual In-line Memory Module) หนึ่งโมดูล

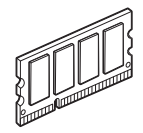

# ชนิดของ SO-DIMM

คุณสามารถติดตั้ง SO-DIMM ต่อไปนี้:

- 256 MB Kingston KTH-LJ2015/256
- 256 MB Transcend TS256MHP423A

#### หมายเหตุ

- สำหรับข้อมูลเพิ่มเดิม โปรดเข้าไปที่เว็บไซด์ของ Kingston Technology ที่ <u>http://www.kingston.com/</u>
- สำหรับข้อมูลเพิ่มเดิม โปรดเข้าไปที่เว็บไซต์ Transcend ที่ <u>http://www.transcend.com.tw/</u>

```
โดยทั่วไป SO-DIMM ต้องมีข้อกำหนดดังต่อไปนี้:
ชนิด: เอาต์พุต 16 บิต 144 ขา
ค่าหน่วงเวลาในการเข้าถึงข้อมูล (CAS latency): 4
ความถี่สัญญาณนาพึกา (Clock frequency): 267 MHz (533 Mb/S/Pin) ขึ้นไป
ความลุ: 256 MB
ความสูง: 30.0 มม.
ชนิดของ DRAM: DDR2 SDRAM
```

#### หมายเหตุ

- อาจมี SO-DIMM บางชนิดที่ใช้กับเครื่องพิมพ์นี้ไม่ได้
- สำหรับข้อมูลเพิ่มเติม โปรดติดต่อตัวแทนจำหน่ายที่คุณซื้อเครื่องพิมพ์หรือบริการลูกค้าสัมพันธ์ของบราเดอร์

# การติดตั้งหน่วยความจำเพิ่มเติม

1 ปิดสวิตช์เปิดปิดเครื่อง

2 ถอดสายอินเตอร์เฟสออกจากเครื่อง แล้วถอดสายไฟออกจากเด้าเสียบไฟฟ้า AC

หมายเหตุ

ถอดสายไฟออกจากเด้าเสียบไฟฟ้า AC ก่อนที่จะติดตั้งหรือถอด SO-DIMM เสมอ

3 ถอดฝาครอบพลาสติก (1) ตามด้วยฝาครอบโลหะของ SO-DIMM (2)

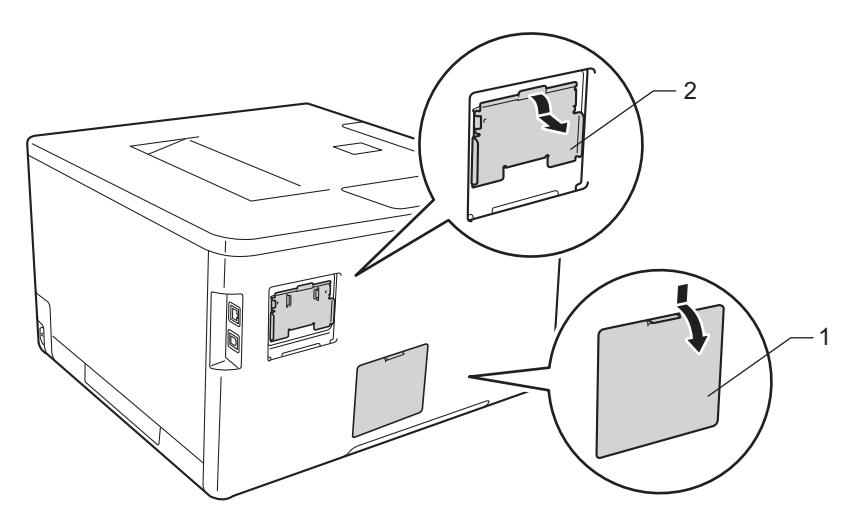

4 แกะ SO-DIMM ออกมาและถือไว้โดยจับตรงขอบ

### ข้อควรจำ

เพื่อป้องกันความเสียหายที่อาจเกิดกับเครื่องพิมพ์จากไฟฟ้าสถิตย์ ห้ามสัมผัสชิพหน่วยความจำหรือพื้นผิวของแผงวงจร 5 ถือ SO-DIMM โดยจับตรงขอบและจัดตำแหน่งของร่องใน SO-DIMM ให้ตรงกับส่วนที่ยื่นออกมาในช่องเสียบ เสียบ SO-DIMM ในแนวทแยง (1) แล้วเอียงเข้าหาแผงวงจรอินเตอร์เฟสจนกระทั่งล็อคเข้าที่ (2)

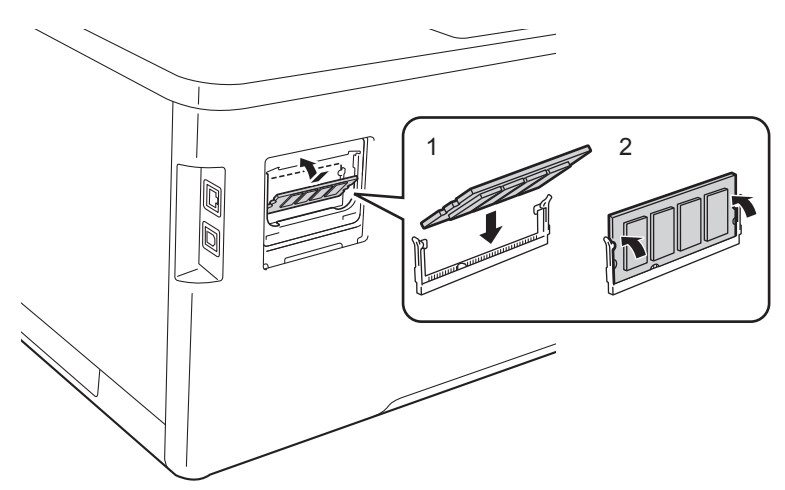

6 ใส่ฝาครอบโลหะของ SO-DIMM (2) ตามด้วยฝาครอบพลาสติก (1) กลับเข้าไป

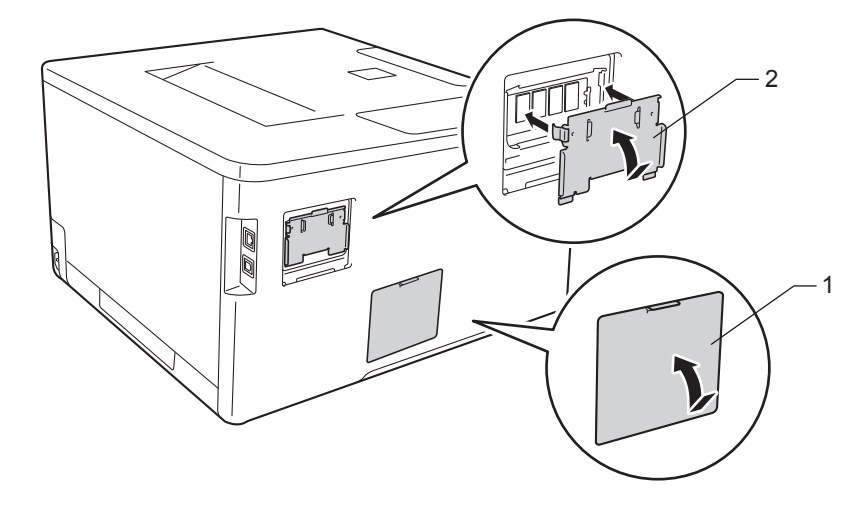

7 เสียบสายไฟของเครื่องพิมพ์เข้าในเด้าเสียบไฟฟ้า AC ก่อน แล้วจึงเชื่อมต่อสายอินเตอร์เฟส

8 เปิดสวิตช์เปิดปิดเครื่อง

#### หมายเหตุ

เพื่อให้แน่ใจว่าคุณได้ติดตั้ง SO-DIMM อย่างถูกต้อง คุณสามารถพิมพ์หน้าการตั้งค่าเครื่องพิมพ์ที่แสดงขนาดของหน่วยความจำปัจจุบันได้ (ดูที่ *Machine Info. (ข้อมูลเครื่องพิมพ์)* ▶▶ หน้า 89) 5

# การบำรุงรักษาตามปกติ

# การเปลี่ยนวัสดุการพิมพ์

คุณต้องเปลี่ยนวัสดุการพิมพ์เมื่อเครื่องพิมพ์แจ้งว่าวัสดุการพิมพ์หมดอายุการใช้งานแล้ว คุณสามารถเปลี่ยนวัสดุการพิมพ์ต่อไปนี้ด้วยตนเอง

ไม่แนะนำให้ใช้วัสดุการพิมพ์ที่ไม่ใช่ของ Brother เนื่องจากอาจส่งผลกระทบต่อคุณภาพการพิมพ์ ประสิทธิภาพของฮาร์ดแวร์ หรือความน่าเชื่อถือของเครื่อง

#### หมายเหตุ

้ชุดแม่แบบสร้างภาพ (ดรัม) และตลับผงหมึก (โทนเนอร์) เป็นชิ้นส่วนสองชิ้นที่แยกกัน

| ตลับผงหมึก (โทนเนอร์)                                                                 | ชุดแม่แบบสร้างภาพ (ดรัม)                                                   |
|---------------------------------------------------------------------------------------|----------------------------------------------------------------------------|
| โปรดดูที่ <i>การเปลี่ยนดลับผงหมึก (โทนเนอร์)</i> >> หน้า 123                          | โปรดดูที่ <i>การเปลี่ยนชุดแม่แบบสร้างภาพ (ดรัม)</i> >> หน้า 129            |
| ชื่อรุ่น: TN-351BK, TN-359BK, TN-351C, TN-359C,<br>TN-351M, TN-359M, TN-351Y, TN-359Y | ชื่อรุ่น: DR-351CL                                                         |
|                                                                                       |                                                                            |
| ชุดสายพานลำเลียงกระดาษ                                                                | กล่องใส่ผงหมึกโทนเนอร์ที่ใช้แล้ว                                           |
| โปรดดูที่ <i>การเปลี่ยนชุดสายพานลำเลียงกระดาษ</i> ▶> หน้า 136                         | โปรดดูที่ <i>การเปลี่ยนกล่องใส่ผงหมึกโทนเนอร์ที่ใช้แล้ว</i><br>▶▶ หน้า 142 |
| ขอรุน: BO-320CL                                                                       | ชื่อรุ่น: WT-320CL                                                         |
|                                                                                       |                                                                            |

#### หมายเหตุ

็ดลับผงหมึก (โทนเนอร์) ที่จำหน่ายแตกต่างกันในแต่ละประเทศ เข้าไปที่ Brother Solutions Center ที่ <u>http://solutions.brother.com/</u> หรือติดต่อสำนักงาน Brother ในประเทศของคุณเพื่อขอรายละเอียดเพิ่มเติม

### ข้อความต่อไปนี้จะปรากฏบนหน้าจอแสดงผลแบบ LCD ในโหมดเตรียมพร้อม ข้อความเหล่านี้แสดงคำเตือนล่วงหน้าให้เปลี่ยนวัสดุการพิมพ์ก่อนที่วัสดุเหล่านั้นจะหมดอายุการใช้งาน เพื่อหลีกเลี่ยงความไม่สะดวก คุณอาจต้องการซื้อวัสดุการพิมพ์สำรองก่อนที่เครื่องจะหยุดการพิมพ์

| ข้อความบนหน้าจอแสด<br>งผลแบบ LCD                                       | วัสดุการพิมพ์เพื่อ<br>การเตรียมพร้อม                                                                                                    | อายุการใช้งานโดยประ<br>มาณ                                                                                                    | วิธีการเปลี่ยน | ชื่อรุ่น                                                                                                    |
|------------------------------------------------------------------------|----------------------------------------------------------------------------------------------------|----------------------------------------------------------------------------------------------------|----------------|----------------------------------------------------------------------------------------------------|
| Toner Low: X<br>(ผงหมึก (โทนเนอร์)<br>ใกล้หมด: X)                      | <ul> <li>ดลับผงหมึก<br/>(โทนเนอร์)</li> <li>X = C, M, Y, BK</li> <li>C = สีฟ้า</li> <li>M = สีชมพู</li> <li>Y = สีเหลือง</li> <li>BK = สีดำ</li> </ul> | (สีดำ)<br>2,500 หน้า <sup>1 2 4</sup><br>6,000 หน้า <sup>1 2 5</sup><br>(สีฟ้า, สีชมพู, สีเหลือง)<br>1,500 หน้า <sup>1 2 4</sup><br>6,000 หน้า <sup>1 2 5</sup> | ▶▶ หน้า 124    | TN-351BK <sup>4</sup><br>TN-359BK <sup>5</sup><br>TN-351C <sup>4</sup><br>TN-359C <sup>5</sup><br>TN-351M <sup>4</sup><br>TN-359M <sup>5</sup><br>TN-351Y <sup>4</sup><br>TN-359Y <sup>5</sup> |
| Drum End Soon<br>(ชุดแม่แบบสร้างภาพ<br>(ดรัม)<br>ใกล้หมดอายุการใช้งาน) | ชุดแม่แบบสร้างภาพ<br>(ดรัม)                                                                                                    | 25,000 หน้า <sup>1 3</sup>                                                                                                    | ▶▶ หน้า 130    | DR-351CL                                                                                                    |
| Belt End Soon<br>(ชุดสายพานลำเลียงกระ<br>ดาษใกล้หมดอายุ)               | ชุดสายพานลำเลียง<br>กระดาษ                                                                                                    | 50,000 หน้า<br>(5 หน้าต่องาน) <sup>1 3</sup>                                                                                                    | ▶▶ หน้า 136    | BU-320CL                                                                                                    |
| WT Box End Soon<br>(กล่องใส่ผงหมึกโทนเนอ<br>ร์ที่ใช้แล้วใกล้หมดอายุ)   | กล่องใส่ผงหมึกโท<br>นเนอร์ที่ใช้แล้ว                                                                                                    | 50,000 หน้า <sup>1 3</sup>                                                                                                    | ▶▶ หน้า 142    | WT-320CL                                                                                                    |

<sup>1</sup> ขนาด A4 หรือ Letter ด้านเดียว

<sup>2</sup> จำนวนหน้าที่สามารถพิมพ์ได้ต่อตลับโดยประมาณตามมาตรฐาน ISO/IEC 19798

<sup>3</sup> อายุการใช้งานของวัสดุการพิมพ์โดยประมาณและอาจแตกต่างกันตามประเภทการใช้งาน

<sup>4</sup> ตลับผงหมึก (โทนเนอร์) ขนาดมาตรฐาน

<sup>5</sup> ตลับผงหมึก (โทนเนอร์) ขนาดพิเศษ

คุณต้องทำความสะอาดเครื่องเป็นประจำและเปลี่ยนวัสดุการพิมพ์เมื่อข้อความต่อไปนี้แสดงขึ้นบนหน้าจอแสดงผลแบบ LCD:

| ข้อความบนหน้าจอแสดง<br>ผลแบบ LCD                                                                                                    | วัสดุการพิมพ์ที่ต้อ<br>งเปลี่ยน   | อายุการใช้งานโดยประ<br>มาณ                                 | วิธีการเปลี่ยน | ชื่อรุ่น                                       |
|----------------------------------------------------------------------------------------------------|-----------------------------------|------------------------------------------------------------|----------------|------------------------------------------------|
| Replace Toner<br>(เปลี่ยนผงหมึก<br>(โทนเนอร์))<br>(บรรทัดที่สองของหน้าจอแ                                                                                    | ดลับผงหมึก<br>(โทนเนอร์) สีดำ     | 2,500 หน้า <sup>1 2 4</sup><br>6,000 หน้า <sup>1 2 5</sup> | ▶▶ หน้า 124    | TN-351BK <sup>4</sup><br>TN-359BK <sup>5</sup> |
| สดงผลแบบ LCD)<br>Open the Front<br>Cover, replace<br>Toner Cartridge.<br>Black (BK).<br>(เปิดฝาครอบด้านหน้า<br>เปลี่ยนตลับผงหมึก                             |                                   |                                                            |                |                                                |
| (เทนเนอร) สตา (DK))<br>Replace Toner<br>(เปลี่ยนผงหมึก<br>(โทนเนอร์))                                                                                        | ดลับผงหมึก<br>(โทนเนอร์) สีฟ้า    | 1,500 หน้า <sup>1 2 4</sup><br>6,000 หน้า <sup>1 2 5</sup> |                | TN-351C <sup>4</sup><br>TN-359C <sup>5</sup>   |
| (บรรทัดที่สองของหน้าจอแ<br>สดงผลแบบ LCD)                                                                                                    |                                   |                                                            |                |                                                |
| Open the Front<br>Cover, replace<br>Toner Cartridge.<br>Cyan (C).<br>(เปิดฝาครอบด้านหน้า<br>เปลี่ยนตลับผงหมึก<br>(โทนเนอร์) สีฟ้า (C))                       |                                   |                                                            |                |                                                |
| Replace Toner<br>(เปลี่ยนผงหมึก<br>(โทนเนอร์))                                                                                                    | ดลับผงหมึก<br>(โทนเนอร์) สีชมพู   |                                                            |                | TN-351M <sup>4</sup><br>TN-359M <sup>5</sup>   |
| (บรรทัดที่สองของหน้าจอแ<br>สดงผลแบบ LCD)                                                                                                    |                                   |                                                            |                |                                                |
| Open the Front<br>Cover, replace<br>Toner Cartridge.<br>Magenta (M).<br>(เปิดฝาครอบด้านหน้า<br>เปลี่ยนดลับผงหมึก<br>(โทนเนอร์) สีชมพู (M))                   |                                   |                                                            |                |                                                |
| Replace Toner<br>(เปลี่ยนผงหมึก<br>(โทนเนอร์))<br>(บรรทัดที่สองของหน้าจอแ                                                                                    | ดลับผงหมึก<br>(โทนเนอร์) สีเหลือง |                                                            |                | TN-351Y <sup>4</sup><br>TN-359Y <sup>5</sup>   |
| สดงผลแบบ LCD)<br>Open the Front<br>Cover, replace<br>Toner Cartridge.<br>Yellow (Y).<br>(เปิดฝาครอบด้านหน้า<br>เปลี่ยนดลับผงหมึก<br>(โทนเนอร์) สีเหลือง (Y)) |                                   |                                                            |                |                                                |

| ข้อความบนหน้าจอแสดง<br>ผลแบบ LCD                                | วัสดุการพิมพ์ที่ต้อ<br>งเปลี่ยน      | อายุการใช้งานโดยประ<br>มาณ                   | วิธีการเปลี่ยน                                                                               | ชื่อรุ่น                                            |
|-----------------------------------------------------------------|--------------------------------------|----------------------------------------------|----------------------------------------------------------------------------------------------|-----------------------------------------------------|
| Replace Drum<br>(ເປລີ່ຍนชุดແມ່ແบบสร้างภาพ<br>(ດรัม))            | ชุดแม่แบบสร้างภาพ<br>(ดรัม)          | 25,000 หน้า <sup>1 3</sup>                   | ▶▶ หน้า 130                                                                                  | DR-351CL                                            |
| Drum Stop<br>(ชุดแม่แบบสร้างภาพ<br>(ดรัม) หยุดทำงาน)            | ชุดแม่แบบสร้างภาพ<br>(ดรัม)          | 25,000 หน้า <sup>1 3</sup>                   | ▶▶ หน้า 130                                                                                  | DR-351CL                                            |
| Replace Belt<br>(เปลี่ยนชุดสายพานลำเลียง<br>กระดาษ)             | ชุดสายพานลำเลียง<br>กระดาษ           | 50,000 หน้า<br>(5 หน้าต่องาน) <sup>1 3</sup> | >> หน้า 136                                                                                  | BU-320CL                                            |
| Replace WI Box<br>(เปลี่ยนกล่องใส่ผงหมึกโท<br>นเนอร์ที่ใช้แล้ว) | กล่องใส่ผงหมึกโทน<br>เนอร์ที่ใช้แล้ว | 50,000 หน้า <sup>1 3</sup>                   | ▶▶ หน้า 142                                                                                  | WT-320CL                                            |
| Replace Fuser<br><b>(เปลี่ยนชุดทำความร้อน)</b>                  | ชุดทำความร้อน                        | 100,000 หน้า <sup>1 3</sup>                  | ดิดด่อตัวแทนจำหน่าย<br>Brother เพื่อสั่งซื้อชุด                                              | หรือ แผนกบริการลูกค้าของ<br>ทำความร้อนสำหรับเปลี่ยน |
| Replace PF KitMP<br><b>(เปลี่ยน PF KitMP)</b>                   | ชุดลูกยางป้อนกระดาษ                  | 50,000 หน้า <sup>1 3</sup>                   | ดิดต่อตัวแทนจำหน่ายหรือ แผนกบริการลูกค้าของ<br>Brother เพื่อสั่งซื้อ PF kit MP สำหรับเปลี่ยน |                                                     |
| Replace PF Kit1<br><b>(เปลี่ยน PF Kit1)</b>                     | ชุดลูกยางป้อนกระดาษ                  | 100,000 หน้า <sup>1 3</sup>                  | ดิดด่อตัวแทนจำหน่าย<br>Brother เพื่อสั่งซื้อ PF                                              | หรือ แผนกบริการลูกค้าของ<br>หit 1 สำหรับเปลี่ยน     |
| Replace PF Kit2<br><b>(เปลี่ยน PF Kit2)</b>                     | ชุดลูกยางป้อนกระดาษ                  | 100,000 หน้า <sup>1 3</sup>                  | ติดต่อตัวแทนจำหน่าย<br>Brother เพื่อสั่งซื้อ PF                                              | หรือ แผนกบริการลูกค้าของ<br>หit 2 สำหรับเปลี่ยน     |
| Replace Laser<br><b>(เปลี่ยนชุดเลเซอร์)</b>                     | ชุดเลเซอร์                           | 100,000 หน้า <sup>1 3</sup>                  | ดิดด่อดัวแทนจำหน่าย<br>Brother เพื่อสั่งซื้อชุด                                              | หรือ แผนกบริการลูกค้าของ<br>เลเซอร์สำหรับเปลี่ยน    |

<sup>1</sup> ขนาด A4 หรือ Letter ด้านเดียว

<sup>2</sup> จำนวนหน้าที่สามารถพิมพ์ได้ต่อตลับโดยประมาณตามมาตรฐาน ISO/IEC 19798

<sup>3</sup> อายุการใช้งานของวัสดุการพิมพ์โดยประมาณและอาจแตกต่างกันตามประเภทการใช้งาน

<sup>4</sup> ดลับผงหมึก (โทนเนอร์) ขนาดมาตรฐาน

<sup>5</sup> ตลับผงหมึก (โทนเนอร์) ขนาดพิเศษ

#### หมายเหตุ

- กำจัดทิ้งร่ายการของวัสดุการพิมพ์ที่ใช้แล้วตามกฎระเบียบท้องถิ่น เก็บแยกต่างหากจากขยะครัวเรือน หากคุณมีคำถาม สอบถามไปยังสำนักงานกำจัดทิ้งขยะมูลฝอยในประเทศ ดูให้แน่ใจว่าได้ซีลปิดวัสดุสิ้นเปลืองที่ใช้แล้วอย่างแน่นหนาเพื่อไม่ให้วัสดุที่อยู่ด้านในหกออกมาได้
- ขอแนะนำให้วางวัสดุการพิมพ์ที่ใช้แล้วบนกระดาษเพื่อป้องกันการหกหรือกระจายของวัสดุที่อยู่ด้านในโดยไม่ได้ตั้งใจ
- หากคุณใช้กระดาษที่ไม่เทียบเท่ากับกระดาษที่แนะนำโดยตรง อายุการใช้งานของวัสดุการพิมพ์และชิ้นส่วนเครื่องพิมพ์อาจลดลง
- อายุการใช้งานที่คาดคะเนสำหรับแต่ละตลับผงหมึก (โทนเนอร์) ได้มาตรฐาน ISO/IEC 19798 ความถี่ในการเปลี่ยนตลับผงหมึกจะแตกต่างกันโดยขึ้นอยู่กับปริมาณการพิมพ์เปอร์เซ็นต์ของพื้นที่การพิมพ์ ชนิดสื่อสิ่งพิมพ์ที่ใช้และการเปิด/ปิดเครื่อง
- ความถี่ในการเปลี่ยนวัสดุการพิมพ์ยกเว้นตลับผงหมึก (โทนเนอร์) จะแตกต่างกันโดยขึ้นอยู่กับปริมาณการพิมพ์ ชนิดสื่อสิ่งพิมพ์ที่ใช้และการเปิด/ปิดเครื่อง
- ดลับผงหมึก (โทนเนอร์) ที่จำหน่ายแตกต่างกันในแต่ละประเทศ เข้าไปที่ Brother Solutions Center ที่ <u>http://solutions.brother.com/</u> หรือติดต่อสำนักงาน Brother ในประเทศของคุณเพื่อขอรายละเอียดเพิ่มเติม

# การเปลี่ยนตลับผงหมึก (โทนเนอร์)

ชื่อรุ่น: สำหรับหมายเลขสินค้าของตลับผงหมึก (โทนเนอร์) ให้ดูที่ *การเปลี่ยนวัสดุการพิมพ์* ▶▶ หน้า 119

ตลับผงหมึกมาตรฐานสามารถพิมพ์ได้ประมาน 2,500 หน้า (สีดำ) หรือประมาณ 1,500 หน้า (สีฟ้า, สีชมพู, สีเหลือง) <sup>1</sup> ตลับผงหมึก (โทนเนอร์) ขนาดพิเศษสามารถพิมพ์ได้ประมาณ 6,000 หน้า (สีดำ, สีฟ้า, สีชมพู, สีเหลือง) <sup>1</sup> จำนวนหน้าที่พิมพ์ได้จริงอาจแตกต่างกันโดยขึ้นอยู่กับประเภทเอกสารโดยเฉลี่ย เมื่อตลับผงหมึก (โทนเนอร์) ใกล้หมด หน้าจอแสดงผลแบบ LCD จะแสดง Toner Low (ผงหมึก (โทนเนอร์) ใกล้หมด)

ู้ตลับผงหมึก (โทนเนอร์) ที่มาพร้อมกับเครื่องพิมพ์ต้องได้รับการเปลี่ยน หลังจากพิมพ์ไปแล้วประมาณ 2,500 หน้า (สีดำ) หรือประมาณ 1,500 หน้า (สีฟ้า, สีชมพู, สีเหลือง) <sup>1</sup>

<sup>1</sup> จำนวนหน้าที่สามารถพิมพ์ได้ต่อตลับโดยประมาณตามมาตรฐาน ISO/IEC 19798

#### หมายเหตุ

- การแสดงอายุการใช้งานที่เหลืออยู่ของผงหมึก (โทนเนอร์) จะแตกต่างกันไปโดยขึ้นอยู่กับประเภทของเอกสารที่พิมพ์และการใช้งานของคุณ
- ขอแนะนำให้เตรียมตลับผงหมึก (โทนเนอร์) ใหม่สำรองไว้พร้อมใช้ทันทีเมื่อคุณเห็นคำเดือน Toner Low (ผงหมึก (โทนเนอร์) ใกล้หมด)
- เพื่อให้ได้งานพิมพ์คุณภาพสูง ขอแนะนำให้ใช้เฉพาะตลับผงหมึก (โทนเนอร์) ของแท้จาก Brother เท่านั้น เมื่อคุณต้องการซื้อตลับผงหมึก (โทนเนอร์)
   โปรดติดต่อตัวแทนจำหน่ายผลิตภัณฑ์บราเดอร์หรือบริการลูกค้าสัมพันธ์ของบราเดอร์ในพื้นที่ของคณ
- ขอแนะนำให้คุณทำความสะอาดเครื่องเมื่อเปลี่ยนตลับผงหมึก (โทนเนอร์) ใหม่ โปรดดูที่ การทำความสะอาดและตรวจสอบเครื่อง ➤➤ หน้า 149
- ห้ามเปิดกล่องตลับผงหมึก (โทนเนอร์) จนกว่าคุณจะพร้อมทำการติดตั้ง

## Toner Low: X (ผงหมึก (โทนเนอร์) ใกล้หมด: X)

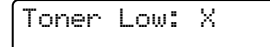

หากหน้าจอแสดงผลแบบ LCD แสดง <sub>Toner Low</sub>: X (ผงหมึก (โทนเนอร์) ใกล้หมด: X) แสดงว่าผงหมึก (โทนเนอร์) ของเครื่องพิมพ์ใกล้หมดแล้ว ให้ซื้อตลับผงหมึก (โทนเนอร์) ใหม่เตรียมสำรองไว้ก่อนที่คุณจะได้รับข้อความ <sub>Replace</sub> <sub>Toner</sub> (เปลี่ยนผงหมึก (โทนเนอร์)) X แสดงสีของผงหมึก (โทนเนอร์) ที่ใกล้หมดอายุ (BK=สีดำ, C=สีฟ้า, M=สีชมพู, Y=สีเหลือง) หากต้องการเปลี่ยนตลับผงหมึก (โทนเนอร์) ให้ดูที่ *การเปลี่ยนตลับผงหมึก (โทนเนอร์)* ▶▶ หน้า 124

## Replace Toner (เปลี่ยนผงหมึก (โทนเนอร์))

เมื่อข้อความต่อไปนี้ปรากฏบนหน้าจอแสดงผลแบบ LCD คุณต้องเปลี่ยนตลับผงหมึก (โทนเนอร์):

```
Replace Toner
```

บรรทัดที่สองของหน้าจอแสดงผลแบบ LCD จะระบุสีที่ต้องเปลี่ยน

เมื่อหน้าจอแสดงผลแบบ LCD แสดง Replace Toner (เปลี่ยนผงหมึก (โทนเนอร์)) เครื่องพิมพ์จะหยุดพิมพ์จนกว่าคุณจะเปลี่ยนตลับผงหมึก (โทนเนอร์)

์ ตลับผงหมึก (โทนเนอร์) ของแท้จาก Brother ตลับใหม่จะตั้งค่าข้อความ Replace Toner (เปลี่ยนผงหมึก (โทนเนอร์)) ใหม่

### หมายเหตุ

สำหรับข้อมูลเพิ่มเดิมเกี่ยวกับวิธีคำนวณอายุการใช้งานของตลับผงหมึก (โทนเนอร์) ให้ดูที่ *ข้อมูลสำคัญสำหรับอายุการใช้งานของตลับผงหมึก (โทนเนอร์)* ▶▶ หน้า 212

# การเปลี่ยนตลับผงหมึก (โทนเนอร์)

- 1 ตรวจสอบว่าเครื่องพิมพ์เปิดทำงานแล้ว
- กดปุ่มปล่อยฝาครอบด้านหน้าและดึงฝาครอบด้านหน้าเปิดออก

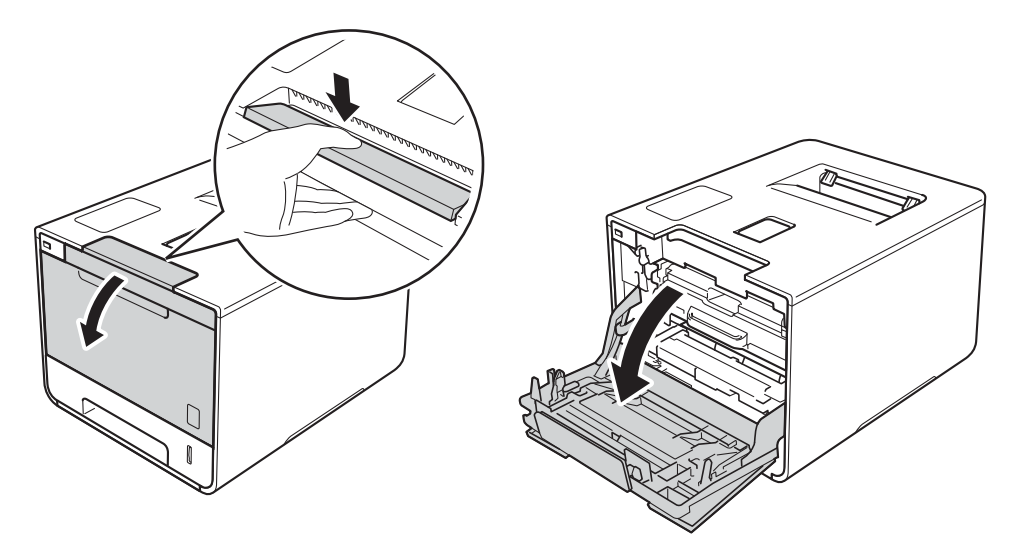

จับด้ามจับสีฟ้าของชุดแม่แบบสร้างภาพ (ดรัม) ดึงชุดแม่แบบสร้างภาพ (ดรัม) ออกมาจนสุด

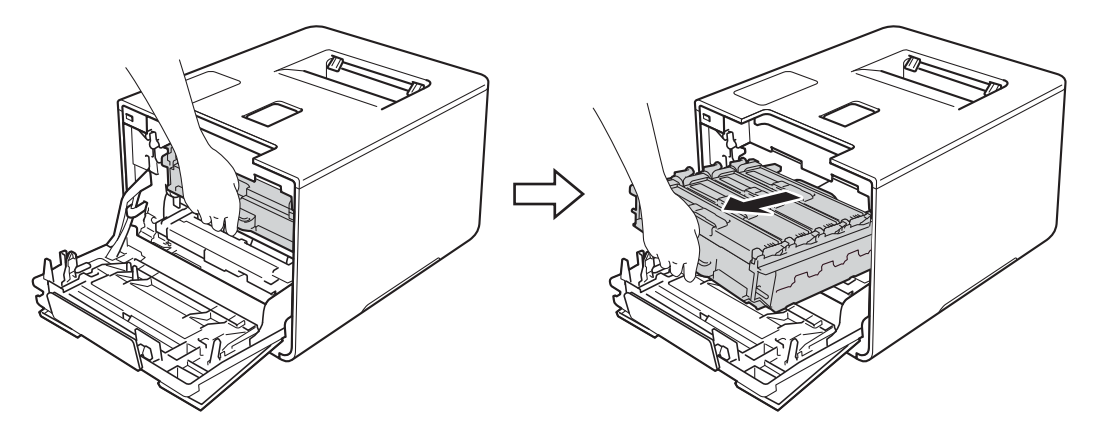

4 จับด้ามจับของตลับผงหมึก (โทนเนอร์) แล้วค่อยๆ ดันเข้าหาเครื่องพิมพ์เพื่อปลดล็อค จากนั้นจึงดึงตลับผงหมึกออกมาจากชุดแม่แบบสร้างภาพ (ดรัม) ทำซ้ำขั้นตอนนี้สำหรับตลับผงหมึก (โทนเนอร์) ทั้งหมด

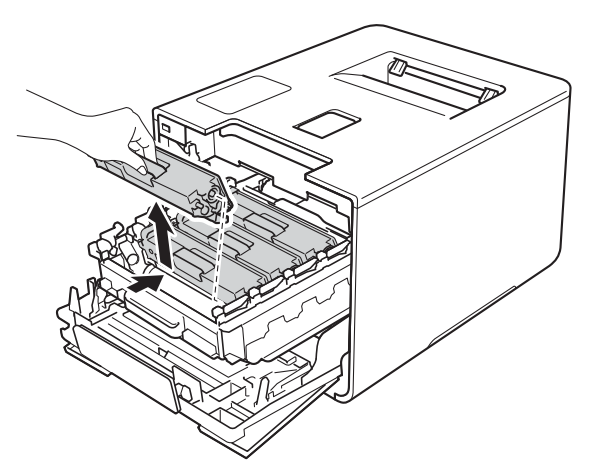

# 🛕 คำเตือน

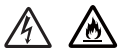

- ห้ามนำตลับผงหมึก (โทนเนอร์) ไปเผาไฟ เนื่องจากอาจทำให้เกิดการระเบิดและได้รับบาดเจ็บ
- ห้ามใช้สารติดไฟ สเปรย์ทุกชนิดหรือสารละลาย/ของเหลวอินทรีย์ที่มีแอลกอฮอล์หรือแอมโมเนียทำความสะอาดด้านในหรือด้านนอก ของเครื่องพิมพ์ การทำเช่นนี้อาจทำให้เกิดไฟไหม้หรือไฟฟ้าช็อต แนะนำให้ใช้ผ้านุ่มที่ไม่มีขนและแห้งเท่านั้น
  - (>> คู่มือเกี่ยวกับความปลอดภัยของผลิตภัณฑ์.)

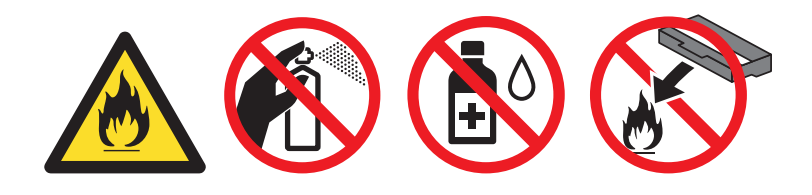

## ข้อควรจำ

- จัดการตลับผงหมึก (โทนเนอร์) อย่างระมัดระวัง หากผงหมึก (โทนเนอร์) กระจายบนมือหรือเสื้อผ้า เช็ดหรือล้างออกด้วยน้ำเย็นทันที
- เพื่อหลีกเลี่ยงปัญหาคุณภาพการพิมพ์ ห้ามสัมผัสชิ้นส่วนที่แรเงาดังแสดงในภาพประกอบ
   <ตลับผงหมึก (โทนเนอร์)>

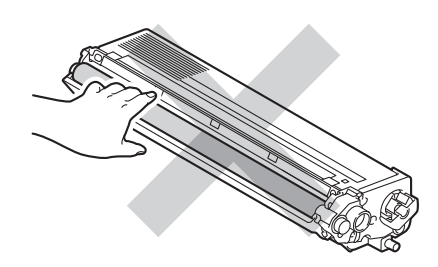

 เราแนะนำให้วางตลับผงหมึก (โทนเนอร์) ไว้บนพื้นผิวที่สะอาด ราบเรียบ และมั่นคง โดยใช้แผ่นกระดาษหรือผ้าที่ใช้แล้วทิ้งวางไว้ข้างใต้ เพื่อป้องกันกรณีที่คุณอาจทำผงหมึกหกหรือกระจายโดยไม่ตั้งใจ

#### หมายเหตุ

- ตรวจสอบว่าได้ซีลปิดตลับผงหมึก (โทนเนอร์) ใช้แล้วอย่างแน่นหนาในถุงที่เหมาะสมเพื่อไม่ให้ผงหมึก (โทนเนอร์) หกออกจากตลับหมึก
- กำจัดทิ้งรายการของวัสดุการพิมพ์ที่ใช้แล้วตามกฎระเบียบท้องถิ่น เก็บแยกต่างหากจากขยะครัวเรือน หากคุณมีคำถาม สอบถามไปยังสำนักงานกำจัดทิ้งขยะมูลฝอยในประเทศ ดูให้แน่ใจว่าได้ซีลปิดวัสดุสิ้นเปลืองที่ใช้แล้วอย่างแน่นหนาเพื่อไม่ให้วัสดุที่อยู่ด้านในหกออกมาได้
- 5 ทำความสะอาดสายโคโรนาด้านในชุดแม่แบบสร้างภาพ (ดรัม) โดยค่อยๆ เลื่อนจุดตั้งระยะสีฟ้าจากซ้ายไปขวาและขวาไปซ้ายหลายๆ ครั้ง

### ข้อควรจำ

้ดูให้แน่ใจว่าได้เลื่อนจุดตั้งระยะกลับไปยังตำแหน่งเริ่มต้น (1) มิฉะนั้น หน้าที่พิมพ์ออกมาอาจมีเส้นแนวตั้งปรากฏ

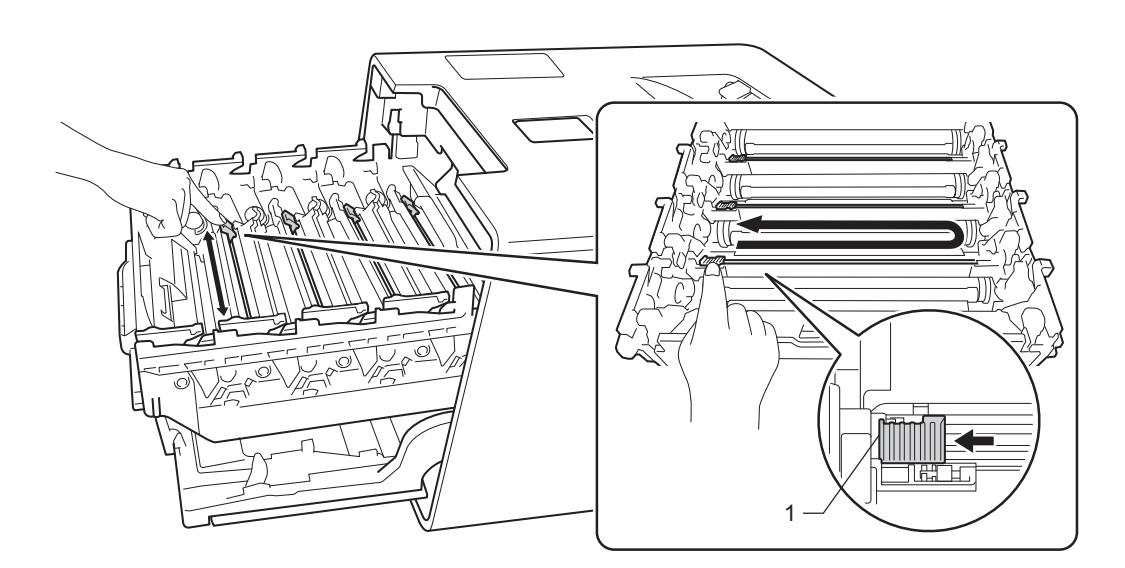

- 6 ทำซ้ำขั้นตอน 🚯 เพื่อทำความสะอาดสายโคโรนาทั้งสามเส้นที่เหลือ
- 7 นำตลับผงหมึก (โทนเนอร์) ใหม่ออกจากห่อ แล้วดึงฝาครอบป้องกันออก

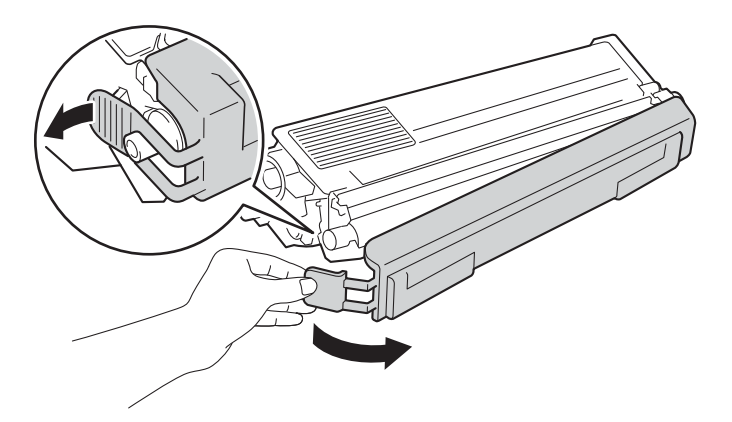

#### ข้อควรจำ

- ห้ามเปิดกล่องตลับผงหมึก (โทนเนอร์) จนกว่าคุณจะพร้อมทำการติดตั้ง หากตลับผงหมึก (โทนเนอร์) ถูกเปิดทิ้งไว้นอกบรรจุภัณฑ์เป็นเวลานาน อายุการใช้งานของผงหมึก (โทนเนอร์) จะลดลง
- หากชุดแม่แบบสร้างภาพ (ดรัม) ที่นำออกจากกล่องบรรจุถูกแสงแดดส่องตรง (หรือแสงไฟในห้องที่ส่องเป็นเวลานาน) ชุดแม่แบบสร้างภาพ (ดรัม) อาจเสียหายได้
- เครื่องพิมพ์ของ Brother ออกแบบมาให้ใช้งานกับผงหมึก (โทนเนอร์) ที่ตรงตามข้อกำหนดเฉพาะและทำงานได้อย่างมีประสิทธิภาพสูงสุดเมื่อใช้กับตลับผงหมึก (โทนเนอร์) ของแท้จากบราเดอร์ ทั้งนี้ ทางบริษัทฯจะ ไม่รับประกันประสิทธิภาพสูงสุดนี้หากใช้ผงหมึก (โทนเนอร์) หรือตลับผงหมึก (โทนเนอร์) ที่ไม่ตรงตามข้อกำหนด ดังนั้น Brother ไม่แนะนำให้ใช้ตลับผงหมึก (โทนเนอร์) อื่นนอกจากตลับผงหมึก (โทนเนอร์) ของแท้จากบราเดอร์กับเครื่องพิมพ์นี้ หรือเติมผงหมึก (โทนเนอร์) ในตลับผงหมึก (โทนเนอร์) เปล่าจากแหล่งอื่น หากความเสียหายมีสาเหตุมาจากชุดแม่แบบสร้างภาพ (ดรัม) หรือชิ้นส่วนอื่นๆ ของเครื่องพิมพ์นี้เนื่องมาจากการใช้ผงหมึก (โทนเนอร์) หรือตลับผงหมึก (โทนเนอร์) อื่นนอกจากผลิตภัณฑ์ของแท้จากบราเดอร์เนื่องจากไม่สามารถใช้ร่วมกันได้หรือไม่เหมาะสมกับเครื่องพิมพ์นี้ การซ่อมแชมใดๆ อันเนื่องมาจากสาเหตุนี้อาจไม่อยู่ภายใต้การรับประกัน
- ใส่ตลับผงหมึก (โทนเนอร์) ในชุดแม่แบบสร้างภาพ (ดรัม) ทันทีหลังจากถอดฝาครอบป้องกันออก เพื่อหลีกเลี่ยงปัญหาคุณภาพการพิมพ์ลดลง ห้ามสัมผัสชิ้นส่วนที่แรเงาดังแสดงในภาพประกอบ

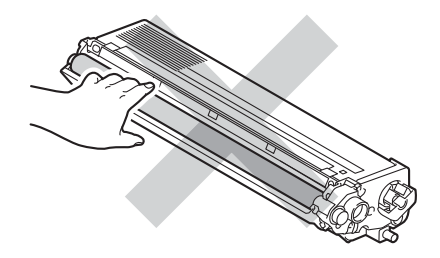

8 จับด้ามจับของตลับผงหมึก (โทนเนอร์) และเลื่อนตลับผงหมึก (โทนเนอร์) เข้าไปในชุดแม่แบบสร้างภาพ (ดรัม) แล้วค่อยๆ ดึงเข้าหาตัวคุณ จนกระทั่งได้ยินเสียงคลิกเข้าที่ ตรวจสอบให้แน่ใจว่าคุณใส่ตลับผงหมึก (โทนเนอร์) สีตรงกับป้ายชื่อสีบนชุดแม่แบบสร้างภาพ (ดรัม) ทำซ้ำขั้นตอนนี้สำหรับตลับผงหมึก (โทนเนอร์) ทั้งหมด

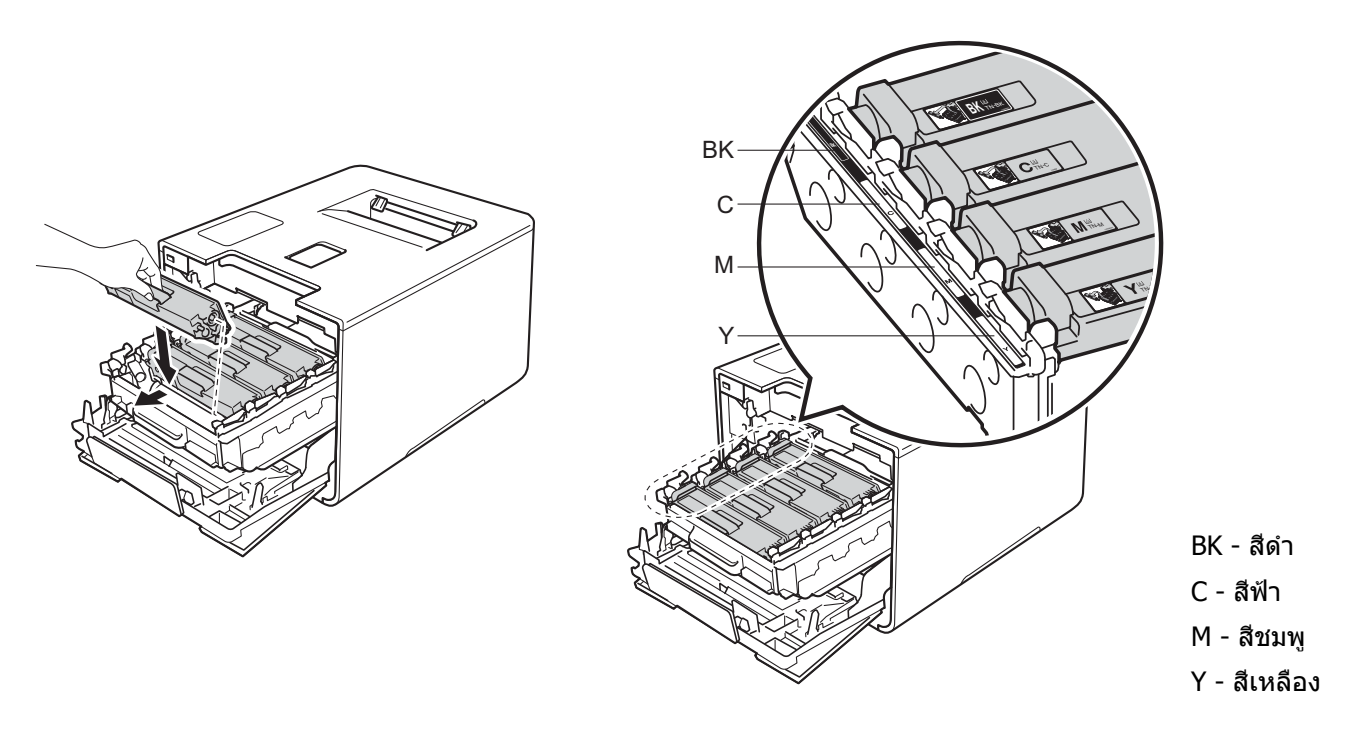

#### หมายเหตุ

้ตรวจสอบว่าคุณติดตั้งตลับผงหมึก (โทนเนอร์) อย่างถูกต้อง ไม่เช่นนั้นตลับผงหมึก (โทนเนอร์) อาจหลุดออกจากชุดแม่แบบสร้างภาพ (ดรัม)

9 ดันชุดแม่แบบสร้างภาพ (ดรัม) เข้าไปจนสุด

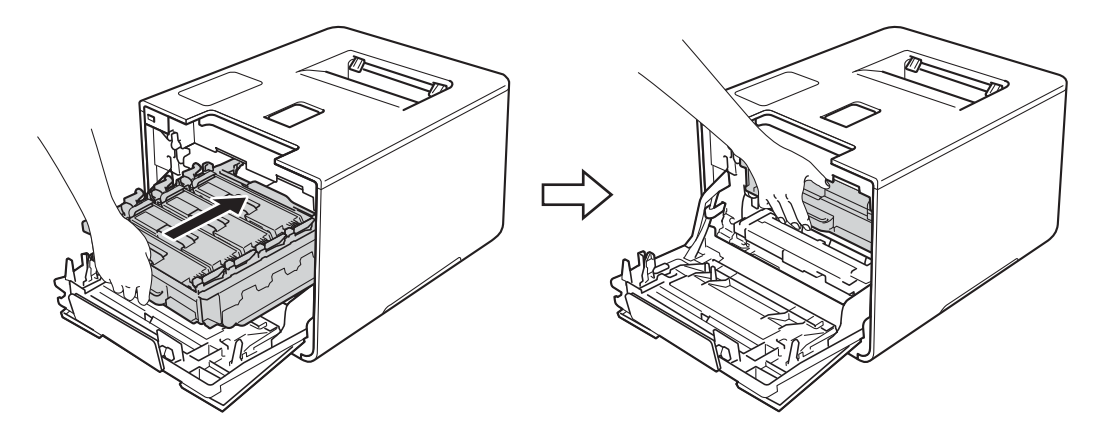

1 ปิดฝาครอบด้านหน้าของเครื่องพิมพ์

#### หมายเหตุ

ี้หลังจากเปลี่ยนตลับผงหมึก (โทนเนอร์) ห้ามปิดสวิตช์เปิดปิดเครื่องหรือเปิดฝาครอบด้านหน้าจนกว่าหน้าจอแสดงผลแบบ LCD จะแสดง Ready (พร้อม)

# การเปลี่ยนชุดแม่แบบสร้างภาพ (ดรัม)

#### ชื่อรุ่น: DR-351CL

#### ชุดแม่แบบสร้างภาพ (ดรัม) ชุดใหม่สามารถพิมพ์ได้ประมาณ 25,000 หน้า <sup>12</sup>

- <sup>1</sup> ขนาด A4 หรือ Letter ด้านเดียว
- <sup>2</sup> อายุการใช้งานของแม่แบบสร้างภาพ (ดรัม) โดยประมาณและอาจแตกต่างกันตามประเภทการใช้งาน

#### ข้อควรจำ

เพื่อให้ได้คุณภาพการพิมพ์ที่ดีที่สุด ให้ใช้ชุดแม่แบบสร้างภาพ (ดรัม) ของแท้จากบราเดอร์ และชุดผงหมึก (โทนเนอร์) ของแท้ของ Brother การพิมพ์โดยใช้ชุดแม่แบบสร้างภาพ (ดรัม) หรือชุดผงหมึก (โทนเนอร์) ของผู้ผลิตอื่นอาจส่งผลให้คุณภาพการพิมพ์ลดลง รวมถึงคุณภาพและอายุการใช้งานของเครื่องพิมพ์ด้วย การรับประกันอาจไม่ครอบคลุมถึงปัญหาที่เกิดจากการใช้ชุดแม่แบบสร้างภาพ (ดรัม) หรือชุดผงหมึก (โทนเนอร์) ของผู้ผลิตอื่น

### Drum ! (ชุดแม่แบบสร้างภาพ (ดรัม) !)

| Drum | l |  |
|------|---|--|
|      |   |  |

สายโคโรนามีฝุ่นกระดาษหรือผงหมึก (โทนเนอร์) ปกคลุมอยู่ ให้ทำความสะอาดสายโคโรนาในชุดแม่แบบสร้างภาพ (ดรัม) (ดูที่ *การทำความสะอาดสายโคโรนา* ≻≻ หน้า 155)

### Drum End Soon (ชุดแม่แบบสร้างภาพ (ดรัม) ใกล้หมดอายุการใช้งาน)

Drum End Soon

ชุดแม่แบบสร้างภาพ (ดรัม) ใกล้หมดอายุการใช้งานที่กำหนดไว้และจะต้องเปลี่ยนใหม่ ขอแนะนำให้คุณเตรียมชุดแม่แบบสร้างภาพ (ดรัม) ของแท้จาก Brother ให้พร้อมสำหรับการติดตั้ง ชื้อชุดแม่แบบสร้างภาพ (ดรัม) (DR-351CL) ชุดใหม่เตรียมไว้ให้พร้อม ก่อนที่จะได้รับข้อความ Replace Drum (เปลี่ยนชุดแม่แบบสร้างภาพ (ดรัม))

### Replace Drum (เปลี่ยนชุดแม่แบบสร้างภาพ (ดรัม))

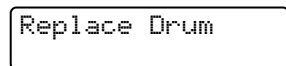

ชุดแม่แบบสร้างภาพ (ดรัม) ถูกใช้งานเกินกว่าอายุการใช้งานที่กำหนดไว้ เปลี่ยนชุดแม่แบบสร้างภาพ (ดรัม) ใหม่ ขอแนะนำให้ติดตั้งชุดแม่แบบสร้างภาพ (ดรัม) ของแท้จาก Brother ในตอนนี้ หลังจากการเปลี่ยน ให้ตั้งค่าใหม่สำหรับตัวนับจำนวนชุดแม่แบบสร้างภาพ (ดรัม) ชุดใหม่โดยทำตามคำแนะนำที่ให้มากับชุดแม่แบบสร้างภาพ (ดรัม)

### Drum Stop (ชุดแม่แบบสร้างภาพ (ดรัม) หยุดทำงาน)

| Drum | Stop |  |
|------|------|--|
|      |      |  |

ี่ เราไม่สามารถรับประกันคุณภาพการพิมพ์ได้ เปลี่ยนชุดแม่แบบสร้างภาพ (ดรัม) ใหม่ ขอแนะนำให้ติดตั้งชุดแม่แบบสร้างภาพ (ดรัม) ของแท้จากบราเดอร์ ในเวลานี้

```
หลังจากการเปลี่ยน ให้ตั้งค่าใหม่สำหรับตัวนับจำนวนชุดแม่แบบสร้างภาพ (ดรัม)
ชุดใหม่โดยทำตามคำแนะนำที่ให้มากับชุดแม่แบบสร้างภาพ (ดรัม)
```

## การเปลี่ยนชุดแม่แบบสร้างภาพ (ดรัม)

### ข้อควรจำ

- ขณะถอดชุดแม่แบบสร้างภาพ (ดรัม) จัดการอย่างระมัดระวังเนื่องจากอาจมีผงหมึก (โทนเนอร์) อยู่ หากผงหมึก (โทนเนอร์) กระจายบนมือหรือเสื้อผ้า เช็ดหรือล้างออกด้วยน้ำเย็นทันที
- ทุกครั้งที่เปลี่ยนชุดแม่แบบสร้างภาพ (ดรัม) ให้ทำความสะอาดด้านในเครื่องพิมพ์ (ดู การทำความสะอาดและตรวจสอบเครื่อง >> หน้า 149)

เมื่อคุณเปลี่ยนชุดแม่แบบสร้างภาพ (ดรัม) ใหม่ ให้ทำตามขั้นตอนต่อไปนี้ แล้วตั้งค่าใหม่สำหรับตัวนับของชุดแม่แบบสร้างภาพ (ดรัม) โดยทำตามคำแนะนำที่มาพร้อมกับชุดแม่แบบสร้างภาพ (ดรัม) ใหม่

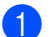

ตรวจสอบว่าเครื่องพิมพ์เปิดทำงานแล้ว

กดปุ่มปล่อยฝาครอบด้านหน้าและดึงฝาครอบด้านหน้าเปิดออก

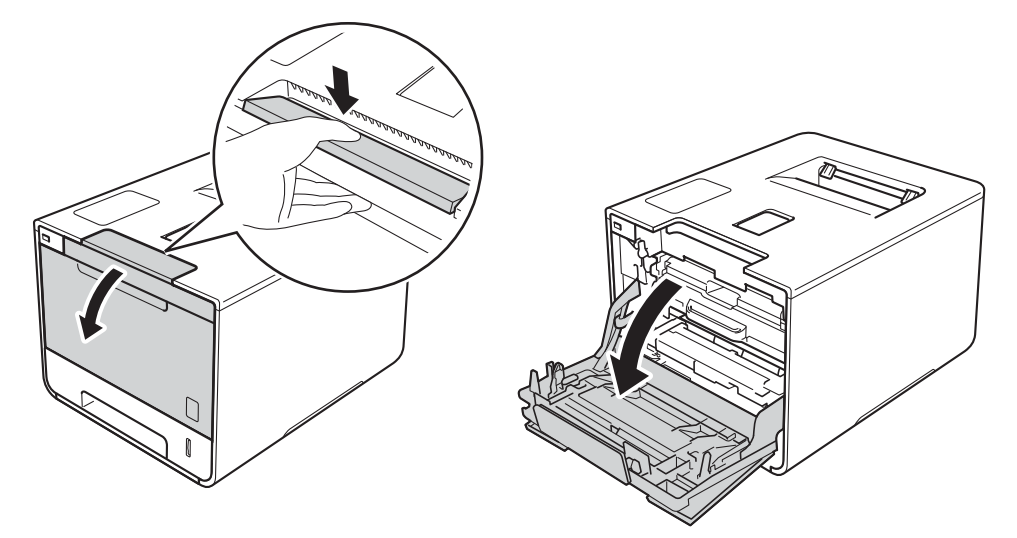

จับด้ามจับสีฟ้าของชุดแม่แบบสร้างภาพ (ดรัม) ดึงชุดแม่แบบสร้างภาพ (ดรัม) ออกมาจนสุด

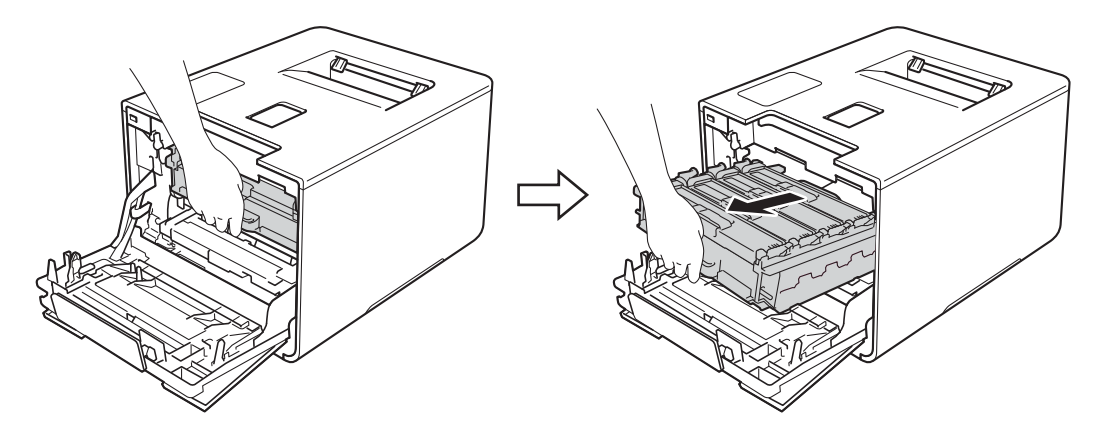

4 หมุนคันล็อคสีฟ้า (1) ที่ด้านซ้ายของเครื่องพิมพ์ทวนเข็มนาฬิกาไปที่ตำแหน่งปลดล็อค จับด้ามจับสีฟ้าของชุดแม่แบบสร้างภาพ (ดรัม) ยกด้านหน้าของชุดแม่แบบสร้างภาพ (ดรัม) และนำออกจากเครื่องพิมพ์

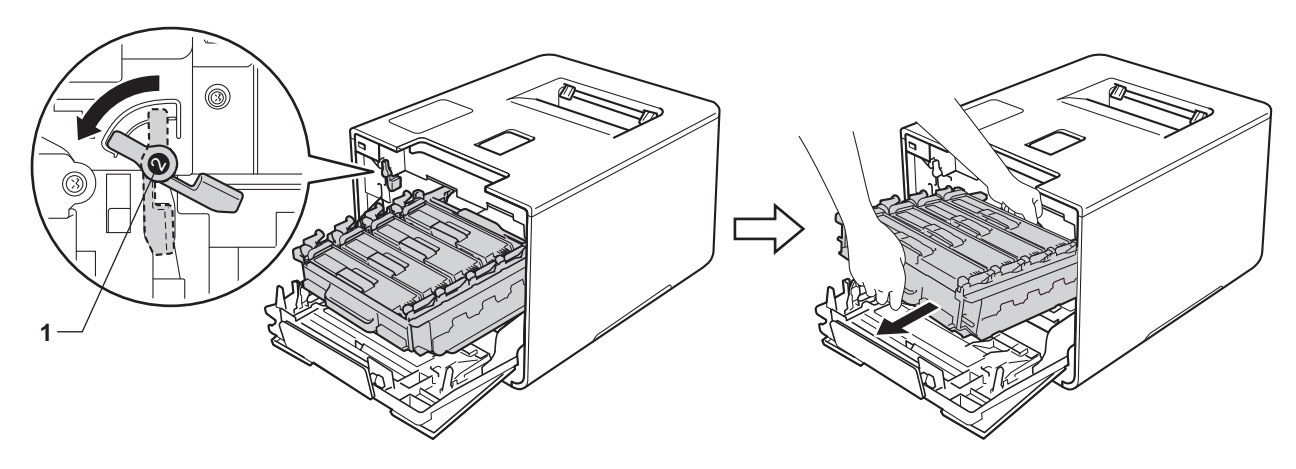

## ข้อควรจำ

 จับด้ามจับสีฟ้าของชุดแม่แบบสร้างภาพ (ดรัม) เมื่อคุณยกชุดแม่แบบสร้างภาพ (ดรัม) ห้ามจับด้านข้างของชุดแม่แบบสร้างภาพ (ดรัม)

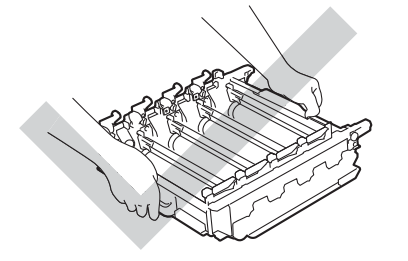

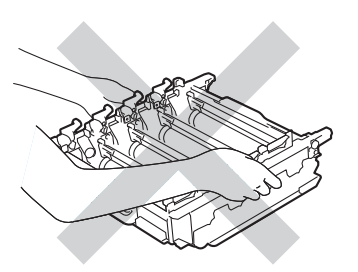

- เราแนะนำให้วางชุดแม่แบบสร้างภาพ (ดรัม) ไว้บนพื้นผิวที่สะอาด ราบเรียบ และมั่นคง โดยใช้แผ่นกระดาษหรือผ้าที่ใช้แล้วทิ้งวางไว้ข้างใต้ เพื่อป้องกันกรณีที่คุณอาจทำผงหมึกหกหรือกระจายโดยไม่ตั้งใจ
- เพื่อป้องกันความเสียหายที่อาจเกิดกับเครื่องพิมพ์จากไฟฟ้าสถิตย์ ห้ามสัมผัสอิเล็กโตรดที่แสดงในภาพประกอบ

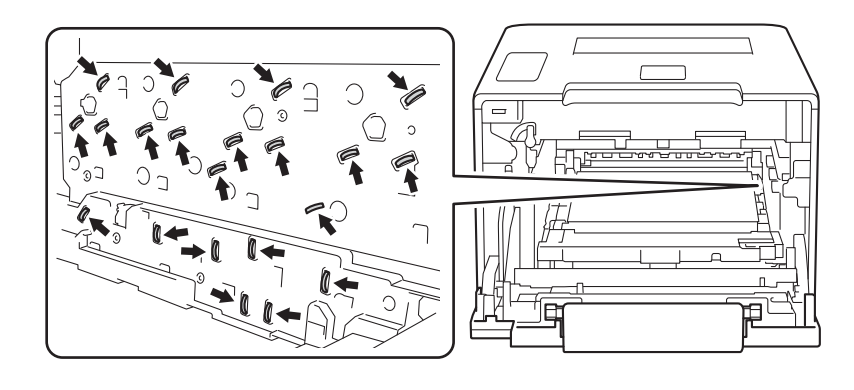

จับด้ามจับของตลับผงหมึก (โทนเนอร์) แล้วค่อยๆ ดันไปข้างหน้าเพื่อปลดล็อค จากนั้นดึงตลับผงหมึก (โทนเนอร์) ออกจากชุดแม่แบบสร้างภาพ (ดรัม)ทำซ้ำขั้นตอนนี้สำหรับตลับผงหมึก (โทนเนอร์) ทั้งหมด

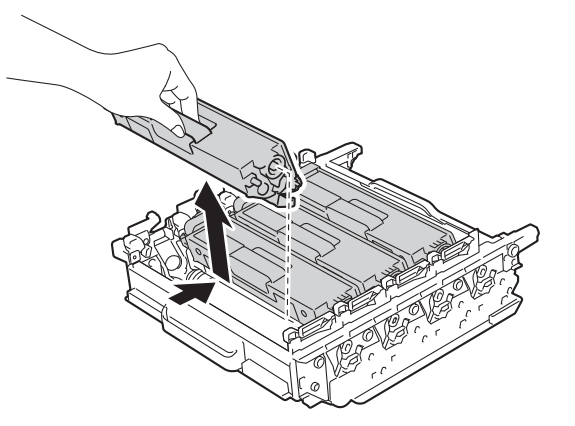

# \Lambda คำเตือน

# 

- ห้ามนำตลับผงหมึก (โทนเนอร์) ไปเผาไฟ เนื่องจากอาจทำให้เกิดการระเบิดและได้รับบาดเจ็บ
- ห้ามใช้สารติดไฟ

สเปรย์ทุกชนิดหรือสารละลาย/ของเหลวอินทรีย์ที่มีแอลกอฮอล์หรือแอมโมเนียทำความสะอาดด้านในหรือด้านนอก ของเครื่องพิมพ์ การทำเช่นนี้อาจทำให้เกิดไฟไหม้หรือไฟฟ้าช็อต แนะนำให้ใช้ผ้านุ่มที่ไม่มีขนและแห้งเท่านั้น

(▶▶ คู่มือเกี่ยวกับความปลอดภัยของผลิตภัณฑ์.)

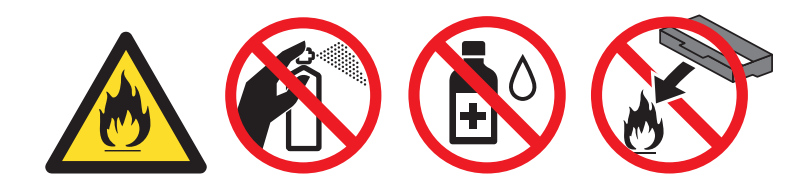

### ข้อควรจำ

- จัดการตลับผงหมึก (โทนเนอร์) อย่างระมัดระวัง หากผงหมึก (โทนเนอร์) กระจายบนมือหรือเสื้อผ้า เช็ดหรือล้างออกด้วยน้ำเย็นทันที
- เพื่อหลีกเลี่ยงปัญหาคุณภาพการพิมพ์ ห้ามสัมผัสชิ้นส่วนที่แรเงาดังแสดงในภาพประกอบ
- <ตลับผงหมึก (โทนเนอร์)>

<ชุดแม่แบบสร้างภาพ (ดรัม)>

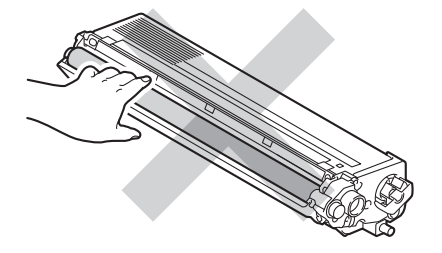

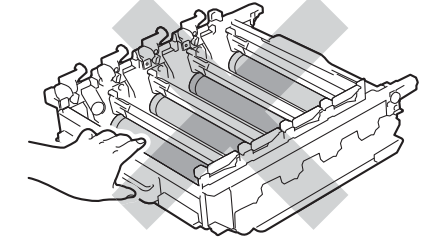

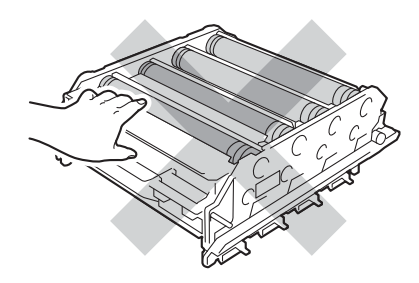

 เราแนะนำให้วางตลับผงหมึก (โทนเนอร์) ไว้บนพื้นผิวที่สะอาด ราบเรียบ และมั่นคง โดยใช้แผ่นกระดาษหรือผ้าที่ใช้แล้วทิ้งวางไว้ข้างใต้ เพื่อป้องกันกรณีที่คุณอาจทำผงหมึกหกหรือกระจายโดยไม่ตั้งใจ

#### หมายเหตุ

- ตรวจสอบว่าได้ชีลปิดชุดแม่แบบสร้างภาพ (ดรัม) ใช้แล้วอย่างแน่นหนาในถุงที่เหมาะสมเพื่อไม่ให้ผงหมึก (โทนเนอร์) หกออกจากชุดแม่แบบสร้างภาพ (ดรัม)
- กำจัดทิ้งรายการของวัสดุการพิมพ์ที่ใช้แล้วตามกฎระเบียบท้องถิ่น เก็บแยกต่างหากจากขยะครัวเรือน หากคุณมีคำถาม สอบถามไปยังสำนักงานกำจัดทิ้งขยะมูลฝอยในประเทศ ดูให้แน่ใจว่าได้ซีลปิดวัสดุสิ้นเปลืองที่ใช้แล้วอย่างแน่นหนาเพื่อไม่ให้วัสดุที่อยู่ด้านในหกออกมาได้
- 6 นำชุดแม่แบบสร้างภาพ (ดรัม) ใหม่ออกจากห่อและถอดฝาครอบป้องกันออก

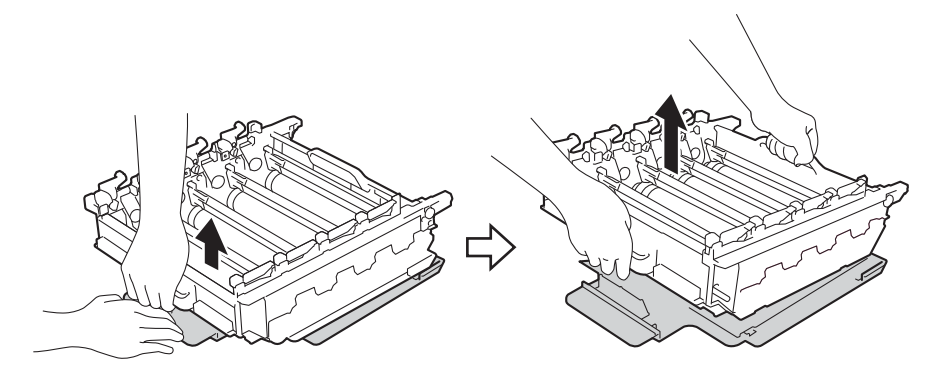

7 จับด้ามจับของตลับผงหมึก (โทนเนอร์) และเลื่อนเข้าไปในส่วนที่มีสีที่เหมาะสมของชุดแม่แบบสร้างภาพ (ดรัม) จนกระทั่งได้ยินเสียงคลิกเข้าที่

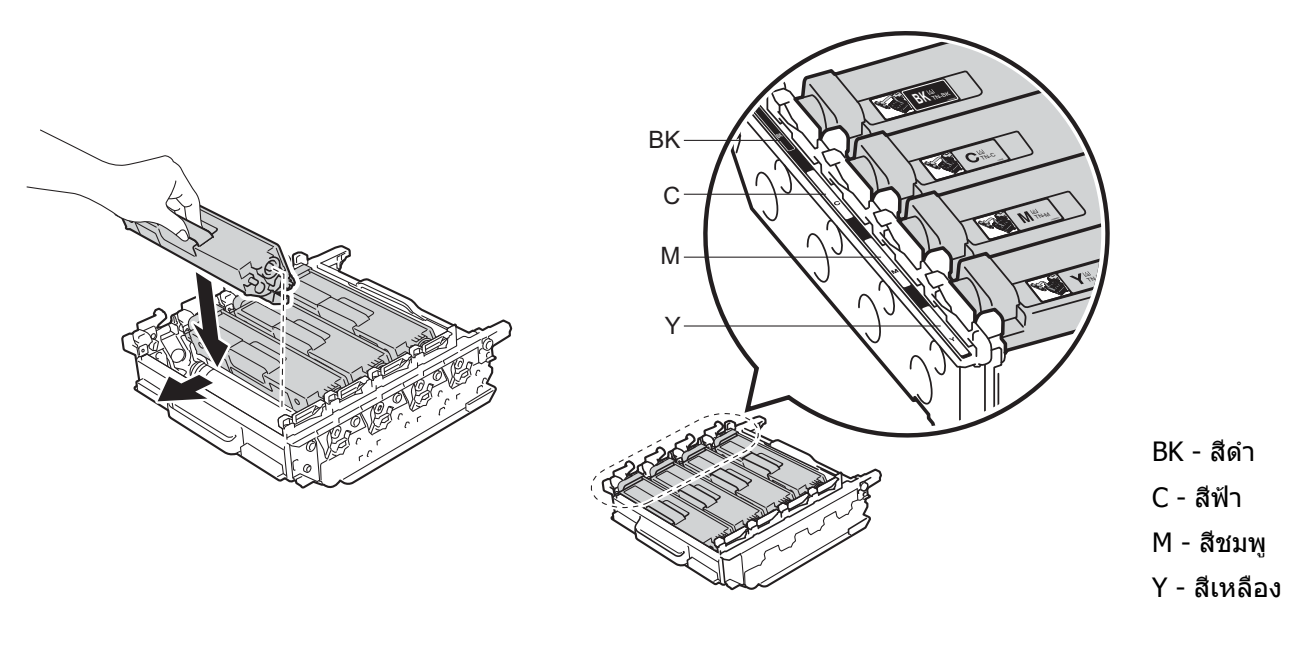

#### **หมายเหตุ** ตรวจสอบว่าคุณติดตั้งตลับผงหมึก (โทนเนอร์) อย่างถูกต้อง ไม่เช่นนั้นตลับผงหมึก (โทนเนอร์) อาจหลุดออกจากชุดแม่แบบสร้างภาพ (ดรัม)

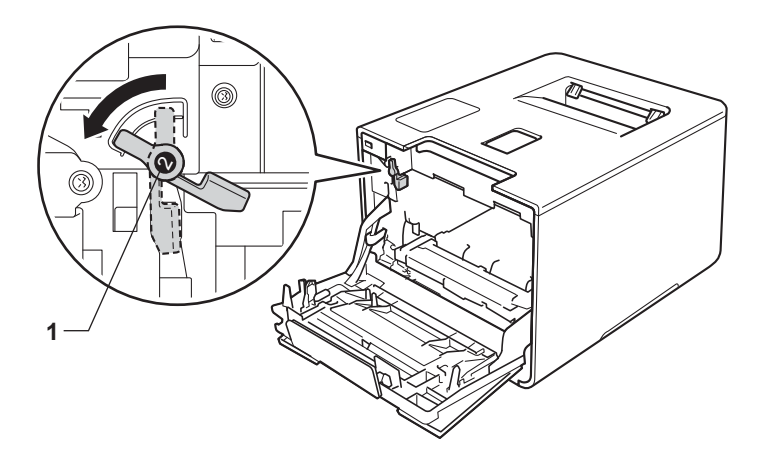

8 ตรวจสอบให้แน่ใจว่าคันล็อคสีฟ้า (1) อยู่ในตำแหน่งปลดล็อคดังแสดงในภาพประกอบ

9 ค่อยๆ เลื่อนชุดแม่แบบสร้างภาพ (ดรัม) เข้าไปในเครื่องพิมพ์จนสุดที่คันล็อคสีฟ้า

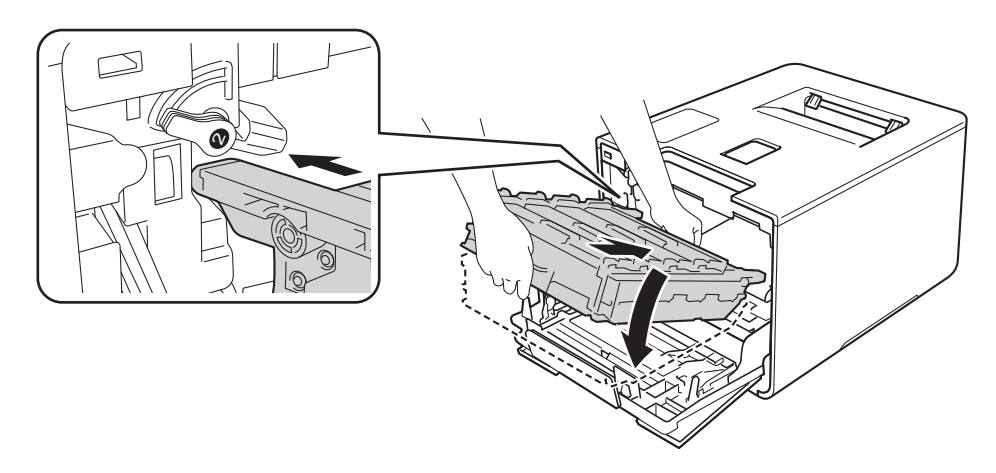

🔟 หมุนคันล็อคสีฟ้า (1) ตามเข็มนาพึกาไปยังตำแหน่งล็อค

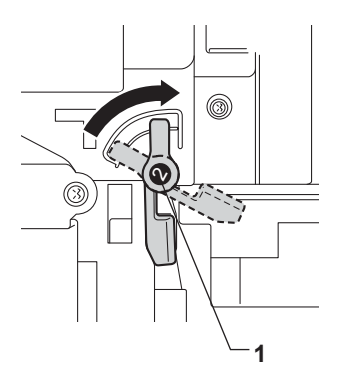

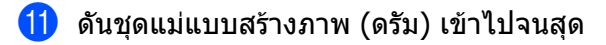

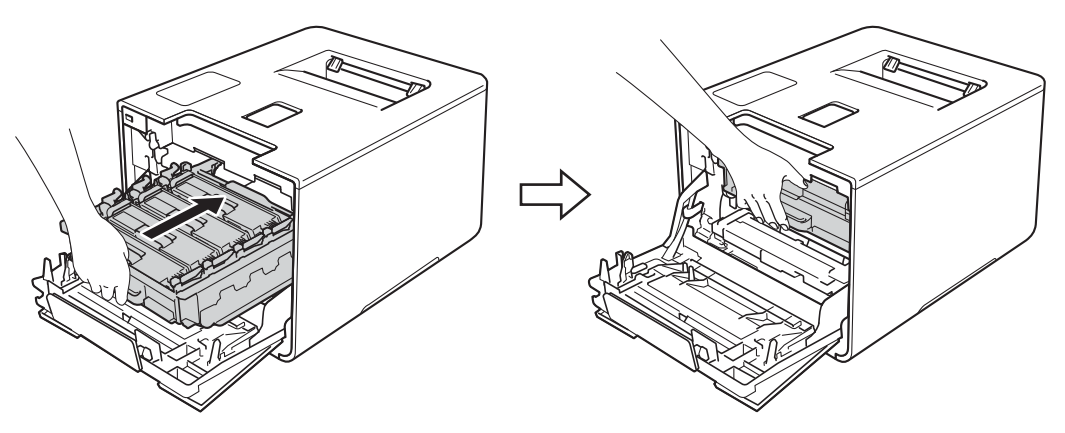

12 ปิดฝาครอบด้านหน้าของเครื่องพิมพ์

13 เมื่อคุณเปลี่ยนชุดแม่แบบสร้างภาพ (ดรัม) ใหม่ คุณต้องตั้งค่าใหม่สำหรับตัวนับจำนวนชุดแม่แบบสร้างภาพ (ดรัม) คำแนะนำว่าด้วยวิธีการทำดังกล่าวสามารถพบได้จากในกล่องที่มากับชุดแม่แบบสร้างภาพ (ดรัม) ใหม่

# การเปลี่ยนชุดสายพานลำเลียงกระดาษ

#### ชื่อรุ่น: BU-320CL

ชุดสายพานลำเลียงกระดาษใหม่สามารถพิมพ์ได้ประมาณ 50,000 หน้า (5 หน้าต่องาน) <sup>12</sup>

<sup>1</sup> ขนาด A4 หร<sup>ื</sup>อ Letter ด้านเด<sup>ี</sup>ยว

<sup>2</sup> อายการใช้งานของชดสายพานล<sup>ำ</sup>เล<sup>ี้</sup>ยงกระดาษโดยประมาณและอาจแตกต่างก<sup>ั</sup>นตามประเภทการใช้งาน

### Belt End Soon (ชุดสายพานลำเลียงกระดาษใกล้หมดอายุ)

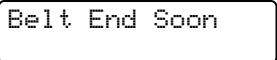

หากหน้าจอแสดงผลแบบ LCD แสดง Belt End Soon (ชุดสายพานลำเลียงกระดาษใกล้หมดอายุ) นั่นหมายความว่าชุดสายพานลำเลียงกระดาษใกล้หมดอายุการใช้งาน ให้ซื้อชุดสายพานลำเลียงกระดาษใหม่เตรียมสำรองไว้ก่อนที่คุณจะได้รับข้อความ Replace Belt (เปลี่ยนสายพาน) หากต้องการเปลี่ยนชุดสายพานลำเลียงกระดาษ ให้ดูที่ *การเปลี่ยนชุดสายพานลำเลียงกระดาษ* ≻≻ หน้า 136

## Replace Belt (เปลี่ยนชุดสายพานลำเลียงกระดาษ)

เมื่อข้อความต่อไปนี้ปรากฏบนหน้าจอแสดงผลแบบ LCD คุณต้องเปลี่ยนชุดสายพานลำเลียงกระดาษ:

Replace Belt

### ข้อควรจำ

- ห้ามแตะผิวหน้าของชุดสายพานลำเลียงกระดาษ หากคุณทำเช่นนั้นอาจทำให้สูญเสียคุณภาพการพิมพ์ได้
- ความเสียหายที่เกิดจากการใช้งานชุดสายพานลำเลียงกระดาษอย่างไม่ถูกต้องอาจทำให้สิ้นสุดการรับประกันได้

### การเปลี่ยนชุดสายพานลำเลียงกระดาษ

- 1 ตรวจสอบว่าเครื่องพิมพ์เปิดทำงานแล้ว
- 2 กดปุ่มปล่อยฝาครอบด้านหน้าและดึงฝาครอบด้านหน้าเปิดออก

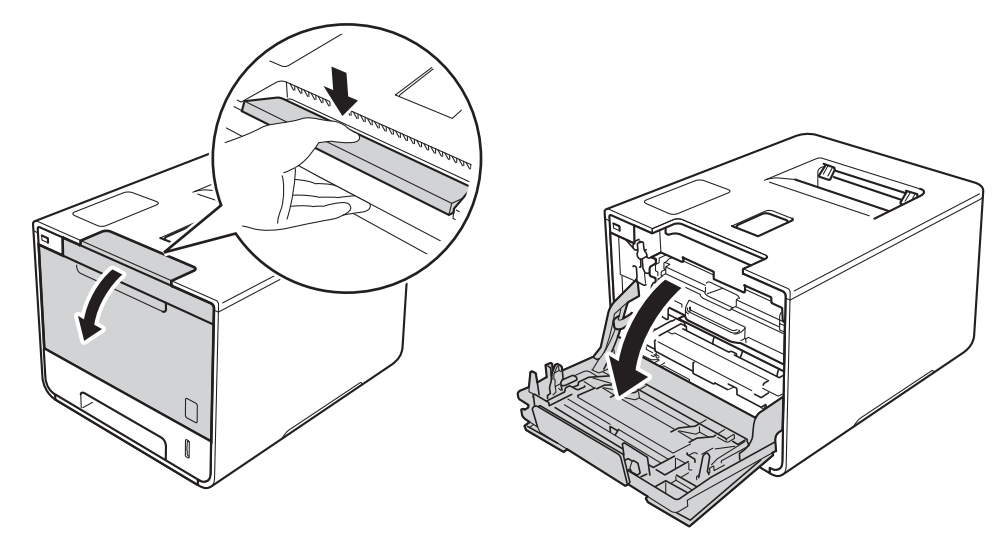

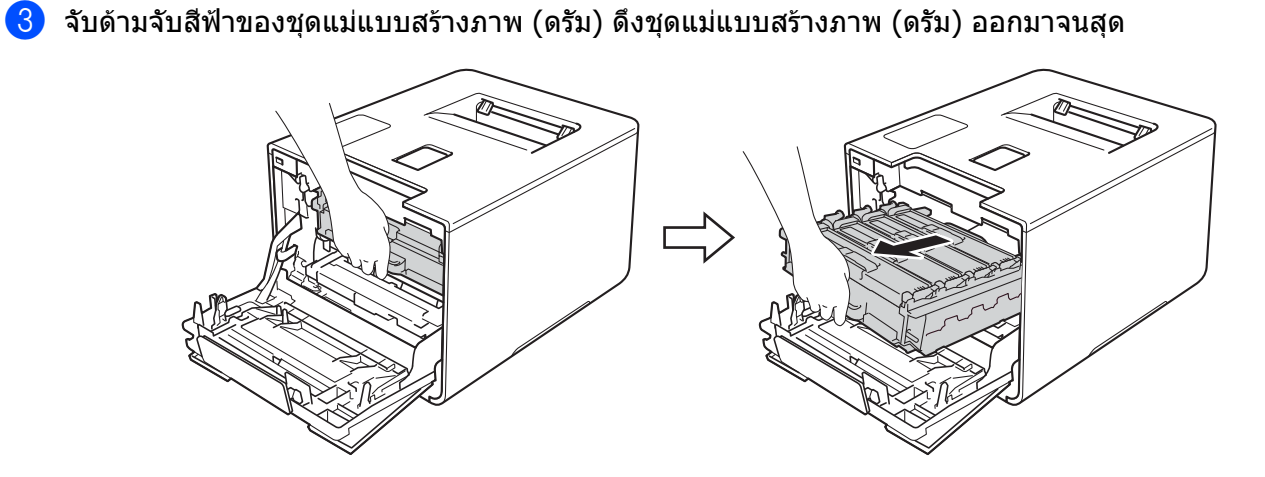

4 หมุนคันล็อคสีฟ้า (1) ที่ด้านซ้ายของเครื่องพิมพ์ทวนเข็มนาฬิกาไปที่ตำแหน่งปลดล็อค จับด้ามจับสีฟ้าของชุดแม่แบบสร้างภาพ (ดรัม) ยกด้านหน้าของชุดแม่แบบสร้างภาพ (ดรัม) และนำออกจากเครื่องพิมพ์

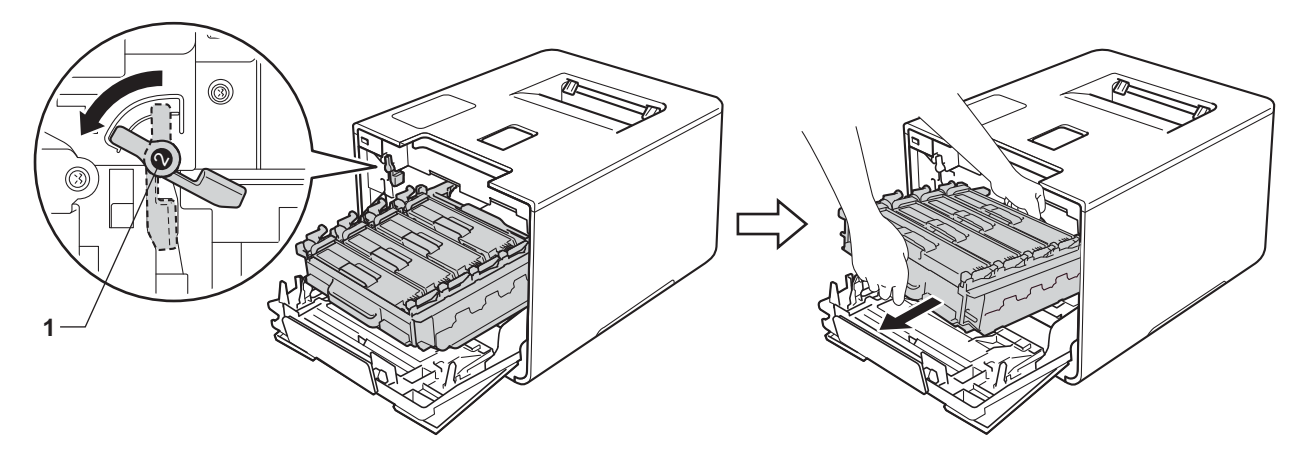
### ข้อควรจำ

 จับด้ามจับสีฟ้าของชุดแม่แบบสร้างภาพ (ดรัม) เมื่อคุณยกชุดแม่แบบสร้างภาพ (ดรัม) ห้ามจับด้านข้างของชุดแม่แบบสร้างภาพ (ดรัม)

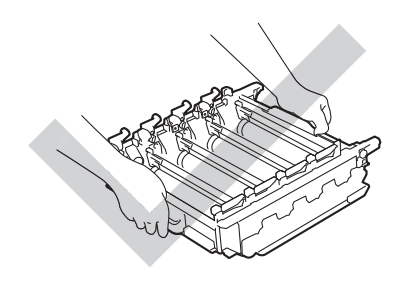

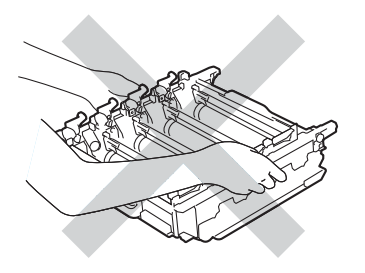

- เราแนะนำให้วางชุดแม่แบบสร้างภาพ (ดรัม) ไว้บนพื้นผิวที่สะอาด ราบเรียบ และมั่นคง โดยใช้แผ่นกระดาษหรือผ้าที่ใช้แล้วทิ้งวางไว้ข้างใด้ เพื่อป้องกันกรณีที่คุณอาจทำผงหมึกหกหรือกระจายโดยไม่ตั้งใจ
- เพื่อป้องกันความเสียหายที่อาจเกิดกับเครื่องพิมพ์จากไฟฟ้าสถิตย์ ห้ามสัมผัสอิเล็กโตรดที่แสดงในภาพประกอบ

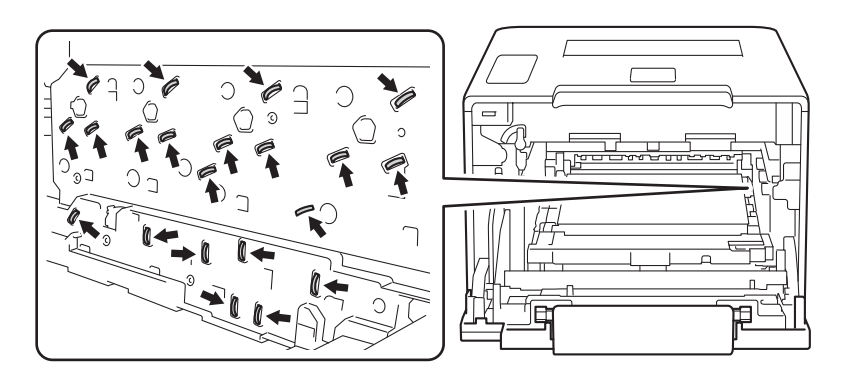

#### (5) ใช้มือทั้งสองข้างจับด้ามจับสีฟ้าของชุดสายพานลำเลียงกระดาษและยกชุดสายพานลำเลียงกระดาษขึ้น จากนั้นจึงดึงออกมา

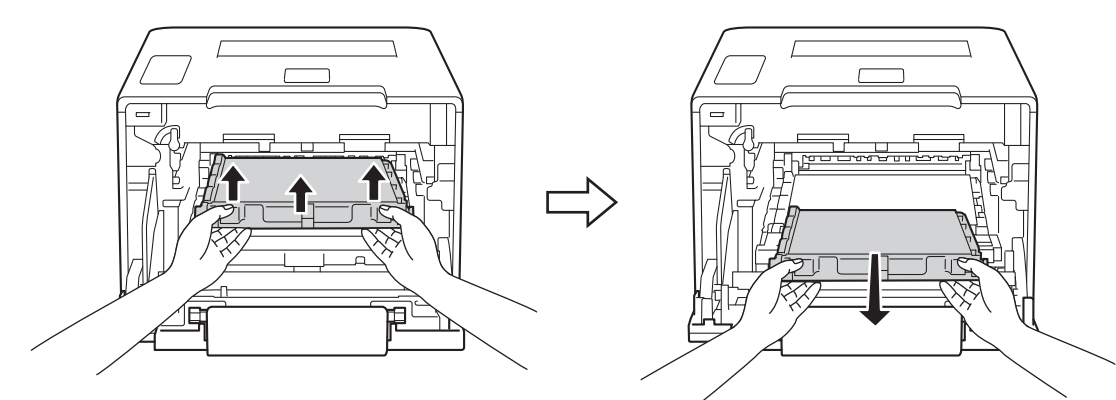

## ข้อควรจำ

เพื่อหลีกเลี่ยงปัญหาคุณภาพการพิมพ์ ห้ามสัมผัสชิ้นส่วนที่แรเงาดังแสดงในภาพประกอบ

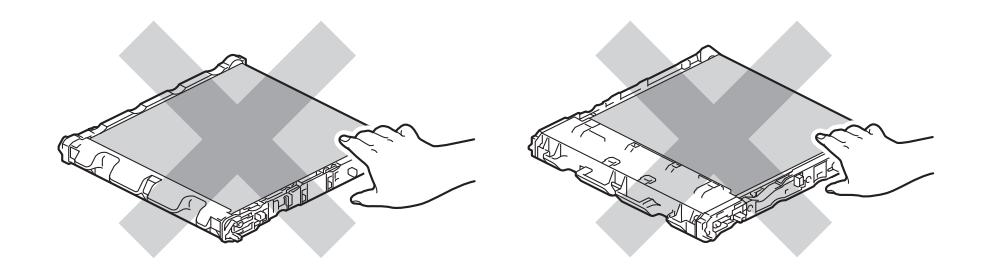

6 นำชุดสายพานลำเลียงกระดาษใหม่ออกจากห่อและติดตั้งลงในเครื่องพิมพ์ ตรวจสอบให้แน่ใจว่าชุดสายพานลำเลียงกระดาษอยู่ในระดับเสมอกันและเข้าที่อย่างแน่นหนาดีแล้ว

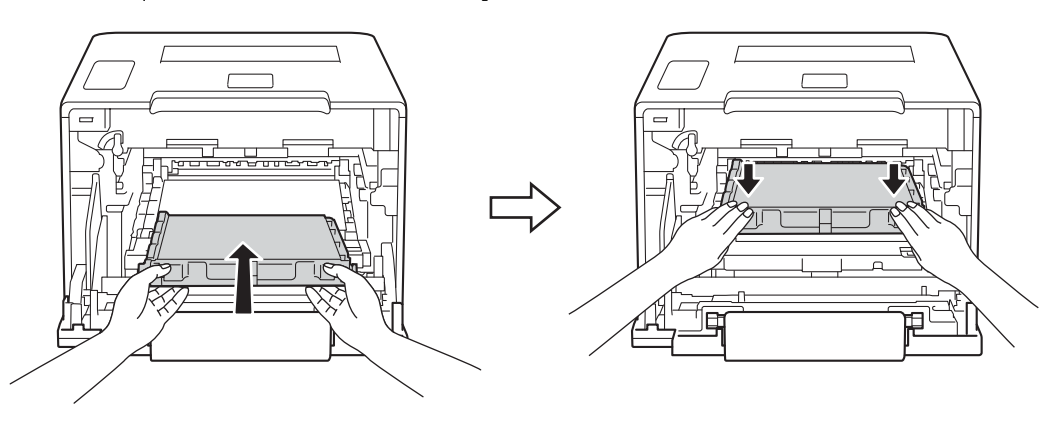

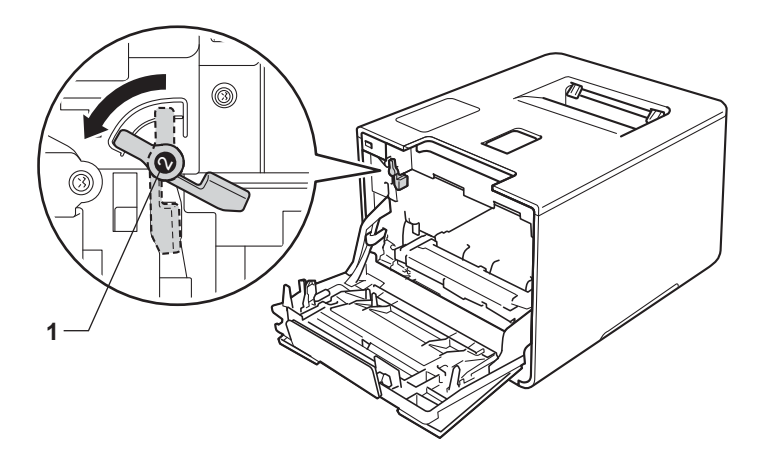

7 ตรวจสอบให้แน่ใจว่าคันล็อคสีฟ้า (1) อยู่ในตำแหน่งปลดล็อคดังแสดงในภาพประกอบ

8 ค่อยๆ เลื่อนชุดแม่แบบสร้างภาพ (ดรัม) เข้าไปในเครื่องพิมพ์จนสุดที่คันล็อคสีฟ้า

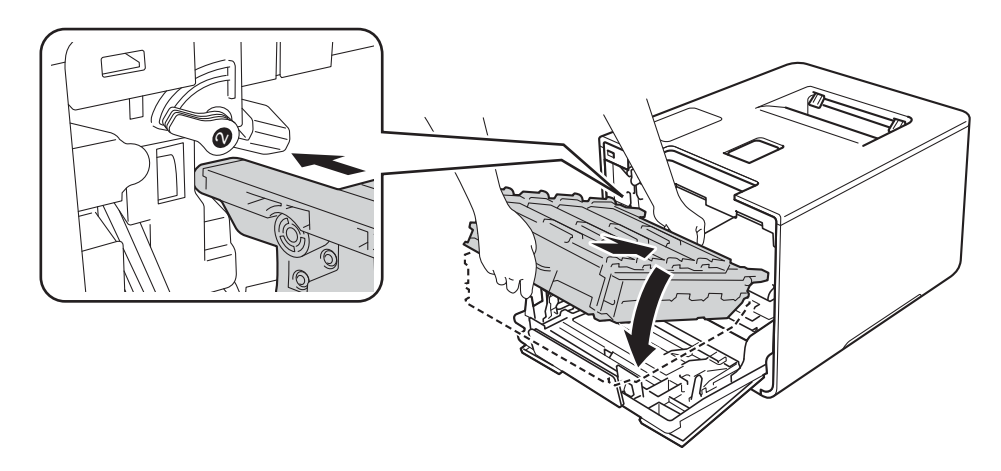

9 หมุนคันล็อคสีฟ้า (1) ตามเข็มนาพึกาไปยังตำแหน่งล็อค

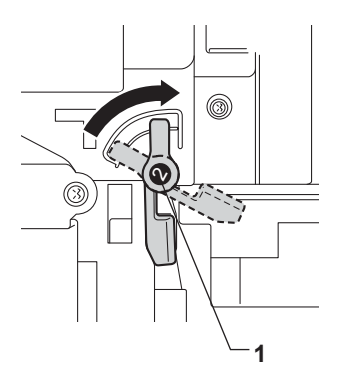

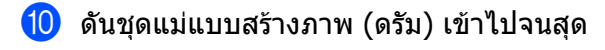

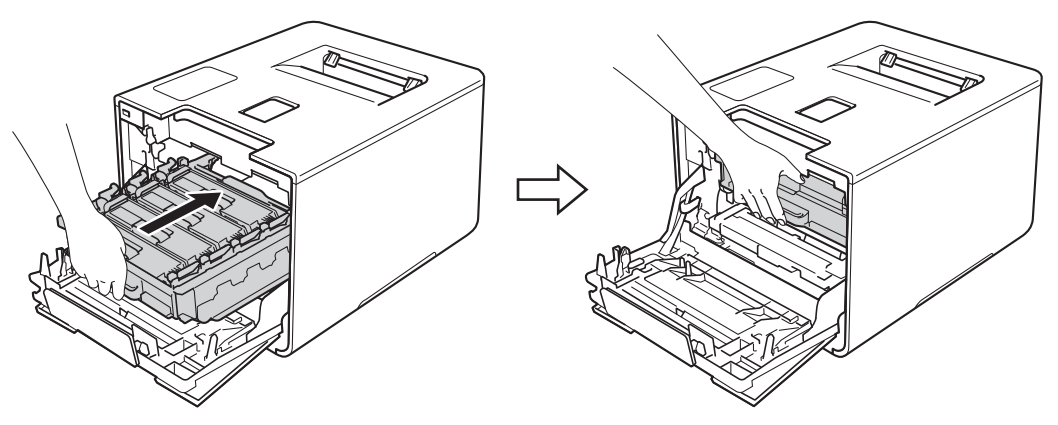

1 ปิดฝาครอบด้านหน้าของเครื่องพิมพ์

12 เมื่อคุณเปลี่ยนชุดสายพานลำเลียงกระดาษเป็นชุดใหม่ คุณต้องตั้งค่าใหม่สำหรับตัวนับจำนวนชุดสายพานลำเลียงกระดาษ คำแนะนำว่าด้วยวิธีการทำดังกล่าวสามารถพบได้จากในกล่องที่มากับชุดสายพานลำเลียงกระดาษใหม่

# การเปลี่ยนกล่องใส่ผงหมึกโทนเนอร์ที่ใช้แล้ว

#### ชื่อรุ่น: WT-320CL

อายุการใช้งานของกล่องใส่ผงหมึกโทนเนอร์ที่ใช้แล้วคือประมาณ 50,000 หน้า <sup>12</sup>

- <sup>1</sup> ขนาด A4 หรือ Letter ด้านเดียว
- <sup>2</sup> อายุการใช้งานของกล่องใส่ผงหมึกโทนเนอร์ที่ใช้แล้วโดยประมาณและอาจแตกต่างกันตามประเภทการใช้งาน

## WT Box End Soon (กล่องใส่ผงหมึกโทนเนอร์ที่ใช้แล้วใกล้หมดอายุ)

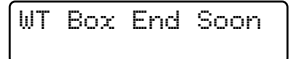

หากหน้าจอแสดงผลแบบ LCD แสดง พ⊤ Box End Soon (กล่องใส่ผงหมึกโทนเนอร์ที่ใช้แล้วใกล้หมดอายุ) นั่นหมายความว่ากล่องใส่ผงหมึกโทนเนอร์ใช้แล้วใกล้หมดอายุการใช้งาน ให้ชื้อกล่องใส่ผงหมึกโทนเนอร์ที่ใช้แล้วกล่องใหม่เตรียมสำรองไว้ก่อนที่คุณจะได้รับข้อความ Replace WT Box (เปลี่ยนกล่องใส่ผงหมึกโทนเนอร์ที่ใช้แล้ว) เมือต้องการเปลี่ยนกล่องใส่ผงหมึกโทนเนอร์ที่ใช้แล้ว ให้ดูที่ *การเปลี่ยนกล่องใส่ผงหมึกโทนเนอร์ที่ใช้แล้ว* ►► หน้า 142

## Replace WT Box (เปลี่ยนกล่องใส่ผงหมึกโทนเนอร์ที่ใช้แล้ว)

เมื่อข้อความต่อไปนี้ปรากฏบนหน้าจอแสดงผลแบบ LCD คุณต้องเปลี่ยนกล่องใส่ผงหมึกโทนเนอร์ที่ใช้แล้ว:

Replace WT Box

## การเปลี่ยนกล่องใส่ผงหมึกโทนเนอร์ที่ใช้แล้ว

- 1 ตรวจสอบว่าเครื่องพิมพ์เปิดทำงานแล้ว
- 2 กดปุ่มปล่อยฝาครอบด้านหน้าและดึงฝาครอบด้านหน้าเปิดออก

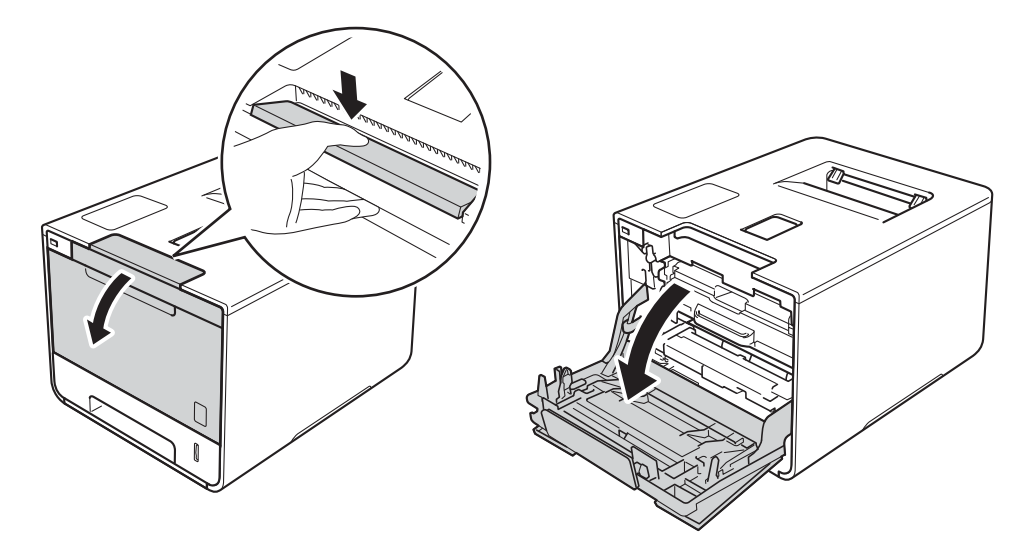

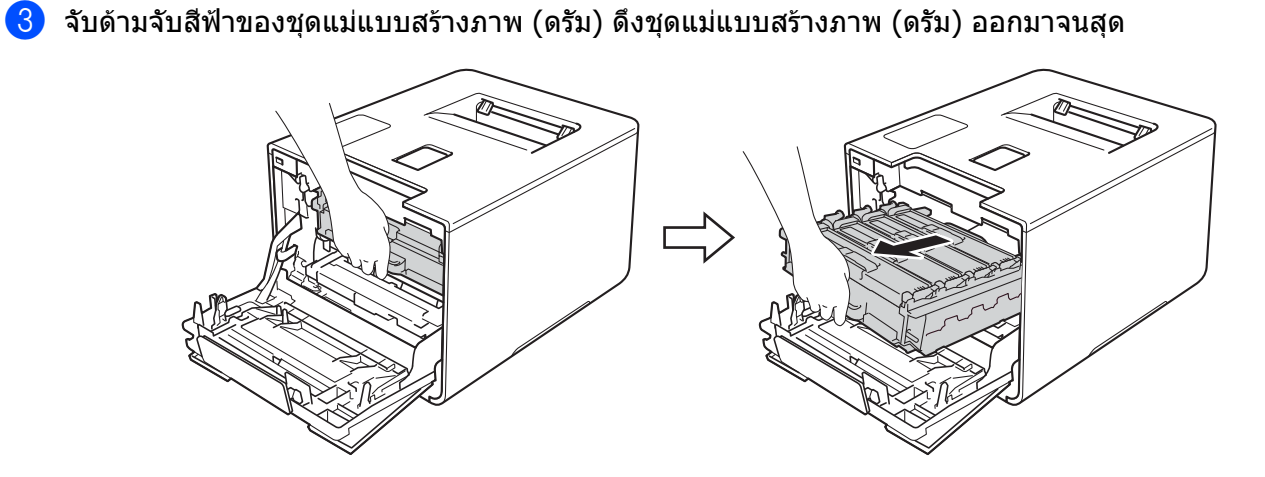

4 หมุนคันล็อคสีฟ้า (1) ที่ด้านซ้ายของเครื่องพิมพ์ทวนเข็มนาฬิกาไปที่ตำแหน่งปลดล็อค จับด้ามจับสีฟ้าของชุดแม่แบบสร้างภาพ (ดรัม) ยกด้านหน้าของชุดแม่แบบสร้างภาพ (ดรัม) และนำออกจากเครื่องพิมพ์

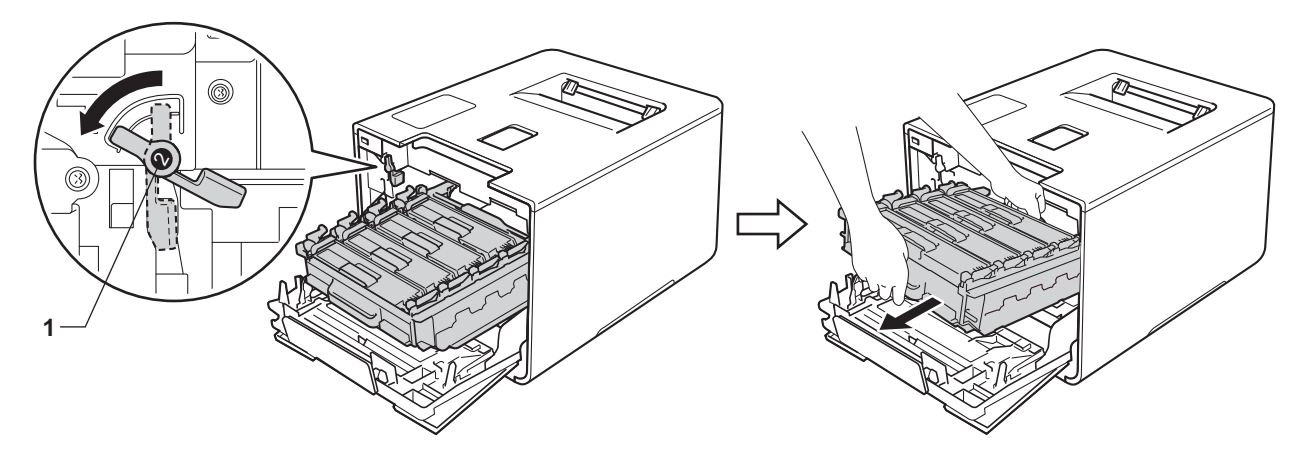

### ข้อควรจำ

 จับด้ามจับสีฟ้าของชุดแม่แบบสร้างภาพ (ดรัม) เมื่อคุณยกชุดแม่แบบสร้างภาพ (ดรัม) ห้ามจับด้านข้างของชุดแม่แบบสร้างภาพ (ดรัม)

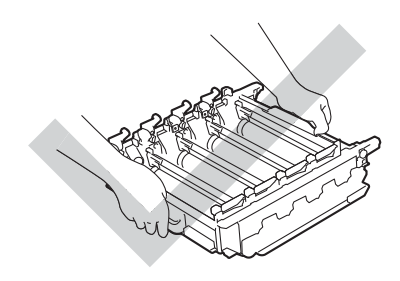

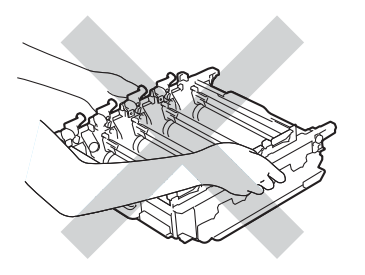

- เราแนะนำให้วางชุดแม่แบบสร้างภาพ (ดรัม) ไว้บนพื้นผิวที่สะอาด ราบเรียบ และมั่นคง โดยใช้แผ่นกระดาษหรือผ้าที่ใช้แล้วทิ้งวางไว้ข้างใด้ เพื่อป้องกันกรณีที่คุณอาจทำผงหมึกหกหรือกระจายโดยไม่ตั้งใจ
- เพื่อป้องกันความเสียหายที่อาจเกิดกับเครื่องพิมพ์จากไฟฟ้าสถิตย์ ห้ามสัมผัสอิเล็กโตรดที่แสดงในภาพประกอบ

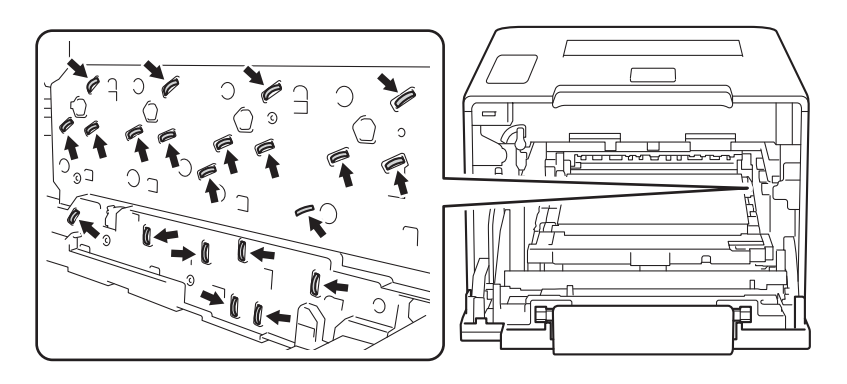

#### (5) ใช้มือทั้งสองข้างจับด้ามจับสีฟ้าของชุดสายพานลำเลียงกระดาษและยกชุดสายพานลำเลียงกระดาษขึ้น จากนั้นจึงดึงออกมา

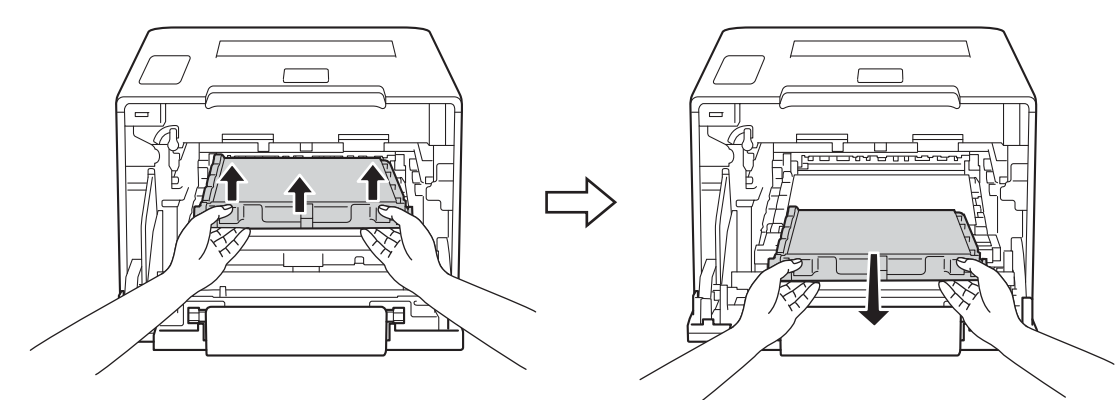

#### **ข้อควรจำ** เพื่อหลีกเลี่ยงปัญหาคุณภาพการพิมพ์ ห้ามสัมผัสชิ้นส่วนที่แรเงาดังแสดงในภาพประกอบ

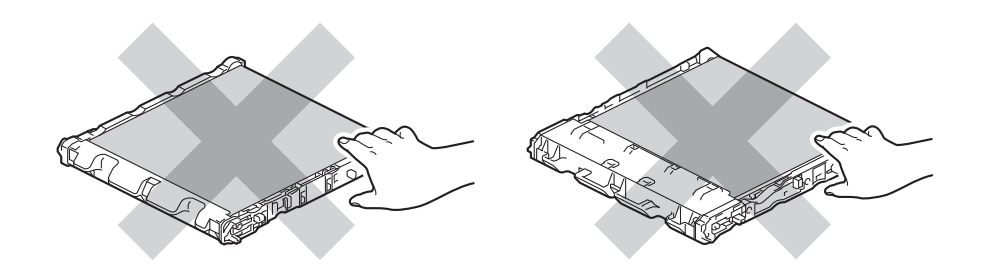

6 ดึงวัสดุบรรจุภัณฑ์สีส้มสองชิ้นออกและนำไปทิ้ง

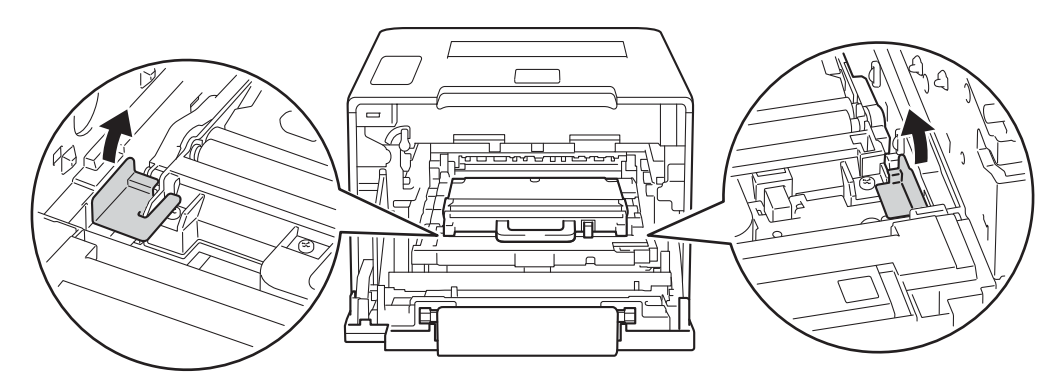

#### หมายเหตุ

ขั้นตอนนี้จำเป็นเฉพาะในกรณีที่คุณเปลี่ยนกล่องใส่ผงหมึกโทนเนอร์ที่ใช้แล้วเป็นครั้งแรก และไม่จำเป็นสำหรับกล่องใส่ผงหมึกโทนเนอร์ที่ใช้แล้วชุดที่เปลี่ยนใหม่ วัสดุบรรจุภัณฑ์สีสัมถูกติดดั้งที่โรงงานเพื่อป้องกันเครื่องของคุณระหว่างการขนส่ง 🧷 จับด้ามจับสีฟ้าของกล่องใส่ผงหมึกโทนเนอร์ที่ใช้แล้วและนำกล่องใส่ผงหมึกโทนเนอร์ที่ใช้แล้วออกจากเครื่องพิมพ์

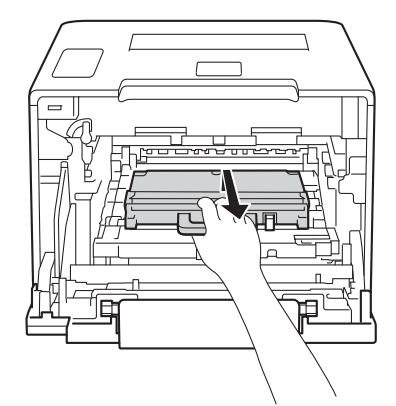

#### ข้อควรจำ

ห้ามใช้งานซ้ำกล่องใส่ผงหมึกโทนเนอร์ที่ใช้แล้ว

# 🛕 คำเตือน

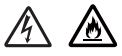

ห้ามนำกล่องใส่ผงหมึกโทนเนอร์ที่ใช้แล้วไปเผาไฟ เนื่องจากอาจทำให้เกิดการระเบิดและได้รับบาดเจ็บ

ห้ามใช้สารติดไฟ

สเปรย์ทุกชนิดหรือสารละลาย/ของเหลวอินทรีย์ที่มีแอลกอฮอล์หรือแอมโมเนียทำความสะอาดด้านในหรือด้านนอก ของเครื่องพิมพ์ การทำเช่นนี้อาจทำให้เกิดไฟไหม้หรือไฟฟ้าช็อต แนะนำให้ใช้ผ้านุ่มที่ไม่มีขนและแห้งเท่านั้น

(▶▶ คู่มือเกี่ยวกับความปลอดภัยของผลิตภัณฑ์.)

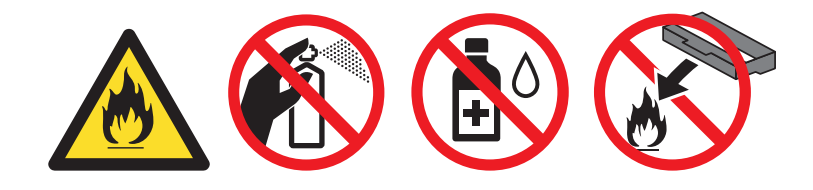

#### หมายเหตุ

- ตรวจสอบว่าได้ชีลปิดกล่องใส่ผงหมึกโทนเนอร์ที่ใช้แล้วอย่างแน่นหนาในถุงเพื่อไม่ให้ผงหมึก (โทนเนอร์) หกออกจากกล่องใส่ผงหมึกโทนเนอร์ที่ใช้แล้ว
- กำจัดทิ้งกล่องใส่ผงหมึกโทนเนอร์ที่ใช้แล้วตามกฎระเบียบท้องถิ่น และให้เก็บแยกต่างหากจากขยะครัวเรือน หากคุณมีคำถาม สอบถามไปยังสำนักงานกำจัดทิ้งขยะมูลฝอยในประเทศ

ชากล่องใส่ผงหมึกโทนเนอร์ที่ใช้แล้วกล่องใหม่ออกจากห่อและติดตั้งลงในเครื่องพิมพ์โดยใช้ด้ามจับสีฟ้า ตรวจสอบให้แน่ใจว่ากล่องใส่ผงหมึกโทนเนอร์ที่ใช้แล้วอยู่ในระดับเสมอกันและเข้าที่อย่างแน่นหนาดีแล้ว

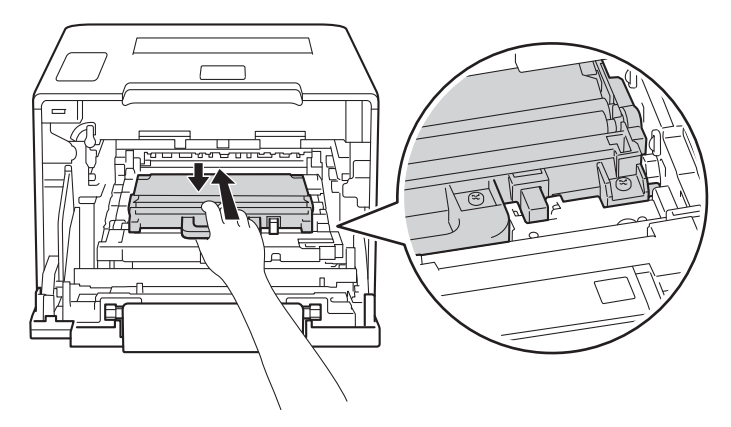

(9) เลื่อนชุดสายพานลำเลียงกระดาษกลับเข้าในเครื่องพิมพ์ ตรวจสอบให้แน่ใจว่าชุดสายพานลำเลียงกระดาษอยู่ในระดับเสมอกันและเข้าที่อย่างแน่นหนาดีแล้ว

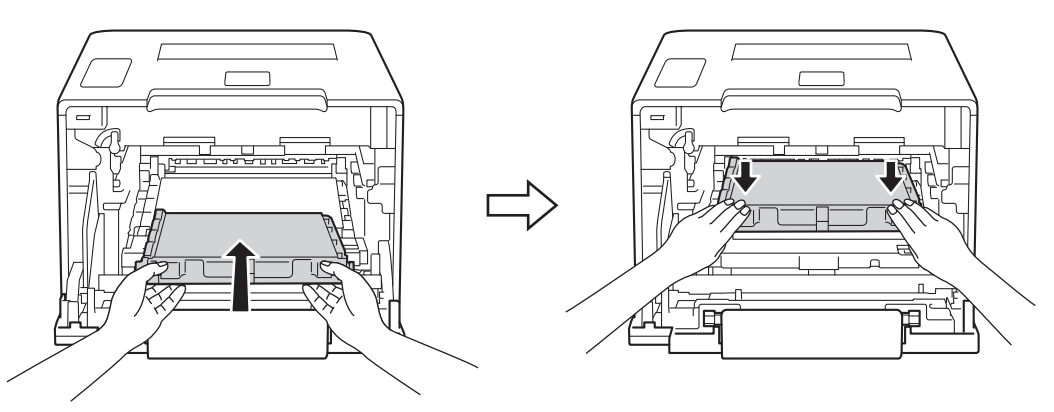

🔟 ตรวจสอบให้แน่ใจว่าคันล็อคสีฟ้า (1) อยู่ในตำแหน่งปลดล็อคดังแสดงในภาพประกอบ

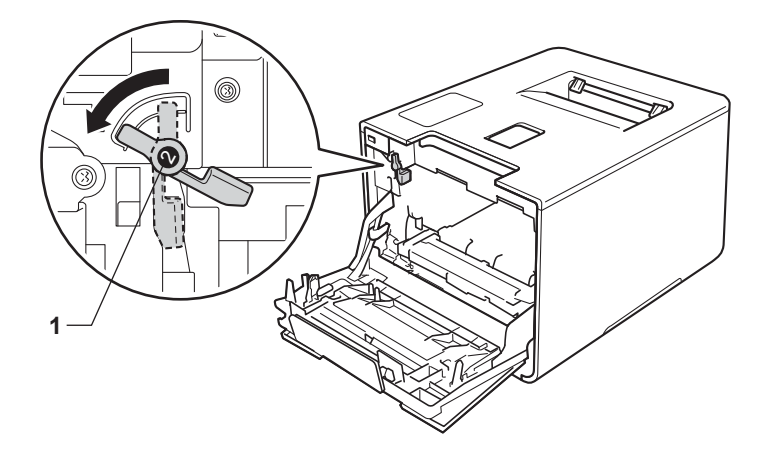

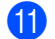

## ด่อยๆ เลื่อนชุดแม่แบบสร้างภาพ (ดรัม) เข้าไปในเครื่องพิมพ์จนสุดที่คันล็อคสีฟ้า

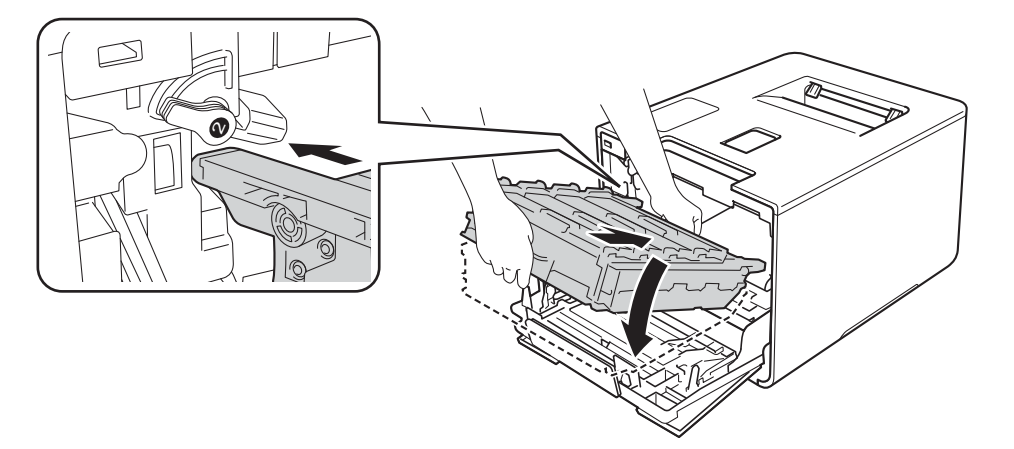

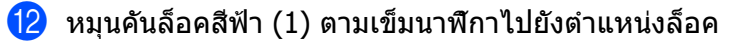

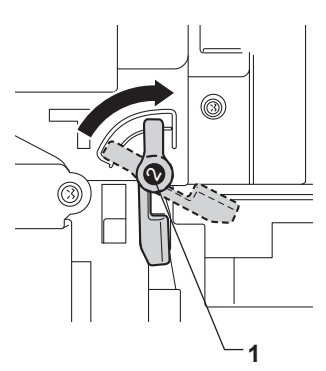

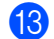

ดันชุดแม่แบบสร้างภาพ (ดรัม) เข้าไปจนสุด

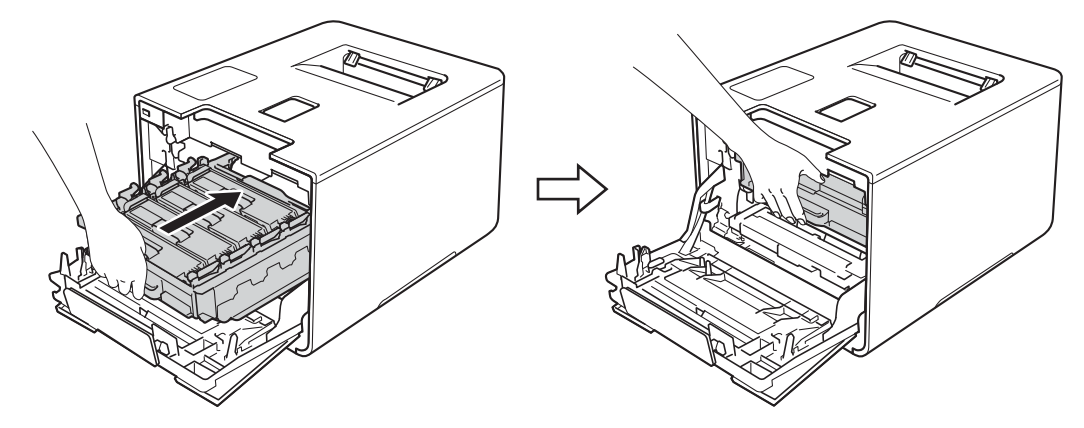

🚺 ปิดฝาครอบด้านหน้าของเครื่องพิมพ์

# การทำความสะอาดและตรวจสอบเครื่อง

ทำความสะอาดด้านนอกและด้านในเครื่องเป็นประจำด้วยผ้านุ่มที่ไม่มีขนและแห้ง เมื่อคุณเปลี่ยนตลับผงหมึก (โทนเนอร์) หรือชุดแม่แบบสร้างภาพ (ดรัม) ตรวจสอบว่าคุณทำความสะอาดด้านในเครื่องแล้ว หากหน้าที่พิมพ์ออกมามีผงหมึก (โทนเนอร์) เปื้อน ให้ทำความสะอาดด้านในเครื่องพิมพ์ด้วยผ้านุ่มที่ไม่มีขนและแห้ง

# \Lambda คำเดือน

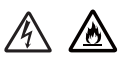

- ห้ามนำตลับผงหมึก (โทนเนอร์) ไปเผาไฟ เนื่องจากอาจทำให้เกิดการระเบิดและได้รับบาดเจ็บ
- ห้ามใช้สารติดไฟ สเปรย์ทุกชนิดหรือสารละลาย/ของเหลวอินทรีย์ที่มีแอลกอฮอล์หรือแอมโมเนียทำความสะอาดด้านในหรือด้านนอก ของเครื่องพิมพ์ การทำเช่นนี้อาจทำให้เกิดไฟไหม้หรือไฟฟ้าช็อต แนะนำให้ใช้ผ้านุ่มที่ไม่มีขนและแห้งเท่านั้น
  - (▶▶ คู่มือเกี่ยวกับความปลอดภัยของผลิตภัณฑ์.)

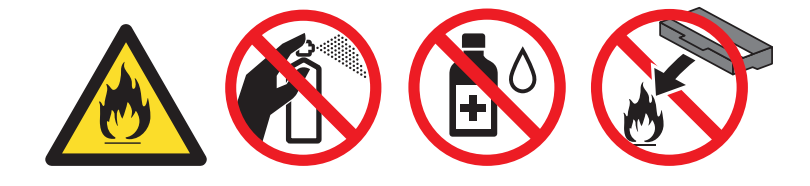

#### ข้อควรจำ

ใช้สารซักฟอกที่มีค่าเป็นกลาง การทำความสะอาดด้วยของเหลวระเหย เช่น ทินเนอร์หรือเบนซิน อาจทำให้ผิวของเครื่องเสียหาย

# การทำความสะอาดด้านนอกเครื่องพิมพ์

1 กด 🔘 ค้างไว้เพื่อปิดเครื่อง

2 เช็ดด้านนอกของเครื่องพิมพ์ด้วยผ้านุ่มที่ไม่มีขนและแห้งเพื่อกำจัดฝุ่น

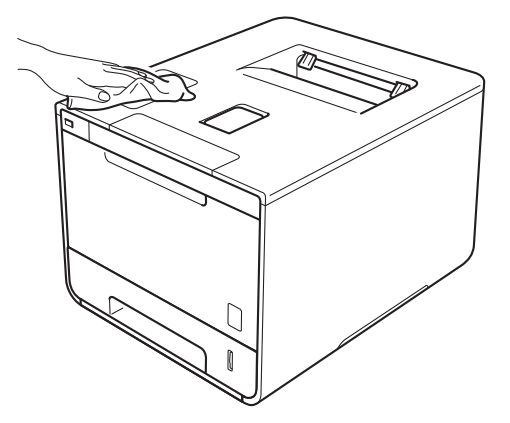

#### 3 ดึงถาดใส่กระดาษแยกออกจากเครื่อง

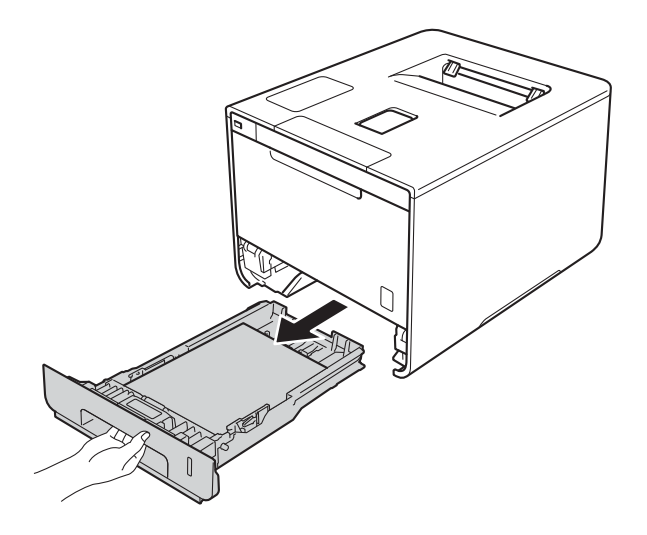

- 4 หากบรรจุกระดาษในถาดใส่กระดาษแล้ว นำกระดาษออก
- 5 นำทุกสิ่งที่ติดอยู่ด้านในถาดใส่กระดาษออกให้หมด
- 6 เช็ดด้านในและด้านนอกของถาดใส่กระดาษด้วยผ้านุ่มที่ไม่มีขนและแห้งเพื่อกำจัดฝุ่น

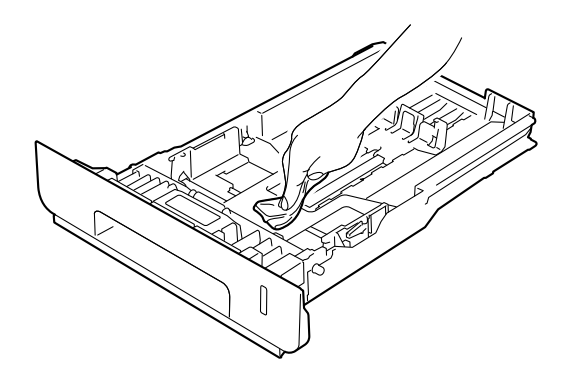

- 7 บรรจุกระดาษอีกครั้งและใส่ถาดใส่กระดาษกลับเข้าในเครื่องให้แน่นหนา
- 8 เปิดเครื่องพิมพ์

150

# การทำความสะอาดด้านในเครื่องพิมพ์

1 กด 🔘 ค้างไว้เพื่อปิดเครื่อง

กดปุ่มปล่อยฝาครอบด้านหน้าและดึงฝาครอบด้านหน้าเปิดออก

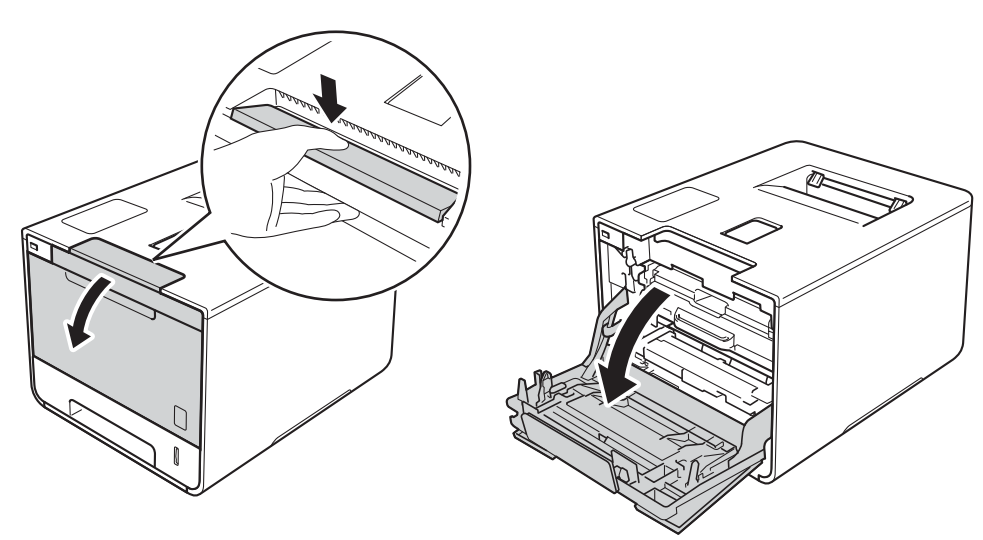

จับด้ามจับสีฟ้าของชุดแม่แบบสร้างภาพ (ดรัม) ดึงชุดแม่แบบสร้างภาพ (ดรัม) ออกมาจนสุด

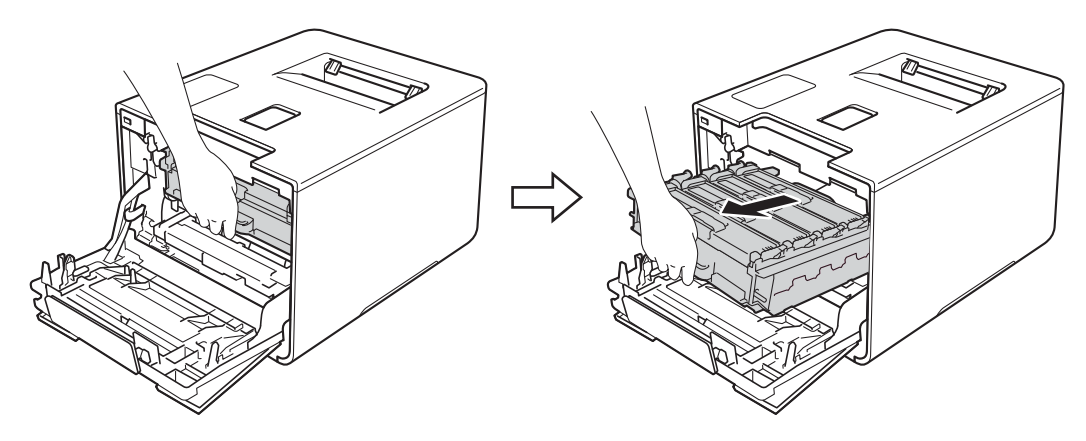

4 หมุนคันล็อคสีฟ้า (1) ที่ด้านซ้ายของเครื่องพิมพ์ทวนเข็มนาฬิกาไปที่ตำแหน่งปลดล็อค จับด้ามจับสีฟ้าของชุดแม่แบบสร้างภาพ (ดรัม) ยกด้านหน้าของชุดแม่แบบสร้างภาพ (ดรัม) และนำออกจากเครื่องพิมพ์

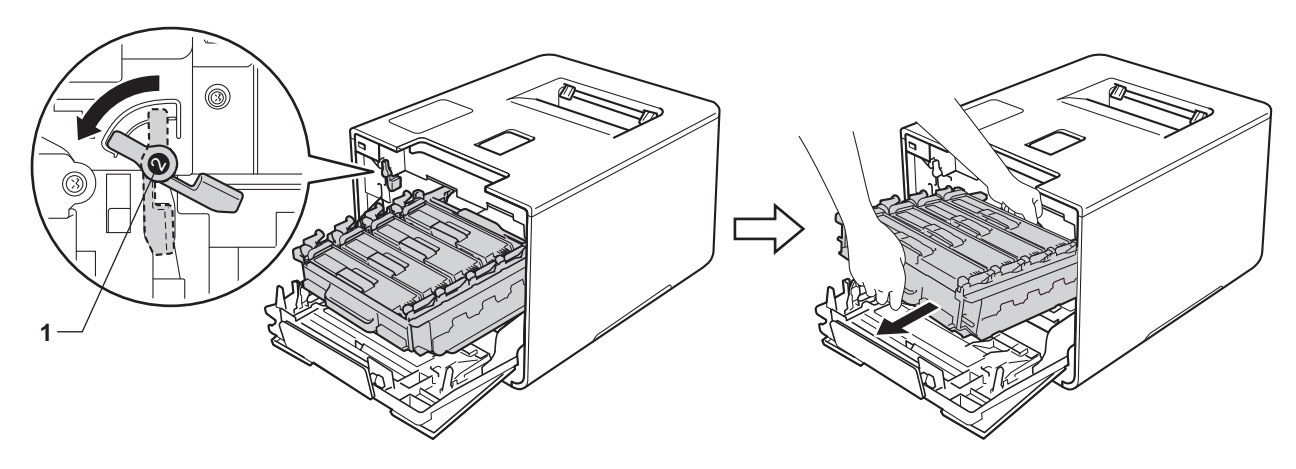

## ข้อควรจำ

 จับด้ามจับสีฟ้าของชุดแม่แบบสร้างภาพ (ดรัม) เมื่อคุณยกชุดแม่แบบสร้างภาพ (ดรัม) ห้ามจับด้านข้างของชุดแม่แบบสร้างภาพ (ดรัม)

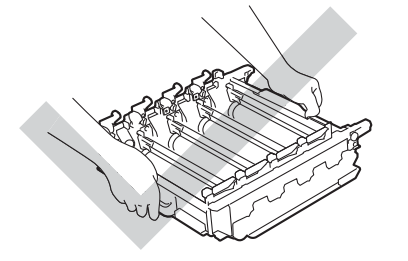

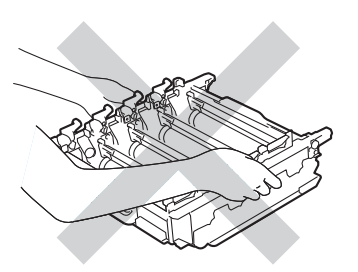

- เราแนะนำให้วางชุดแม่แบบสร้างภาพ (ดรัม) ไว้บนพื้นผิวที่สะอาด ราบเรียบ และมั่นคง โดยใช้แผ่นกระดาษหรือผ้าที่ใช้แล้วทิ้งวางไว้ข้างใต้ เพื่อป้องกันกรณีที่คุณอาจทำผงหมึกหกหรือกระจายโดยไม่ตั้งใจ
- เพื่อป้องกันความเสียหายที่อาจเกิดกับเครื่องพิมพ์จากไฟฟ้าสถิตย์ ห้ามสัมผัสอิเล็กโตรดที่แสดงในภาพประกอบ

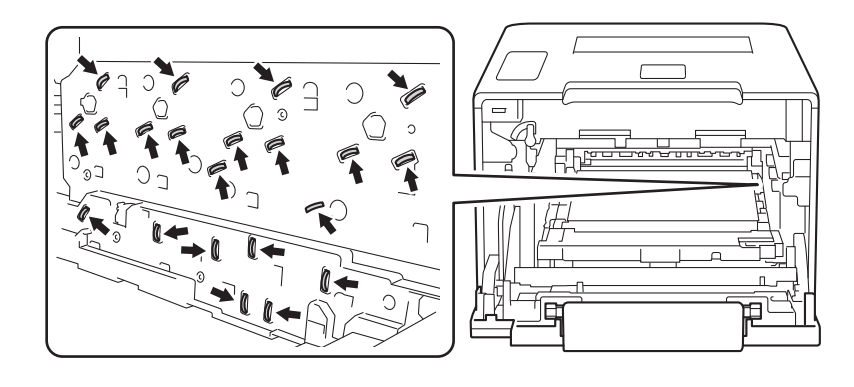

## 5 เช็ดกระจกสแกนเนอร์สี่ช่อง (1) ด้วยผ้านุ่มที่ไม่มีขนและแห้ง

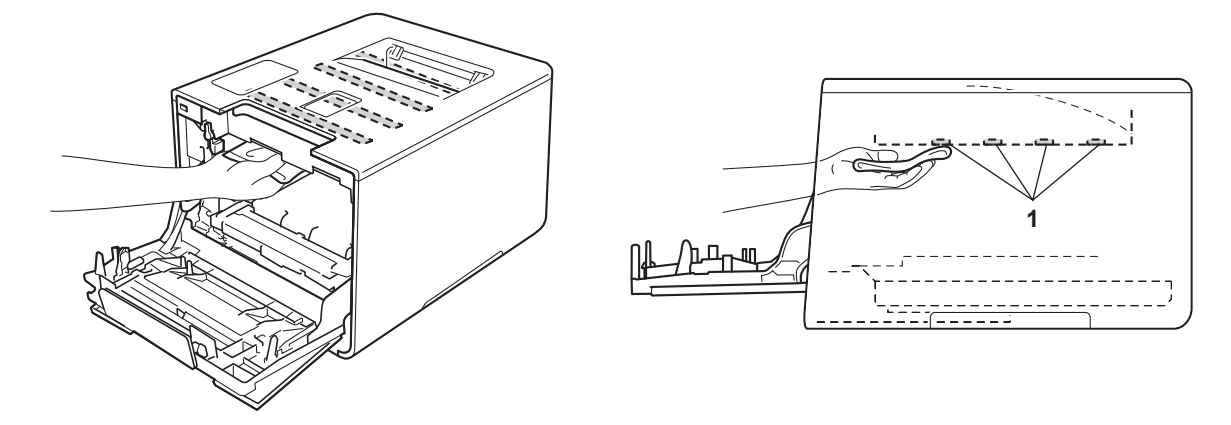

6 ตรวจสอบให้แน่ใจว่าคันล็อคสีฟ้า (1) อยู่ในตำแหน่งปลดล็อคดังแสดงในภาพประกอบ

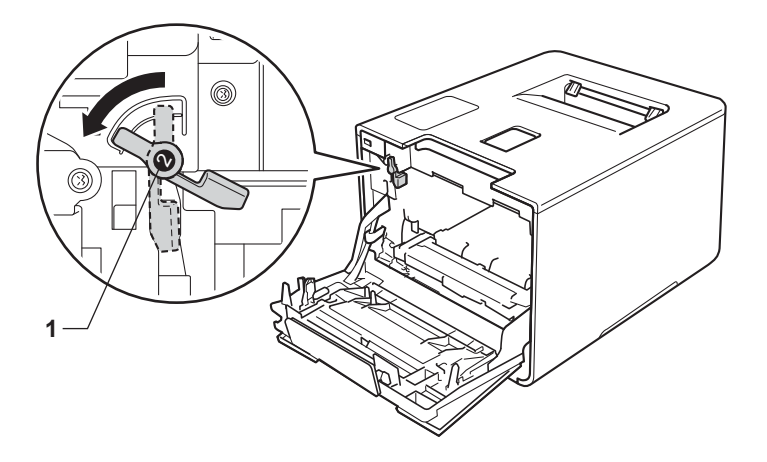

7 ค่อยๆ เลื่อนชุดแม่แบบสร้างภาพ (ดรัม) เข้าไปในเครื่องพิมพ์จนสุดที่คันล็อคสีฟ้า

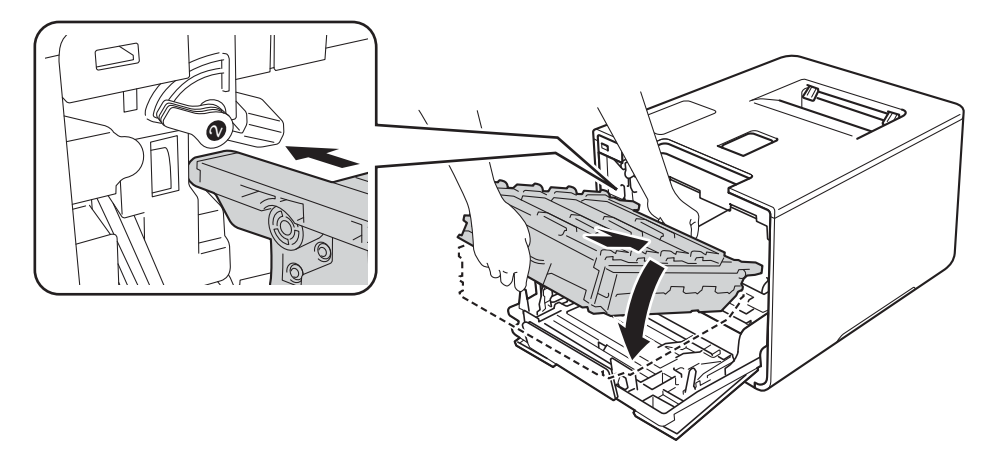

การบำรุงรักษาตามปกติ

## 8 หมุนคันล็อคสีฟ้า (1) ตามเข็มนาพึกาไปยังตำแหน่งล็อค

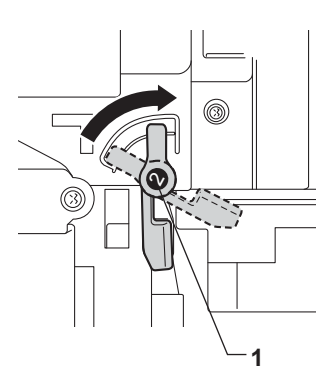

ดันชุดแม่แบบสร้างภาพ (ดรัม) เข้าไปจนสุด

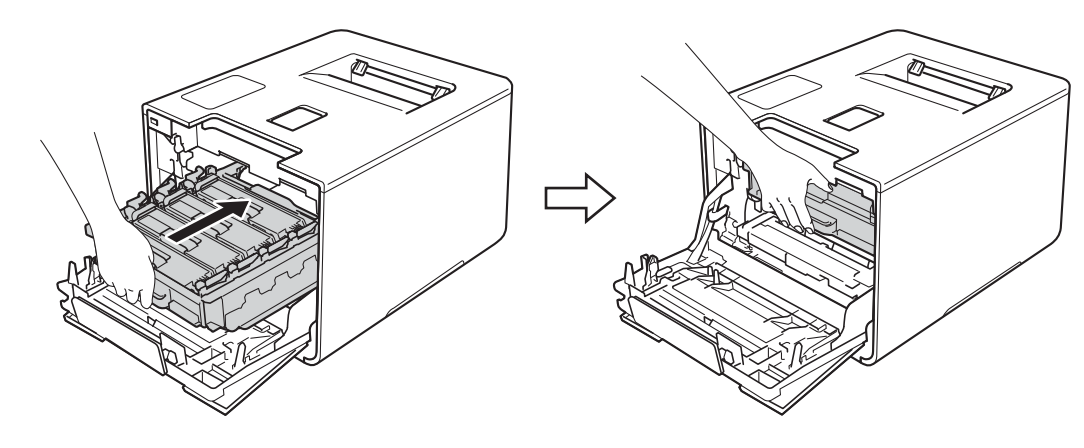

- 🕕 ปิดฝาครอบด้านหน้าของเครื่องพิมพ์
- 11 เปิดสวิตช์เปิดปิดเครื่อง

# การทำความสะอาดสายโคโรนา

หากคุณประสบปัญหาคุณภาพการพิมพ์ ให้ทำความสะอาดสายโคโรนาดังนี้:

- 1 ตรวจสอบว่าเครื่องพิมพ์เปิดทำงานแล้ว
- กดปุ่มปล่อยฝาครอบด้านหน้าและดึงฝาครอบด้านหน้าเปิดออก

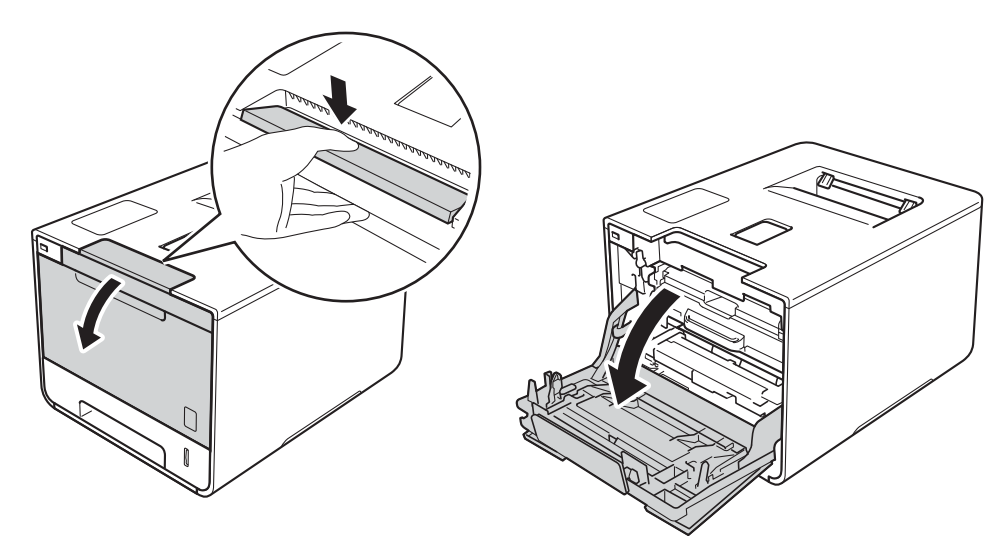

จับด้ามจับสีฟ้าของชุดแม่แบบสร้างภาพ (ดรัม) ดึงชุดแม่แบบสร้างภาพ (ดรัม) ออกมาจนสุด

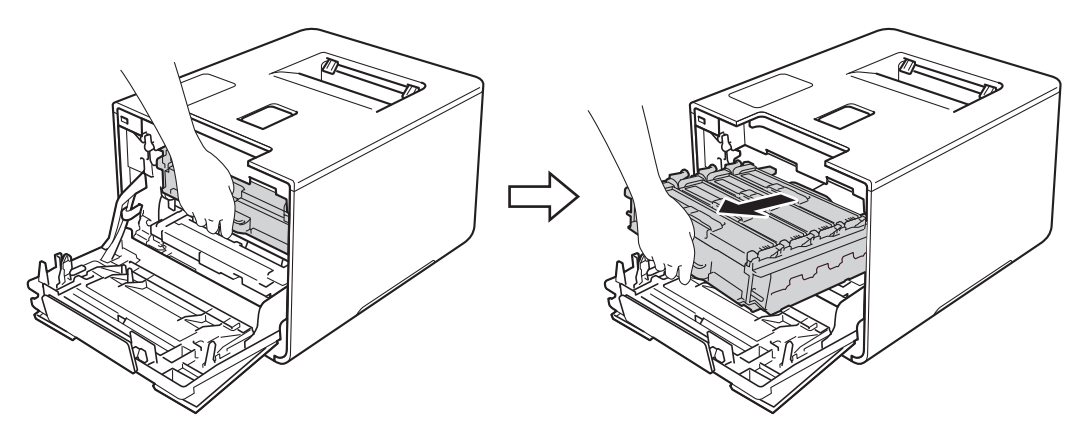

4 จับด้ามจับของตลับผงหมึก (โทนเนอร์) แล้วค่อยๆ ดันเข้าหาเครื่องพิมพ์เพื่อปลดล็อค จากนั้นจึงดึงตลับผงหมึกออกมาจากชุดแม่แบบสร้างภาพ (ดรัม) ทำซ้ำขั้นตอนนี้สำหรับตลับผงหมึก (โทนเนอร์) ทั้งหมด

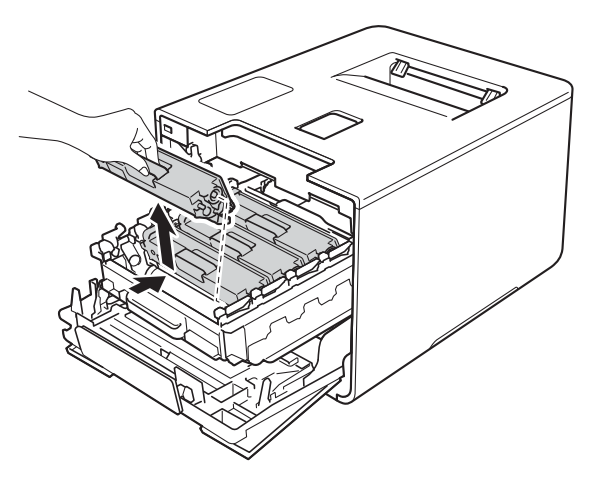

#### ข้อควรจำ

- ขอแนะนำให้วางตลับผงหมึก (โทนเนอร์) บนกระดาษหรือผ้าใช้แล้วทิ้งเผื่อไว้ในกรณีที่หมึกหกหรือกระจายโดยไม่ได้ตั้งใจ
- จัดการตลับผงหมึก (โทนเนอร์) อย่างระมัดระวัง หากผงหมึก (โทนเนอร์) กระจายบนมือหรือเสื้อผ้า เช็ดหรือล้างออกด้วยน้ำเย็นทันที

5 ทำความสะอาดสายโคโรนาด้านในชุดแม่แบบสร้างภาพ (ดรัม) โดยค่อยๆ เลื่อนจุดตั้งระยะสีฟ้าจากซ้ายไปขวาและขวาไปซ้ายหลายๆ ครั้ง

#### ข้อควรจำ

้ดูให้แน่ใจว่าได้เลื่อนจุดตั้งระยะกลับไปยังตำแหน่งเริ่มต้น (1) มิฉะนั้น หน้าที่พิมพ์ออกมาอาจมีเส้นแนวตั้งปรากฏ

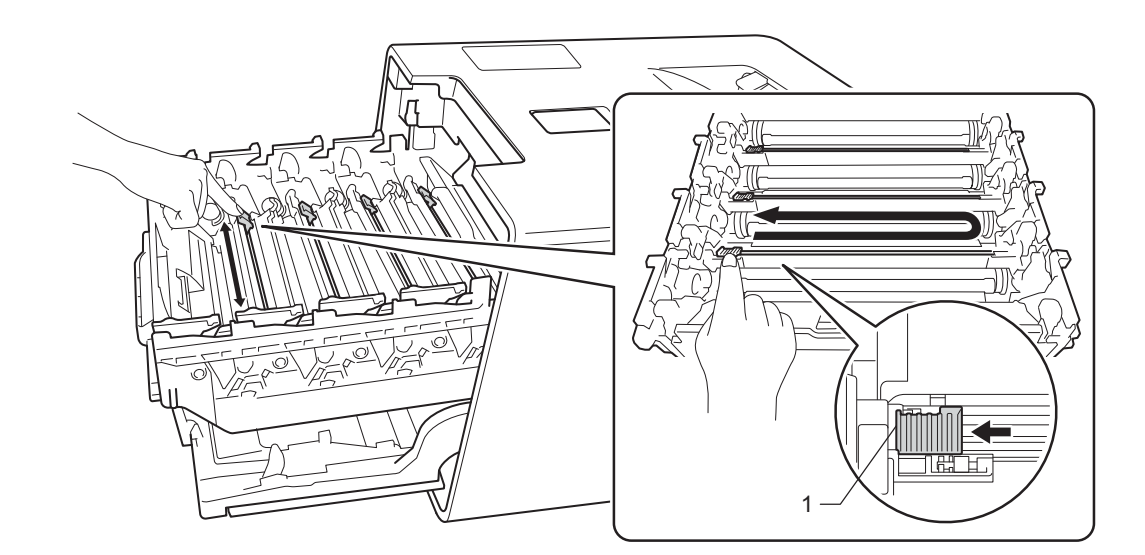

6 ทำซ้ำขั้นตอน 🗿 เพื่อทำความสะอาดสายโคโรนาทั้งสามเส้นที่เหลือ

จับด้ามจับของตลับผงหมึก (โทนเนอร์) และเลื่อนตลับผงหมึก (โทนเนอร์) เข้าไปในชุดแม่แบบสร้างภาพ (ดรัม) แล้วค่อยๆ ดึงเข้าหาตัวคุณ จนกระทั่งได้ยินเสียงคลิกเข้าที่ ตรวจสอบให้แน่ใจว่าคุณใส่ตลับผงหมึก (โทนเนอร์) สีตรงกับป้ายชื่อสีบนชุดแม่แบบสร้างภาพ (ดรัม) ทำซ้ำขั้นตอนนี้สำหรับตลับผงหมึก (โทนเนอร์) ทั้งหมด

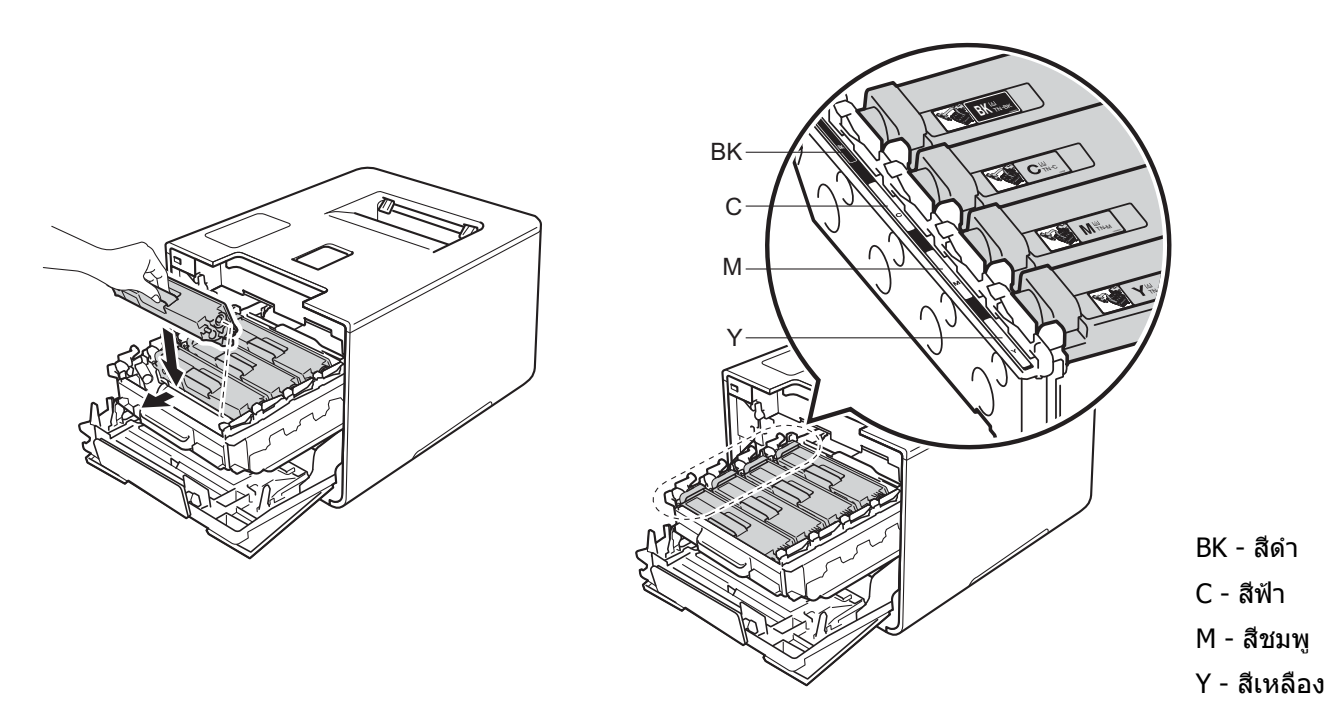

8 ดันชุดแม่แบบสร้างภาพ (ดรัม) เข้าไปจนสุด

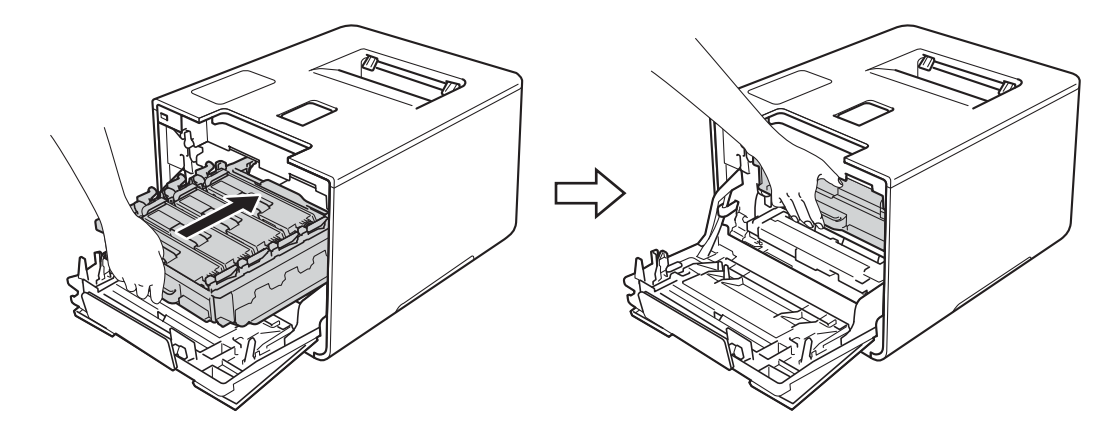

ปิดฝาครอบด้านหน้าของเครื่องพิมพ์

# การทำความสะอาดชุดแม่แบบสร้างภาพ (ดรัม)

หากเอกสารที่พิมพ์ออกมามีจุดสีขาวหรือสีดำที่ช่วง 94 มม. ชุดแม่แบบสร้างภาพ (ดรัม) อาจมีวัสดุแปลกปลอม เช่น กาวจากฉลากติดอยู่บนพื้นผิวของชุดแม่แบบสร้างภาพ (ดรัม) ให้ทำตามขั้นตอนด้านล่างเพื่อแก้ปัญหา:

- 1 ตรวจสอบว่าเครื่องพิมพ์อยู่ในโหมดการเตรียมพร้อม
- 2 กด 🛦 หรือ 🔻 ( + หรือ -) เพื่อเลือก Machine Info. (ข้อมูลเครื่องพิมพ์) กด OK(ตกลง)
- 3 กด ▲ หรือ ▼ ( + หรือ -) เพื่อเลือก Drum Dot Print (พิมพ์จุดของชุดแม่แบบสร้างภาพ (ดรัม)) กด OK(ตกลง) เพื่อพิมพ์ใบตรวจสอบชุดแม่แบบสร้างภาพ (ดรัม)
- 4 กด 📵 ค้างไว้เพื่อปิดเครื่อง
- 5 กดปุ่มปล่อยฝาครอบด้านหน้าและดึงฝาครอบด้านหน้าเปิดออก

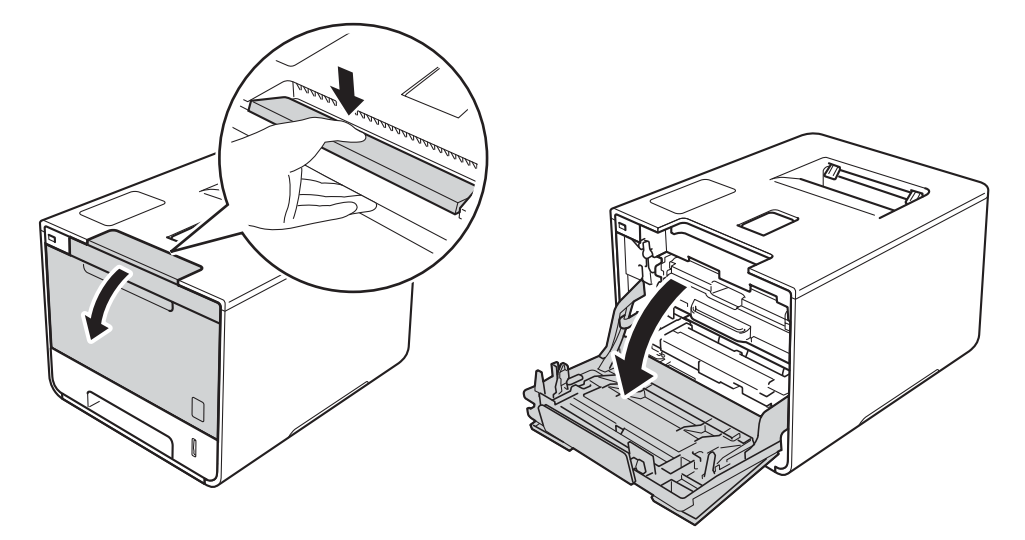

6 จับด้ามจับสีฟ้าของชุดแม่แบบสร้างภาพ (ดรัม) ดึงชุดแม่แบบสร้างภาพ (ดรัม) ออกมาจนสุด

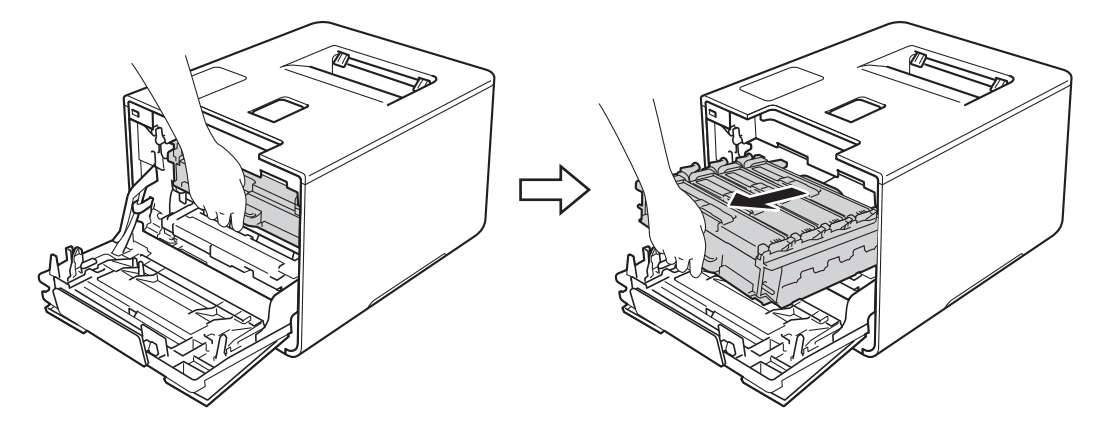

7 หมุนคันล็อคสีฟ้า (1) ที่ด้านซ้ายของเครื่องพิมพ์ทวนเข็มนาฬิกาไปที่ตำแหน่งปลดล็อค จับด้ามจับสีฟ้าของชุดแม่แบบสร้างภาพ (ดรัม) ยกด้านหน้าของชุดแม่แบบสร้างภาพ (ดรัม) และนำออกจากเครื่องพิมพ์

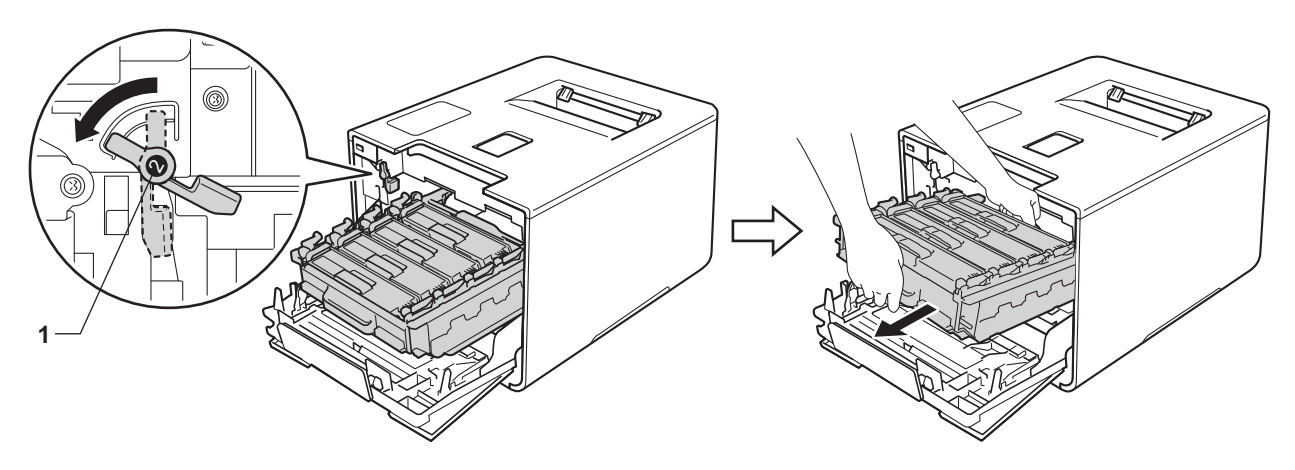

## ข้อควรจำ

 จับด้ามจับสีฟ้าของชุดแม่แบบสร้างภาพ (ดรัม) เมื่อคุณยกชุดแม่แบบสร้างภาพ (ดรัม) ห้ามจับด้านข้างของชุดแม่แบบสร้างภาพ (ดรัม)

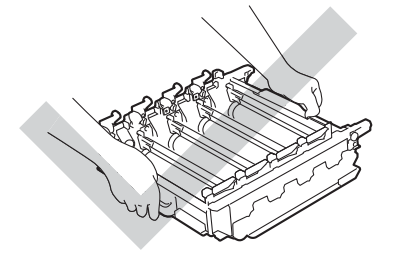

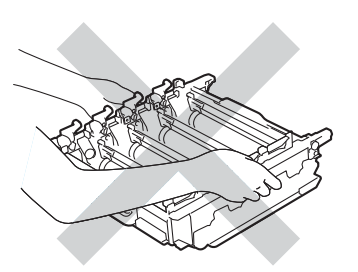

- เราแนะนำให้วางชุดแม่แบบสร้างภาพ (ดรัม) ไว้บนพื้นผิวที่สะอาด ราบเรียบ และมั่นคง โดยใช้แผ่นกระดาษหรือผ้าที่ใช้แล้วทิ้งวางไว้ข้างใต้ เพื่อป้องกันกรณีที่คุณอาจทำผงหมึกหกหรือกระจายโดยไม่ตั้งใจ
- เพื่อป้องกันความเสียหายที่อาจเกิดกับเครื่องพิมพ์จากไฟฟ้าสถิตย์ ห้ามสัมผัสอิเล็กโตรดที่แสดงในภาพประกอบ

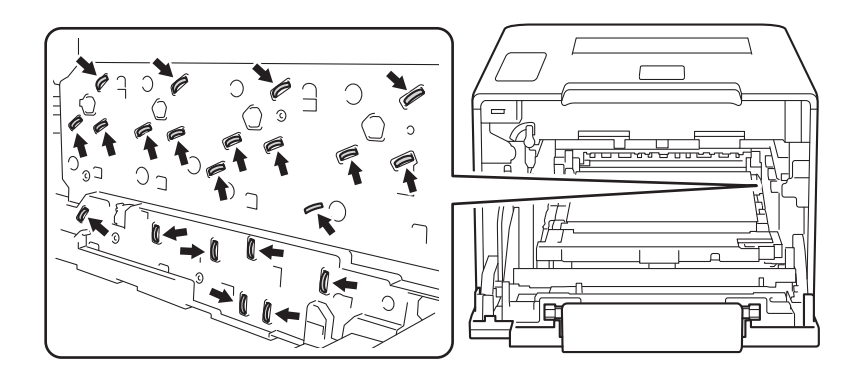

8 จับด้ามจับของตลับผงหมึก (โทนเนอร์) แล้วค่อยๆ ดันเข้าหาเครื่องพิมพ์เพื่อปลดล็อค จากนั้นดึงตลับผงหมึก (โทนเนอร์) ออกจากชุดแม่แบบสร้างภาพ (ดรัม) ทำซ้ำขั้นตอนนี้สำหรับตลับผงหมึก (โทนเนอร์) ทั้งหมด

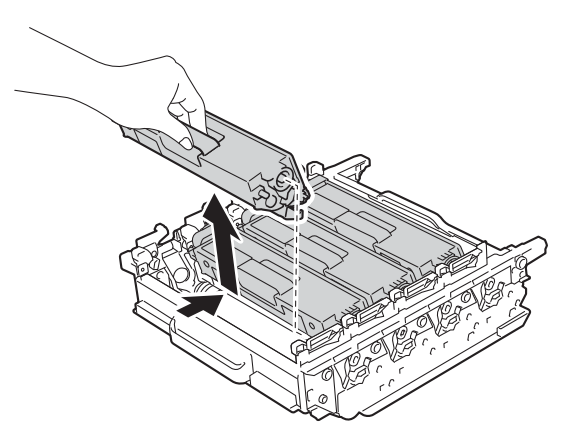

#### ข้อควรจำ

้จัดการตลับผงหมึก (โทนเนอร์) อย่างระมัดระวัง หากผงหมึก (โทนเนอร์) กระจายบนมือหรือเสื้อผ้า เช็ดหรือล้างออกด้วยน้ำเย็นทันที

9 พลิกชุดแม่แบบสร้างภาพ (ดรัม) หงายขึ้นโดยจับด้ามจับสีฟ้า ดูให้แน่ใจว่าเฟืองของชุดแม่แบบสร้างภาพ (ดรัม) (1) อยู่ทางด้านซ้าย

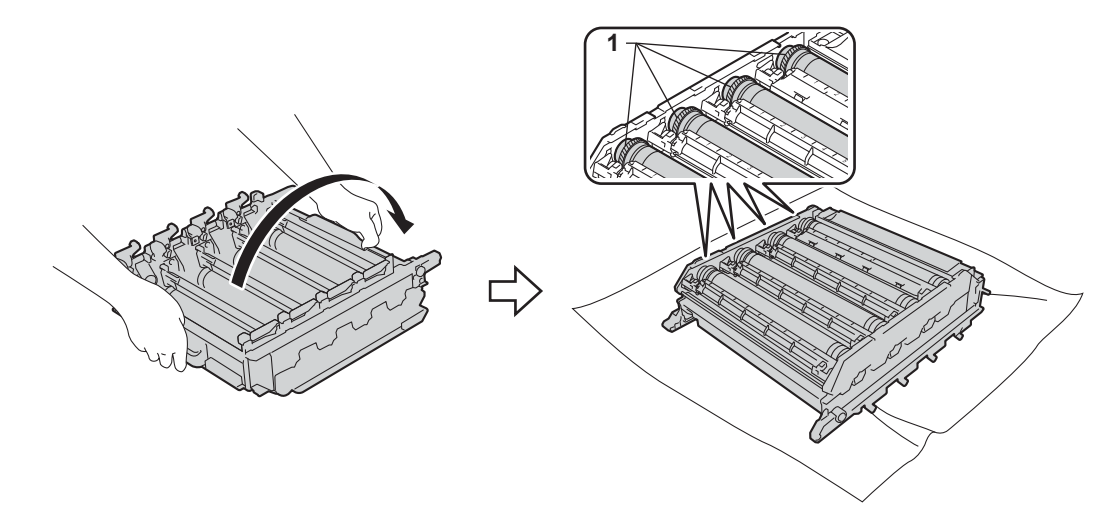

🔟 อ่านข้อมูลต่อไปนี้จากใบตรวจสอบชุดแม่แบบสร้างภาพ (ดรัม):

- ปัญหาสีของจุด: สีของจุดที่พิมพ์คือสีของแม่แบบสร้างภาพ (ดรัม) ที่คุณจะต้องทำความสะอาด
- ตำแหน่งของจุด: ใบตรวจสอบมีแถวแปดแถวที่มีตัวเลขกำกับ เลขคอลัมน์ที่ประกอบด้วยจุดนั้นใช้เพื่อหาตำแหน่งของจุดบนแม่แบบสร้างภาพ (ดรัม)

ใช้เครื่องหมายที่มีตัวเลขถัดจากลูกกลิ้งชุดแม่แบบสร้างภาพ (ดรัม) ค้นหาเครื่องหมาย เช่น จุดสีฟ้าในคอลัมน์ 2 บนใบตรวจสอบแสดงว่ามีเครื่องหมายในบริเวณพื้นที่ "2" ของชุดแม่แบบสร้างภาพ (ดรัม) สีฟ้า

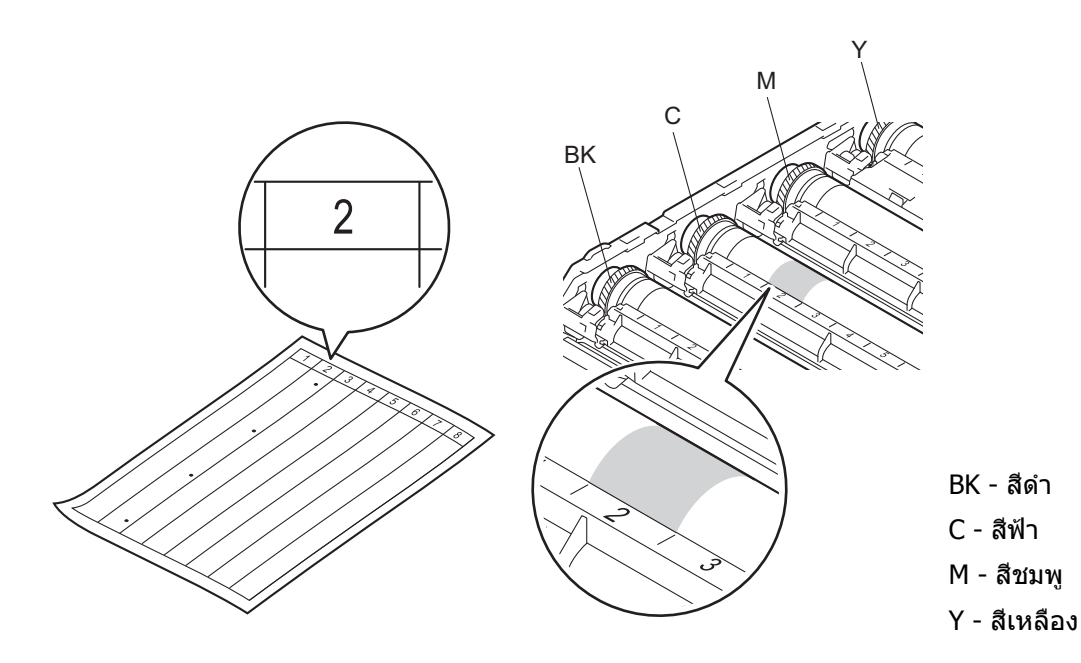

12 ใช้มือทั้งสองข้างหมุนเฟืองของชุดแม่แบบสร้างภาพ (ดรัม) และขอบของชุดแม่แบบสร้างภาพ (ดรัม) เข้าหาตัวคุณขณะดูที่พื้นผิวของบริเวณที่สงสัย

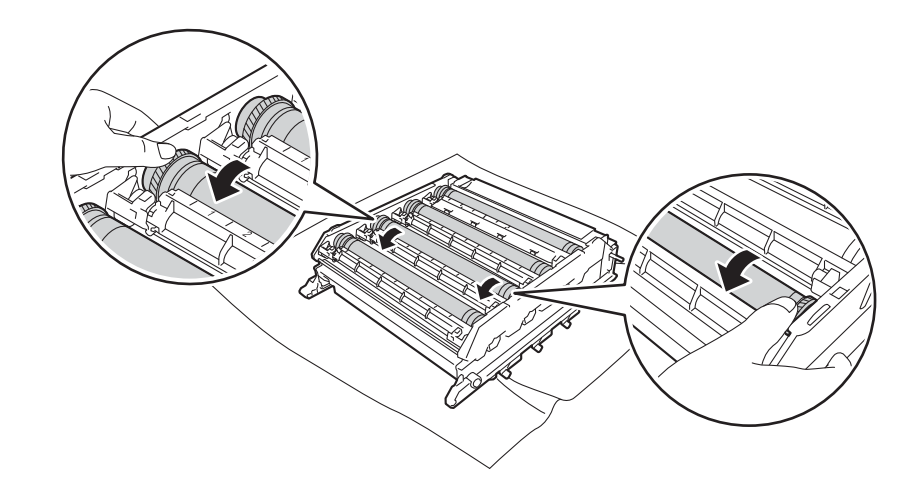

ข้อควรจำ เพื่อหลีกเลี่ยงปัญหาคุณภาพการพิมพ์ห้ามสัมผัสพื้นผิวของชุดแม่แบบสร้างภาพ (ดรัม) 13 เมื่อคุณพบรอยเปื้อนบนชุดแม่แบบสร้างภาพ (ดรัม) ที่ตรงกับใบตรวจสอบจุดของชุดแม่แบบสร้างภาพ (ดรัม) เช็ดพื้นผิวของชุดแม่แบบสร้างภาพ (ดรัม) เบาๆ ด้วยสำลีจนกว่ารอยเปื้อนบนพื้นผิวจะหมดไป

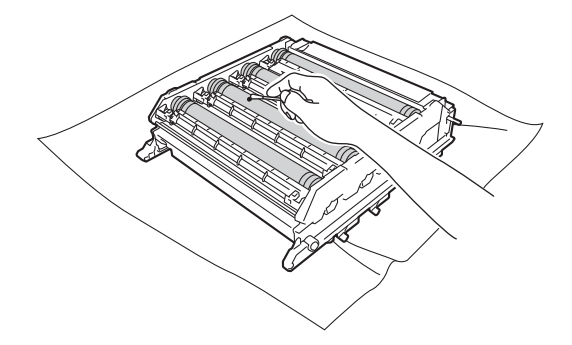

#### ข้อควรจำ

้ห้ามทำความสะอาดพื้นผิวของชุดแม่แบบสร้างภาพ (ดรัม) ความไวต่อแสงด้วยวัตถุแหลมคมหรือของเหลวใดๆ

14 จับด้ามจับของตลับผงหมึก (โทนเนอร์) และเลื่อนเข้าไปในส่วนที่มีสีที่เหมาะสมของชุดแม่แบบสร้างภาพ (ดรัม) จนกระทั่งได้ยินเสียงคลิกเข้าที่

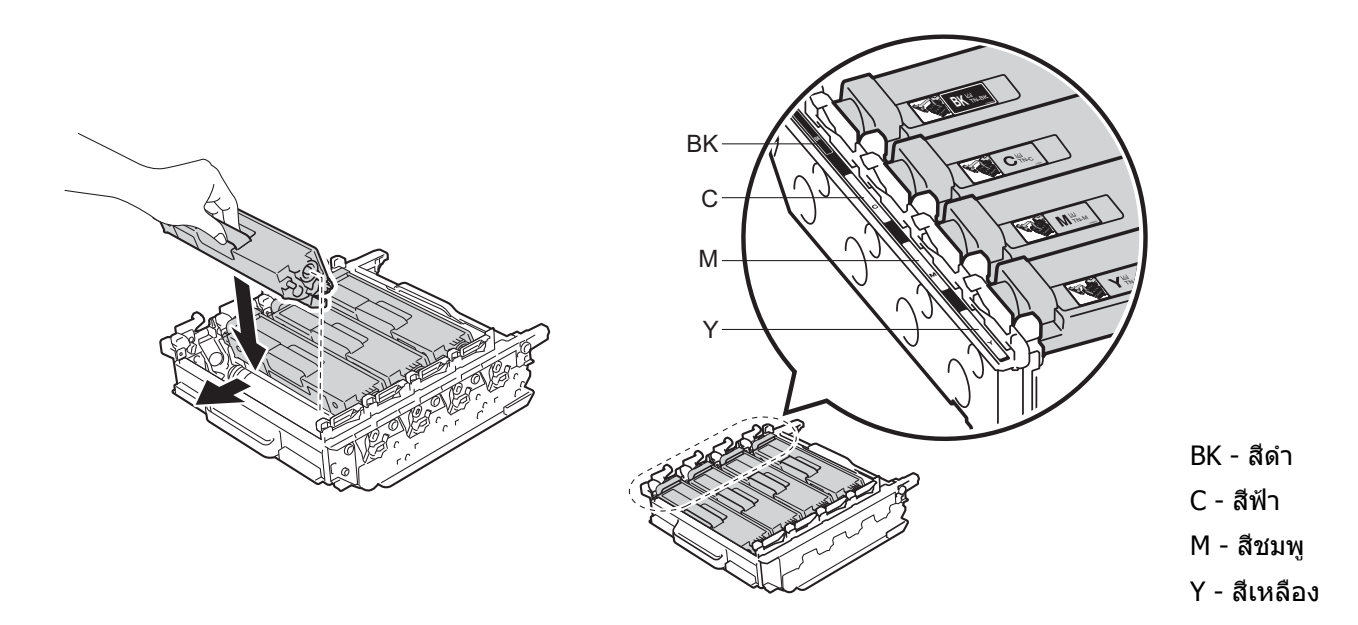

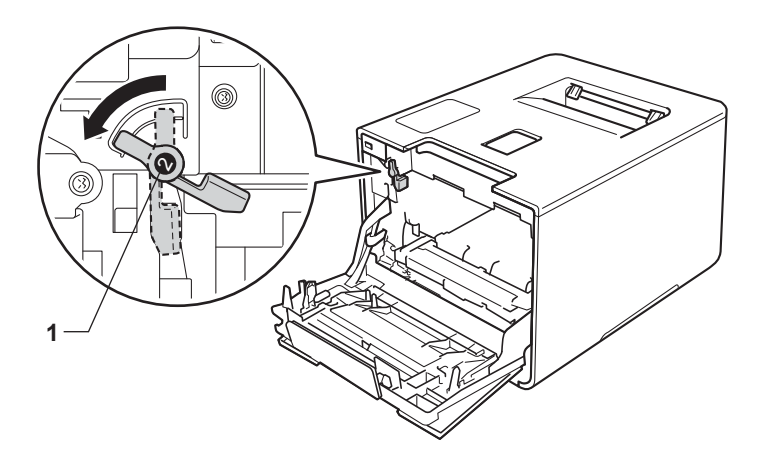

15 ตรวจสอบให้แน่ใจว่าคันล็อคสีฟ้า (1) อยู่ในตำแหน่งปลดล็อคดังแสดงในภาพประกอบ

16 ค่อยๆ เลื่อนชุดแม่แบบสร้างภาพ (ดรัม) เข้าไปในเครื่องพิมพ์จนสุดที่คันล็อคสีฟ้า

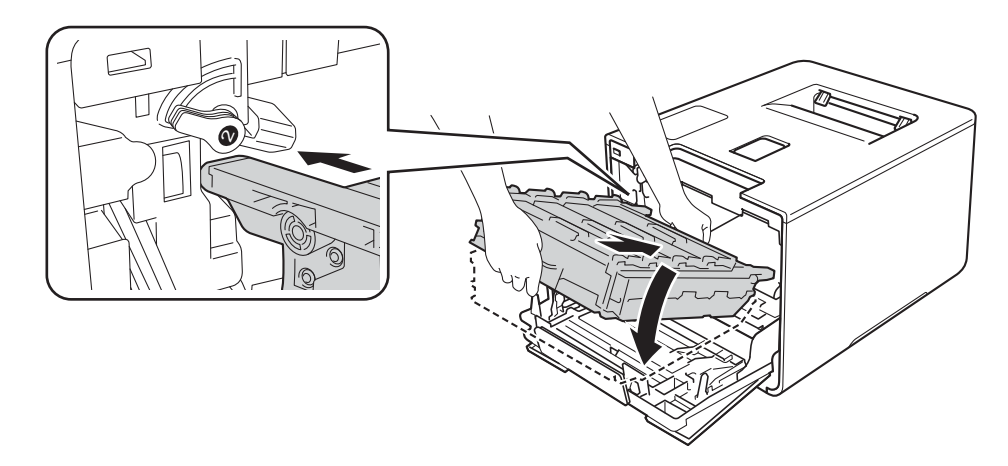

1 หมุนคันล็อคสีฟ้า (1) ตามเข็มนาพึกาไปยังตำแหน่งล็อค

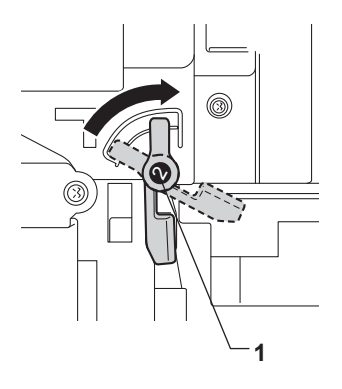

## 18 ดันชุดแม่แบบสร้างภาพ (ดรัม) เข้าไปจนสุด

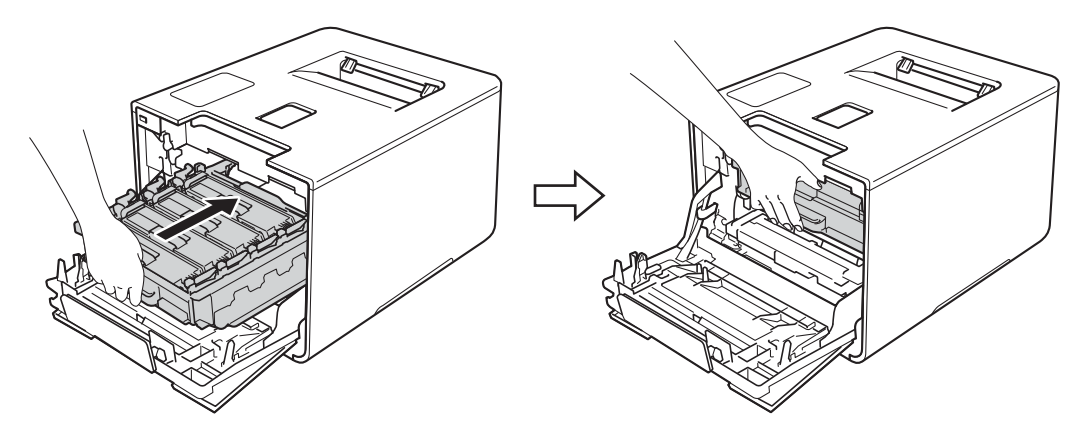

- 19 ปิดฝาครอบด้านหน้าของเครื่องพิมพ์
- 20 เปิดสวิตช์เปิดปิดเครื่อง

5

# การทำความสะอาดลูกกลิ้งป้อนกระดาษ

การทำความสะอาดลูกกลิ้งป้อนกระดาษตามระยะจะช่วยป้องกันกระดาษติดโดยทำให้มั่นใจว่ามีการป้อนกระดาษอย่างถูกต้อง

- 1 กด 📵 ค้างไว้เพื่อปิดเครื่อง
- 2 ดึงถาดใส่กระดาษแยกออกจากเครื่อง
- 3 หากบรรจุกระดาษในถาดใส่กระดาษแล้ว นำกระดาษออก
- 4 นำทุกสิ่งที่ติดอยู่ด้านในถาดใส่กระดาษออกให้หมด
- 5 บิดผ้านุ่มที่ไม่มีขน ชุบน้ำค่อนข้างอุ่น แล้วเช็ดแผ่นยางแยกกระดาษ (1) ของถาดใส่กระดาษเพื่อกำจัดฝุ่น

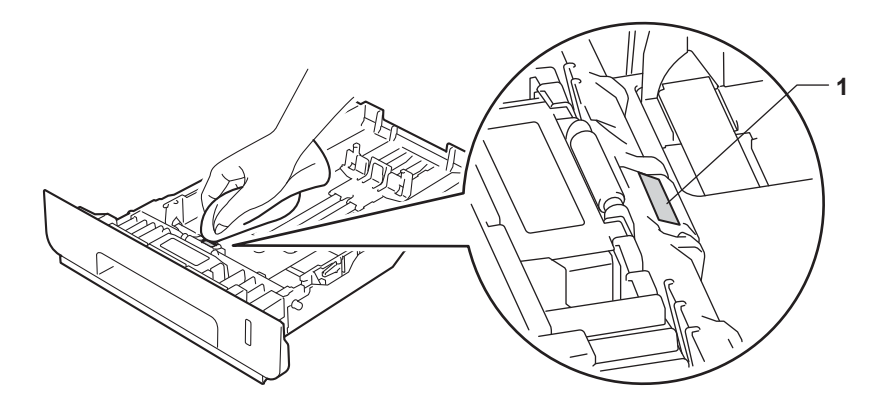

6 เช็ดลูกกลิ้งป้อนกระดาษสองอัน (1) ด้านในเครื่องเพื่อกำจัดฝุ่น

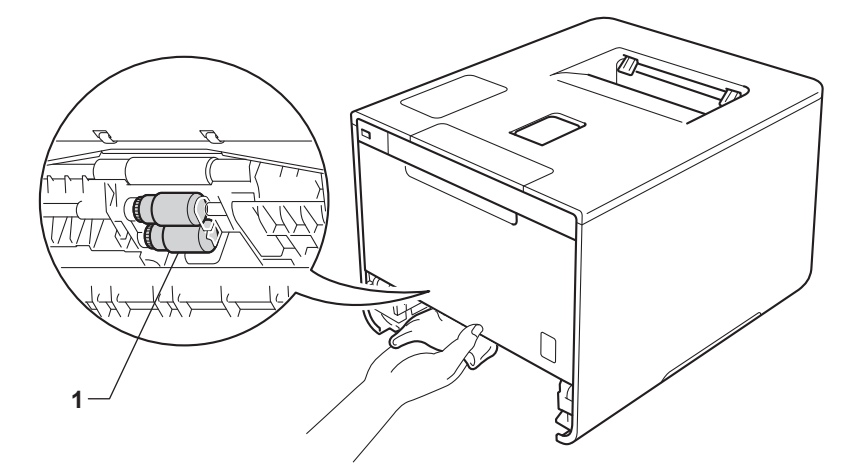

- บรรจุกระดาษอีกครั้ง แล้วใส่ถาดใส่กระดาษกลับเข้าในเครื่องให้แน่นหนา
- 8 เปิดเครื่องพิมพ์

# การเปลี่ยนชิ้นส่วนตามระยะเวลาการบำรุงรักษา

ชิ้นส่วนที่มีระยะเวลาการบำรุงรักษาต้องได้รับการเปลี่ยนใหม่เป็นประจำเพื่อรักษาคุณภาพการพิมพ์ ชิ้นส่วนที่แสดงรายการด้านล่างต้องได้รับการเปลี่ยนใหม่หลังจากพิมพ์ไปแล้วประมาณ 50,000 หน้า <sup>1</sup> สำหรับ PF Kit MP และ 100,000 หน้า <sup>1</sup> สำหรับ PF Kit 1, PF Kit 2, ชุดทำความร้อนและชุดเลเซอร์

โปรดติดต่อตัวแทนจำหน่ายผลิตภัณฑ์บราเดอร์หรือบริการลูกค้าสัมพันธ์ของบราเดอร์ในพื้นที่ของคุณ เมื่อข้อความต่อไปนี้ปรากฏบนหน้าจอแสดงผลแบบ LCD:

| ข้อความบนหน้าจอแสดงผลแบบ LCD                             | คำอธิบาย                                                       |
|----------------------------------------------------------|----------------------------------------------------------------|
| Replace Fuser <b>(เปลี่ยนชุดทำความร้อน) <sup>2</sup></b> | เปลี่ยนชุดทำความร้อน                                           |
| Replace Laser <b>(เปลี่ยนชุดเลเซอร์) <sup>2</sup></b>    | เปลี่ยนชุดเลเซอร์                                              |
| Replace PF Kitl (เปลี่ยน PF Kitl) <sup>2</sup>           | เปลี่ยนชุดป้อนกระดาษสำหรับถาดใส่กระดาษ                         |
| Replace PF Kit2 (เปลี่ยน PF Kit2) <sup>23</sup>          | เปลี่ยนชุดป้อนกระดาษสำหรับถาดป้อนกระดาษด้านล่าง (อุปกรณ์เสริม) |
| Replace PF KitMP (เปลี่ยน PF KitMP) <sup>2</sup>         | เปลี่ยนชุดป้อนกระดาษสำหรับถาดป้อนกระดาษอเนกประสงค์             |

<sup>1</sup> ขนาด A4 หรือ Letter ด้านเดียว

<sup>2</sup> อายุการใช้งานของชิ้นส่วนโดยประมาณและอาจแตกต่างกันตามประเภทการใช้งาน

<sup>3</sup> หากมีการติดตั้งถาดป้อนกระดาษเสริมด้านล่างในเครื่องรุ่น HL-L8250CDN หรือ HL-L8350CDW

# การบรรจุหีบห่อและการขนส่งเครื่องพิมพ์

# 🛕 คำเตือน

 เครื่องพิมพ์นี้มีน้ำหนักมากโดยหนักกว่า 21.9 กก. เพื่อป้องกันการบาดเจ็บที่อาจเกิดขึ้น ควรยกเครื่องพิมพ์โดยใช้บุคคลอย่างน้อยสองคน บุคคลหนึ่งควรจับด้านหน้าของเครื่องและอีกบุคคลหนึ่งควรจับด้านหลัง ดังแสดงในภาพประกอบ ระวังอย่าให้เครื่องทับนิ้วเมื่อคุณวางเครื่องลง

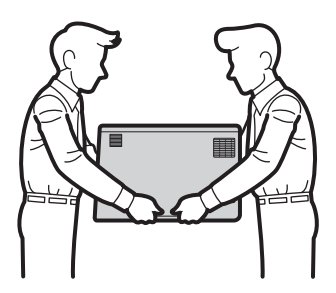

 ในกรณีที่คุณใช้ถาดป้อนกระดาษด้านล่าง ห้ามขนย้ายเครื่องพิมพ์ที่มีถาดป้อนกระดาษด้านล่าง เนื่องจากคุณอาจได้รับบาดเจ็บหรือทำให้เครื่องพิมพ์เสียหายได้ เพราะเครื่องพิมพ์ไม่ได้ยึดติดกับถาดป้อนกระดาษด้านล่าง

## หากคุณต้องขนย้ายเครื่องด้วยเหตุผลใดก็ตาม

ให้บร<sup>ู</sup>่รจุเครื่องลงในบรรจุภัณฑ์เดิม<sup>ู่</sup>ด้วยความระมัดระวังเพื่อหลีกเลี่ยงความเสียหายใดๆ ในระหว่างขนส่ง เครื่องควรมีการประกันภัยโดยสมบูรณ์จากผู้ขนส่ง

กด 🔘 ค้างไว้เพื่อปิดเครื่อง ปิดเครื่องพิมพ์ทิ้งไว้อย่างน้อย 10 นาทีเพื่อให้เย็นลง

🕗 ถอดสายทั้งหมดออก แล้วจึงถอดสายไฟจากเต้ารับไฟฟ้า

การบำรุงรักษาตามปกติ

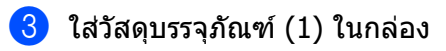

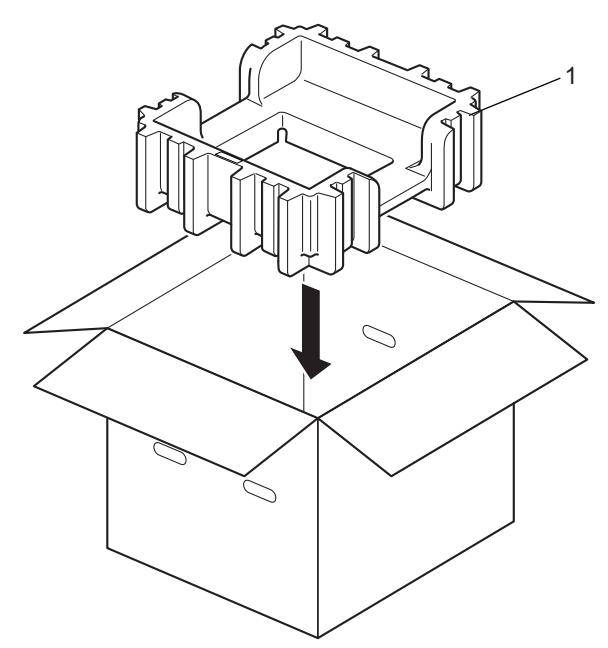

4 ห่อเครื่องพิมพ์ไว้ในถุงพลาสติก วางเครื่องพิมพ์บนวัสดุบรรจุภัณฑ์ด้านล่าง (1) และวางวัสดุบรรจุภัณฑ์ (2) ที่ด้านบนของเครื่องพิมพ์ ให้ด้านหน้าของเครื่องพิมพ์ตรงกับเครื่องหมาย "FRONT (ด้านหน้า)" บนวัสดุบรรจุภัณฑ์แต่ละขิ้น

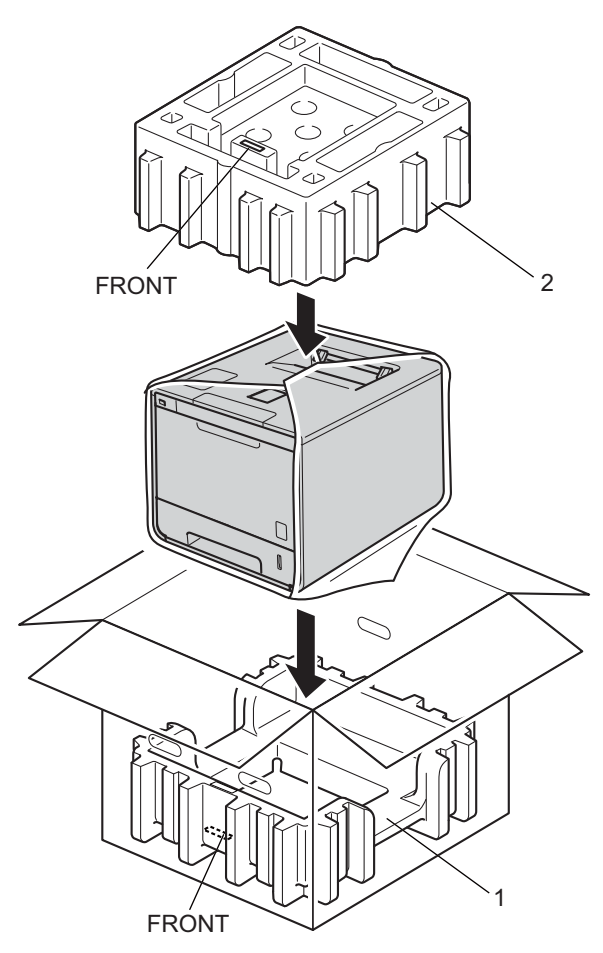

## 5 ใส่สายไฟ AC ในกล่องเดิมดังแสดงในภาพประกอบ

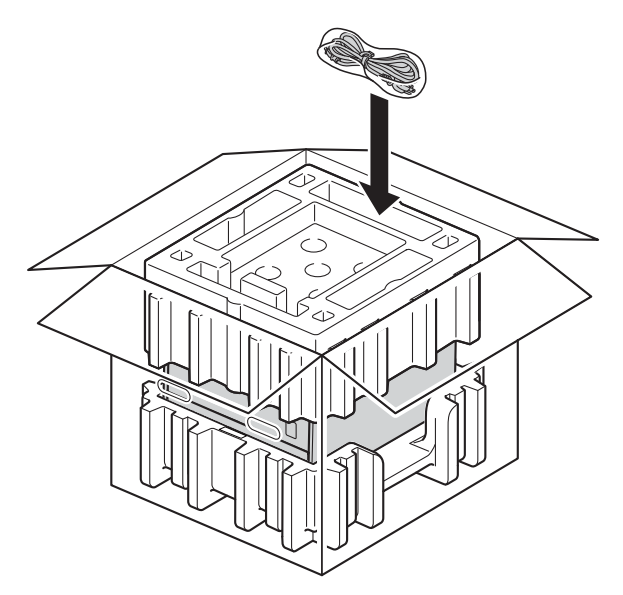

6 ปิดกล่องและปิดเทปอีกครั้ง

(7) <หากคุณมีถาดป้อนกระดาษด้านล่าง> บรรจุหีบห่อถาดป้อนกระดาษด้านล่างดังแสดงในภาพประกอบ

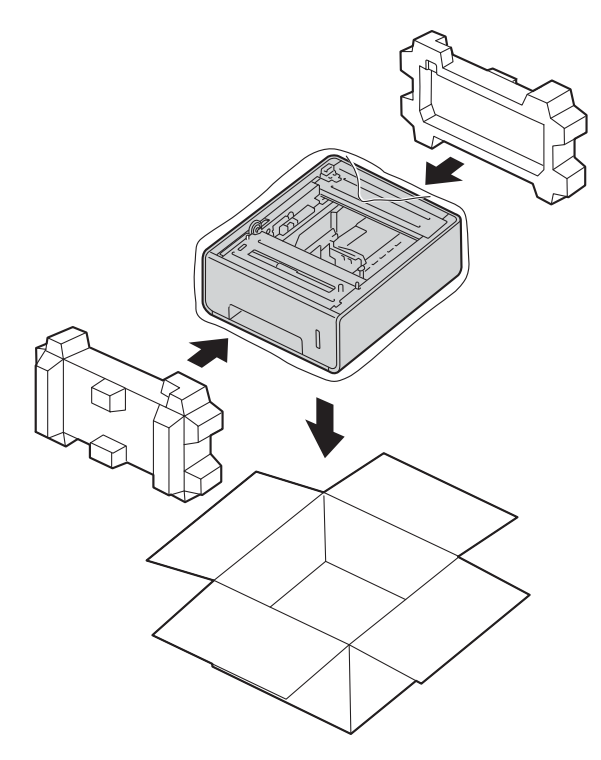

6

# การแก้ไขปัญหา

หากคุณคิดว่าปัญหาอยู่ที่เครื่องพิมพ์ ตรวจสอบแต่ละรายการด้านล่างนี้ก่อนและทำตามคำแนะนำวิธีการแก้ไข คุณสามารถแก้ไขปัญหาส่วนใหญ่ได้ด้วยตนเอง

# การระบุปัญหา

ขั้นแรกให้ตรวจสอบว่า

- สายไฟของเครื่องเชื่อมต่ออย่างถูกต้อง และสวิตช์ไฟของเครื่องเปิดอยู่ หากเครื่องไม่เปิดทำงานหลังจากเชื่อมต่อสายไฟ ดูที่ ปัญหาอื่นๆ >> หน้า 193
- ชิ้นส่วนที่ป้องกันทั้งหมดถูกถอดออกแล้ว
- 🔳 กระดาษใส่ในถาดใส่กระดาษอย่างถูกต้อง
- สายอินเทอร์เฟสถูกเชือมต่อเข้ากับเครื่องอย่างปลอดภัยและคอมพิวเตอร์หรือการเชื่อมต่อเครือข่ายแบบไร้สายถูกติดตั้ งกับทั้งเครื่องพิมพ์และคอมพิวเตอร์ของคุณ
- ข้อความบนหน้าจอแสดงผลแบบ LCD
  - (ดูที่ *ข้อความแสดงความผิดพลาดและข้อความแจ้งการบำรุงรักษา* ▶▶ หน้า 172)

หากคุณไม่สามารถแก้ไขปัญหาด้วยการตรวจสอบข้างต้น ให้ระบุปัญหา แล้วไปที่หน้าที่แนะนำด้านล่าง เครื่องพิมพ์ไม่พิมพ์

🔳 การจัดการกระดาษ

```
(ดูที่ ปัญหาการจัดการกระดาษ ▶▶ หน้า 191)
```

หน้าถูกพิมพ์ออกแต่ยังมีปัญหา

- 🔳 คุณภาพการพิมพ์
  - (ดูที่ *การปรับปรุงคุณภาพการพิมพ์* **>>** หน้า 194)
- 🔳 เอกสารที่พิมพ์ออกมาไม่ถูกต้อง
  - (ดูที่ *ปัญหาในการพิมพ์* ►► หน้า 190)

เครือข่ายและปัญหาอื่นๆ:

- ปัญหาเครือข่าย >> หน้า 192
- ปัญหาอื่นๆ >> หน้า 193

# ข้อความแสดงความผิดพลาดและข้อความแจ้งการบำรุงรักษา

เช่นเดียวกับอุปกรณ์สำนักงานที่ทันสมัยอื่นๆ อาจมีข้อผิดพลาดเกิดขึ้นและด้องเปลี่ยนวัสดุการพิมพ์ หากเกิดข้อผิดพลาด เครื่องพิมพ์จะระบุข้อผิดพลาดหรือการบำรุงรักษาตามระยะเวลาที่กำหนด และแสดงข้อความที่เหมาะสม ข้อผิดพลาดที่พบบ่อยและข้อความแจ้งการบำรุงรักษามีดังนี้

คุณสามารถล้างข้อผิดพลาดส่วนใหญ่และทำการบำรุงรักษาตามระยะเวลาได้ด้วยตนเอง หากคุณต้องการความช่วยเหลือเพิ่มเติม Brother Solutions Center มีคำถามที่พบบ่อยและคำแนะนำวิธีการแก้ไขล่าสุด: เข้าไปที่ <u>http://solutions.brother.com/</u>

้ไม่แนะนำให้ใช้วัสดุการพิมพ์ที่ไม่ใช่ของ Brother เนื่องจากอาจส่งผลกระทบต่อคุณภาพการพิมพ์ ประสิทธิภาพของฮาร์ดแวร์ หรือความน่าเชื่อถือของเครื่อง

#### หมายเหตุ

หน้าจอแสดงผลแบบ LCD จะแสดงชื่อถาดดังต่อไปนี้

- ถาดกระดาษมาตรฐาน: Tray 1 (ถาดที่ 1)
- ถาดป้อนกระดาษอเนกประสงค์: MP Tray (ถาด MP)
- ถาดป้อนกระดาษเสริมด้านล่าง: Tray 2 (ถาดที่ 2) และ T2

| ข้อความแสดงความผิด<br>พลาด                               | สาเหดุ                                                                 | การดำเนินการ                                                                                                    |
|----------------------------------------------------------|------------------------------------------------------------------------|----------------------------------------------------------------------------------------------------|
| 2-sided Disabled<br>(การพิมพ์ 2<br>ด้านถูกปิดใช้งาน)     | ฝาครอบด้านหลังของเครื่องปิดไม่สนิท                                     | ปิดฝาครอบด้านหลังของเครื่องพิมพ์                                                                                                    |
| Access Denied<br>(การเข้าถึงถูกปฏิเสธ)                   | ฟังก์ชั่นที่คุณต้องการใช้ถูกจำกัดโดย<br>Secure Function Lock           | ติดต่อผู้ดูแลระบบของคุณเพื่อตรวจสอบการตั้งค่าการล็อค<br>ฟังก์ชั่นที่ปลอดภัย                                                                                                    |
| Access Error<br>(ข้อผิดพลาดในการเข้าถึง)                 | อุปกรณ์ถูกถอดออกจากอินเตอร์เฟส<br>USB Direct<br>ขณะกำลังประมวลผลข้อมูล | กด <b>Cancel(ยกเลิก)</b><br>ให้เสียบอุปกรณ์เข้าไปใหม่และลองพิมพ์โดยใช้ Direct<br>Print (การพิมพ์โดยตรง)                                                                                                    |
| Belt End Soon<br>(ชุดสายพานลำเลียงกระด<br>าษใกล้หมดอายุ) | ชุดสายพานลำเลียงกระดาษใกล้หมดอา<br>ยุการใช้งาน                         | ให้ซื้อชุดสายพานลำเลียงกระดาษใหม่เตรียมไว้ก่อนที่คุณ<br>จะได้รับข้อความ <sub>Replace</sub> Belt<br>(เปลี่ยนชุดสายพานลำเลียงกระดาษ)                                                                              |
| Calibrate<br>(ปรับแต่งค่า)                               | การปรับแต่งค่าของสีล้มเหลว                                             | กด () ค้างไว้เพื่อปิดเครื่อง รอสองสามวินาที<br>แล้วเปิดเครื่องพิมพ์อีกครั้ง<br>ดำเนินการการปรับแต่งค่าของสี<br>อีกครั้งโดยใช้แผงควบคุมหรือไดรเวอร์ของเครื่องพิมพ์<br>(ดู <i>การปรับแต่งค่าของสี</i> >> หน้า 47) |
|                                                          |                                                                        | <ul> <li>ติดตั้งชุดสายพานลำเลียงกระดาษใหม่</li> <li>(ดูที่ <i>การเปลี่ยนชุดสายพานลำเลียงกระดาษ</i></li> <li>หน้า 136)</li> </ul>                                                                                |
|                                                          |                                                                        | ■ หากยังคงมีปัญหา ให้ดิดต่อแผนกบริการลูกค้าของ<br>Brother หรือตัวแทนจำหน่ายผลิตภัณฑ์ Brother<br>ในพื้นที่ของคุณ                                                                                                 |

#### การแก้ไขปัญหา

| ข้อความแสดงความผิด<br>พลาด                                             | สาเหตุ                                                                     | การดำเนินการ                                                                                                    |
|------------------------------------------------------------------------|----------------------------------------------------------------------------|----------------------------------------------------------------------------------------------------|
| Cartridge Error<br><b>(ข้อผิดพลาดของตลับผงหมึก)</b>                    | ดลับผงหมึก (โทนเนอร์)<br>ติดดั้งไม่ถูกต้อง                                 | ดึงชุดแม่แบบสร้างภาพ (ดรัม) ออกมา ถอดตลับผงหมึก<br>(โทนเนอร์) สำหรับสีที่แสดงบนหน้าจอแสดงผลแบบ LCD<br>ออกมา แล้วใส่ตลับผงหมึก (โทนเนอร์)<br>กลับเข้าไปในชุดแม่แบบสร้างภาพ (ดรัม) อีกครั้ง<br>ดิดตั้งชุดแม่แบบสร้างภาพ (ดรัม) ลงในเครื่องพิมพ์อีกครั้ง<br>หากยังคงมีปัญหา<br>ให้ดิดต่อบริการลูกค้าสัมพันธ์ของบราเดอร์<br>หรือตัวแทนจำหน่ายผลิตภัณฑ์บราเดอร์ในพื้นที่ของคุณ |
| Condensation<br>(การควบแน่น)                                           | การควบแน่นอาจเกิดขึ้นภายในเครื่องหลั<br>งจากอุณหภูมิภายในห้องเปลี่ยนแปลงไป | ให้เปิดเครื่องทิ้งไว้ รอ 30<br>นาทีโดยให้ฝาครอบด้านหน้าอยู่ในตำแหน่งเปิด<br>จากนั้นปิดเครื่องและปิดฝาครอบ เปิดเครื่องอีกครั้ง                                                                                                    |
| Cover is Open<br>(ฝาครอบเปิดอยู่)                                      | ฝาครอบด้านหน้าปิดไม่สนิท                                                   | ปิดฝาครอบด้านหน้าของเครื่องพิมพ์                                                                                                    |
|                                                                        | ฝาครอบชุดทำความร้อนปิดไม่สนิท                                              | ปิดฝาครอบตัวทำความร้อนที่อยู่ด้านในฝาครอบด้านหลังข<br>องเครื่องพิมพ์                                                                                                    |
| DIMM Error<br>(ข้อผิดพลาดของ DIMM)                                     | <ul> <li>ติดตั้ง DIMM ไม่ถูกต้อง</li> <li>DIMM เสียหาย</li> </ul>          | <ul> <li>ปิดเครื่องและถอดปลั๊กสายไฟ ถอด DIMM ออก (ดูที่<br/>การติดตั้งหน่วยความจำเพิ่มเดิม &gt;&gt; หน้า 117)</li> </ul>                                                                                                    |
|                                                                        | DIMM<br>มีคุณสมบัติไม่ดรงดามข้อกำหนดที่ระบุไว้                             | <ul> <li>■ ดรวจสอบให้แน่ใจว่า DIMM</li> <li>มีคุณสมบัติตรงตามข้อกำหนดที่ระบุไว้<br/>(สำหรับรายละเอียด ดูที่ <i>ชนิดของ SO-DIMM</i></li> <li>&gt; หน้า 116)</li> </ul>                                                                                                    |
|                                                                        |                                                                            | ติดตั้ง DIMM กลับเข้าไปใหม่ให้ถูกต้อง<br>รอสองสามวินาที เสียบปลั๊กสายไฟ<br>แล้วเปิดเครื่องอีกครั้ง                                                                                                    |
|                                                                        |                                                                            | <ul> <li>หากข้อความแสดงความผิดพลาดนี้ปรากฏขึ้นอีกครัง<br/>ให้เปลี่ยน DIMM ใหม่ (ดูที่<br/>การติดตั้งหน่วยความจำเพิ่มเดิม &gt;&gt; หน้า 117)</li> </ul>                                                                                                    |
| Drum End Soon<br>(ชุดแม่แบบสร้างภาพ<br>(ดรัม)<br>ใกล้หมดอายุการใช้งาน) | ชุดแม่แบบสร้างภาพ (ดรัม)<br>ใกล้หมดอายุการใช้งาน                           | ให้สั่งชื่อชุดแม่แบบสร้างภาพ (ดรัม) ชุดใหม่ในตอนนี้<br>เพื่อให้มีชุดแม่แบบสร้างภาพ (ดรัม)<br>เตรียมพร้อมไว้ในเวลาที่หน้าจอแสดงผลแบบ LCD<br>แสดงข้อความ Replace Drum<br>(เปลี่ยนชุดแม่แบบสร้างภาพ (ดรัม)) (ดูที่ <i>Drum End<br/>Soon (ชุดแม่แบบสร้างภาพ (ดรัม)</i><br><i>ใกล้หมดอายุการใช้งาน)</i> ≯≯ หน้า 129)                                                           |
| Drum !<br>(ชุดแม่แบบสร้างภาพ<br>(ดรัม) !)                              | ด้องทำความสะอาดสายโคโรนาในชุดแ<br>ม่แบบสร้างภาพ (ดรัม)                     | ทำความสะอาดสายโคโรนาทั้งสี่สายภายในชุดแม่แบบสร้า<br>งภาพ (ดรัม) โดยการเลื่อนจุดตั้งระยะสีฟ้า<br>(ดูที่ <i>การทำความสะอาดสายโคโรนา</i> ▶▶ หน้า 155)                                                                                                    |
|                                                                        | ติดตั้งชุดแม่แบบสร้างภาพ (ดรัม)<br>ไม่ถูกด้อง                              | ดึงชุดแม่แบบสร้างภาพ (ดรัม) ออกมา ถอดตลับผงหมึก<br>(โทนเนอร์) ออกจากชุดแม่แบบสร้างภาพ (ดรัม)<br>แล้วใส่ตลับผงหมึก (โทนเนอร์)<br>กลับเข้าไปในชุดแม่แบบสร้างภาพ (ดรัม)<br>ติดตั้งชุดแม่แบบสร้างภาพ (ดรัม)<br>กลับเข้าไปในเครื่องพิมพ์อีกครั้ง                                                                                                    |
| Drum Stop<br>(ชุดแม่แบบสร้างภาพ<br>(ดรัม) หยุดทำงาน)                   | ถึงเวลาเปลี่ยนชุดแม่แบบสร้างภาพ<br>(ดรัม)                                  | เปลี่ยนชุดแม่แบบสร้างภาพ (ดรัม)<br>(ดูที่ <i>การเปลี่ยนชุดแม่แบบสร้างภาพ (ดรัม)</i> >> หน้า 129)                                                                                                    |
| ข้อความแสดงความผิด<br>พลาด                         | สาเหตุ                                                                                                    | การดำเนินการ                                                                                                    |
|----------------------------------------------------|----------------------------------------------------------------------------------------------------|----------------------------------------------------------------------------------------------------|
| Jam 2-sided<br>(กระดาษติดเมื่อพิมพ์ 2 ด้าน)        | กระดาษติดหลังถาดป้อนกระดาษหรือชุ<br>ดทำความร้อน                                                             | โปรดดูที่ <i>กระดาษติดใต้ถาดใส่กระดาษ</i> ≯≯ หน้า 180                                                                                                    |
| Jam Inside<br>(กระดาษติดด้านใน)                    | กระดาษติดด้านในเครื่องพิมพ์                                                                                 | โปรดดูที่ <i>กระดาษติดด้านในเครื่องพิมพ์</i> ≻≻ หน้า 186                                                                                                    |
| Jam MP Tray<br>(กระดาษติดที่ถาด MP)                | กระดาษติดในถาดอเนกประสงค์<br>ของเครื่องพิมพ์                                                                | โปรดดูที่ <i>กระดาษติดในถาดป้อนกระดาษอเนกประสงค์</i><br>▶▶ หน้า 178                                                                                                    |
| Jam Rear<br>(กระดาษติดที่ด้านหลัง)                 | กระดาษติดที่ด้านหลังของเครื่องพิมพ์                                                                         | โปรดดูที่ <i>กระดาษติดที่ด้านหลังของเครื่องพิมพ์</i><br>▶▶ หน้า 183                                                                                                    |
| Jam Tray 1<br><b>(กระดาษติดที่ถาด 1)</b>           | กระดาษติดในถาดใส่กระดาษของเครื่อ<br>งพิมพ์                                                                  | โปรดดูที่ <i>กระดาษติดในถาดกระดาษ 1 หรือถาดกระดาษ 2</i><br>▶▶ หน้า 178                                                                                                    |
| Jam Tray 2<br><b>(กระดาษติดที่ถาด 2)</b>           |                                                                                                    |                                                                                                    |
| Limit Exceeded<br>(เกินขีดจำกัดที่กำหนดไว้)        | ถึงขีดจำกัดของการพิมพ์ที่กำหนดไว้ใน<br>คุณลักษณะ Secure Function Lock                                       | ติดต่อผู้ดูแลระบบของคุณเพื่อตรวจสอบการตั้งค่าการล็อค<br>ฟังก์ชั่นที่ปลอดภัย                                                                                                    |
| Log Access Error<br>(ข้อผิดพลาดในการเข้าถึง        | เครื่องไม่สามารถเข้าถึงไฟล์บันทึกการ<br>พิมพ์ในเชิร์ฟเวอร์ได้                                               | ติดด่อผู้ดูแลระบบของคุณเพื่อตรวจสอบการตั้งค่าให้จัดเก็<br>บบันทึกการพิมพ์ไปยังเครือข่าย                                                                                                    |
| บันทึก)                                            |                                                                                                    | (สำหรับข้อมูลโดยละเอียด ➤➤ คู่มือเน็ทเวิร์คสำหรับผู้ใช้)                                                                                                    |
| No Belt Unit<br>(ไม่มีชุดสายพานลำเลียงก<br>ระดาษ)  | ชุดสายพานลำเลียงกระดาษติดตั้งไม่ถูกต้อง                                                                     | ดิดตั้งชุดสายพานลำเลียงกระดาษใหม่<br>(ดูขั้นตอนใน <i>การเปลี่ยนชุดสายพานลำเลียงกระดาษ</i><br>▶▶ หน้า 136)                                                                                                    |
| No Drum Unit<br>(ไม่มีชุดแม่แบบสร้างภาพ<br>(ดรัม)) | ดิดตั้งชุดแม่แบบสร้างภาพ (ดรัม)<br>ไม่ถูกต้อง                                                               | ดิดตั้งชุดแม่แบบสร้างภาพ (ดรัม) ใหม่ (ดูที่<br><i>การเปลี่ยนชุดแม่แบบสร้างภาพ (ดรัม)</i> ≯≯ หน้า 129)                                                                                                    |
| No HUB Support<br>(ไม่มีการสนับสนุนฮับ)            | อุปกรณ์ฮับ USB<br>เชื่อมต่ออยู่กับอินเตอร์เฟส USB Direct                                                    | ถอดอุปกรณ์ฮับ USB ออกจากอินเตอร์เฟส USB Direct                                                                                                    |
| No Paper (ไม่มีกระดาษ)                             | เครื่องพิมพ์กระดาษหมดหรือบรรจุกระด                                                                          | บรรจุกระดาษในถาดใส่กระดาษที่ระบุ                                                                                                    |
| (บรรทัดที่สองของหน้าจอ<br>แสดงผลแบบ LCD)           | าษไม่ถูกต้องในถาดไส่กระดาษที่ระบุ                                                                           | ตรวจสอบว่าแคร่ปรับกระดาษตั้งค่าขนาดกระดาษถูกต้อง                                                                                                    |
| Load (size) paper<br>in (tray).                    |                                                                                                    |                                                                                                    |
| (บรรจุกระดาษ (ขนาด) ใน<br>(ถาด))                   |                                                                                                    |                                                                                                    |
| No Permission<br><b>(ไม่ได้รับอนุญาต)</b>          | การพิมพ์เอกสารสี่ถูกจำกัดการใช้งาน                                                                          | ติดต่อผู้ดูแลระบบของคุณเพื่อตรวจสอบการตั้งค่าการล็อค<br>ฟังก์ชั่นที่ปลอดภัย                                                                                                    |
| No Toner (ไม่มีผงหมึก<br>(โทนเนอร์))               | ดลับผงหมึก (โทนเนอร์)<br>สำหรับสีที่ระบุในบรรทัดที่สองของหน้า<br>จอแสดงผลแบบ LCD<br>ถูกติดตั้งไว้ไม่ถูกต้อง | ดึงชุดแม่แบบสร้างภาพ (ดรัม) ออกมา ถอดตลับผงหมึก<br>(โทนเนอร์)<br>สำหรับสีที่ระบุในบรรทัดที่สองของหน้าจอแสดงผลแบบ<br>LCD ออกจากชุดแม่แบบสร้างภาพ (ดรัม)<br>แล้วใส่ตลับผงหมึก (โทนเนอร์)<br>กลับเข้าไปในชุดแม่แบบสร้างภาพ (ดรัม)<br>ดิดตั้งชุดแม่แบบสร้างภาพ (ดรัม)<br>กลับเข้าไปในเครื่องพิมพ์อีกครั้ง หากปัญหายังคงอยู่<br>เปลี่ยนตลับผงหมึก (โทนเนอร์) ►► หน้า 124) |

| ข้อความแสดงความผิด<br>พลาด                                    | สาเหตุ                                                                                                    | การดำเนินการ                                                                                                    |
|---------------------------------------------------------------|----------------------------------------------------------------------------------------------------|----------------------------------------------------------------------------------------------------|
| No Tray <b>(ไม่มีถาด)</b>                                     | ถาดใส่กระดาษที่ระบุในบรรทัดที่สองขอ<br>งหน้าจอแสดงผลแบบ LCD<br>ไม่ได้ถูกติดตั้งไว้หรือติดตั้งไว้ไม่ถูกต้อง        | ติดตั้งถาดใส่กระดาษที่ระบุในบรรทัดที่สองของหน้าจอแส<br>ดงผลแบบ LCD อีกครั้ง                                                       |
| No Waste Toner<br>(ไม่มีกล่องใส่ผงหมึกโทนเ<br>นอร์ที่ใช้แล้ว) | กล่องใส่ผงหมึกโทนเนอร์ที่ใช้แล้วถูกดิ<br>ดตั้งไม่ถูกต้อง                                                          | ดิดตั้งกล่องใส่ผงหมึกโทนเนอร์ที่ใช้แล้วอีกครั้ง<br>(ดูขั้นตอนใน <i>การเปลี่ยนกล่องใส่ผงหมึกโทนเนอร์ที่ใช้แล้ว</i><br>▶▶ หน้า 142) |
| Not Available<br>(ไม่สามารถใช้ได้)                            | ฟังก์ชั่นที่เรียกใช้ไม่ได้รับการอนุมัติจาก<br>Secure Function Lock สำหรับ ID<br>ผู้ใช้ทุกคน                       | ติดต่อผู้ดูแลระบบของคุณเพื่อตรวจสอบการตั้งค่าการล็อค<br>ฟังก์ชั่นที่ปลอดภัย                                                       |
| Out of Memory<br>(หน่วยความจำไม่เพียงพอ)                      | หน่วยความจำของเครื่องเต็ม                                                                                         | ิลดความซับซ้อนของเอกสารของคุณหรือลดความละเอียดใ<br>นการพิมพ์                                                                      |
|                                                               |                                                                                                    | เพิ่มหน่วยความจำเพิ่มเดิม (ดูที่<br><i>การติดตั้งหน่วยความจำเพิ่มเดิม</i> <b>&gt;&gt;</b> หน้า 117)                               |
| Print Data Full<br><b>(ข้อมูลการพิมพ์เต็ม)</b>                | หน่วยความจำของเครื่องเต็ม                                                                                         | กด <b>Cancel(ยกเลิก)</b><br>และลบงานพิมพ์แบบปลอดภัยที่บันทึกไว้ก่อนหน้านี้                                                        |
|                                                               |                                                                                                    | เพิ่มหน่วยความจำเพิ่มเดิม (ดูที่<br><i>การติดดั้งหน่วยความจำเพิ่มเดิม</i> ≻≻ หน้า 117)                                            |
| Print Unable ##<br>(ไม่สามารถพิมพ์ได้ )                       | เครื่องพิมพ์มีปัญหาทางกลไกของตัวเครื่อง                                                                           | กด 🕐 ค้างไว้เพื่อปิดเครื่อง รอสองสามวินาที<br>แล้วเปิดเครื่องพิมพ์อีกครั้ง                                                        |
|                                                               |                                                                                                    | หากยังคงมีปัญหา<br>ให้ติดต่อบริการลูกค้าสัมพันธ์ของบราเดอร์<br>หรือดัวแทนจำหน่ายผลิตภัณฑ์บราเดอร์ในพื้นที่ของคุณ                  |
| Registration<br>(การจัดดำแหน่งการพิมพ์)                       | การลงทะเบียนล้มเหลว                                                                                               | ■ กด                                                                                                    |
|                                                               |                                                                                                    | ■ ดิดตั้งชุดสายพานลำเลียงกระดาษใหม่<br>(ดูที่ <i>การเปลี่ยนชุดสายพานลำเลียงกระดาษ</i><br>▶> หน้า 136)                             |
|                                                               |                                                                                                    | หากยังคงมีปัญหา<br>ให้ติดด่อบริการลูกค้าสัมพันธ์ของบราเดอร์<br>หรือดัวแทนจำหน่ายผลิตภัณฑ์บราเดอร์ในพื้นที่ของคุณ                  |
| Replace Belt<br>(เปลี่ยนชุดสายพานลำเลีย<br>งกระดาษ)           | ถึงเวลาเปลี่ยนชุดสายพานลำเลียงกระดาษ                                                                              | เปลี่ยนชุดสายพานลำเลียงกระดาษ (ดู<br><i>การเปลี่ยนชุดสายพานลำเลียงกระดาษ</i> ≯≯ หน้า 136)                                         |
| Replace Drum<br>(เปลี่ยนชุดแม่แบบสร้างภาพ<br>(ดรัม))          | ถึงเวลาเปลี่ยนชุดแม่แบบสร้างภาพ<br>(ดรัม)                                                                         | เปลี่ยนชุดแม่แบบสร้างภาพ (ดรัม)<br>(ดูที่ <i>การเปลี่ยนชุดแม่แบบสร้างภาพ (ดรัม)</i> >> หน้า 129)                                  |
|                                                               | ดัวนับจ <sup>ำ</sup> นวนชุดแม่แบบสร้างภาพ (ดรัม)<br>ไม่ถูกดั้งค่าใหม่เมื่อดิดดั้งชุดแม่แบบสร้างภาพ<br>(ดรัม) ใหม่ | ตั้งค่าใหม่สำหรับดัวนับของชุดแม่แบบสร้างภาพ (ดรัม)<br>โดยทำตามคำแนะนำที่ให้มากับชุดแม่แบบสร้างภาพ<br>(ดรัม) ใหม่                  |

| ข้อความแสดงความผิด<br>พลาด                                                   | สาเหตุ                                                                                                    | การดำเนินการ                                                                                                    |
|------------------------------------------------------------------------------|----------------------------------------------------------------------------------------------------|----------------------------------------------------------------------------------------------------|
| Replace Fuser<br>(เปลี่ยนชุดทำความร้อน)                                      | ถึงเวลาเปลี่ยนชุดทำความร้อน                                                                                 | โทรติดต่อ<br>บริการลูกค้าสัมพันธ์ของบราเดอร์หรือตัวแทนจำหน่ายผลิต<br>ภัณฑ์บราเดอร์ในท้องที่ของคุณ<br>หรือศูนย์บริการที่ได้รับอนุญาตของ Brother<br>เพื่อเปลี่ยนชุดทำความร้อน |
| Replace Laser<br>(เปลี่ยนชุดเลเซอร์)                                         | ถึงเวลาเปลี่ยนชุดเลเซอร์                                                                                    | ดิดต่อแผนกบริการขอ Brother<br>หรือตัวแทนจำหน่ายผลิตภัณฑ์ Brother ในพื้นที่ของคุณ<br>หรือศูนย์บริการที่ได้รับอนุญาตของ Brother<br>เพื่อเปลี่ยนชุดเลเซอร์                     |
| Replace PF Kit1<br>(เปลี่ยน PF Kit1)<br>Replace PF Kit2<br>(เปลี่ยน PF Kit2) | ถึงเวลาเปลี่ยนชุดป้อนกระดาษ                                                                                 | โทรดิดต่อ<br>บริการลูกค้าสัมพันธ์ของบราเดอร์หรือดัวแทนจำหน่ายผลิตภัณ<br>ฑ์บราเดอร์ในท้องที่ของคุณ<br>หรือศูนย์บริการที่ได้รับอนุญาตของ Brother เพื่อเปลี่ยน PF kit          |
| Replace PF KitMP<br>(เปลี่ยน PF KitMP)                                       |                                                                                                    |                                                                                                    |
| Replace Toner<br>(เปลี่ยนผงหมึก (โทนเนอร์))                                  | ดลับผงหมึก (โทนเนอร์)<br>ใกล้หมดอายุการใช้งาน<br>เครื่องพิมพ์จะหยุดการพิมพ์ทั้งหมด                          | เปลี่ยนดลับผงหมึก (โทนเนอร์)<br>สำหรับสีที่ระบุบนหน้าจอแสดงผลแบบ LCD (ดู<br><i>การเปลี่ยนดลับผงหมึก (โทนเนอร์)</i> ≻≻ หน้า 124)                                             |
| Replace WT Box<br>(เปลี่ยนกล่องใส่ผงหมึกโ<br>ทนเนอร์ที่ใช้แล้ว)              | ถึงเวลาเปลี่ยนกล่องใส่ผงหมึกโทนเนอ<br>ร์ที่ใช้แล้ว                                                          | เปลี่ยนกล่องใส่ผงหมึกโทนเนอร์ที่ใช้แล้ว (ดู<br><i>การเปลี่ยนกล่องใส่ผงหมึกโทนเนอร์ที่ใช้แล้ว</i><br>▶▶ หน้า 142)                                                            |
| Self-Diagnostic<br><b>(ระบบตรวจพบข้อผิดพลาด)</b>                             | อุณหภูมิของชุดทำความร้อนไม่เพิ่มขึ้น<br>ถึงอุณหภูมิที่ระบุภายในเวลาที่ระบุ                                  | ปิดเครื่องแล้วรอสองสามวินาที แล้วเปิดเครื่องอีกครั้ง<br>ปล่อยเครื่องพิมพ์ทิ้งไว้ประมาณ 15 นาทีโดยเปิดสวิตช์ไฟ                                                               |
|                                                                              | ชุดทำความร้อนร้อนเกินไป                                                                                     |                                                                                                    |
| Short paper<br>(กระดาษสั้นเกินไป)                                            | ความยาวของกระดาษในถาดน้อยเกินก<br>ว่าที่เครื่องพิมพ์จะนำกระดาษสู่ถาดรอง<br>รับเอกสารออกแบบคว่ำหน้า          | เปิดฝาครอบด้านหลัง<br>(ถาดรองรับเอกสารออกแบบหงายหน้า)<br>เพื่อให้หน้ากระดาษที่พิมพ์ออกทางถาดรองรับเอกสารออก<br>แบบหงายหน้า นำหน้ากระดาษที่พิมพ์แล้วออก แล้วกด<br>Go(ไป)     |
| Size Error<br><b>(ข้อผิดพลาดของขนาด)</b>                                     | ขนาดกระดาษที่ระบุในไดรเวอร์เครื่องพิ<br>มพ์ไม่ได้รับการสนับสนุนโดยถาดที่ระบุ                                | เลือกขนาดกระดาษที่ได้รับการสนับสนุนสำหรับแต่ละถาด<br>(ดูที่ <i>ขนิดและขนาดกระดาษ</i> ▶▶ หน้า 2)                                                                             |
| Size Error DX<br>(ข้อผิดพลาดของขนาด DX)                                      | ขนาดกระดาษที่ระบุในไดรเวอร์เครื่องพิ<br>มพ์และเมนูบนแผงควบคุมไม่สามารถใช้<br>ได้กับการพิมพ์ 2 ด้านอัตโนมัติ | กด <b>Cancel(ยกเลิก)</b><br>เลือกขนาดกระดาษที่สามารถใช้ได้กับการพิมพ์ 2 ด้าน<br>ขนาดกระดาษสำหรับการพิมพ์ 2 ด้านอัตโนมัติคือ A4                                              |
|                                                                              | กระดาษในถาดไม่ใช่ขนาดที่ถูกต้องแล<br>ะไม่สามารถใช้ได้กับการพิมพ์ 2<br>ด้านอัตโนมัติ                         | บรรจุกระดาษขนาดที่ถูกต้องในถาดและตั้งค่าขนาดกระดา<br>ษในถาดใส่กระดาษ (ดู <i>Paper Tray (ถาดใส่กระดาษ)</i><br>▶▶ หน้า 91)                                                    |
|                                                                              |                                                                                                    | ขนาดกระดาษสำหรับการพิมพ์ 2 ด้านอัตโนมัติคือ A4                                                                                                    |
| Size Mismatch<br>(ขนาดไม่ตรงกัน)                                             | กระดาษในถาดที่ระบุไม่ใช่ขนาดที่ถูกต้อง                                                                      | เลือกทำอย่างใดอย่างหนึ่งต่อไปนี้:<br>บรรจุกระดาษขนาดเดียวกันลงในถาดกระดาษที่เลือกไว้ใน<br>ไดรเวอร์เครื่องพิมพ์ แล้วกด Go(ไป)                                                |
|                                                                              |                                                                                                    | ในไดรเวอร์เครื่องพิมพ์<br>ให้เลือกขนาดกระดาษที่คุณบรรจุไว้ในถาดกระดาษที่ระบุ                                                                                                |

| ข้อความแสดงความผิด<br>พลาด                                                                                                    | สาเหตุ                                                                                                    | การดำเนินการ                                                                                                    |
|----------------------------------------------------------------------------------------------------|----------------------------------------------------------------------------------------------------|----------------------------------------------------------------------------------------------------|
| Small paper<br>(กระดาษเล็กเกินไป)                                                                                                    | ขนาดกระดาษที่กำหนดในไดรเวอร์ของ<br>เครื่องพิมพ์เล็กเกินกว่าที่เครื่องพิมพ์จะ<br>นำกระดาษสู่ถาดรองรับเอกสารออกแบ<br>บคว่ำหน้า | เปิดฝาครอบด้านหลัง<br>(ถาดรองรับเอกสารออกแบบหงายหน้า)<br>เพื่อให้หน้ากระดาษที่พิมพ์แล้วออกทางถาดรองรับเอกสาร<br>ออกแบบหงายหน้า แล้วกด <b>Go(ไป)</b> |
| Toner Error<br>(ข้อผิดพลาดของผงหมึก<br>(โทนเนอร์))                                                                                                  | ดลับผงหมึก (โทนเนอร์)<br>อย่างน้อยหนึ่งตลับไม่ได้รับการติดตั้งอ<br>ย่างถูกต้อง                                               | ดึงชุดแม่แบบสร้างภาพ (ดรัม) ออก นำตลับผงหมึก<br>(โทนเนอร์) ออกมาทั้งหมด จากนั้นใส่ตลับผงหมึก<br>(โทนเนอร์) กลับลงในชุดแม่แบบสร้างภาพ (ดรัม)         |
| Toner Low: X (ผงหมึก<br>(โทนเนอร์) ใกล้หมด: X)                                                                                                    | หากหน้าจอแสดงผลแบบ LCD<br>แสดงข้อความ Toner Low (ผงหมึก                                                                      | สั่งซื้อตลับผงหมึก (โทนเนอร์)<br>ในตอนนี้เพื่อให้คุณมีตุลับผงหมึก (โทนเนอร์)                                                                        |
| (X แสดงถึงสีของตลับผงหมึก<br>(โทนเนอร์)<br>หรือชุดแม่แบบสร้างภาพ<br>(ดรัม)<br>ที่ใกล้หมดอายุการใช้งาน<br>BK=สีดำ, C=สีฟ้า,<br>M=สีชมพู, Y=สีเหลือง) | (โทนเนอร์) ใกล้หมด)<br>คุณยังคงสามารถพิมพ์ได้<br>แต่เครื่องพิมพ์จะบอกคุณว่าตลับผงหมึก<br>(โทนเนอร์) ใกล้หมดอายุการใช้งาน     | พร้อมเปลี่ยนในเวลาที่หน้าจอแสดงผลแบบ LCD แสดง<br>Replace Toner (เปลี่ยนผงหมึก (โทนเนอร์))                                                           |
| Tray 2 Error<br><b>(ข้อผิดพลาดของถาดที่ 2)</b>                                                                                                    | ติดตั้งถาดป้อนกระดาษเสริมด้านล่างไม่<br>ถูกต้อง                                                                              | ติดตั้งถาดป้อนกระดาษด้านล่างใหม่                                                                                                    |
| Unusable Device<br>(อุปกรณ์ไม่สามารถใช้งานได้)                                                                                                    | อุปกรณ์ที่ไม่สามารถใช้ร่วมกันได้หรือมี<br>ข้อบกพร่องถูกเชื่อมต่อกับอินเตอร์เฟส<br>USB Direct                                 | ถอดแฟลชไดรฟ์ USB ออกจากอินเดอร์เฟส USB Direct                                                                                                    |
| WT Box End Soon<br>(กล่องใส่ผงหมึกโทนเนอร์<br>ที่ใช้แล้วใกล้หมดอายุ)                                                                                | กล่องใส่ผงหมึกโทนเนอร์ที่ใช้แล้วใกล้เต็ม                                                                                     | สั่งซื้อกล่องใส่ผงหมึกโทนเนอร์ที่ใช้แล้วกล่องใหม่ก่อนที่คุ<br>ณจะได้รับข้อความ Replace WT Box<br>(เปลี่ยนกล่องใส่ผงหมึกโทนเนอร์ที่ใช้แล้ว)          |

### กระดาษติด

นำกระดาษที่เหลืออยู่ออกจากถาดใส่กระดาษทุกครั้งและยืดกระดาษที่วางซ้อนกันให้ตรงเมื่อใส่กระดาษใหม่ วิธีนี้จะช่วยป้องกันไม่ให้กระดาษถูกป้อนเข้าเครื่องพิมพ์พร้อมกันหลายแผ่นและป้องกันกระดาษติด

### กระดาษติดในถาดป้อนกระดาษอเนกประสงค์

หากหน้าจอแสดงผลแบบ LCD แสดง Jam MP Tray (กระดาษติดที่ถาด MP) ให้ทำตามขั้นตอนต่อไปนี้:

- ป นำกระดาษออกจากถาด MP
- 2 นำกระดาษใดๆ ที่ติดอยู่ออกจากด้านในและรอบๆ ถาด MP
- 3 คลี่ปึกกระดาษ แล้วใส่กลับเข้าไปในถาด MP

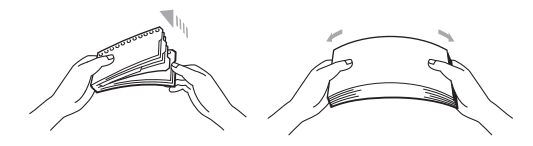

- ปี เมื่อบรรจุกระดาษในถาด MP ให้ตรวจดูว่ากระดาษอยู่ต่ำกว่าตัวปรับความสูงของกระดาษสูงสุดที่ทั้งสองด้านของถาด
- 5 กด Go(ไป) เพื่อเรียกคืนการพิมพ์อีกครั้ง

#### กระดาษติดในถาดกระดาษ 1 หรือถาดกระดาษ 2

หากหน้าจอแสดงผลแบบ LCD แสดง Jam Tray 1 (กระดาษติดที่ถาด 1) หรือ Jam Tray 2 (กระดาษติดที่ถาด 2) ให้ทำตามขั้นตอนต่อไปนี้:

๑ึงถาดใส่กระดาษแยกออกจากเครื่อง สำหรับ Jam Tray 1 (กระดาษติดที่ถาด 1):

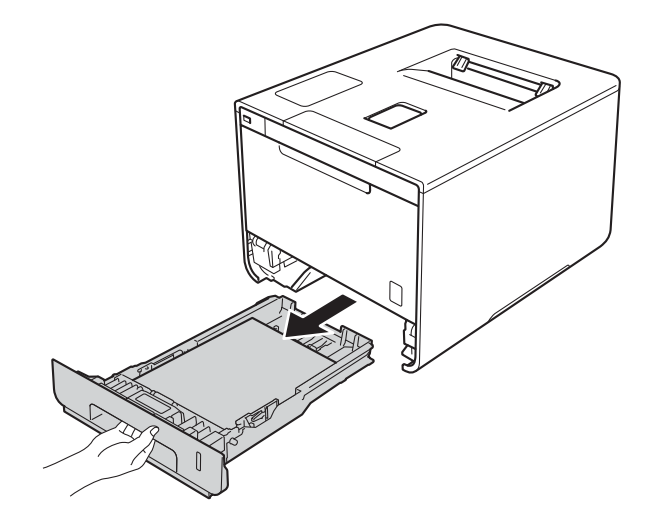

### สำหรับ Jam Tray 2 (กระดาษติดที่ถาด 2):

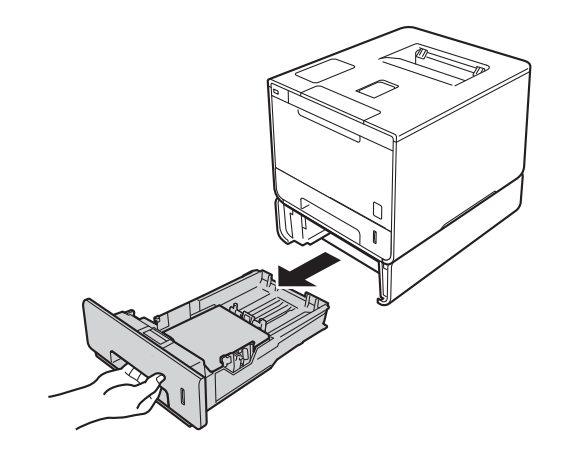

## 2 ใช้มือทั้งสองข้างดึงกระดาษที่ติดอยู่ออกช้าๆ

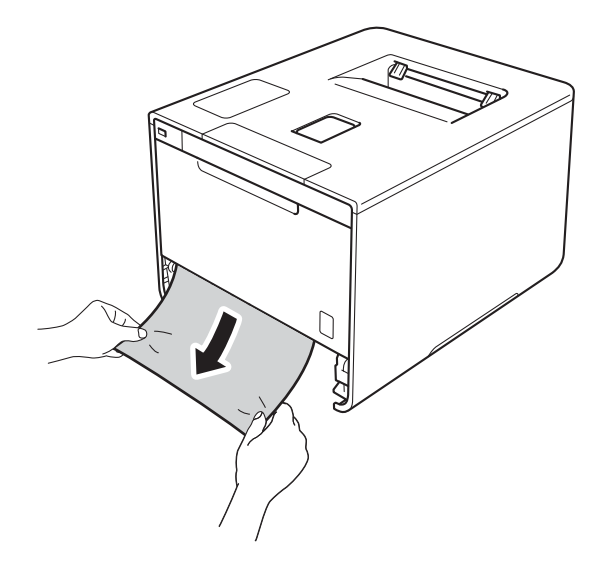

#### หมายเหตุ

้การดึงกระดาษที่ติดลงด้านล่างจะช่วยให้คุณหยิบกระดาษออกได้ง่ายขึ้น

3 ตรวจดูว่ากระดาษอยู่ใต้เครื่องหมายแสดงจำนวนกระดาษสูงสุด (▼ ▼ ▼) ในถาดใส่กระดาษ ในขณะที่กดคันปลดแคร่ปรับกระดาษสีฟ้า ให้เลื่อนแคร่ปรับกระดาษให้พอดีกับขนาดกระดาษ ตรวจสอบให้แน่ใจว่าร่องนำยึดอยู่ในช่องเสียบแน่นดีแล้ว

4 เสียบถาดใส่กระดาษกลับเข้าในเครื่องพิมพ์ให้แน่น

# กระดาษติดใต้ถาดใส่กระดาษ

หากหน้าจอแสดงผลแบบ LCD แสดง Jam 2-sided (กระดาษติดเมื่อพิมพ์ 2 ด้าน) ให้ทำตามขั้นตอนต่อไปนี้:

- 1 เปิดเครื่องพิมพ์ทิ้งไว้ 10 นาทีเพื่อให้พัดลมภายในเป่าชิ้นส่วนที่ร้อนมากในเครื่องให้เย็นลง
- 2 ดึงถาดใส่กระดาษแยกออกจากเครื่อง

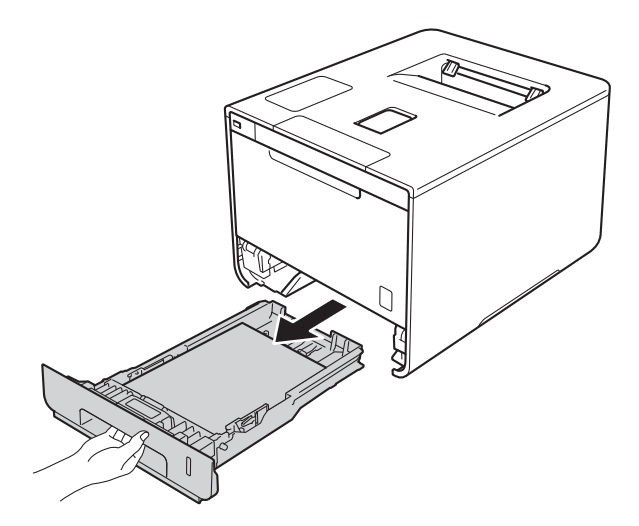

(3) ตรวจสอบให้แน่ใจว่ากระดาษที่ติดไม่ค้างอยู่ภายในเครื่องพิมพ์

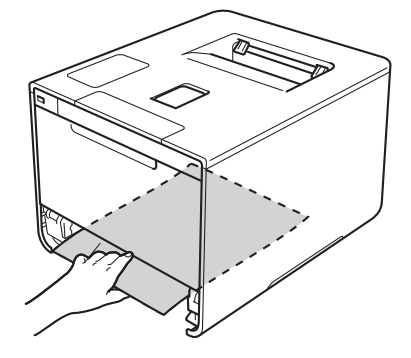

## 4 หากกระดาษไม่ติดอยู่ภายในเครื่อง ให้ตรวจสอบใต้ถาดใส่กระดาษ

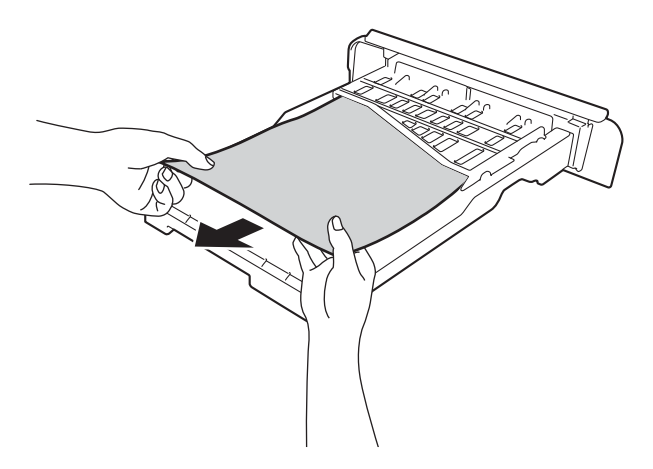

5 หากกระดาษไม่ติดอยู่ในถาดใส่กระดาษ ให้เปิดฝาครอบด้านหลัง

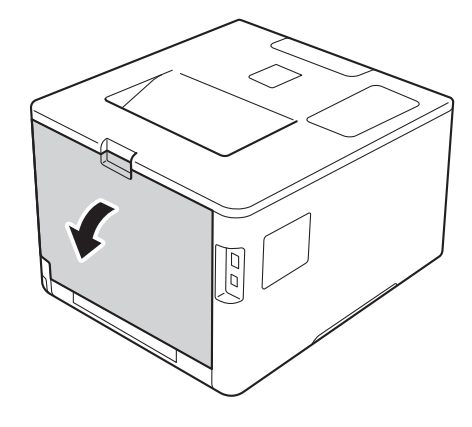

# 🔺 คำเตือน

# 🛕 พื้นผิวร้อน

\_\_\_\_\_ หลังจากที่คุณใช้เครื่อง ชิ้นส่วนภายในของเครืองบางชิ้นส่วนจะร้อนมาก รอให้เครื่องเย็นลงก่อนสัมผัสชิ้นส่วนภายในของเครื่อง

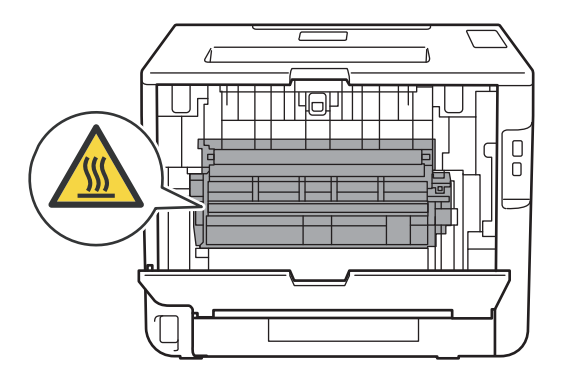

# 6 ใช้มือทั้งสองข้างดึงกระดาษที่ติดอยู่ออกช้าๆ

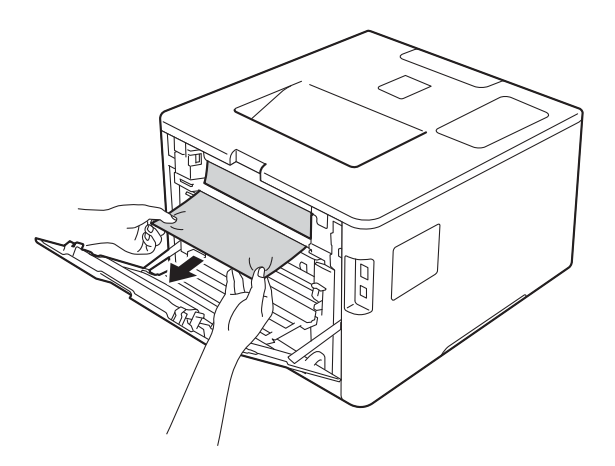

- 7 ปิดฝาครอบด้านหลังจนกระทั่งล็อกเข้าที่ในตำแหน่งเปิด
- 8 ใส่ถาดใส่กระดาษกลับเข้าในเครื่องพิมพ์

# กระดาษติดที่ด้านหลังของเครื่องพิมพ์

หากหน้าจอแสดงผลแบบ LCD แสดง Jam Rear (กระดาษติดที่ด้านหลัง) แสดงว่ามีกระดาษติดอยู่หลังฝาครอบด้านหลัง ทำตามขั้นตอนต่อไปนี้:

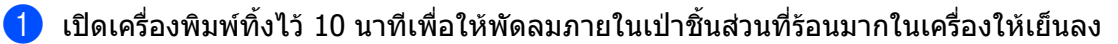

2 เปิดฝาครอบด้านหลัง

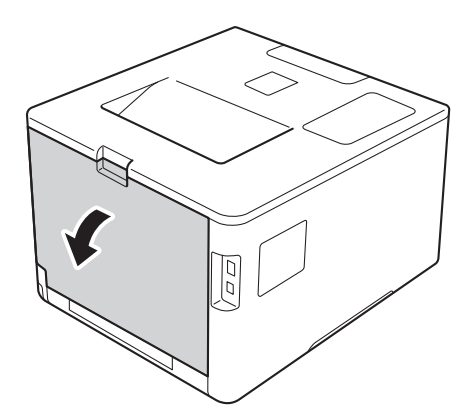

# 🔺 คำเดือน

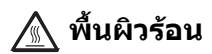

หลังจากที่คุณใช้เครื่องไปสักครู่ ชิ้นส่วนภายในบางชิ้นของเครื่องจะร้อนมาก รอให้เครื่องเย็นลงก่อนสัมผัสชิ้นส่วนภายในของเครื่อง

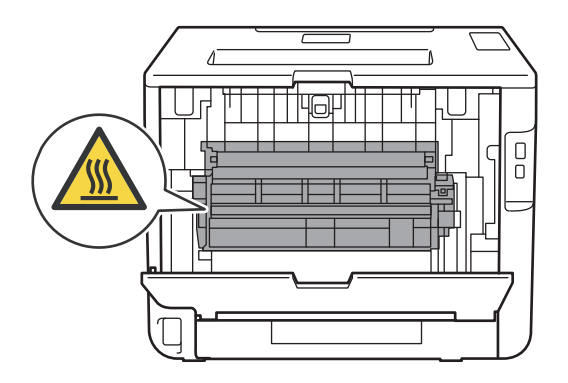

๑ึงจุดตั้งระยะสีฟ้าทางซ้ายและทางขวาเข้าหาตัวคุณเพื่อปล่อยฝาครอบชุดทำความร้อน (1)

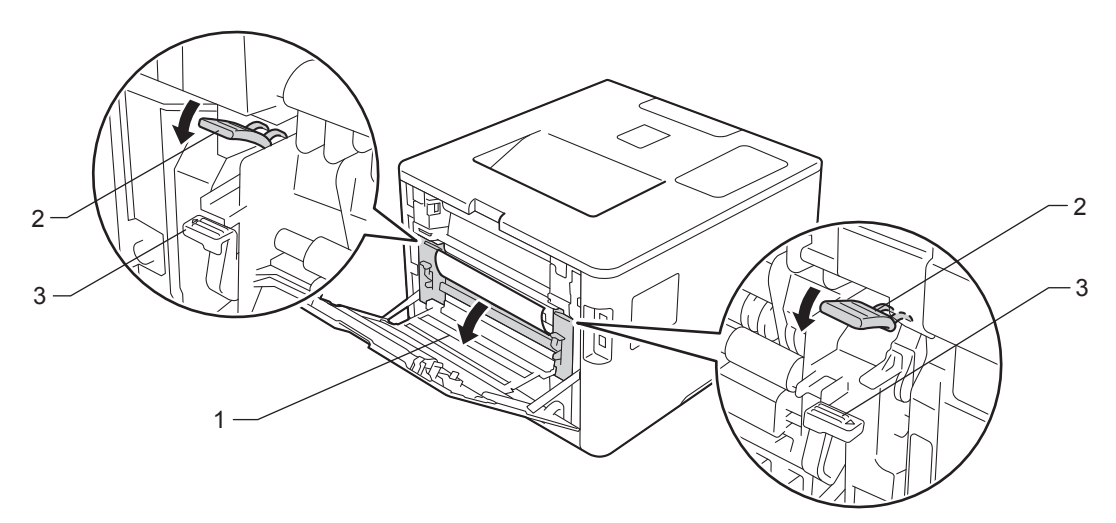

#### หมายเหตุ

หากคันโยกซองจดหมาย (3) ภายในฝาครอบด้านหลังถูกดึงลงมาที่ตำแหน่งซองจดหมาย ให้ยกคันโยกเหล่านี้กลับไปที่ตำแหน่งเดิมก่อนที่จะดึงจุดตั้งระยะสีฟ้า (2) ลง

4 ใช้มือทั้งสองข้างเพื่อดึงกระดาษที่ติดออกจากชุดทำความร้อนเบาๆ

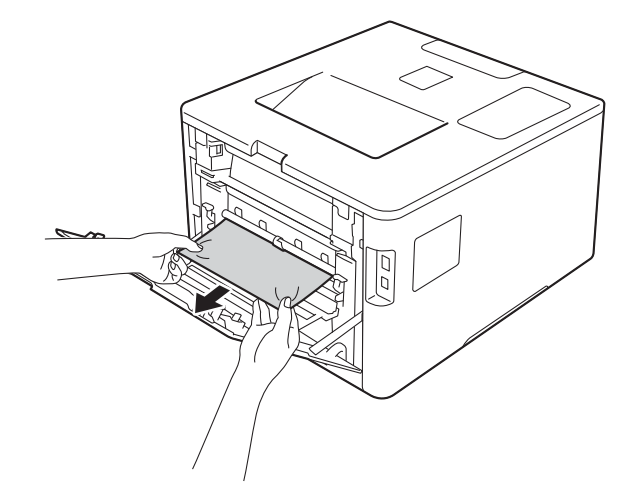

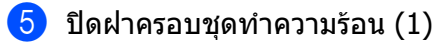

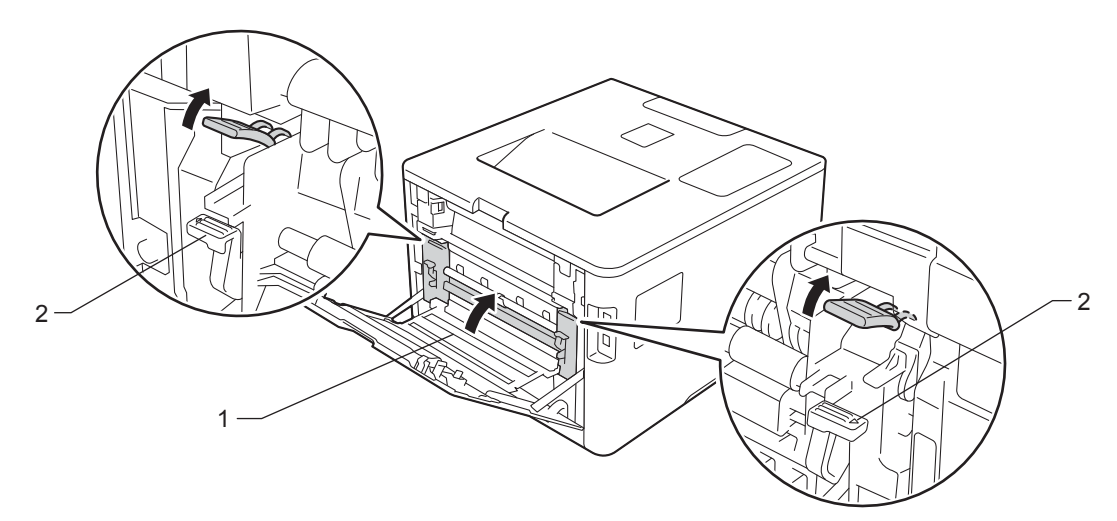

### หมายเหตุ

หากคุณพิมพ์บนซองจดหมาย ให้ดึงคันโยกซองจดหมาย (2) ลงไปที่ตำแหน่งซองจดหมายอีกครั้งก่อนที่จะปิดฝาครอบด้านหลัง

6 ปิดฝาครอบด้านหลัง

# กระดาษติดด้านในเครื่องพิมพ์

หากหน้าจอแสดงผลแบบ LCD แสดง Jam Inside (กระดาษติดด้านใน) ให้ทำตามขั้นตอนต่อไปนี้:

1 กดปุ่มปล่อยฝาครอบด้านหน้าและดึงฝาครอบด้านหน้าเปิดออก

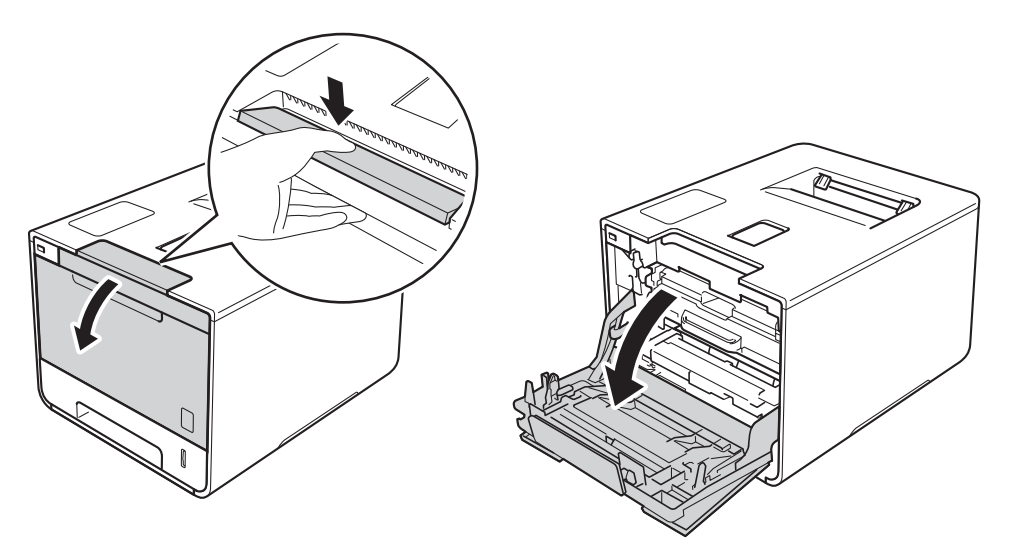

2 จับด้ามจับสีฟ้าของชุดแม่แบบสร้างภาพ (ดรัม) ดึงชุดแม่แบบสร้างภาพ (ดรัม) ออกมาจนสุด

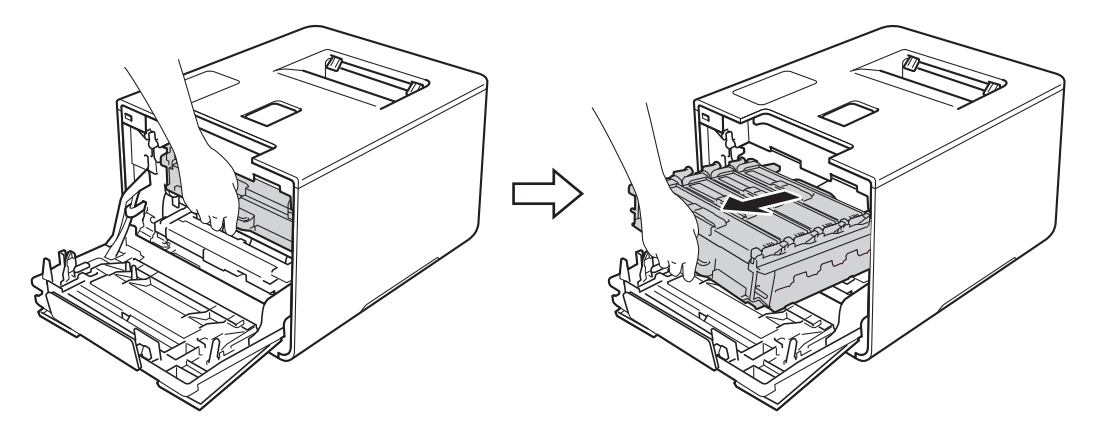

หมุนคันล็อคสีฟ้า (1) ที่ด้านซ้ายของเครื่องพิมพ์ทวนเข็มนาฬิกาไปที่ตำแหน่งปลดล็อค จับด้ามจับสีฟ้าของชุดแม่แบบสร้างภาพ (ดรัม) ยกด้านหน้าของชุดแม่แบบสร้างภาพ (ดรัม) และนำออกจากเครื่องพิมพ์

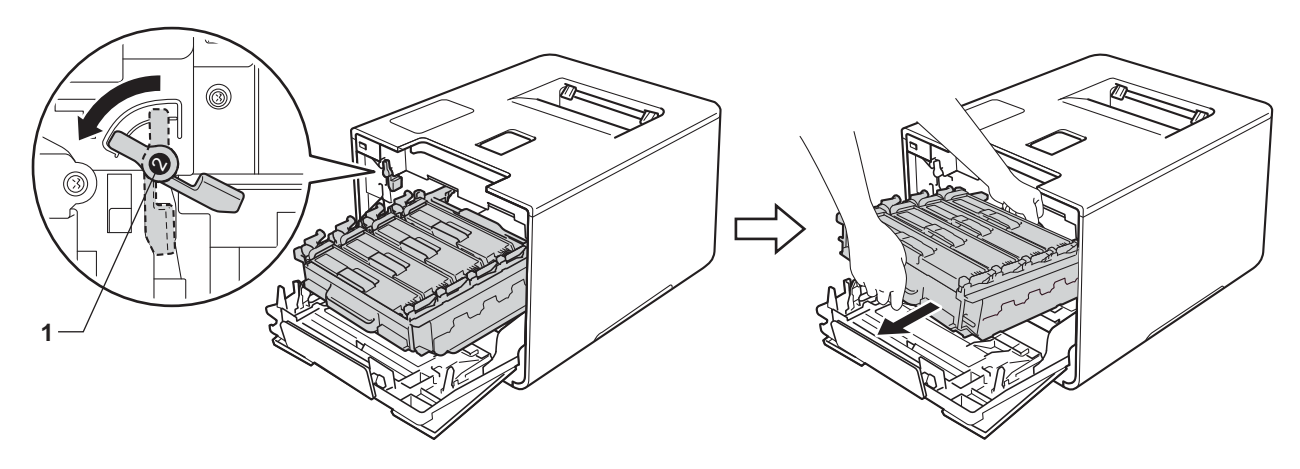

# ข้อควรจำ

 จับด้ามจับสีฟ้าของชุดแม่แบบสร้างภาพ (ดรัม) เมื่อคุณยกชุดแม่แบบสร้างภาพ (ดรัม) ห้ามจับด้านข้างของชุดแม่แบบสร้างภาพ (ดรัม)

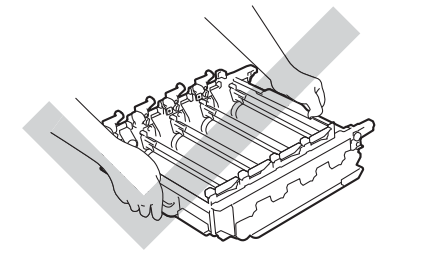

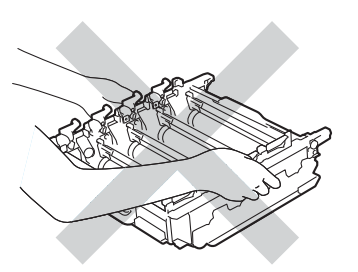

- เราแนะนำให้วางชุดแม่แบบสร้างภาพ (ดรัม) ไว้บนพื้นผิวที่สะอาด ราบเรียบ และมั่นคง โดยใช้แผ่นกระดาษหรือผ้าที่ใช้แล้วทิ้งวางไว้ข้างใต้ เพื่อป้องกันกรณีที่คุณอาจทำผงหมึกหกหรือกระจายโดยไม่ตั้งใจ
- เพื่อป้องกันความเสียหายที่อาจเกิดกับเครื่องพิมพ์จากไฟฟ้าสถิตย์ ห้ามสัมผัสอิเล็กโตรดที่แสดงในภาพประกอบ

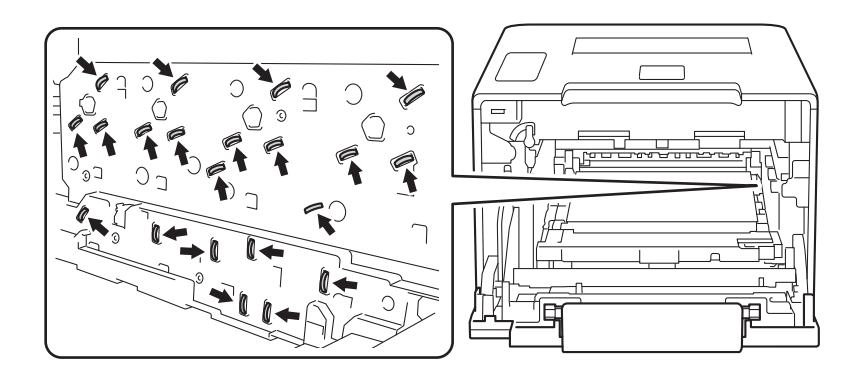

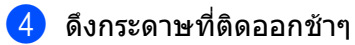

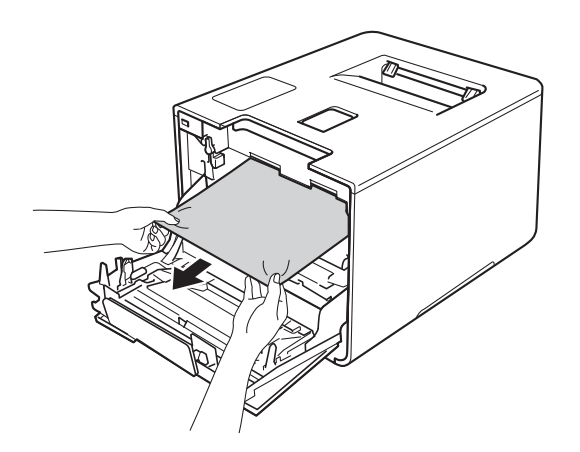

# ข้อควรจำ

เพื่อหลีกเลี่ยงปัญหาคุณภาพการพิมพ์ ห้ามสัมผัสชิ้นส่วนที่แรเงาดังแสดงในภาพประกอบ

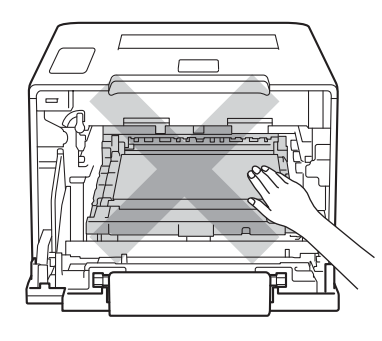

5 ตรวจสอบให้แน่ใจว่าคันล็อคสีฟ้า (1) อยู่ในตำแหน่งปลดล็อคดังแสดงในภาพประกอบ

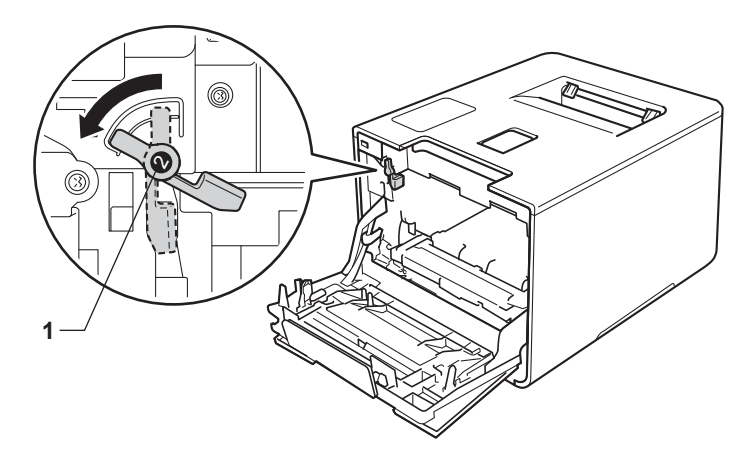

6

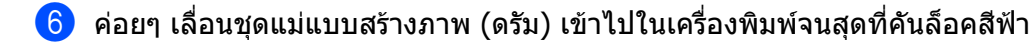

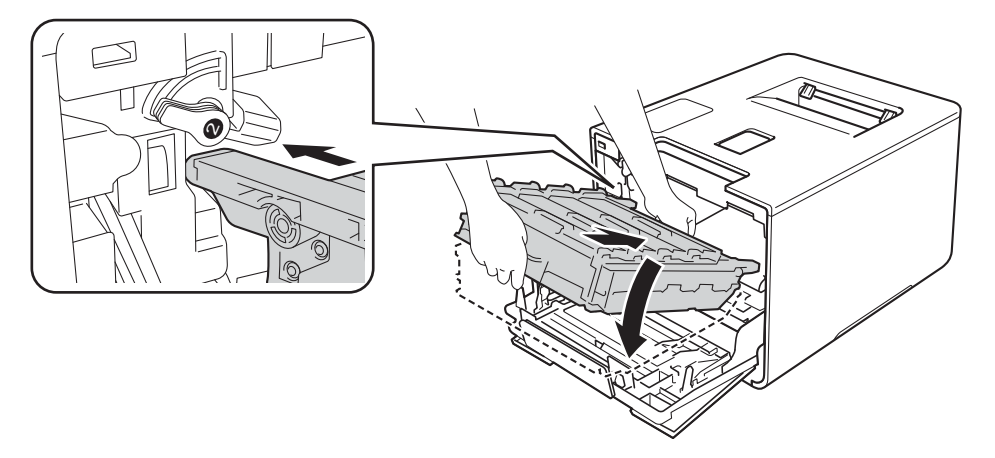

7 หมุนคันล็อคสีฟ้า (1) ตามเข็มนาพึกาไปยังตำแหน่งล็อค

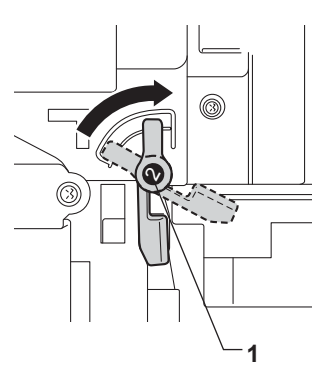

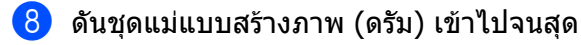

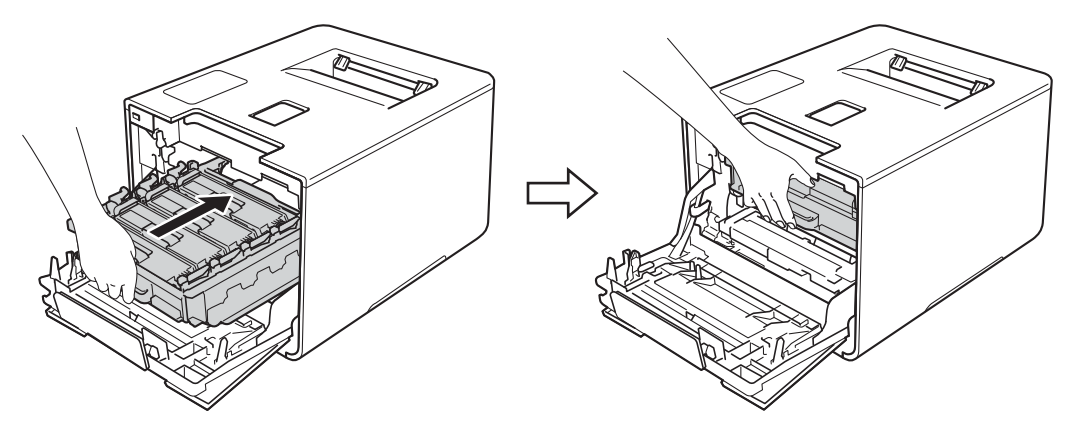

### </u> ปิดฝาครอบด้านหน้าของเครื่องพิมพ์

#### หมายเหตุ

หากคุณปิ่ดเครื่องพิมพ์ระหว่างที่ข้อความ Jam Inside (กระดาษติดด้านใน) แสดงอยู่ เครื่องพิมพ์จะพิมพ์ข้อมูลจากคอมพิวเตอร์ของคุณไม่ครบถ้วนเมื่อเปิดเครื่องอีกครั้ง ก่อนที่คุณจะเปิดเครื่องพิมพ์ ลบงานพิมพ์ที่บันทึกไว้ชั่วคราวในคอมพิวเตอร์ของคุณ 6

# หากคุณประสบปัญหากับเครื่องพิมพ์

### ข้อควรจำ

- สำหรับความช่วยเหลือทางเทคนิค คุณต้องติดต่อบริการลูกค้าสัมพันธ์ของบราเดอร์หรือตัวแทนจำหน่ายผลิตภัณฑ์บราเดอร์ในพื้นที่ของคุณ
- หากคุณคิดว่าปัญหาอยู่ที่เครื่องพิมพ์ ตรวจสอบแผนผังด้านล่างและทำตามคำแนะนำวิธีการแก้ไข คุณสามารถแก้ไขปัญหาส่วนใหญ่ได้ด้วยตนเอง
- หากคุณต้องการความช่วยเหลือเพิ่มเติม Brother Solutions Center มีคำถามที่พบบ่อยล่าสุดและคำแนะนำในการแก้ปัญหา เข้าไปที่ <u>http://solutions.brother.com/</u>

### ปัญหาในการพิม**พ์**

| ปัญหา                    | คำแนะนำ                                                                                                    |
|--------------------------|----------------------------------------------------------------------------------------------------|
| ไม่มีเอกสารที่พิมพ์ออกมา | ตรวจสอบว่าได้ติดตั้งและเลือกไดรเวอร์เครื่องพิมพ์อย่างถูกต้อง                                                                                                    |
|                          | ตรวจสอบเพื่อดูว่าหน้าจอแสดงผลแบบ LCD แสดงข้อความแสดงความผิดพลาด<br>(ดูที่ <i>ข้อความแสดงความผิดพลาดและข้อความแจ้งการบำรุงรักษา</i> ≯≻ หน้า 172)                                                                                                    |
|                          | ตรวจสอบว่าเครื่องพิมพ์ออนไลน์อยู่:                                                                                                    |
|                          | (Windows <sup>®</sup> 7 และ Windows Server <sup>®</sup> 2008 R2)                                                                                                    |
|                          | คลิกปุ่ม 🚱(เริ่ม) > <b>อุปกรณ์และเครื่องพิมพ์</b> คลิกขวา Brother HL-XXXX series<br>แล้วคลิก ดูงานที่กำลังพิมพ์อยู่ คลิก เครื่องพิมพ์<br>และตรวจดูว่าคุณได้ล้างเครื่องหมายเลือกแล้วก่อนที่จะ <b>ใช้เครื่องพิมพ์แบบออฟไลน์</b><br>(Windows Vista <sup>®</sup> และ Windows Server <sup>®</sup> 2008)                                                                                                    |
|                          | คลิกปุ่ม 🚱 (Start (เริ่ม)) > Control Panel (แผงควบคุม) > Hardware and Sound<br>(ฮาร์ดแวร์และเสียง) > Printers (เครื่องพิมพ์) คลิกขวา Brother HL-XXXX series<br>ตรวจดูว่าคุณได้ล้างเครื่องหมายเลือกแล้วก่อนที่จะ Use Printer Offline<br>(ใช้เครื่องพิมพ์ออฟไลน์)                                                                                                    |
|                          | (Windows <sup>®</sup> XP และ Windows Server <sup>®</sup> 2003)                                                                                                    |
|                          | ์คลิกปุ่ม Start (เริ่ม) > Printers and Faxes ์(เครื่องพิมพ์และแฟกซ์) คลิกขวา<br>Brother HL-XXXX series ตรวจดูว่าคุณได้ล้างเครื่องหมายเลือกแล้วก่อนที่จะ<br>Use Printer Offline (ใช้เครื่องพิมพ์ออฟไลน์)                                                                                                    |
|                          | (Windows <sup>®</sup> 8 และ Windows Server <sup>®</sup> 2012)<br>เลื่อนเมาส์ไปที่มุมขวาล่างของเดสก์ท็อป เมื่อแถบเมนูปรากฏขึ้น ให้คลิก <b>การตั้งค่า</b> ><br><b>แผงควบคุม</b> ในกลุ่ม ฮาร์ดแวร์และเสียง (ฮาร์ดแวร์) ให้คลิก ดูอุปกรณ์และเครื่องพิมพ์<br>คลิกขวาที่ Brother HL-XXXX Printer > ดูงานที่กำลังพิมพ์อยู่<br>หากตัวเลือกไดรเวอร์เครื่องพิมพ์ปรากฏขึ้น ให้เลือกไดรเวอร์เครื่องพิมพ์ของคุณ คลิก<br>เครื่องพิมพ์ ในแถบเบบ และตรวจดว่าคณได้ล้างเครื่องหมายเลือกแล้วก่อนที่จะ |
|                          | ใช้เครื่องพิมพ์แบบออฟไลน์                                                                                                    |
|                          | (สำหรับ Windows Server <sup>®</sup> 2012 R2)                                                                                                    |
|                          | ์คลิก แผงควบคุม บนหน้าจอ Start ใน <sup>์</sup> กลุ่ม ฮาร์ดแวร์ ให้คลิก ดูอุปกรณ์และเครื่องพิมพ์<br>คลิกขวาที่ Brother HL-XXXX Printer > ดูงานที่กำลังพิมพ์อยู<br>หากตัวเลือกไดรเวอร์เครื่องพิมพ์ปรากฏขึ้น ให้เลือกไดรเวอร์เครื่องพิมพ์ของคุณ คลิก<br>เครื่องพิมพ์ ในแถบเมนู และตรวจดูว่าคุณได้ล้างเครื่องหมายเลือกแล้วก่อนที่จะ<br>ใช้เครื่องพิมพ์แบบออฟไลน์                                                                                                    |
|                          | ติดต่อผู้ดูแลระบบของคุณเพื่อตรวจสอบการตั้งค่าการล็อคฟังก์ชั่นที่ปลอดภัย                                                                                                    |
|                          | ตรวจดูว่าได้ตั้งค่าอินเตอร์เฟสเป็น Auto (อัตโนมัติ) บนเครื่องพิมพ์<br>(ดู วิธีเปลี่ยนอินเตอร์เฟสได้ที่ หน้า 92)                                                                                                    |

# ปัญหาในการพิมพ์ (ต่อ)

| ปัญหา                                                              | ดำแนะนำ                                                                                                    |
|--------------------------------------------------------------------|----------------------------------------------------------------------------------------------------|
| ไม่มีเอกสารที่พิมพ์ออกมา                                           | ตรวจสอบว่าเครื่องไม่ได้อยู่ในโหมดปิดการทำงาน                                                                                                    |
| (ต่อ)                                                              | หากเครื่องพิมพ์อยู่ในโหมดปิดเครื่อง ให้กด 💿 บนแผงควบคุม แล้วส่งงานพิมพ์ใหม่อีกครั้ง                                                                             |
|                                                                    | (ดูที่ <i>ปิดเครื่องอัตโนมัติ</i> ►► หน้า 110)                                                                                                    |
| เครื่องพิมพ์ไม่พิมพ์หรือหยุดพิมพ์                                  | กด Cancel(ยกเลิก)                                                                                                    |
|                                                                    | เครื่องพิมพ์จะยกเลิกงานพิมพ์และล้างงานพิมพ์จากหน่วยความจำ<br>เอกสารที่พิมพ์ออกมาอาจไม่สมบูรณ์                                                                   |
| หัวกระดาษหรือท้ายกระดาษจะ                                          | มีบริเวณที่ไม่สามารถพิมพ์ได้ที่ด้านบนและด้านล่างของหน้า                                                                                                    |
| ปรากฏเมื่อเอกสารแสดงบน                                             | ี่ปรับขอบกระดาษด้านบนและด้านล่างในเอกสารของคุณเพื่อให้พื้มพู้ได้<br>(อ.ศี. ภูมิเวอเซ็น)(สามารถซึมซ์ได้เสื้อซึมซ์เอออออซซึมเตอร์ โโลมซ์เออออซซิเมตอร์ โโลมซ์เอออ |
| หนาจอ แดจะ เมบรากฏบนหนา<br>ที่พิมพ์ออกมา                           | (ดูทับรเวณที่เมลามารถพมพ เดเมอพมพจากคอมพวเตอร ►► หนา 7)                                                                                                    |
| เครื่องพิมพ์พิมพ์โดยไม่คาดคิด                                      | กด Cancel(ยกเลิก) เพื่อยกเลิกงานพิมพ์                                                                                                    |
| หรือพิมพ์ขยะ                                                       | ตรวจสอบการตั้งค่าในแอพพลิเคชั่นของคุณเพื่อให้แน่ใจว่าได้ตั้งค่าให้ทำงานกับเครื่องของคุณแล้ว                                                                     |
| เครื่องพิมพ์พิมพ์สองหน้าแรกถูกต้อง<br>จากนั้นบางหน้ามีข้อความหายไป | ตรวจสอบการตั้งค่าในแอพพลิเคชั่นของคุณเพื่อให้แน่ใจว่าได้ตั้งค่าให้ทำงานกับเครื่องของคุณแล้ว                                                                     |
|                                                                    | คอมพิวเตอร์ของคุณไม่ จดจำ สัญญาณเต็มของบัฟเฟอร์อินพุดของเครื่อง<br>ตรวจดูว่าสายอินเตอร์เฟสถูกเชื่อมต่ออย่างถูกต้อง                                              |
| ไม่สามารถพิมพ์<br>`โครงหน้าเอกสาร′                                 | ตรวจสอบว่าการตั้งค่าขนาดของกระดาษในแอพพลิเคชั่นและในไดรเวอร์เครื่องพิมพ์เหมือนกัน                                                                               |
| ความเร็วในการพิมพ์ช้ามาก                                           | ลองเปลี่ยนการตั้งค่าไดรเวอร์เครื่องพิมพ์<br>การพิมพ์คุณภาพสูงสุดต้องใช้เวลานานขึ้นในการประมวลผล การส่งข้อมูล และการพิมพ์                                        |
|                                                                    | หากเครื่องพิมพ์อยู่ในโหมดเงียบ ความเร็วในการพิมพ์จะช้าลง ตรวจสอบการตั้งค่าโหมดเงียบ<br>(ดูที่ <i>การเปิด/ปิดโหมดเงียบ</i> ▶> หน้า 111)                          |
| เครื่องไม่พิมพ์จาก Adobe <sup>®</sup>                              | ลดคุณภาพการพิมพ์                                                                                                    |
| Illustrator®                                                       | (สำหรับ Windows ดูที่ <i>แท็บการตั้งค่าพื้นฐาน</i> ≻≻ หน้า 33)                                                                                                  |
|                                                                    | (สำหรับแม็คอินทอช ดูที่ <i>การตั้งค่าการพิมพ์</i> ►► หน้า 71)                                                                                                   |
| การพิมพ์ไม่ได้คุณภาพ                                               | โปรดดูที่ <i>การปรับปรุงคุณภาพการพิมพ์</i> ►► หน้า 194                                                                                                    |

# ปัญหาการจัดการกระดาษ

| ปัญหา                                 | คำแนะนำ                                                                                                    |
|---------------------------------------|----------------------------------------------------------------------------------------------------|
| เครื่องพิมพ์ไม่ป้อนกระดาษ             | หากถาดใส่กระดาษว่างเปล่า ให้บรรจุกระดาษปึกใหม่ลงในถาดใส่กระดาษ                                                                                                    |
|                                       | หากมีกระดาษในถาดใส่กระดาษ ดรวจสอบว่ากระดาษยืดตรง หากกระดาษม้วนอยู่<br>ยึดกระดาษออกให้ตรง บางครั้งควรหยิบกระดาษออก พลิกกระดาษกลับอีกด้าน<br>และใส่กระดาษกลับเข้าในถาดใส่กระดาษ |
|                                       | ลดจำนวนกระดาษในถาดใส่กระดาษแล้วลองอีกครั้ง                                                                                                    |
|                                       | ตรวจสอบว่าไม่ได้เลือกโหมดถาด MP ไว้ในไดรเวอร์เครื่องพิมพ์                                                                                                    |
|                                       | ทำความสะอาดลูกกลิ้งป้อนกระดาษ                                                                                                    |
|                                       | (ดูที่ <i>การทำความสะอาดลูกกลิ้งป้อนกระดาษ</i> ▶▶ หน้า 165)                                                                                                    |
| เครื่องพิมพ์ไม่ป้อนกระดาษจากถาด<br>MP | ตรวจสอบว่า <b>ถาดป้อนกระดาษเอนกประสงค์ (MP Tray)</b> ถูกเลือกในไดรเวอร์เครื่องพิมพ์                                                                                           |
|                                       | คลี่กระดาษ แล้วใส่ถาดใส่กระดาษกลับเข้าในเครือง                                                                                                    |

# ปัญหาการจัดการกระดาษ (ต่อ)

| ปัญหา                      | คำแนะนำ                                                                                                    |
|----------------------------|----------------------------------------------------------------------------------------------------|
| ฉันจะพิมพ์ซองจดหมายอย่างไร | 1 เปิดฝาครอบด้านหลัง                                                                                                    |
|                            | 2 ดึงคันโยกสีเทาสองอันลงไปที่ตำแหน่งซองจดหมาย                                                                                                    |
|                            | 3 เมื่อคุณพิมพ์ชองจดหมายเสร็จสิ้นแล้ว<br>ให้ปรับคันโยกสีเทาสองอันกลับไปที่ตำแหน่งเดิมและปิดฝาครอบด้านหลัง                                                                         |
|                            | (ดูที่ <i>การพิมพ์บนกระดาษชนิดหนา ฉลาก และซองจดหมายจากถาด MP</i> >> หน้า 15)                                                                                                    |
|                            | บรรจุซองจดหมายครั้งละสามซองในถาด MP<br>ตั้งค่าแอพพลิเคชั่นของคุณให้พิมพ์ขนาดซองจดหมายที่คุณใช้<br>โดยทั่วไปจะทำในเมนูการตั้งค่าหน้ากระดาษหรือการตั้งค่าเอกสารในแอพพลิเคชั่นของคุณ |
|                            | (ดูที่คู่มือการใช้งานแอพพลิเคชั่นสำหรับข้อมูลเพิ่มเติม)                                                                                                    |

### ปัญหาเครือข่าย

| ปัญหา                                                                                         | คำแนะนำ                                                                                                    |  |
|-----------------------------------------------------------------------------------------------|----------------------------------------------------------------------------------------------------|--|
| ไม่สามารถพิมพ์ผ่านเครือข่ายหลั<br>งจากการติดดั้งซอฟด์แวร์เสร็จสิ้น                            | เมื่อหน้าจอ <b>ไม่สามารถพิมพ์ไปยังเครื่องพิมพ์เครือข่ายได้</b> ปรากฏขึ้น<br>ให้ทำตามคำแนะนำบนหน้าจอ หากปัญหาไม่ได้รับการแก้ไข <b>&gt;&gt;</b> คู่มือเน็ทเวิร์คสำหรับผู้ใช้                                                     |  |
|                                                                                               | ์ ตรวจดูว่าได้ตั้งค่าอินเตอร์เฟสเป็น Auto (อัตโนมัติ) บนเครื่องพิมพ์<br>(ดู วิธีเปลี่ยนอินเตอร์เฟสได้ที่ หน้า 92)                                                                                                    |  |
| ไม่สามารถติดตั้งชอฟด์แวร์<br>Brother ได้                                                      | <b>(Windows<sup>®</sup>)</b><br>หากคำเดือนของซอฟต์แวร์ความปลอดภัยปรากฏบนหน้าจอคอมพิวเตอร์ในระหว่างการติดตั้ง<br>ให้เปลี่ยนการตั้งค่าซอฟต์แวร์ความปลอดภัยเพืออนุญาตให้โปรแกรมติดตั้งผลิตภัณฑ์<br>Brother หรือโปรแกรมอื่นๆ ทำงาน |  |
|                                                                                               | <b>(แม็คอินทอช)</b><br>หากคุณกำลังใช้ฟังก์ชั่นไฟร์วอลล์ของซอฟต์แวร์ความปลอดภัยเพื่อป้องกันสปายแวร์หรือไวรั<br>ส ให้ปิดใช้งานฟังก์ชั่นนี้ชั่วคราว แล้วจึงติดตั้งซอฟต์แวร์ Brother                                               |  |
| ้ไม่สามารถเชื่อมด่อเครือข่ายแบบ<br>ไร้สาย<br>(HI -I 8350CDW)                                  | ตรวจสอบปัญหาโดยใช้ รายงาน WLAN พิมพ์ รายงาน WLAN ในตัวเลือกเมนูต่อไปนี้:<br>Machine Info. (ข้อมูลเครื่องพิมพ์), Print WLANReport (พิมพ์รายงาน WLAN)<br>แล้วกด <b>Go(ไป)</b>                                                    |  |
|                                                                                               | สำหรับรายละเอียดเพิ่มเดิม ≻≻ คู่มือเน็ทเวิร์คสำหรับผู้ใช้                                                                                                    |  |
| ฬาหรับปัญหาอื่นๆ เกี่ยวกับการใช้เครื่องพิมพ์ของคุณบนเครือข่าย ▶▶ คู่มือเน็ทเวิร์คสำหรับผู้ใช้ |                                                                                                    |  |

# ปัญหาอื่นๆ

| ปัญหา                                                                         | ดำแนะนำ                                          |                                                                                                    |  |
|-------------------------------------------------------------------------------|--------------------------------------------------|----------------------------------------------------------------------------------------------------|--|
| ้เครื่องพิมพ์ไม่เปิดทำงาน                                                     | สถาน<br>อาจก<br>ปิดเค <sup>ร</sup> ์             | การณ์การเชื่อมต่อไฟฟ้าที่ร้ายแรง (เช่น ฟ้าผ่าหรือไฟกระชาก)<br>ระตุ้นให้กลไกความปลอดภัยภายในของเครื่องพิมพ์ทำงาน<br>รื่องพิมพ์และถอดสายไฟออก รอสิบนาที จากนั้นเสียบสายไฟและเปิดเครื่องพิมพ์อีกครั้ง                                                                                                    |  |
|                                                                               |                                                  | หากปัญหายังไม่ได้รับการแก้ไข ปิดเครื่องพิมพ์ หากคุณใช้ตัวตัดไฟ<br>ปลดปลั๊กเพื่อให้มั่นใจว่าไม่เกิดปัญหา<br>เสียบสายไฟของเครื่องพิมพ์เข้ากับเด้ารับไฟฟ้าที่ผนังอื่นที่ใช้งานได้โดยตรงและเปิดเครื่อง<br>หากยังคงไม่มีไฟเข้า ลองเปลี่ยนสายไฟอื่น                                                                                                    |  |
| เครื่องพิมพ์ไม่สามารถพิมพ์ข้อมูล<br>EPS<br>ชี่ขีข้อมูลใบบารีอับใครเวอร์เครื่อ | <b>(Win</b><br>หากต้                             | i <b>dows<sup>®</sup>)</b><br>้องการพิมพ์ข้อมูล EPS ให้ทำดังนี้                                                                                                    |  |
| งพิมพ์ BR-Script3                                                             | 1                                                | สำหรับ Windows <sup>®</sup> 7 และ Windows Server <sup>®</sup> 2008 R2:                                                                                                    |  |
|                                                                               |                                                  | คลิกปุ่ม 🚱(เริ่ม) > อุปกรณ์และเครื่องพิมพ์                                                                                                    |  |
|                                                                               |                                                  | สำหรับ Windows Vista <sup>®</sup> และ Windows Server <sup>®</sup> 2008:                                                                                                    |  |
|                                                                               |                                                  | คลิกปุ่ม 🚱(Start (เริ่ม)) > Control Panel (แผงควบคุม),<br>Hardware and Sound (ฮาร์ดแวร์และเสียง) > Printers (เครื่องพิมพ์)                                                                                                    |  |
|                                                                               |                                                  | สำหรับ Windows <sup>®</sup> XP และ Windows Server <sup>®</sup> 2003:<br>คลิกปุ่ม <b>Start (เริ่ม) &gt; Printers and Faxes (เครื่องพิมพ์และแฟกช์)</b>                                                                                                    |  |
|                                                                               |                                                  | สำหรับ Windows <sup>®</sup> 8 และ Windows Server <sup>®</sup> 2012:<br>เลื่อนเมาส์ของคุณไปที่มุมขวาล่างของเดสก์ท็อป เมื่อแถบเมนูปรากฏขึ้น ให้คลิก<br><b>การตั้งค่า &gt; แผงควบคุม</b> ในกลุ่ม <b>ฮาร์ดแวร์และเสียง</b> ให้คลิก<br>ดูอุปกรณ์และเครื่องพิมพ์                                                                                                    |  |
|                                                                               |                                                  | สำหรับ Windows Server <sup>®</sup> 2012 R2:<br>คลิก <b>แผงควบคุม</b> บนหน้าจอ <b>Start</b> ในกลุ่ม <b>ฮาร์ดแวร์</b> ให้คลิก<br><b>ดูอุปกรณ์และเครื่องพิมพ์</b>                                                                                                    |  |
|                                                                               | 2                                                | สำหรับ Windows <sup>®</sup> 7, Windows <sup>®</sup> XP, Windows Vista <sup>®</sup> , Windows Server <sup>®</sup><br>2003,Windows Server <sup>®</sup> 2008 และ Windows Server <sup>®</sup> 2008 R2:<br>คลิกขวาที่ไอคอน <b>Brother HL-XXXX BR-Script3</b> และเลือก <b>Printer</b><br>properties (คุณสมบัติเครื่องพิมพ์) (Properties (คุณสมบัติ)) และ<br>Brother HL-XXXX BR-Script3 ถ้าจำเป็น |  |
|                                                                               |                                                  | สำหรับ Windows <sup>®</sup> 8, Windows Server <sup>®</sup> 2012 และ Windows Server <sup>®</sup> 2012 R2:<br>คลิกขวาที่ไอคอน <b>Brother HL-XXXX BR-Script3</b> เลือก <b>คุณสมบัติเครื่องพิมพ์</b>                                                                                                    |  |
|                                                                               | 3                                                | จากแท็บ <b>การตั้งค่าอุปกรณ์</b> เลือก TBCP (โพรโทคอลการควบคุมแท็กไบนารี) ใน<br>Output Protocol (โปรโตคอลเอาต์พุต)                                                                                                    |  |
|                                                                               | <b>(แม็ค</b><br>หากเด<br>EPS เ<br>สำหรั<br>Cente | <b>เอินทอช)</b><br>ครื่องของคุณเชื่อมต่อกับคอมพิวเตอร์ด้วยอินเตอร์เฟส USB คุณไม่สามารถพิมพ์ข้อมูล<br>ที่มีข้อมูลไบนารีได้ คุณสามารถพิมพ์ข้อมูล EPS ที่เครื่องผ่านเครือข่าย<br>บการติดตั้งไดรเวอร์เครื่องพิมพ์ BR-Script3 ผ่านเครือข่าย เข้าไปที่ Brother Solutions<br>er ที่ <u>http://solutions.brother.com/</u>                                                                          |  |

# การปรับปรุงคุณภาพการพิมพ์

หากคุณประสบปัญหาคุณภาพการพิมพ์ พิมพ์หน้ากระดาษสำหรับการทดสอบก่อน (ดูที่ *Machine Info. (ข้อมูลเครื่องพิมพ์)* >> หน้า 89) หากเอกสารที่พิมพ์ออกมามีคุณภาพดี ปัญหาอาจไม่ได้อยู่ที่เครื่องพิมพ์ ตรวจสอบสายอินเตอร์เฟสหรือลองเครื่องพิมพ์กับคอมพิวเตอร์เครื่องอื่นหากคุณภาพเอกสารที่พิมพ์ออกมายังคงมีปัญหา ตรวจสอบขั้นตอนต่อไปนี้ก่อน จากนั้น หากคุณยังคงประสบปัญหาคุณภาพการพิมพ์ ตรวจสอบแผนผังด้านล่างและทำตามคำแนะนำ

#### หมายเหตุ

Brother ไม่แนะนำให้ใช้ดลับผงหมึก (โทนเนอร์) อื่นนอกจากตลับผงหมึก (โทนเนอร์) ของแท้จากบราเดอร์ หรือเดิมผงหมึก (โทนเนอร์) ในดลับผงหมึก (โทนเนอร์) ที่ใช้แล้วด้วยผงหมึก (โทนเนอร์) จากแหล่งอื่น

 เพื่อให้ได้คุณภาพการพิมพ์ที่ดีที่สุด ขอแนะนำให้ใช้กระดาษที่แนะนำ ตรวจสอบว่าคุณใช้กระดาษที่ตรงตามข้อกำหนด (ดู *กระดาษและสื่อสิ่งพิมพ์อื่นๆ ที่ใช้ร่วมกับเครื่องพิมพ์ได้* ➤> หน้า 2)

2 ตรวจสอบว่าชุดแม่แบบสร้างภาพ (ดรัม) และตลับผงหมึก (โทนเนอร์) ถูกติดตั้งอย่างถูกต้อง

| ตัวอย่างคุณภาพการพิมพ์ไม่ได้มาตรฐาน                                                                                                    | คำแนะนำ                                                                                                    |
|----------------------------------------------------------------------------------------------------|----------------------------------------------------------------------------------------------------|
| BCDEFGH<br>bcdefghijk<br>\BCD<br>Ibcde<br>Ibcde<br>Ibcde<br>Ilcde<br>Ilcde<br>Ilco<br>Ilco<br>Ilco<br>Ilco<br>Ilco<br>Ilco<br>Ilco<br>Ilco | ปรับขอบหน้ากระดาษที่แอพพลิเคชั่นของคุณและสังพิมพ์ใหม่                                                                                                    |
|                                                                                                    | ■ ดำเนินการปรับแต่งค่าของสีโดยใช้แผงควบคุมหรือไดรเวอร์เครื่องพิมพ์<br>(ดูที่ <i>การปรับแต่งค่าของสี</i> ≻≻ หน้า 112)                                                         |
|                                                                                                    | ตรวจสอบให้แน่ใจว่าโหมดประหยัดผงหมึก (โทนเนอร์)<br>ถูกปิดอยู่ในแผงควบคุมหรือไดรเวอร์ของเครื่องพิมพ์                                                                           |
| В                                                                                                    | ■ ตรวจสอบให้แน่ใจว่าการดังค่าชนิดสือสึงพิมพ์ในไดรเวอร์ตรงกับชนิดของกระดาษทีคุณ<br>กำลังใช้งาน (ดู <i>กระดาษและสื่อสิ่งพิมพ์อื่นๆ ที่ใช้ร่วมกับเครื่องพิมพ์ได้</i> >> หน้า 2) |
|                                                                                                    | ■ เขย่าดลับผงหมึก (โทนเนอร์) ทั้งสี่ดลับอย่างนุ่มนวล                                                                                                    |
| สีจางหรือชีดทั้งหน้าที่พิมพ์                                                                                                    | ■ เช็ดกระจกสแกนเนอร์ด้วยผ้านุ่มที่ไม่มีขนและแห้ง (ดูที่<br><i>การทำความสะอาดด้านในเครื่องพิมพ์</i> ≻≻ หน้า 151)                                                              |

| ตัวอย่างคุณภาพการพิมพ์ไม่ได้มาตรฐาน                     | คำแนะนำ                                                                                                    |
|---------------------------------------------------------|----------------------------------------------------------------------------------------------------|
|                                                         | <ul> <li>เช็ดกระจกสแกนเนอร์ด้วยผ้านุ่มที่ไม่มีขนและแห้ง<br/>(ดูที่ <i>การทำความสะอาดด้านในเครื่องพิมพ์</i> &gt;&gt; หน้า 151)</li> <li>ตรวจสอบว่ามีวัตถุแปลกปลอม เช่น กระดาษฉีกขาด<br/>กระดาษกาวหรือฝุ่นอยู่ด้านในเครื่องพิมพ์และโดยรอบชุดแม่แบบสร้างภาพ (ดรัม)<br/>และตลับผงหมึก (โทนเนอร์) หรือไม่</li> </ul> |
|                                                         | ■ ทำความสะอาดสายโคโรนาทั้งสี่สายภายในชุดแม่แบบสร้างภาพ (ดรัม)                                                                                                    |
| B         B           B         B           B         B | โดยการเสื่อนจุดตั้งระยะสีฟ้า (ดูที่ <i>การทำความสะอาดสายโคโรนา</i> >> หน้า 155)<br>2ัอควรจำ<br>ดรวจดูว่าจุดตั้งระยะสีฟ้าของสายโคโรนากลับไปสู่ตำแหน่งเริ่มดัน (1)                                                                                                    |
|                                                         | <ul> <li>เปลี่ยนตลับผงหมึก (โทนเนอร์) ที่ตรงกับสีของเส้นหรือแถบดังกล่าว (ดู<br/><i>การเปลี่ยนตลับผงหมึก (โทนเนอร์)</i> &gt;&gt; หน้า 124)<br/>หากต้องการระบุสีของตลับผงหมึก (โทนเนอร์) ให้ไปที่<br/><u>http://solutions.brother.com/</u> เพื่อดูคำถามที่พบบ่อย (FAQ)<br/>และคำแนะนำวิธีการแก้ไข</li> </ul>      |
|                                                         | ■ ดิดดั้งชุดแม่แบบสร้างภาพ (ดรัม) ใหม่ (ดูที่ <i>การเปลี่ยนชุดแม่แบบสร้างภาพ (ดรัม)</i><br>▶> หน้า 129)                                                                                                    |

| ตัวอย่างคุณภาพการพิมพ์ไม่ได้มาตรฐาน | คำแนะนำ                                                                                                    |
|-------------------------------------|----------------------------------------------------------------------------------------------------|
|                                     | <ul> <li>ระบุสีที่เกิดปัญหา และเปลี่ยนตลับผงหมึก (โทนเนอร์) สีที่ตรงกับเส้นดังกล่าว (ดู<br/><i>การเปลี่ยนตลับผงหมึก (โทนเนอร์)</i> &gt;&gt; หน้า 123)</li> <li>หากต้องการระบุสีของตลับผงหมึก (โทนเนอร์) ให้ไปที่<br/><u>http://solutions.brother.com/</u> เพื่อดูคำถามที่พบบ่อย (FAQ)<br/>และคำแนะนำวิธีการแก้ไข</li> </ul>                                                                                                    |
| DD                                  | <ul> <li>■ ดิดตั้งชุดแม่แบบสร้างภาพ (ดรัม) ใหม่ (ดูที่ <i>การเปลี่ยนชุดแม่แบบสร้างภาพ (ดรัม)</i></li> <li>&gt;&gt; หน้า 129)</li> </ul>                                                                                                    |
| เส้นสีพาดบนหน้า                     |                                                                                                    |
|                                     | <ul> <li>ตรวจสอบให้แน่ใจว่าการตั้งค่าชนิดสื่อสึงพิมพ์ในไดรเวอร์เครื่องพิมพ์ตรงกับชนิดของกร<br/>ะดาษที่คุณกำลังใช้งาน (ดูที่ <i>กระดาษและสื่อสิ่งพิมพ์อื่นๆ ที่ใช้ร่วมกับเครื่องพิมพ์ได้</i></li> <li>หน้า 2)</li> </ul>                                                                                                    |
|                                     | ■ ตรวจสอบการทำงานของเครื่องพิมพ์ สภาพแวดล้อม เช่น ความชื้นสูง<br>อาจทำให้เกิดภาพกลวง (▶▶ คู่มือเกี่ยวกับความปลอดภัยของผลิตภัณฑ์)                                                                                                    |
|                                     | <ul> <li>หากปัญหาไม่ได้รับการแก้ไขหลังจากพิมพ์สองสามหน้า ชุดแม่แบบสร้างภาพ (ดรัม)<br/>อาจมีวัตถุแปลกปลอม เช่น กาวจากฉลากติดอยู่ที่ผิวหน้าของชุดแม่แบบสร้างภาพ<br/>(ดรัม) ทำความสะอาดชุดแม่แบบสร้างภาพ (ดรัม) (ดู<br/>การทำความสะอาดชุดแม่แบบสร้างภาพ (ดรัม) &gt;&gt; หน้า 158)</li> </ul>                                                                                                    |
| จุดสีขาวหรือภาพกลวง                 | ■ ดิดตั้งชุดแม่แบบสร้างภาพ (ดรัม) ใหม่ (ดูที่ <i>การเปลี่ยนชุดแม่แบบสร้างภาพ (ดรัม)</i><br>▶▶ หน้า 129)                                                                                                    |
|                                     | <ul> <li>ระบุสีที่ทำให้เกิดปัญหา และใส่ตลับผงหมึก (โทนเนอร์) ชุดใหม่<br/>(ดู <i>การเปลี่ยนดลับผงหมึก (โทนเนอร์)</i> &gt;&gt; หน้า 124)<br/>หากต้องการระบุสีของตลับผงหมึก (โทนเนอร์) ให้ไปที่<br/><u>http://solutions.brother.com/</u> เพื่อดูคำถามที่พบบ่อย (FAQ)<br/>และคำแนะนำวิธีการแก้ไข</li> <li>ดิดตั้งชุดแม่แบบสร้างภาพ (ดรัม) ใหม่ (ดูที่ <i>การเปลี่ยนชุดแม่แบบสร้างภาพ (ดรัม)</i></li> <li>&gt;&gt; หน้า 129)</li> </ul> |
| หน้าว่างเปล่า หรือบางสีหายไป        |                                                                                                    |
| 94 มม.<br>94 มม.<br>94 มม.          | <ul> <li>หากปัญหาไม่ได้รับการแก้ไขหลังจากพิมพ์สองสามหน้า ชุดแม่แบบสร้างภาพ (ดรัม) อาจมีวัตถุแปลกปลอม เช่น กาวจากฉลากติดอยู่ที่ผิวหน้าของชุดแม่แบบสร้างภาพ (ดรัม) ทำความสะอาดชุดแม่แบบสร้างภาพ (ดรัม) (ดู การทำความสะอาดชุดแม่แบบสร้างภาพ (ดรัม) &gt;&gt; หน้า 158)</li> <li>ติดตั้งชุดแม่แบบสร้างภาพ (ดรัม) ใหม่ (ดูที่ การเปลี่ยนชุดแม่แบบสร้างภาพ (ดรัม) &gt;&gt; หน้า 129)</li> </ul>                                           |
| จุดสีขนาด 94 มม.                    |                                                                                                    |

| ตัวอย่างคุณภาพการพิมพ์ไม่ได้มาตรฐาน                              | คำแนะนำ                                                                                                    |
|------------------------------------------------------------------|----------------------------------------------------------------------------------------------------|
| <u>30 ин.</u><br><u>30 ин.</u><br><u>30 ин.</u><br>Эмаяти 30 ин. | ระบุสีที่ทำให้เกิดปัญหา และใส่ตลับผงหมึก (โทนเนอร์) ชุดใหม่<br>(ดู การเปลี่ยนตลับผงหมึก (โทนเนอร์) >> หน้า 124)<br>หากต้องการระบุสีของตลับผงหมึก (โทนเนอร์) ให้ไปที่<br><u>http://solutions.brother.com/</u> เพื่อดูคำถามที่พบบ่อย (FAQ)<br>และคำแนะนำวิธีการแก้ไข                                                                                                    |
|                                                                  | <ul> <li>■ ตรวจสอบการทำงานของเครื่องพิมพ์ สภาพแวดล้อม เช่น ความชื้นและอุณหภูมิสูง<br/>อาจทำให้เกิดปัญหาคุณภาพการพิมพ์นี้</li> <li>■ ระบุสีที่ทำให้เกิดปัญหา และใส่ตลับผงหมึก (โทนเนอร์) ชุดใหม่<br/>(ดู <i>การเปลี่ยนตลับผงหมึก (โทนเนอร์)</i> &gt;&gt; หนัา 124)<br/>หากต้องการระบุสีของตลับผงหมึก (โทนเนอร์) ให้ไปที่<br/><u>http://solutions.brother.com/</u> เพื่อดูคำถามที่พบบ่อย (FAQ)<br/>และคำแนะนำวิธีการแก้ไข</li> <li>■ ดิดดั้งชุดแม่แบบสร้างภาพ (ดรัม) ใหม่ (ดูที่ <i>การเปลี่ยนชุดแม่แบบสร้างภาพ (ดรัม)</i><br/>&gt;&gt; หน้า 129)</li> </ul> |
| ผงหมึกกระจายหรือมีรอยผงหมึกเปื้อน                                |                                                                                                    |

| ตัวอย่างคุณภาพการพิมพ์ไม่ได้มาตรฐาน | คำแนะนำ                                                                                                    |  |  |
|-------------------------------------|----------------------------------------------------------------------------------------------------|--|--|
| สีของงานพิมพ์ไม่ตรงกับที่คาดหมาย    | <ul> <li>หากต้องการปรับปรุงความหนาแน่นของสี<br/>ให้ทำการปรับแต่งค่าของสีโดยใช้แผงควบคุมก่อน แล้วจึงใช้ไดรเวอร์ของเครื่องพิมพ์<br/>(ดูที่ <i>การปรับแต่งค่าของสี</i> &gt;&gt; หน้า 112)</li> </ul>                                                                                                    |  |  |
|                                     | ■ หากต้องการปรับดำแหน่งการพิมพ์ของสีให้ขอบภาพชัดขึ้น<br>ให้ทำการจัดดำแหน่งการพิมพ์สีโดยใช้แผงควบคุม (ดูที่ <i>การจัดดำแหน่งการพิมพ์สี</i><br>▶> หน้า 113)                                                                                                    |  |  |
|                                     | <ul> <li>ตรวจสอบให้แน่ใจว่าโหมดประหยัดผงหมึก (โทนเนอร์)<br/>ถูกปิดอยู่ในแผงควบคุมหรือไดรเวอร์ของเครื่องพิมพ์ ดู โหมดประหยัดผงหมึก ใน<br/>แท็บการทำงานขั้นสูง &gt;&gt; หน้า 41 (สำหรับไดรเวอร์เครื่องพิมพ์ Windows<sup>®</sup>),<br/>ดัวเลือกขั้นสูง &gt;&gt; หน้า 58 (สำหรับไดรเวอร์เครื่องพิมพ์ Windows<sup>®</sup> BR-Script),<br/>Advanced การตั้งค่าการพิมพ์ (ขั้นสูง) &gt;&gt; หน้า 73<br/>(สำหรับไดรเวอร์เครื่องพิมพ์แม็คอินทอช), คุณลักษณะเครื่องพิมพ์ &gt;&gt; หน้า 77<br/>(สำหรับไดรเวอร์เครื่องพิมพ์ BR-Script ของแม็คอินทอช)</li> </ul> |  |  |
|                                     | หากงานพิมพ์มีคุณภาพด่ำ ให้ล้างช่องทำเครื่องหมาย เพิ่มประสิทธิภาพสีเทา<br>ของไดรเวอร์เครื่องพิมพ์ ดู เพิ่มประสิทธิภาพสีเทา ใน กล่องข้อความการตั้งค่า                                                                                                    |  |  |
|                                     | ➤ หน้า 36 (สำหรับไดรเวอร์เครื่องพิมพ์ Windows <sup>®</sup> ), ตัวเลือกขั้นสูง ➤> หน้า 58<br>(สำหรับไดรเวอร์เครื่องพิมพ์ Windows <sup>®</sup> BR-Script), Advanced การตั้งค่าการพิมพ์<br>(ขั้นสูง) ➤> หน้า 73 (สำหรับไดรเวอร์เครื่องพิมพ์แม็คอินทอช) หรือ<br>คุณลักษณะเครื่องพิมพ์ ➤> หน้า 77 (สำหรับไดรเวอร์เครื่องพิมพ์ BR-Script<br>ของแม็คอินทอช)<br>หากคุณภาพการพิมพ์ของส่วนสีดำไม่เป็นไปตามคาด ให้เลือกช่องทำเครื่องหมาย<br>พิมพ์ข้อความเป็นสีดำ ของไดรเวอร์เครื่องพิมพ์ ดู พิมพ์ข้อความเป็นสีดำ ใน                                           |  |  |
|                                     | <i>กล่องข้อความการตั้งค่า</i> ▶▶ หน้า 36 (สำหรับไดรเวอร์เครื่องพิมพ์ Windows <sup>®</sup> ),<br><i>ตัวเลือกขั้นสูง</i> ▶▶ หน้า 58 (สำหรับไดรเวอร์เครื่องพิมพ์ Windows <sup>®</sup> BR-),<br><i>Advanced การตั้งค่าการพิมพ์ (ขั้นสูง)</i> ▶▶ หน้า 73<br>(สำหรับไดรเวอร์เครื่องพิมพ์แม็คอินทอช) หรือ <i>คุณลักษณะเครื่องพิมพ์</i> ▶▶ หน้า 77<br>(สำหรับไดรเวอร์เครื่องพิมพ์ BR-Script ของแม็คอินทอช)                                                                                                    |  |  |
|                                     | ■ ระบุสีที่ทำให้เกิดปัญหา และใส่ตลับผงหมึก (โทนเนอร์) ชุดใหม่<br>(ดู <i>การเปลี่ยนตลับผงหมึก (โทนเนอร์)</i> >> หน้า 124)<br>หากต้องการระบุสีของตลับผงหมึก (โทนเนอร์) ให้ไปที่<br><u>http://solutions.brother.com/</u> เพื่อดูคำถามที่พบบ่อย (FAQ)<br>และคำแนะนำวิธีการแก้ไข                                                                                                    |  |  |
|                                     | ■ ติดตั้งชุดแม่แบบสร้างภาพ (ดรัม) ใหม่ (ดูที่ <i>การเปลี่ยนชุดแม่แบบสร้างภาพ (ดรัม)</i><br>▶▶ หน้า 129)                                                                                                    |  |  |
|                                     | 🔳 ตรวจสอบให้แน่ใจว่าเครื่องพิมพ์วางบนพื้นผิวมั่นคง                                                                                                    |  |  |
|                                     | ■ ดำเนินการจัดตำแหน่งการพิมพ์สีโดยใช้แผงควบคุม (ดูที่ <i>การจัดตำแหน่งการพิมพ์สี</i><br>▶> หน้า 113)                                                                                                    |  |  |
|                                     | ■ ดิดตั้งชุดแม่แบบสร้างภาพ (ดรัม) ใหม่ (ดูที่ <i>การเปลี่ยนชุดแม่แบบสร้างภาพ (ดรัม)</i><br>▶> หน้า 129)                                                                                                    |  |  |
|                                     | <ul> <li>ติดตั้งชุดสายพานลำเลียงกระดาษใหม่ (ดูที่ การเปลี่ยนชุดสายพานลำเลียงกระดาษ</li> <li>หน้า 136)</li> </ul>                                                                                                    |  |  |
| การลงทะเบียนสีคลาดเคลื่อน           |                                                                                                    |  |  |

| ด้วอย่างคุณภาพการพิมพ์ไม่ได้มาตรฐาน           | น คำแนะนำ                                                                                                    |  |  |
|-----------------------------------------------|----------------------------------------------------------------------------------------------------|--|--|
|                                               | <ul> <li>ดำเนินการการปรับแต่งค่าของสี<br/>อีกครั้งโดยใช้แผงควบคุมหรือไดรเวอร์ของเครื่องพิมพ์ (ดู <i>การปรับแต่งค่าของสี</i></li> <li>หน้า 112)</li> <li>ล้างช่องทำเครื่องหมาย เพิ่มประสิทธิภาพสีเทา ของไดรเวอร์เครื่องพิมพ์</li> <li>ระบุลีที่ทำให้เกิดปัญหา และใส่ตลับผงหมึก (โทนเนอร์) ชุดใหม่<br/>(ดู <i>การเปลี่ยนตลับผงหมึก (โทนเนอร์)</i> &gt;&gt; หน้า 123)<br/>หากด้องการระบุสีของตลับผงหมึก (โทนเนอร์) ให้ไปที่<br/><u>http://solutions.brother.com/</u> เพื่อดูคำถามที่พบบ่อย (FAQ)</li> </ul>                                                                                                    |  |  |
| ความหนาแน่นสีไม่สม่ำเสมอปรากฏ<br>ตลอดทั้งหน้า | และคาแนะนารบารแกรย<br>■ ดิดตั้งชุดแม่แบบสร้างภาพ (ดรัม) ใหม่ (ดูที่ <i>การเปลี่ยนชุดแม่แบบสร้างภาพ (ดรัม)</i><br>▶▶ หน้า 129)                                                                                                    |  |  |
| ภาพหายไปในส่วนที่เป็นเส้นบาง                  | <ul> <li>ตรวจสอบให้แน่ใจว่าโหมดประหยัดผงหมึก (โทนเนอร์)<br/>ถูกปิดอยู่ในแผงควบคุมหรือไดรเวอร์ของเครื่องพิมพ์ ดู โหมดประหยัดผงหมึก ใน<br/>แท็บการทำงานขั้นสูง &gt;&gt; หน้า 41 (สำหรับไดรเวอร์เครื่องพิมพ์ Windows<sup>®</sup>),<br/>ด้วเลือกขั้นสูง &gt;&gt; หน้า 58 (สำหรับไดรเวอร์เครื่องพิมพ์ Windows<sup>®</sup> BR-),<br/>Advanced การตั้งค่าการพิมพ์ (ขั้นสูง) &gt;&gt; หน้า 73<br/>(สำหรับไดรเวอร์เครื่องพิมพ์แม็คอินทอช) หรือ คุณลักษณะเครื่องพิมพ์ &gt;&gt; หน้า 77<br/>(สำหรับไดรเวอร์เครื่องพิมพ์ BR-Script ของแม็คอินทอช)</li> <li>เปลี่ยนความละเอียดในการพิมพ์</li> <li>หากคุณใช้ไดรเวอร์เครื่องพิมพ์ Windows ให้เลือก ปรับปรุงรูปแบบในการพิมพ์<br/>ในการตั้งค่าการพิมพ์ของแท็บการตั้งค่าพื้นธาบ (ดที่ กล่องข้อควานการพิมพ์</li> </ul> |  |  |
|                                               | <ul> <li>▶ หน้า 36)</li> <li>■ ตรวจสอบชนิดและคุณภาพกระดาษ(ดู <i>กระดาษและสื่อสิ่งพิมพ์อื่นๆ ที่ใช้ร่วมกับเครื่องพิมพ์ได้</i> ▶&gt; หน้า 2)</li> <li>■ ตรวจสอบให้แน่ใจว่าฝาครอบด้านหลังปิดสนิท</li> </ul>                                                                                                    |  |  |
| B                                             | <ul> <li>ตรวจสอบให้แน่ใจว่าคันโยกสีเทาทังสองทีอยู่ด้านในฝ่าปิดด้านหลังอยู่ในตำแหน่งซีขึ้น</li> <li>ตรวจสอบให้แน่ใจว่าการดังค่าชนิดสือสึงพิมพ์ในไดรเวอร์ตรงกับชนิดของกระดาษทีคุณ<br/>กำลังใช้งาน (ดู <i>กระดาษและสื่อสิ่งพิมพ์อื่นๆ ที่ใช้ร่วมกับเครื่องพิมพ์ได้</i> &gt;&gt; หน้า 2)</li> </ul>                                                                                                    |  |  |
| มีรอยย่น                                      |                                                                                                    |  |  |
| B<br>B                                        | <ul> <li>ตรวจสอบการทำงานของเครื่องพิมพ์ สภาพแวดล้อม เช่น ความชื้นและอุณหภูมิต่ำ<br/>อาจทำให้เกิดปัญหาคุณภาพการพิมพ์นี้ (&gt;&gt;<br/>คู่มือเกี่ยวกับความปลอดภัยของผลิตภัณฑ์)</li> <li>ตรวจสอบให้แน่ใจว่าการดังค่าชนิดสือสึงพิมพ์ในไดรเวอร์เครืองพิมพ์ตรงกับชนิดของกร<br/>ะดาษที่คุณกำลังใช้งาน (ดูที่ <i>กระดาษและสื่อสิ่งพิมพ์อื่นๆ ที่ใช้ร่วมกับเครื่องพิมพ์ได้</i><br/>&gt;&gt; หน้า 2)</li> </ul>                                                                                                    |  |  |
| B                                             | <ul> <li>ตรวจสอบให้แน่ใจว่าคุณยกคันโยกสีเทาทั้งสองอันด้านในฝาครอบด้านหลังขึ้น<br/>จนกระทั่งเข้าล็อกในตำแหน่งขึ้น</li> </ul>                                                                                                    |  |  |
| ภาพข้อน                                       | <ul> <li>■ ดิดดังชุดแม่แบบสร้างภาพ (ดรัม) ใหม่ (ดูที่ การเปลี่ยนชุดแม่แบบสร้างภาพ (ดรัม)</li> <li>➤ หน้า 129)</li> </ul>                                                                                                    |  |  |

| ตัวอย่างคุณภาพการพิมพ์ไม่ได้มาตรฐาน | ดำแนะนำ                                                                                                    |  |  |  |
|-------------------------------------|----------------------------------------------------------------------------------------------------|--|--|--|
|                                     | ตรวจสอบให้แน่ใจว่าคุณยกคันโยกสีเทาทั้งสองอันด้านในฝาครอบด้านหลังขึ้น<br>จนกระทั่งเข้าล็อกในตำแหน่งขึ้น                                                                                                    |  |  |  |
|                                     | ■ ดรวจสอบให้แน่ใจว่าการตังค่าชนิดสือสีงพิมพ์ในไดรเวอร์เครืองพิมพ์ตรงกับชนิดของกร<br>ะดาษที่คุณกำลังใช้งาน (ดูที่ <i>กระดาษและสื่อสิ่งพิมพ์อื่นๆ ที่ใช้ร่วมกับเครื่องพิมพ์ได้</i><br>▶▶ หน้า 2)                                        |  |  |  |
|                                     | ■ เลือกโหมด <b>การปรับปรุงการเกาะติดของผงหมึก</b> ในไดรเวอร์เครื่องพิมพ์                                                                                                    |  |  |  |
|                                     | (สำหรับ Windows ดูที่ <i>ตัวเลือกการพิมพ์อื่นๆ</i> ▶▶ หน้า 47)                                                                                                    |  |  |  |
|                                     | (สำหรับแม็คอินทอช ดูที่ <i>การตั้งค่าการพิมพ์</i> ►► หน้า 71)                                                                                                    |  |  |  |
| หมึกไม่ติดกระดาษ                    | หากตัวเลือกนี้ไม่ช่วยปรับปรุงให้ดีขึ้นในระดับที่เพียงพอ<br>เปลี่ยนการตั้งค่าไดรเวอร์เครื่องพิมพ์ใน <b>ชนิดกระดาษ</b><br>ไปที่การตั้งค่ากระดาษชนิดหนา หากคุณพิมพ์ชองจดหมาย ให้เลือก <b>ชองชนิดหนา</b><br>ในการตั้งค่าชนิดสื่อสิ่งพิมพ์ |  |  |  |
|                                     | เลือกโหมด ลดการม้วนของกระดาษ ในไดรเวอร์เครื่องพิมพ์                                                                                                    |  |  |  |
|                                     | (สำหรับ Windows ดูที่ <i>ดัวเลือกการพิมพ์อื่นๆ</i> ▶▶ หน้า 47)                                                                                                    |  |  |  |
|                                     | (สำหรับแม็คอินทอช ดูที่ <i>การตั้งค่าการพิมพ์</i> ►► หน้า 71)                                                                                                    |  |  |  |
|                                     | หากปัญหาไม่ได้รับการแก้ไข ให้เลือก <b>กระดาษธรรมดา</b> ในการตั้งค่าชนิดสื่อสิ่งพิมพ์                                                                                                    |  |  |  |
|                                     | หากคุณพิมพ์ซองจดหมาย ให้เลือก <b>ชองชนิดบาง</b> ในการตั้งค่าชนิดสื่อสิ่งพิมพ์                                                                                                    |  |  |  |
| ม้วนหรือเป็นคลื่น                   | ■ หากคุณไม่ได้ใช้เครื่องเป็นประจำ<br>กระดาษอาจอยู่ในถาดใส่กระดาษเป็นเวลานานเกินไป<br>ให้พลิกกลับปิกกระดาษในถาดใส่กระดาษ คลี่ปิกกระดาษออก แล้วหมุนกระดาษ<br>180° ในถาดใส่กระดาษ                                                        |  |  |  |
|                                     | ■ เก็บรักษากระดาษในที่ที่จะไม่พบกับความชื้นสูงและอุณหภูมิสูง                                                                                                    |  |  |  |
|                                     | <ul> <li>เปิดฝาครอบด้านหลัง (ถาดรองรับเอกสารออกแบบหงายหน้า)</li> <li>เพื่อให้หน้ากระดาษที่พิมพ์แล้วออกสู่ถาดรองรับเอกสารออกแบบหงายหน้า</li> </ul>                                                                                     |  |  |  |

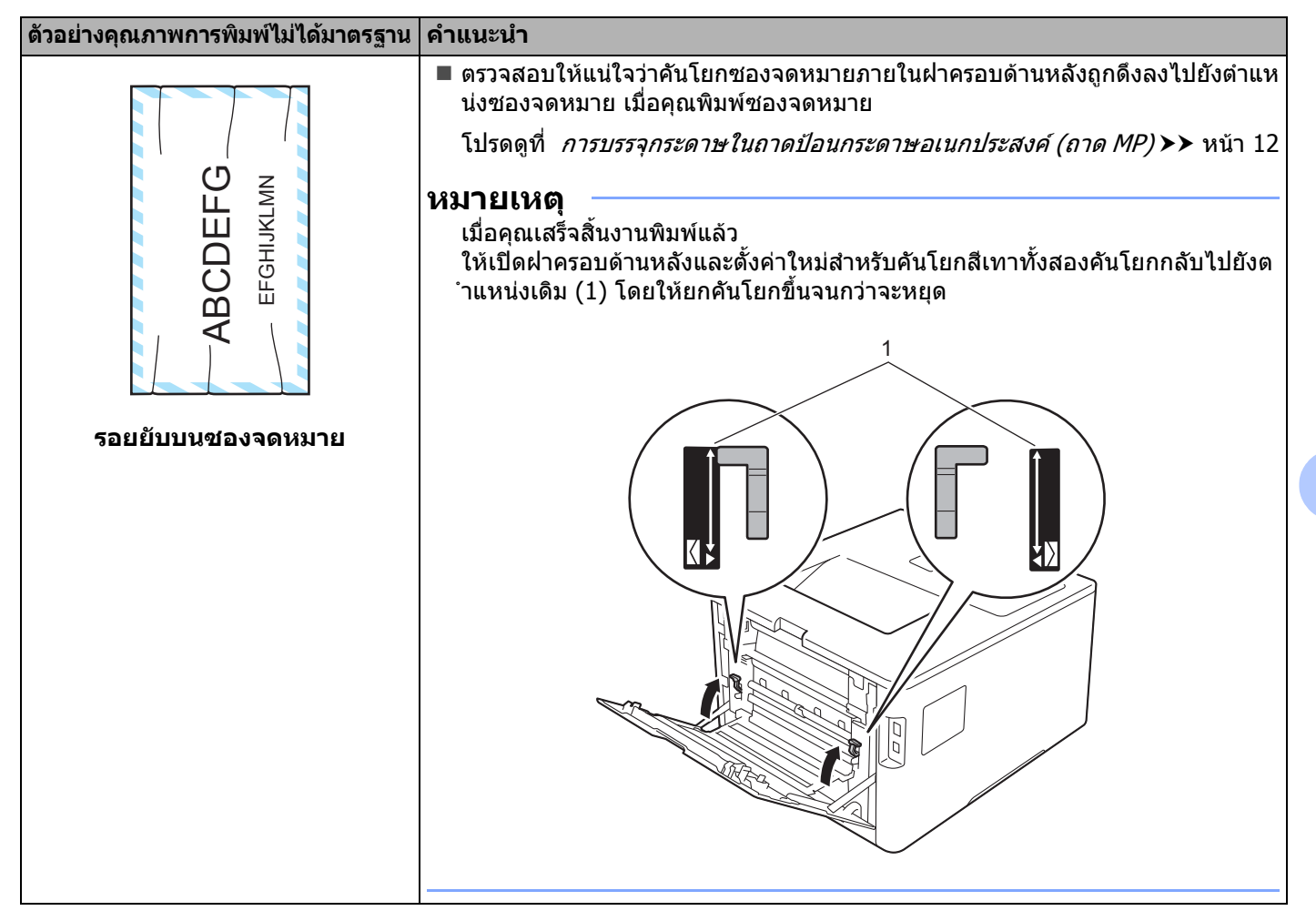

# ข้อมูลเครื่องพิมพ์

# การตรวจสอบหมายเลขของตัวเครื่อง

คุณสามารถดูหมายเลขของตัวเครื่องพิมพ์บนหน้าจอแสดงผลแบบ LCD

🚺 กด 🛦 หรือ 🔻 ( + หรือ -) เพื่อเลือก Machine Info. (ข้อมูลเครื่องพิมพ์) กด OK(ตกลง)

2 กด **⊾** หรือ ▼ ( + หรือ -) เพื่อเลือก Serial No. (หมายเลขเครื่อง) กด OK(ตกลง)

# การตั้งค่าเริ่มต้น

เครื่องพิมพ์มีการตั้งค่าเริ่มต้นสามระดับ การตั้งค่าเริ่มต้นถูกตั้งค่าแล้วจากโรงงานก่อนการจัดส่ง (ดู *ตารางการตั้งค่า* ▶▶ หน้า 88)

- เครือข่าย
- การตั้งค่าใหม่ให้กลับเป็นค่าเริ่มต้นจากโรงงาน
- 🔳 การตั้งค่าใหม่

### หมายเหตุ

- การเปลี่ยนการตั้งค่าเริ่มต้นไม่ได้เป็นการแก้ไขค่าเริ่มต้นที่ตั้งไว้ล่วงหน้าจากโรงงาน
- ไม่สามารถเปลี่ยนแปลงตัวนับหน้าได้

### การตั้งค่าเริ่มต้นของเครือข่าย

ตั้งค่าใหม่เฉพาะเซิร์ฟเวอร์การพิมพ์กลับไปทีการตั้งค่าเริ่มต้น (โดยรีเซ็ตข้อมูลเครือข่ายทั้งหมด เช่น รหัสผ่านและเลขที่อยู่ไอพี) ให้ทำตามขั้นตอนต่อไปนี้:

- 1 กด 🛦 หรือ 🖲 ( + หรือ -) เพื่อเลือก Reset Menu (เมนูตั้งค่าใหม่) กด OK(ตกลง)
- 2 กด 🛦 หรือ 🖲 ( + หรือ -) เพื่อเลือก Network (เครือข่าย) กด OK(ตกลง)
- 3 กด **⊾ เพื่อเลือก** Reset (ตั้งค่าใหม่)
- 👍 กด 🛦 เพื่อเลือก ⊻es (ใช่) เครื่องจะรีสตาร์ทอัตโนมัติ

# การตั้งค่าใหม่ให้กลับเป็นค่าเริ่มต้นจากโรงงาน

คุณสามารถตั้งค่าบางส่วนของเครื่องพิมพ์ให้กลับไปเป็นการตั้งค่าเครื่องพิมพ์จากโรงงาน การตั้งค่าที่จะไม่ถูกตั้งค่าใหม่ ได้แก่ Interface (อินเตอร์เฟส), Local Language (ภาษาท้องถิ่น), Setting Lock (การตั้งค่าการล็อคการทำงาน), การตั้งค่า Secure Function Lock และการตั้งค่าเครือข่าย:

- 1 กด **▲ หรือ ▼ ( + หรือ -) เพื่อเลือก** Reset Menu **(เมนูตั้งค่าใหม่) กด OK(ตกลง)**
- 2 กด ▲ หรือ ▼ ( + หรือ -) เพื่อเลือก Factory Reset (การตั้งค่าใหม่ให้กลับเป็นค่าเริ่มต้นจากโรงงาน) กด OK(ตกลง)
- 3 กด 🛦 เพื่อเลือก Reset (ตั้งค่าใหม่)

## การตั้งค่าใหม่

การทำงานนี้จะตั้งค่าทั้งหมดของเครื่องพิมพ์ใหม่ให้กลับไปเป็นการตั้งค่าที่ตั้งมาจากโรงงานก่อนการจัดส่ง

- 1 ถอดสายเครือข่ายจากเครื่องพิมพ์ ไม่เช่นนั้นการตั้งค่าเครือข่าย (เช่น เลขที่อยู่ไอพี) จะไม่ถูกตั้งค่าใหม่
- 2 กด ▲ หรือ ▼ ( + หรือ -) เพื่อเลือก Reset Menu (เมนูตั้งค่าใหม่) กด OK(ตกลง)
- 3 กด **▲** และ Cancel(ยกเลิก) พร้อมกัน กด OK(ตกลง) หลังจาก Settings Reset (การตั้งค่าใหม่) ปรากฏขึ้น
- 4 กด ▲ เพื่อเลือก Reset (ตั้งค่าใหม่)
- 5 กด **▲** เพื่อเลือก ⊻es (ใช่) เครื่องจะรีสตาร์ทอัตโนมัติ

# ข้อกำหนดของเครื่องพิมพ์

# ทั่วไป

A

| รุ่น                                        |                           | HL-L8250CDN                                                                       | HL-L8350CDW                   |  |
|---------------------------------------------|---------------------------|-----------------------------------------------------------------------------------|-------------------------------|--|
| ประเภทเครื่องพิมพ์                          |                           | เลเซอร์                                                                           |                               |  |
| วิธีการพิมพ์                                |                           | ้เครื่องพิมพ์เลเซอร์ อิเล็กโตรโฟโตกราฟี (Electrophotographic Laser)<br>(รอบเดียว) |                               |  |
| ความจุของหน่วยความจำ                        | ขนาดมาตรฐาน               | 128 MB                                                                            |                               |  |
|                                             | อุปกรณ์เสริม              | 1 ช่อง: DDR2 SO-DIMM (144 ขา)                                                     | สูงสุด 256 MB                 |  |
| หน้าจอแสดงผลแบบ LCD<br>(จอแสดงผลแบบผลึกเหลว | )                         | 16 ตัวอักษร ×2 บรรทัด                                                             |                               |  |
| แหล่งพลังงาน                                |                           | 220 - 240 โวลด์<br>AC 50/60 เฮิร์ตซ์                                              |                               |  |
| ปริมาณการใช้ไฟฟ้า <sup>1</sup>              | สูงสุด                    | ประมาณ 1180 วัตต์                                                                 |                               |  |
| (เฉลีย)                                     | การพิมพ์                  | ประมาณ 520 วัตต์ ที่<br>25 °C                                                     | ประมาณ 540 วัตด์ ที่<br>25 °C |  |
|                                             | การพิมพ์<br>(โหมดเงียบ)   | ประมาณ 325 วัตต์                                                                  | ประมาณ 355 วัตด์              |  |
|                                             | พร้อม                     | ประมาณ 65 วัตต์ ที่ 25 °C                                                         |                               |  |
| โหมดพัก                                     |                           | ประมาณ 7.5 วัดด์                                                                  |                               |  |
|                                             | หยุดชั่วคราว              | ประมาณ 0.9 วัตต์                                                                  |                               |  |
|                                             | ปิดเครื่อง <sup>2 3</sup> | ประมาณ 0.04 วัตด์                                                                 |                               |  |
| ขนาด                                        |                           | С<br>313 ил.<br>410 ил.                                                           | 486 ин.                       |  |
| ี่ น้ำหนัก (รวมวัสดุการพิมพ์)               |                           | 22.2 กก.                                                                          |                               |  |

<sup>1</sup> การเชื่อมต่อ USB กับคอมพิวเตอร์

<sup>2</sup> ตรวจวัดตามมาตรฐาน IEC 62301 Edition 2.0

<sup>3</sup> การใช้พลังงานจะมีความแปรผันเล็กน้อย ทั้งนี้ขึ้นกับสภาพแวดล้อมของการใช้งาน หรือการสึกหรอของชิ้นส่วน

| รุ่น            |                                                             | HL-L8250CDN             | HL-L8350CDW                    |                                |
|-----------------|-------------------------------------------------------------|-------------------------|--------------------------------|--------------------------------|
| ระดับเสียงรบกวน | <b>บเสียงรบกวน</b> ความดันเสียง การพิมพ์ Lpam = 53.5 dB (A) |                         |                                |                                |
|                 |                                                             | พร้อม                   | LpAm = 27.9 dB (A)             |                                |
|                 |                                                             | การพิมพ์<br>(โหมดเงียบ) | LpAm = 51.1 dB (A)             | LpAm = 50.6 dB (A)             |
|                 | กำลังเสียง <sup>1</sup>                                     | การพิมพ์                | Lwad = 6.75 B (A)              | Lwad = 6.78 B (A)              |
|                 |                                                             | พร้อม                   | Lwad = 4.06 B (A)              |                                |
|                 |                                                             | การพิมพ์<br>(โหมดเงียบ) | (ສີ)<br>Lwad = 6.30 B (A)      | (สี)<br>Lwad = 6.33 B (A)      |
|                 |                                                             |                         | (สีเดียว)<br>Lwad = 6.35 B (A) | (สีเดียว)<br>Lwad = 6.35 B (A) |
| อุณหภูมิ        |                                                             | ปฏิบัติการ              | 10 ถึง 32 °C                   |                                |
|                 |                                                             | การจัดเก็บ              | 0 ถึง 40 °C                    |                                |
| ความชื้น        |                                                             | ปฏิบัติการ              | 20 - 80% (ไม่มีการควบแน่น)     |                                |
|                 |                                                             | การจัดเก็บ              | 10 - 90% (ไม่มีการควบแน่น)     |                                |

<sup>1</sup> วัดตามกระบวนการที่อธิบายไว้ใน RAL-UZ171

# สื่อสิ่งพิมพ์

| รุ่น                                                                                                |                                |                                                             | HL-L8250CDN                                                                                                    | HL-L8350CDW       |
|----------------------------------------------------------------------------------------------------|--------------------------------|-------------------------------------------------------------|----------------------------------------------------------------------------------------------------|-------------------|
| <mark>การใส่กระดาษ</mark> <sup>1</sup> ถาดใส่กระดาษ<br>(มาตรฐาน)                                    |                                | ชนิดของกระดาษ                                               | กระดาษธรรมดา กระดาษชนิดบางและกระดาษรีไซเคิล                                                                                                    |                   |
|                                                                                                    |                                | ขนาดกระดาษ                                                  | A4, Letter, B5 (JIS), A5, A5 (Long Edge), A6, Executive,<br>Legal, Folio                                                                                                    |                   |
|                                                                                                    |                                | น้ำหนักกระดาษ                                               | 60 ถึง 105 แกรม                                                                                                    |                   |
|                                                                                                    |                                | ความจุกระดาษสูงสุด                                          | กระดาษธรรมดา 80 แกรม สูงสุด 250 แผ่น                                                                                                    |                   |
| ถาดอเนกประสงค์<br>(ถาด MP)                                                                          |                                | ชนิดของกระดาษ                                               | กระดาษธรรมดา กระดาษชนิดบาง กระดาษชนิดหนา<br>กระดาษชนิดหนาพิเศษ กระดาษรีไซเคิล กระดาษปอนด์ ฉลาก<br>ซองจดหมาย ซองจดหมายชนิดบาง ซองจดหมายชนิดหนา<br>กระดาษเคลือบมัน <sup>2</sup> |                   |
|                                                                                                    |                                | ขนาดกระดาษ                                                  | ความกว้าง: 76.2 ถึง 215.9 มม.                                                                                                    |                   |
|                                                                                                    |                                |                                                             | ความยาว: 127 ถึง 355.6 มม.                                                                                                    |                   |
|                                                                                                    |                                | น้ำหนักกระดาษ                                               | 60 ถึง 163 แกรม                                                                                                    |                   |
|                                                                                                    |                                | ความจุกระดาษสูงสุด                                          | กระดาษธรรมดา 80 แกรม สูงสุด 50 แผ่น                                                                                                    |                   |
|                                                                                                    | ถาดใส่กระดาษ<br>(อุปกรณ์เสริม) | ชนิดของกระดาษ                                               | กระดาษธรรมดา กระดาษชนิดบางและกระดาษรีไซเคิล                                                                                                    |                   |
|                                                                                                    |                                | ขนาดกระดาษ                                                  | A4, Letter, B5 (JIS), A5, Executive, Legal, Folio                                                                                                    |                   |
|                                                                                                    |                                | น้ำหนักกระดาษ                                               | 60 ถึง 105 แกรม                                                                                                    |                   |
|                                                                                                    |                                | ความจุกระดาษสูงสุด                                          | กระดาษธรรมดา 80 แกรม สูงสุด 500 แผ่น                                                                                                    |                   |
| กระดาษออก <sup>1</sup> ถาดรองรับเอกสารอ <sup>่</sup> อกแบบคว่ำหน้า<br>ถาดรองรับเอกสารออกแบบหงายหน้า |                                | กระดาษธรรมดา 80 แกรม สูงสุด<br>(การส่งแบบคว่าหน้าไปยังถาดระ | า 150 แผ่น<br>องรับเอกสารออกแบบคว่ำหน้า)                                                                                                    |                   |
|                                                                                                    |                                | <u>ุ่</u> บอกแบบหงายหน้า                                    | กระดาษหนึ่งแผ่น<br>(การส่งแบบหงายหน้าไปยังถาดรองรับเอกสารออกแบบหงายหน้า)                                                                                                    |                   |
| <b>2 ด้าน</b> การพิมพ์ 2<br>ด้านอัตโนมัติ                                                           |                                | ชนิดของกระดาษ                                               | กระดาษธรรมดา กระดาษชนิดบ <sup>ะ</sup><br>กระดาษเคลือบมัน                                                                                                    | าง กระดาษรีไซเคิล |
|                                                                                                    |                                | ขนาดกระดาษ                                                  | A4                                                                                                    |                   |
|                                                                                                    |                                | น้ำหนักกระดาษ                                               | 60 ถึง 105 แกรม                                                                                                    |                   |

<sup>1</sup> สำหรับฉลาก แนะนำให้นำกระดาษที่พิมพ์แล้วออกจากถาดรองรับกระดาษออกทันทีหลังจากออกจากเครื่องพิมพ์เพื่อหลีกเลี่ยงการติดกัน

<sup>2</sup> สำหรับกระดาษเคลือบมัน ให้วางกระดาษเพียงหนึ่งแผ่นในถาด MP

# เครื่องพิมพ์

| รุ่น                                                      |                       | HL-L8250CDN                                                 | HL-L8350CDW                                                 |                             |  |
|-----------------------------------------------------------|-----------------------|-------------------------------------------------------------|-------------------------------------------------------------|-----------------------------|--|
| พิมพ์ 2 ด้านอัตโนมัติ                                     | พิมพ์ 2 ด้านอัตโนมัติ |                                                             | ใช่                                                         | ใข่                         |  |
| การจำลอง                                                  |                       | PCL6, BR-Script3 (PostScript <sup>®</sup> 3™)               |                                                             |                             |  |
| ความละเอียด                                               | ความละเอียด           |                                                             | 600 × 600 dpi                                               |                             |  |
|                                                           |                       |                                                             | คุณภาพ 2400dpi (2400 × 600                                  | )                           |  |
| <b>ความเร็วในการพิมพ์</b> <sup>12</sup> การพิมพ์ด้านเดียว |                       | สีเดียว                                                     | สูงสุด 28 ppm (ขนาด A4)                                     | สูงสุด 30 ppm (ขนาด A4)     |  |
|                                                           |                       |                                                             | สูงสุด 30 ppm (ขนาด Letter)                                 | สูงสุด 32 ppm (ขนาด Letter) |  |
|                                                           |                       | สีครบถ้วน                                                   | สูงสุด 28 ppm (ขนาด A4)                                     | สูงสุด 30 ppm (ขนาด A4)     |  |
|                                                           |                       |                                                             | สูงสุด 30 ppm (ขนาด Letter)                                 | สูงสุด 32 ppm (ขนาด Letter) |  |
|                                                           | พิมพ์ 2 ด้าน          | สีเดียว                                                     | สูงสุด 14 ด้านต่อนาที (7 แผ่นต่อนาที) (ขนาด A4 หรือ Letter) |                             |  |
| สีครบถ้วน                                                 |                       | สูงสุด 14 ด้านต่อนาที (7 แผ่นต่อนาที) (ขนาด A4 หรือ Letter) |                                                             |                             |  |
| เวลาพิมพ์ครั้งแรก <sup>3</sup>                            |                       | (สี)<br>น้อยกว่า 15 วินาที ที่ 23 °C / 230 V                |                                                             |                             |  |
|                                                           |                       |                                                             | ์ (ขาวดำ)<br>น้อยกว่า 15 วินาที ที่ 23 °C / 2               | 230 V                       |  |

<sup>1</sup> ความเร็วในการพิมพ์อาจเปลี่ยนแปลงขึ้นอยู่กับประเภทเอกสารที่คุณพิมพ์

<sup>2</sup> ความเร็วในการพิมพ์อาจช้าลงเมื่อเครื่องพิมพ์เชื่อมต่อกับ LAN แบบไร้สาย

<sup>3</sup> จากโหมดการเตรียมพร้อมและถาดมาตรฐาน

# อินเตอร์เฟส

| รุ่น                       | HL-L8250CDN                                              | HL-L8350CDW                                           |  |
|----------------------------|----------------------------------------------------------|-------------------------------------------------------|--|
| USB                        | สาย USB ความเร็วสูง 2.0 <sup>1 2</sup>                   |                                                       |  |
|                            | ขอแนะนำให้ใช้สาย USB 2.0 (ชนิด A/B) ที่ยาวไม่เกิน 2 เมตร |                                                       |  |
| Ethernet <sup>3</sup>      | 10BASE-T / 100BASE-TX                                    |                                                       |  |
|                            | ใช้สายเกลียวคู่ตรง Category 5 (ขึ้นไป)                   |                                                       |  |
| LAN แบบไร้สาย <sup>3</sup> | -                                                        | IEEE 802.11b/g/n<br>(โหมดโครงสร้างพื้นฐาน/โหมดแอดฮอค) |  |
|                            |                                                          | IEEE 802.11g (Wi-Fi Direct)                           |  |

<sup>1</sup> เครื่องพิมพ์ของคุณมีอินเตอร์เฟสความเร็วสูง USB 2.0 เครื่องพิมพ์สามารถเชื่อมต่อกับคอมพิวเตอร์ที่มีอินเตอร์เฟส USB 1.1

<sup>2</sup> ไม่สนับสนุนพอร์ต USB ของผู้ผลิตอื่น

<sup>3</sup> สำหรับรายละเอียดข้อกำหนดทางเทคนิคของเครือข่าย ให้ดูที่ เครือข่าย (LAN) >> หน้า 208 และ >> คู่มือเน็ทเวิร์คสำหรับผู้ใช้

# เครือข่าย (LAN)

| รุ่น                                    |           | HL-L8250CDN                                                                                                    | HL-L8350CDW                                           |  |
|-----------------------------------------|-----------|----------------------------------------------------------------------------------------------------|-------------------------------------------------------|--|
| LAN                                     |           | คุณสามารถเชื่อมต่อเครื่องพิมพ์ของคุณกั่บเครือข่ายสำหรับการพิมพ์ผ่านเครือข่าย                                                                                                    |                                                       |  |
|                                         |           | ซอฟต์แวร์การจัดการเครือข่าย Brother BRAdmin Light <sup>1 2</sup> มีให้มาด้วย                                                                                                    |                                                       |  |
| โพรโทคอล                                | IPv4      | ARP, RARP, BOOTP, DHCP, APIPA(Auto IP), WINS/NetBIOS (เน็ดไบออส)<br>name resolution, DNS Resolver, mDNS, LLMNR responder, LPR/LPD,<br>Custom Raw Port/Port9100, IPP/IPPS, FTP Server, TELNET Server,<br>HTTP/HTTPS server, TFTP client and server, SMTP Client, SNMPv1/v2c/v3,<br>ICMP, Web Services (Print), CIFS client, SNTP client |                                                       |  |
|                                         | IPv6      | NDP, RA, DNS resolver, mDNS, LLMNR responder, LPR/LPD, Custom Raw<br>Port/Port9100, IPP/IPPS, FTP Server, TELNET Server, HTTP/HTTPS<br>server, TFTP client and server, SMTP Client, SNMPv1/v2c/v3, ICMPv6,<br>Web Services (Print), CIFS Client, SNTP Client                                                                           |                                                       |  |
| โพรโทคอลความปลอดภัย                     | ใช้สาย    | SMTP-AUTH, SSL/TLS (IPPS, HTTPS, SMTP), SNMP v3<br>802.1x (EAP-MD5, EAP-FAST, PEAP, EAP-TLS, EAP-TTLS), Kerberos, IPSec                                                                                                    |                                                       |  |
|                                         | แบบไร้สาย | - SMTP-AUTH, SSL/TLS (IPPS,<br>HTTPS, SMTP), SNMP v3 802.1x<br>(LEAP, EAP-FAST, PEAP, EAP-TLS,<br>EAP-TTLS), Kerberos, IPSec                                                                                                    |                                                       |  |
| ความปลอดภัยเครือข่ายแบบไร้สาย           |           | -                                                                                                    | WEP 64/128 bit, WPA-PSK<br>(TKIP/AES), WPA2-PSK (AES) |  |
| โปรแกรมอรรถประโยชน์ส                    | AOSS™     | - ใช่                                                                                                    |                                                       |  |
| นับสนุนการดังค่าเครือข่าย<br> แบบไร้สาย | WPS       | - ใช่                                                                                                    |                                                       |  |

1 (สำหรับผู้ใช้ Windows<sup>®</sup>) Brother BRAdmin Light มีอยู่ในซีดีรอมที่ให้มาพร้อมเครื่องพิมพ์ (สำหรับผู้ใช้แม็คอินทอช) สามารถดาวน์โหลด Brother BRAdmin Light ได้จาก <u>http://solutions.brother.com/</u>

<sup>2</sup> (สำหรับผู้ใช้ Windows<sup>®</sup>) หากคุณต้องการการจัดการเครื่องพิมพ์ขั้นสูง ให้ใช้เวอร์ชั่นโปรแกรมอรรถประโยชน์ Brother BRAdmin Professional ล่าสุดที่ดาวน์โหลดได้จาก <u>http://solutions.brother.com/</u>

# คุณลักษณะ Direct Print (การพิมพ์โดยตรง)

| รุ่น                      | HL-L8250CDN                                                                                                    | HL-L8350CDW |  |
|---------------------------|----------------------------------------------------------------------------------------------------|-------------|--|
| สามารถใช้งานร่วมกันได้กับ | PDF เวอร์ชั่น 1.7 <sup>1</sup> , JPEG, Exif+JPEG, PRN (ที่สร้างโดยไดรเวอร์เครื่องพิมพ์ Brother), TIFF<br>(ที่สแกนด้วยรุ่น MFC หรือ DCP ทุกรุ่นของ Brother), XPS เวอร์ชั่น 1.0 |             |  |
| อินเตอร์เฟส               | อินเตอร์เฟส USB Direct                                                                                                    |             |  |

<sup>1</sup> ไม่สนับสนุนข้อมูล PDF รวมถึงไฟล์ภาพ JBIG2, ไฟล์ภาพ JPEG2000 หรือไฟล์แผ่นใส

# ข้อกำหนดของคอมพิวเตอร์

| แพล็ตฟอร์มคอมพิวเตอร์<br>และเวอร์ชื่นระบบปฏิบัติการ |                                                        | อินเตอร์เฟสเครื่อง PC |                                 |                         | หน่วยประมวลผล                                   | พื้นที่ฮาร์ด          |
|-----------------------------------------------------|--------------------------------------------------------|-----------------------|---------------------------------|-------------------------|-------------------------------------------------|-----------------------|
|                                                     |                                                        | USB <sup>1</sup>      | 10/100<br>Base-TX<br>(Ethernet) | Wireless<br>802.11b/g/n |                                                 | ดิสก์ที่จะติ<br>ดตั้ง |
| ระบบปฏิบัติการ<br>Windows <sup>®</sup>              | Windows <sup>®</sup> XP Home                           | การพิมพ์              |                                 |                         | หน่วยประมวลผล 32 บิต                            | 80 MB                 |
|                                                     | Windows <sup>®</sup> XP<br>Professional                |                       |                                 |                         | (XOO) NJU OT UN (XOT)                           |                       |
|                                                     | Windows <sup>®</sup> XP<br>Professional x64<br>Edition |                       |                                 |                         | หน่วยประมวลผล 64 บิต<br>(x64)                   |                       |
|                                                     | Windows Vista <sup>®</sup>                             |                       |                                 |                         | หน่วยประมวลผล 32 บิต<br>(แคร) หรือ 54 คิต (แรง) |                       |
|                                                     | Windows <sup>®</sup> 7                                 |                       |                                 |                         | (x86) หรือ 64 บด (x64)                          |                       |
|                                                     | Windows <sup>®</sup> 8                                 |                       |                                 |                         |                                                 |                       |
|                                                     | Windows Server <sup>®</sup><br>2003                    | การพิมพ์              |                                 |                         | หน่วยประมวลผล 32 บิต<br>(x86) หรือ 64 บิต (x64) |                       |
|                                                     | Windows Server <sup>®</sup><br>2003 x64 Edition        |                       |                                 |                         | หน่วยประมวลผล 64 บิต<br>(x64)                   |                       |
|                                                     | Windows Server <sup>®</sup><br>2008                    |                       |                                 |                         | หน่วยประมวลผล 32 บิด<br>(x86) หรือ 64 บิต (x64) |                       |
|                                                     | Windows Server <sup>®</sup><br>2008 R2                 |                       |                                 |                         | หน่วยประมวลผล 64 บิต<br>(x64)                   |                       |
|                                                     | Windows Server <sup>®</sup><br>2012                    |                       |                                 |                         | หน่วยประมวลผล 64 บิต<br>(x64)                   |                       |
|                                                     | Windows Server <sup>®</sup><br>2012 R2                 |                       |                                 |                         | หน่วยประมวลผล 64 บิต<br>(x64)                   |                       |
| ระบบปฏิบัติการ<br>แม็คอินทอช                        | OS X v10.7.5                                           | การพิมพ์              |                                 |                         | Intel <sup>®</sup> Processor                    | 80 MB                 |
|                                                     | OS X v10.8.x                                           |                       |                                 |                         |                                                 |                       |
|                                                     | OS X v10.9.x                                           |                       |                                 |                         |                                                 |                       |

<sup>1</sup> ไม่สนับสนุนพอร์ด USB ของผู้ผลิตอื่น

สำหรับการปรับปรุงไดรเวอร์ล่าสุด เข้าไปที่ <u>http://solutions.brother.com/</u>

เครื่องหมายการค้า ชื่อการค้าและผลิตภัณฑ์เป็นทรัพย์สินของเจ้าของรายนั้นๆ

A
# ข้อมูลสำคัญในการเลือกกระดาษของคุณ

ข้อมูลในส่วนนี้จะช่วยให้คุณเลือกกระดาษที่จะใช้กับเครื่องพิมพ์นี้

#### หมายเหตุ

หากคุณใช้กระดาษที่ไม่แนะนำให้ใช้ อาจเกิดกระดาษติดหรือป้อนเข้าเครื่องพิมพ์ผิดพลาด

#### ก่อนชื้อกระดาษจำนวนมาก

ตรวจสอบว่ากระดาษเหมาะสำหรับใช้กับเครื่องพิมพ์

#### กระดาษสำหรับถ่ายสำเนากระดาษธรรมดา

กระดาษแบ่งตามการใช้งาน เช่น กระดาษสำหรับพิมพ์และกระดาษสำหรับถ่ายสำเนา การใช้งานโดยทั่วไปจะระบุอยู่ที่หืบห่อกระดาษ ตรวจสอบบรรจุภัณฑ์เพื่อดูว่ากระดาษเหมาะสำหรับใช้กับเครื่องพิมพ์เลเซอร์ ใช้กระดาษที่เหมาะสำหรับเครื่องพิมพ์เลเซอร์

#### น้ำหนักมาตรฐาน

้น้ำหนักมาตรฐานของกระดาษที่ใช้ทั่วไปแตกต่างกันในแต่ละประเทศ ขอแนะนำให้ใช้กระดาษที่มีน้ำหนัก 75 ถึง 90 แกรม แม้ว่าเครื่องพิมพ์นี้จะสามารถจัดการกับกระดาษชนิดบางและหนากว่าน้ำหนักที่ระบุข้างต้นได้

#### กระดาษตามแนวและสวนแนวเส้นใย

เส้นใยกระดาษถูกจัดเรียงในระหว่างการผลิตกระดาษ กระดาษอาจแบ่งได้เป็นสองประเภทคือ ตามแนวและสวนแนวเส้นใย

เส้นใยในกระดาษชนิดตามแนวจะจัดเรียงในทิศทางเดียวกับขอบกระดาษด้านยาว เส้นใยในกระดาษชนิดสวนแนวจะจัดเรียงในทิศทางตั้งฉากกับขอบกระดาษด้านยาว ถึงแม้ว่ากระดาษธรรมดาส่วนใหญ่สำหรับถ่ายสำเนาจะเป็นชนิดตามแนว แต่มีบางส่วนเป็นชนิดสวนแนว ขอแนะนำให้ใช้กระดาษชนิดตามแนวสำหรับเครื่องพิมพ์นี้ กระดาษสวนแนวบางเกินกว่าที่จะพิมพ์ออกจากเครื่องพิมพ์นี้

#### กระดาษที่มีค่าเป็นกรดและเป็นกลาง

กระดาษแบ่งออกได้เป็นกระดาษที่มีค่าเป็นกรดหรือเป็นกลาง

ถึงแม้ว่าวิธีการผลิตกระดาษแบบใหม่เริ่มต้นด้วยกระดาษที่มีค่าเป็นกรด กระดาษที่เป็นกลางกำลังได้รับความนิยมแทนกระดาษที่มีค่าเป็นกรดเนื่องจากผลกระทบต่อสิ่งแวดล้อม

อย่างไรก็ตาม กระดาษที่มีค่าเป็นกรดหลายแบบมีอยู่ในกระดาษรีไซเคิล ขอแนะนำให้ใช้กระดาษที่มีค่าเป็นกลางสำหรับเครื่องพิมพ์นี้

ใช้ปากกาตรวจสอบกระดาษที่เป็นกรดเพื่อแยกแยะกระดาษที่เป็นกรดจากกระดาษที่เป็นกลาง

#### พื้นผิวการพิมพ์

ลักษณะผิวด้านหน้าและผิวอีกด้านหนึ่งของกระดาษอาจแตกต่างกันเล็กน้อย

โดยทั่วไป ด้านเปิดของห่อกระดาษแบบรีมเป็นด้านสำหรับพิมพ์ ทำตามคำแนะนำบนห่อบรรจุกระดาษ โดยทั่วไป ด้านที่พิมพ์จะระบุด้วยลูกศร

# วัสดุการพิมพ์

| รุ่น                             |                               |                                         | HL-L8250CDN                                       | HL-L8350CDW                 | ชื่อรุ่น                                     |
|----------------------------------|-------------------------------|-----------------------------------------|---------------------------------------------------|-----------------------------|----------------------------------------------|
| ตลับผงหมึก<br>(รี                | กล่องขาเข้า                   | สีดำ                                    | ประมาณ 2,500 หน้าขนาด A4                          | หรือ Letter <sup>1</sup>    | -                                            |
| (เทนเนอร)                        | สีฟ้า,<br>สีชมพู,<br>สีเหลือง |                                         | ประมาณ 1,500 หน้าขนาด A4 หรือ Letter <sup>1</sup> |                             | -                                            |
|                                  | ขนาดมาตรฐาน                   | สีดำ                                    | ประมาณ 2,500 หน้าขนาด A4                          | หรือ Letter <sup>1</sup>    | TN-351BK                                     |
|                                  |                               | สีฟ้า,<br>สีชมพู,<br>สีเหลือง           | ประมาณ 1,500 หน้าขนาด A4                          | หรือ Letter <sup>1</sup>    | TN-351C,<br>TN-351M,<br>TN-351Y              |
|                                  | ขนาดพิเศษ                     | สีดำ,<br>สีฟ้า,<br>สีชมพู,<br>สีเหลือง  | ประมาณ 6,000 หน้าขนาด A4                          | หรือ Letter <sup>1</sup>    | TN-359BK,<br>TN-359C,<br>TN-359M,<br>TN-359Y |
| ชุดแม่แบบสร้                     | ้างภาพ (ดรัม)                 |                                         | ประมาณ 25,000 หน้า ขนาด /                         | A4 หรือ Letter <sup>2</sup> | DR-351CL                                     |
| ชุดสายพานลำเลียงกระดาษ           |                               | 50,000 หน้า (5 หน้าต่องาน) <sup>-</sup> | 2                                                 | BU-320CL                    |                                              |
| กล่องใส่ผงหมึกโทนเนอร์ที่ใช้แล้ว |                               | ประมาณ 50,000 หน้า ขนาด /               | A4 หรือ Letter <sup>2</sup>                       | WT-320CL                    |                                              |

<sup>1</sup> จำนวนหน้าที่สามารถพิมพ์ได้ด่อดลับโดยประมาณดามมาตรฐาน ISO/IEC 19798

<sup>2</sup> อายุการใช้งานของวัสดุการพิมพ์โดยประมาณและอาจแตกต่างกันตามประเภทการใช้งาน

#### หมายเหตุ

- ดลับผงหมึก (โทนเนอร์) ที่จำหน่ายแตกต่างกันในแต่ละประเทศ เข้าไปที่ Brother Solutions Center ที่ <u>http://solutions.brother.com/</u> หรือติดต่อสำนักงาน Brother ในประเทศของคุณเพื่อขอรายละเอียดเพิ่มเติม
- Brother ไม่แนะนำให้ใช้วัสดุการพิมพ์อื่นๆ ที่ไม่ใช่วัสดุการพิมพ์ของแท้จาก Brother
- การรับประกันของเครื่องอาจจะไม่ครอบคลุมถึงความเสียหายที่เกิดขึ้นจากการใช้วัสดุการพิมพ์ที่ไม่ใช่ผลิตภัณฑ์ของแท้จาก Brother

# ข้อมูลสำคัญสำหรับอายุการใช้งานของตลับผงหมึก (โทนเนอร์)

#### การตั้งค่าสี/สีเดียวในไดรเวอร์เครื่องพิมพ์

ผู้ใช้สามารถเปลี่ยนการตั้งค่าสี/สีเดียวในไดรเวอร์เครื่องพิมพ์ได้ดังนี้:

#### ∎ อัตโนมัติ

เครื่องพิมพ์จะตรวจสอบเนื้อหาของเอกสารว่ามีสีหรือไม่ หากตรวจพบสีที่ตำแหน่งใดๆ ในเอกสาร เครื่องพิมพ์จะพิมพ์เอกสารทั้งฉบับโดยใช้สีทั้งหมด กล่าวอีกอย่างคือ เครื่องพิมพ์จะผสมผงหมึก (โทนเนอร์) บางสีเพื่อช่วยให้ได้เฉดสีทุกเฉดที่ตรวจพบในเอกสาร จึงเพิ่มความหนาแน่นของผงหมึก (โทนเนอร์) ที่ใช้กับหน้าเอกสาร หากตรวจพบว่าไม่มีเนื้อหาที่เป็นสี เครื่องจะพิมพ์เอกสารแบบสีเดียว

การตั้งค่าเริ่มต้นสำหรับเครื่องพิมพ์ของคุณคือ **อัตโนมัต**ิ

#### หมายเหตุ

ี เซนเซอร์ตรวจจับสีของเครื่องพิมพ์มีความอ่อนไหวมาก และอาจรับรู้ข้อความสีดำซีดหรือพื้นหลังสีขาวนวลว่าเป็นสี หากคุณทราบว่าเอกสารของคุณเป็นสีขาวดำและคุณต้องการประหยัดผงหมึก (โทนเนอร์) สี ให้เลือกโหมด **ขาวดำ** 

#### ∎ สี

ไม่ว่าเอกสารจะมีสีหรือเป็นสีเดียว เครื่องพิมพ์ของคุณจะพิมพ์เอกสารโดยใช้สีทั้งหมด

#### ∎ ขาวดำ

เลือกโหมดนี้ถ้าเอกสารมีเฉพาะข้อความและ/หรือวัตถุสีดำและระดับสีเทาเท่านั้น หากเอกสารของคุณมีสี โหมดนี้จะพิมพ์เอกสารเป็นสีเทา 256 ระดับสี โดยใช้ผงหมึก (โทนเนอร์) สีดำ

#### หมายเหตุ

หากผงหมึก (โทนเนอร์) สีฟ้า สีชมพู หรือสีเหลืองหมดอายุการใช้งานระหว่างการพิมพ์เอกสารสี งานพิมพ์จะไม่สามารถเสร็จสมบูรณ์ได้ คุณสามารถยกเลิกงานพิมพ์ของคุณและเลือกที่จะเริ่มงานพิมพ์อีกครั้งในโหมด **ขาวดำ** ได้ตราบใดที่ผงหมึก (โทนเนอร์) สีดำยังมีอยู่

สำหรับข้อมูลเพิ่มเติมเกี่ยวกับการตั้งค่าไดรเวอร์เครื่องพิมพ์ ดูที่ *บทที่ 2: ไดรเวอร์และซอฟต์แวร์* 

#### อายุการใช้งานของตลับผงหมึก (โทนเนอร์)

ผลิตภัณฑ์นี้จะตรวจสอบอายุการใช้งานของตลับผงหมึก (โทนเนอร์) โดยใช้วิธีการสองวิธีต่อไปนี้:

#### 🔳 การตรวจสอบโดยนับจุดของแต่ละสีที่จำเป็นสำหรับการสร้างภาพ

#### การตรวจสอบโดยนับการหมุนของลูกกลิ้งสร้างภาพ (Developer Roller)

ผลิตภัณฑ์นี้มีฟังก์ชั่นที่จะนับจุดของแต่ละสีที่ใช้ในการพิมพ์เอกสารทุกฉบับ และการหมุนของลูกกลิ้งสร้างภาพของตลับผงหมึก (โทนเนอร์) แต่ละตลับ การพิมพ์งานจะหยุดลงเมื่อถึงขีดจำกัดสูงสุดอย่างใดอย่างหนึ่ง ขีดจำกัดสูงสุดถูกตั้งค่าไว้สูงกว่าจำนวนจุดหรือจำนวนรอบการหมุนที่จะต้องใช้เพื่อให้ตลับผงหมึกมีประสิทธิภาพสอด คล้องกับจำนวนหน้าที่โฆษณาไว้ ฟังก์ชั่นนี้มีจุดประสงค์เพื่อลดความเสี่ยงของการเกิดปัญหาคุณภาพการพิมพ์และความเสียหายต่อเครื่องพิมพ์

ข้อความที่แสดงว่าผงหมึก (โทนเนอร์) ใกล้หมดอายุหรือหมดอายุการใช้งานแล้วมีอยู่สองข้อความคือ Toner Low (ผงหมึก (โทนเนอร์) ใกล้หมด) และ Replace Toner (เปลี่ยนผงหมึก (โทนเนอร์))

Toner Low (ผงหมึก (โทนเนอร์) ใกล้หมด) จะแสดงขึ้นบนหน้าจอแสดงผลแบบ LCD เมื่อจำนวนจุดหรือจำนวนรอบการหมุนของลูกกลิ้งสร้างภาพใกล้ถึงจำนวนสูงสุด: Replace Toner (เปลี่ยนผงหมึก (โทนเนอร์)) จะแสดงขึ้นบนหน้าจอแสดงผลแบบ LCD เมื่อจำนวนจุดหรือจำนวนรอบการหมุนของลูกกลิ้งสร้างภาพถึงจำนวนสูงสุด

#### การแก้ไขสี

้จำนวนรอบการหมุนของลูกกลิ้งสร้างภาพที่ถูกนับไม่ได้นับเฉพาะการทำงานปกติ เช่น การพิมพ์ เท่านั้น แต่ยังรวมถึงการปรับค่าของเครื่อง เช่น การปรับแต่งค่าของสีและการจัดตำแหน่งการพิมพ์สีด้วย

#### ■ การปรับแต่งค่าของสี (การปรับค่าความหนาแน่นของสี)

เพื่อให้ได้คุณภาพการพิมพ์ที่สม่ำเสมอ จึงจำเป็นต้องรักษาความหนาแน่นของตลับผงหมึก (โทนเนอร์) แต่ละตลับให้มีค่าคงที่ หากไม่สามารถรักษาสมดุลของความหนาแน่นระหว่างสีต่างๆ ได้ สีอ่อนจะไม่เสถียร และการผลิตซ้ำสีที่ถูกต้องก็จะไม่สามารถใช้งานได้ ความหนาแน่นของผงหมึก (โทนเนอร์) อาจเปลี่ยนแปลงได้เนื่องจากการเปลี่ยนแปลงทางเคมีที่เกิดขึ้นกับผงหมึก (โทนเนอร์) ซึ่งส่งผลกระทบต่อประจุไฟฟ้า การเสื่อมลงของชุดสร้างภาพ ตลอดจนอุณหภูมิและระดับความชื้นในอุปกรณ์ เมื่อมีการปรับแต่งค่าของสีเกิดขึ้น รูปแบบทดสอบการปรับค่าระดับความหนาแน่นจะถูกพิมพ์บนชุดสายพานลำเลียงกระดาษ

้ส่วนใหญ่แล้ว การปรับแต่งค่าของสีจะดำเนินการในช่วงเวลาต่อไปนี้:

- เมื่อผู้ใช้เลือกการปรับแต่งค่าของสีด้วยตนเองจากแผงควบคุมการทำงานหรือไดรเวอร์เครื่องพิมพ์ (โปรดทำการปรับแต่งค่าของสีหากความหนาแน่นของสีจำเป็นต้องได้รับการปรับปรุง)
- เมื่อเปลี่ยนตลับผงหมึก (โทนเนอร์) ที่ใช้แล้วด้วยตลับผงหมึก (โทนเนอร์) ใหม่
- เมื่อเครื่องพิมพ์ตรวจพบว่าอุณหภูมิและความชื่นแวดล้อมเปลี่ยนแปลงไป
- เมื่อจำนวนหน้าที่พิมพ์ถึงจำนวนที่กำหนด

#### ■ การจัดตำแหน่งการพิมพ์สี (การแก้ไขตำแหน่งของสี)

ในอุปกรณ์นี้ ชุดแม่แบบสร้างภาพ (ดรัม) และชุดสร้างภาพถูกจัดเตรียมไว้สำหรับสีดำ (K), สีเหลือง (Y), สีชมพู (M), และสีฟ้า (C) ตามลำดับ ภาพสีสี่ภาพถูกรวมเป็นหนึ่งภาพ ดังนั้น ข้อผิดพลาดในการจัดตำแหน่งการพิมพ์สี (เช่น วิธีการจัดตำแหน่งภาพสีสี่ภาพให้ตรงกัน) จึงอาจเกิดขึ้นได้ เมื่อมีข้อผิดพลาดในการจัดตำแหน่งการพิมพ์เกิดขึ้น รูปแบบทดสอบการแก้ไขการจัดตำแหน่งการพิมพ์จะถูกพิมพ์บนชุดสายพานลำเลียงกระดาษ

้ส่วนใหญ่แล้ว การจัดตำแหน่งการพิมพ์จะดำเนินการในช่วงเวลาต่อไปนี้:

- เมื่อผู้ใช้เลือกการจัดตำแหน่งการพิมพ์ด้วยตนเองจากแผงควบคุมการทำงาน (โปรดทำการจัดตำแหน่งการพิมพ์หากข้อผิดพลาดของการจัดตำแหน่งการพิมพ์สีจำเป็นต้องได้รับการแก้ไข)
- เมื่อจำนวนหน้าที่พิมพ์ถึงจำนวนที่กำหนด

# หมายเลขติดต่อ Brother

#### ข้อควรจำ

สำหรับความช่วยเหลือทางเทคนิคและการทำงานของเครื่องพิมพ์ คุณต้องติดต่อบริการลูกค้าสัมพันธ์ของบราเดอร์หรือตัวแทนจำหน่ายผลิตภัณฑ์บราเดอร์ในพื้นที่ของคุณ

#### การลงทะเบียนผลิตภัณฑ์ของคุณ

้โปรดกรอกข้อมูลการลงทะเบียนรับประกันของ Brother หรือเพื่อความสะดวกและเป็นวิธีที่ง่ายที่สุดในการลงทะเบียนผลิตภัณฑ์ใหม่ของคุณ โปรดลงทะเบียนออนไลน์ที่

#### http://www.brother.com/registration/

#### คำถามที่พบบ่อย (FAQ)

Brother Solutions Center เป็นแหล่งข้อมูลครบวงจรของเราที่ตอบสนองความต้องการด้านเครื่องพิมพ์ทั้งหมดของคุณ ดาวน์โหลดไดรเวอร์ ซอฟต์แวร์และโปรแกรมอรรถประโยชน์ล่าสุด อ่านคำถามที่พบบ่อยและคำแนะนำวิธีการแก้ไขเพื่อเรียนรู้วิธีการใช้งานผลิตภัณฑ์ Brother ของคุณอย่างมีประสิทธิภาพและคุ้มค่าที่สุด

#### http://solutions.brother.com/

้ตรวจสอบการปรับปรุงไดรเวอร์ Brother ได้ที่นี่

#### ส่วนงานการบริการลูกค้า

เข้าไปที่ <u>http://www.brother.com/</u> เพื่อดูข้อมูลสำหรับการติดต่อสำนักงาน Brother ในประเทศของคุณ

#### ที่ตั้งศูนย์บริการ

สำหรับศูนย์บริการในยุโรป ให้ติดต่อสำนักงาน Brother ในประเทศของคุณ ที่อยู่และหมายเลขโทรศัพท์ติดต่อสำหรับสำนักงานในยุโรปมีอยู่ใน <u>http://www.brother.com/</u> โดยเลือกประเทศของคุณ

#### ที่อยู่อินเทอร์เน็ต

เว็บไซด์ Brother Global: <u>http://www.brother.com/</u>

สำหรับคำถามที่พบบ่อย (FAQs) การสนับสนุนผลิตภัณฑ์และคำถามด้านเทคนิค และการปรับปรุงไดรเวอร์และโปรแกรมอรรถประโยชน์: <u>http://solutions.brother.com/</u>

# **B** ดัชนี

### A

| Apple Macintosh29, 66 | 5 |
|-----------------------|---|
| В                     |   |
| BR-Script355, 76      | 5 |
| F                     |   |
| Folio                 | 2 |
| L                     |   |

| LED (ไดโอดเปล่งแสง) | 87 |
|---------------------|----|
| Linux               | 29 |

# S\_\_\_\_\_

| Status Monito | r  |
|---------------|----|
| Windows®      | 64 |
| แม็คอินทอช    |    |

# Т

| TCP/IP | <br>96, | 97, | 98 |
|--------|---------|-----|----|
| •      |         |     |    |

#### W

| Windows <sup>®</sup> |     | .29 |
|----------------------|-----|-----|
| WLAN                 | 98, | 99  |

#### ก

| กระดาษ                                   | 2, 210  |
|------------------------------------------|---------|
| การบรรจุ                                 | 8, 12   |
| ขนาด                                     | 2       |
| ความจุของถาด                             | 2       |
| ชนิด                                     | 2       |
| ที่แนะนำ                                 | 3       |
| กระดาษชนิดหนา                            | 15      |
| กระดาษติด                                | 178     |
| กระดาษติดด้านใน                          | 186     |
| กระดาษติดที่ด้านหลัง                     | 183     |
| กระดาษติดที่ถาด 1                        | 178     |
| กระดาษติดที่ถาด 2                        | 178     |
| กระดาษติดที่ถาด MP                       | 178     |
| กระดาษติดเมื่อพิมพ์ 2 ด้าน               | 180     |
| การแก้ไขปัญหา17                          | '1, 190 |
| ข้อความแส้ดงความผิดพลาดบนหน้าจอแสดงผลแบบ | Ú Í     |
| LCD                                      | 172     |
| หากคณประสบปัญหา                          |         |
| กระดาษติด                                | 178     |
| การจัดการกระดาษ                          | 191     |
| การพิมพ์                                 | 190     |
| เครือข่าย                                | 192     |
| การแก้ไขสี                               | 2.112   |
| การจำลอง                                 | 207     |
| การเชื่อมต่อเครือข่าย                    | 207     |
| การตั้งค่าทั่วไป                         | 92      |
| การตั้งค่าเมน                            | 88      |
| การตั้งค่าเริ่มต้น                       | 202     |
| การทำความสะอาด                           | 149     |
| การบรรจหีบห่อและการขนส่งเครื่องพิมพ์     | 167     |
| การพิมพ์                                 |         |
| Windows <sup>®</sup>                     |         |
| การพิมพ์ 2 ด้าน                          | 38      |
| การพิมพ์จุลสาร (หนังสือเล่มเล็ก)         |         |
| ไดรเวอร์เครื่องพิมพ์                     |         |
| ไดรเวอร์เครื่องพิมพ์ BR-Script3          | 55      |
|                                          |         |
| <br>แม็คอินทอช                           |         |
| ไดรเวอร์เครื่องพิมพ์                     |         |
| ไดรเวอร์เครื่องพิมพ์ BR-Scrint3          |         |
| การพิมพ์ 2 ด้าน                          |         |
| การพิมพ์ 2 ด้านด้วยตนเอง                 |         |
| การลงทะเบียนผลิตภัณฑ์ของคณ               | 214     |

#### ดัชนี

### ข

| ขนาด                     |          |
|--------------------------|----------|
| ข้อกำหนด                 |          |
| ข้อกำหนดของคอมพิวเตอร์   |          |
| ข้อกำหนดของสื่อสิ่งพิมพ์ |          |
| ข้อความแจ้งการบำรุงรักษา | 120, 121 |
| ข้อความแสดงความผิดพลาด   |          |
| ข้อมูลเครื่องพิมพ์       |          |
|                          |          |

| คุณภาพการพิมพ์194                         |
|-------------------------------------------|
| ລ                                         |
| ฉลาก2, 6, 15                              |
| ช                                         |
| ชุดแม่แบบสร้างภาพ (ดรัม)129               |
| ข                                         |
| ซองจดหมาย2, 5, 15<br>ซอฟด์แวร์เครือข่าย84 |
| ର                                         |
| ไดรเวอร์เครื่องพิมพ์                      |
| ด                                         |
| ดลับผงหมึก (โทนเนอร์)123, 124             |
| ຄ                                         |
| ถาดใส่กระดาษ91                            |
| ท                                         |
| แท็บการตั้งค่าอุปกรณ์52                   |
| น                                         |
| น้ำหนัก                                   |
|                                           |

# บ

| บริเวณที่ไม่สามารถพิมพ์ได้               | 7 |  |
|------------------------------------------|---|--|
| 11 12 12 12 11 11 11 11 11 11 11 11 11 1 |   |  |

# ป

| ปิดเครื่องอัตโนมัติ<br>ปน |    |
|---------------------------|----|
| ี่ปุ่มดำเนินการ           |    |
| ปุ่มเมนู                  |    |
| ู้ปุ่มยกเลิก              | 86 |
| ปุ่มย้อนกลับ              |    |
| โปรแกรมอรรถประโยชน์       |    |

#### ผ

| แผงควบคุม | 8 | 5 |
|-----------|---|---|
|-----------|---|---|

#### พ

| พักลึก |  |
|--------|--|
|        |  |

# พ

| แฟลชไดรฟ์ USB                        | 24 |
|--------------------------------------|----|
| ไฟ LED ข้อมูล                        | 87 |
| ไฟ LED แสด <sup>้</sup> งความผิดพลาด | 87 |

#### ม

| เมนการพิมพ์                                       | 93     |
|---------------------------------------------------|--------|
| เมนูเครือข่าย                                     | 96, 97 |
| เมนู้ตั้งค่าใหม่                                  |        |
| เมนู <sup>้</sup> หน้าจอแสดงผลแบบ LCD บนแผงควบคุม |        |
| แม็คอินทอช                                        | 29, 66 |

#### ล

| ลายน้ำ41 | , 46 |
|----------|------|
|----------|------|

#### 3

| วัสดุการพิมพ์  | <br>120, | 121, | 211  |
|----------------|----------|------|------|
| ເวิລด์ไวด์เว็บ | <br>     |      | .214 |

#### ดัชนี

#### ផ

| ศูนย์บริการ (ยุโรปและประเทศอื่นๆ)   | 214       |
|-------------------------------------|-----------|
| ส                                   |           |
| สายโคโรนา                           | 155       |
| ห                                   |           |
| หน่วยความจำ                         |           |
| หน้าจอแสดงผลแบบ LCD (จอแสดงผลแบบผลึ | ึกเหลว)85 |
| โหมดเงียบ                           |           |
| โหมดพัก                             |           |
| โหมดพักลึก                          |           |

#### อ

| อายุการใช้งานของตลับผงหมึก (โทนเนอร์) | 212 |
|---------------------------------------|-----|
| อินเตอร์เฟส                           | 207 |
| อินเตอร์เฟส USB Direct                | 24  |
| เอกสารที่ปลอดภัย                      | 105 |